# Asistență HP Photosmart C7200 All-in-One series

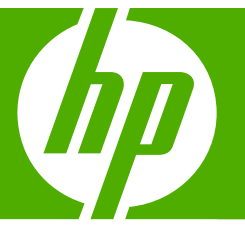

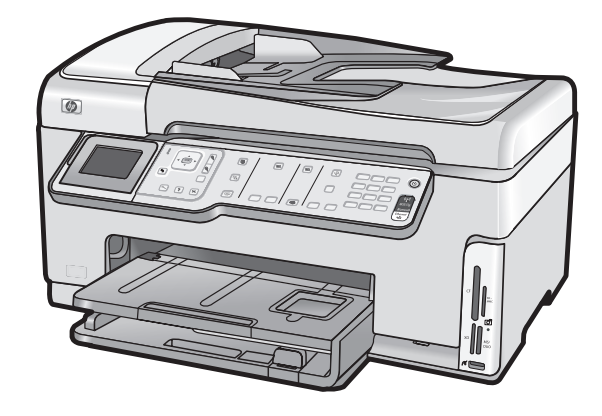

# Index

| 1 | Asistență HP Photosmart C7200 All-in-One series                             | 9  |
|---|-----------------------------------------------------------------------------|----|
| 2 | Prezentare generală a echipamentului HP All-in-One                          |    |
|   | Trecere în revistă a echipamentului HP All-in-One                           | 11 |
|   | Prezentare generală a panoului de control                                   | 12 |
|   | Caracteristicile panoului de control                                        | 13 |
|   | Pictograme afişaj                                                           | 15 |
|   | Starea sleep a afişajului                                                   | 15 |
|   | Prezentare generală a meniurilor                                            | 16 |
|   | Meniul Photosmart Express                                                   | 16 |
|   | Meniul Copiere                                                              | 16 |
|   | Meniul Scanare                                                              | 17 |
|   | Meniul Fax                                                                  | 17 |
|   | Meniul Setare                                                               | 18 |
|   | Meniu Asistență                                                             | 18 |
|   | Text și simboluri                                                           | 19 |
|   | Introducerea textului utilizând tastatura de pe panoul de control           | 19 |
|   | Introducerea textului de pe tastatura vizuală                               | 20 |
|   | Simboluri disponibile pentru formarea numerelor de fax                      | 21 |
|   | Utilizarea software-ului HP Photosmart                                      | 21 |
| 3 | Informații suplimentare                                                     | 23 |
| 4 | Finalizarea configurării echipamentului HP All-in-One                       |    |
|   | Setarea preferințelor                                                       | 25 |
|   | Preferințe generale                                                         | 25 |
|   | Setarea limbii și a țării/regiunii                                          | 25 |
|   | Setarea datei și a orei                                                     | 26 |
|   | Reglarea volumului                                                          | 26 |
|   | Setarea tăvii de hârtie implicite pentru imprimarea PictBridge/DPOF/uPnP    | 27 |
|   | Activarea unei navigări mai rapide printre fotografii                       | 27 |
|   | Setarea tăvii de hârtie pentru imprimarea de pe un dispozitiv Bluettoth     | 28 |
|   | Restabilirea setărilor din fabrică                                          | 28 |
|   | Redarea unei suite de diapozitive pe afişaj                                 | 28 |
|   | Preferințe fax                                                              | 29 |
|   | Configurarea echipamentului HP All-in-One pentru a reapela automat un număr |    |
|   | de fax                                                                      | 30 |
|   | Setarea apelării în ton sau puls                                            | 30 |
|   | Setarea vitezei faxului                                                     |    |

|   | Informații despre conectarea computerului                                        | 31         |
|---|----------------------------------------------------------------------------------|------------|
|   | Tipuri de conexiuni acceptate                                                    | 32         |
|   | Conectare utilizând Ethernet                                                     | 32         |
|   | Conectarea folosind o rețea integrată wireless WLAN 802.11                       | 32         |
|   | Conectarea utilizând adaptorul pentru imprimantă și PC cu tehnologie fără fir    |            |
|   | Bluetooth <sup>®</sup> , HP bt450                                                | 33         |
|   | Găsiti numele și adresa dispozitivului                                           | 33         |
|   | Setarea securității Bluetooth pentru echipamentul HP All-in-One                  |            |
|   | Utilizarea unei conexiuni Bluetooth® pentru a imprima de la computer             | 35         |
|   | Utilizarea partaiării imprimantei.                                               |            |
|   | Conectarea la retea                                                              |            |
|   | Configurarea retelelor prin cablu                                                |            |
|   | Elemente de care aveti nevoie pentru o retea prin cablu                          |            |
|   | Conectarea echipamentului HP All-in-One la retea                                 | 40         |
|   | Configurarea retelei WLAN 802.11 integrată fără fir.                             | 41         |
|   | De ce aveti nevoie pentru o retea integrată wireless WI AN 802 11                | 42         |
|   | Conectarea la o retea integrată wireless WI AN 802 11                            | 42         |
|   | Configurarea retelelor wireless ad hoc                                           | 44         |
|   | De ce aveti nevoie pentru o retea ad hoc                                         | 45         |
|   | Crearea unui nou profil de retea pentru un computer cu Windows XP                | 45         |
|   | Crearea unui profil de retea pentru alte sisteme de operare                      | 47         |
|   | Conectarea la o retea ad hoc wireless                                            |            |
|   | Instalarea software-ului pentru conexiunea la retea                              | 48         |
|   | Conectarea la alte calculatoare dintr-o retea                                    | 49         |
|   | Trecerea echinamentului HP All-in-One de la o conexiune USB la o conexiune de    |            |
|   | retea                                                                            | 49         |
|   | Administrarea setărilor retelei                                                  |            |
|   | Schimbarea setărilor de bază ale retelei de la nanoul de control                 |            |
|   | Schimbarea setărilor complexe ale rețelei de la panoul de control                | 53         |
|   | I Itilizarea serverului EWS                                                      |            |
|   | Definiții pentru nagina de configurare a retelei                                 | 56         |
|   | Glosar de retea                                                                  | 63         |
|   | Configurarea faxului                                                             | 64         |
|   | Schimbarea setărilor echinamentului HP All-in-One pentru recentionarea favurilor | 65         |
|   | Setarea modului de răsnuns                                                       | <br>66     |
|   | Setarea numărului de tonuri de anel nână la răsnuns                              | 66<br>66   |
|   | Schimbarea modelului de semnal de anel pentru semnal de anel distinct            | 67         |
|   | Testarea configuratiei favului                                                   | 07<br>67   |
|   | Setarea antetului favului                                                        | ، ۵۰<br>۶۵ |
|   | Configurarea anelării ranide                                                     | 00<br>88   |
|   | Configurarea intrărilor individuale de apolare rapidă                            | 00<br>03   |
|   | Configurarea intrărilor de grup de apelare rapidă                                | 09<br>70   |
|   | Storgoroa intrărilor du apolaro rapidă                                           | 70         |
|   | Sici yelea initiatiloi cu apelare rapidă                                         | 71         |
| 2 |                                                                                  | 71         |
| 5 | Cum pot sa                                                                       | 73         |
| 6 | Incărcarea originalelor și a hârtiei<br>Încărcarea originalelor                  | 75         |
|   | Încărcarea unui original în alimentatorul automat de decumente                   | 10<br>75   |
|   | Încărcarea originalului ne geamul-suport                                         | 15<br>76   |
|   | incarca onginalului pe geanui-suport                                             |            |

|   | Alegerea tipurilor de hârtie pentru imprimare şi copiere                 | 77  |
|---|--------------------------------------------------------------------------|-----|
|   | Tipuri de hârtie recomandate pentru imprimare şi copiere                 | 77  |
|   | Tipuri de hârtie recomandate numai pentru imprimare                      | 78  |
|   | Tipuri de hârtie nerecomandate                                           | 79  |
|   | Încărcarea hârtiei                                                       | 80  |
|   | Încărcarea hârtiei standard                                              | 80  |
|   | Încărcarea hârtiei foto de 10 x 15 cm (4 x 6 inch)                       | 82  |
|   | Încărcarea de cărți poștale, Hagaki sau cartele index                    | 83  |
|   | Încărcarea plicurilor                                                    | 84  |
|   | Încărcarea altor tipuri de hârtie                                        | 85  |
|   | Evitarea blocării hârtiei                                                |     |
| _ | landarana da la anno da l                                                |     |
| 1 | Imprimarea de la computer                                                | 00  |
|   | Imprimarea dintr-o apricație soltware                                    |     |
|   | Setarea echipamentului HP All-In-One ca implimanta implicita             |     |
|   | Modificarea setarilor de imprimare pentru lucrarea curenta               |     |
|   |                                                                          | 90  |
|   | Setarea tipului de nartie pentru imprimare                               |     |
|   | Vizualizarea rezoluției de imprimare                                     |     |
|   | Modificarea vitezei calității împrimarii                                 |     |
|   |                                                                          |     |
|   | Scalarea dimensiunii documentului                                        |     |
|   | Modificarea setarilor pentru saturație, luminozitate sau tonul culorilor |     |
|   | Previzualizarea lucrării de imprimare                                    |     |
|   | Modificarea setárilor de imprimare implicite                             |     |
|   | Comenzi rapide de imprimare                                              |     |
|   | Crearea de comenzi rapide de imprimare                                   |     |
|   | Ştergerea comenzilor rapide de imprimare                                 |     |
|   | Efectuarea lucrărilor de imprimare speciale                              | 97  |
|   | Imprimarea unei imagini fără chenar                                      | 97  |
|   | Imprimarea unei fotografii pe hârtie foto                                |     |
|   | Imprimarea etichetelor personalizate pentru CD-uri/DVD-uri               | 99  |
|   | Imprimarea în modul <b>Maximum dpi</b> (dpi maxim)                       | 100 |
|   | Imprimarea față-verso                                                    | 100 |
|   | Imprimarea unui document cu mai multe pagini ca broşură                  | 101 |
|   | Imprimarea mai multor pagini pe o singură coală                          | 102 |
|   | Imprimarea unui document cu mai multe pagini în ordine inversă           | 103 |
|   | Inversarea unei imagini pentru transferuri termice                       | 104 |
|   | Imprimarea pe coli transparente                                          | 104 |
|   | Imprimarea unui grup de adrese pe etichete sau plicuri                   | 105 |
|   | Imprimarea unui poster                                                   | 106 |
|   | Imprimarea unei pagini Web                                               | 106 |
|   | Oprirea unei lucrări de imprimare                                        | 107 |
| 0 | Utilizarea correctoriaticilar fato                                       |     |
| 0 | Viruelizarea ai aelectorea fotografilor                                  | 110 |
|   | vizualizarea și selectarea lolografilior                                 |     |

| Imprimarea fotografiilor                                | 112 |
|---------------------------------------------------------|-----|
| Crearea de proiecte speciale din fotografii             | 113 |
| Partajați fotografii folosind Software-ul HP Photosmart | 115 |
| Salvarea fotografiilor pe computer                      | 116 |
| 5 i i                                                   |     |

| Editarea fotografiilor de la panoul de control           | 117 |
|----------------------------------------------------------|-----|
| Transfocarea și panoramarea pentru a decupa o fotografie | 117 |
| Rotirea unei fotografii                                  |     |
| Aiustarea luminozitătii fotografiilor                    |     |
| Aplicarea efectelor speciale de culoare la fotografii    |     |
| Eliminarea efectului de ochi-roșii                       |     |
| Îmbunătătirea automată a fotografiilor                   |     |

#### 9 Utilizarea caracteristicilor de scanare

| Efectuarea reimprimărilor fotografiilor                                  | 123 |
|--------------------------------------------------------------------------|-----|
| Scanarea unei imagini                                                    | 124 |
| Scanarea unui original către un computer                                 | 125 |
| Scanarea unui original într-un card de memorie sau dispozitiv de stocare | 126 |
| Editarea unei imagini scanate                                            | 126 |
| Editarea unei previzualizări a unei imagini scanate                      | 127 |
| Editarea unei fotografii scanate sau a unui element grafic               | 127 |
| Editarea unui document scanat                                            | 127 |
| Partajarea unei imagini scanate cu prietenii și cu rudele                | 127 |
| Oprirea scanării                                                         | 128 |

#### 10 Utilizarea caracteristicilor de copiere

| Realizarea unei copieri                                                    | 129 |
|----------------------------------------------------------------------------|-----|
| Previzualizarea operației de copiere                                       | 129 |
| Modificarea setărilor de copiere pentru lucrarea curentă                   | 130 |
| Setarea numărului de exemplare                                             | 130 |
| Setarea dimensiunii hârtiei pentru copiere                                 | 131 |
| Setarea tipului de hârtie pentru copiere                                   | 132 |
| Modificarea vitezei sau a calității copierii                               | 133 |
| Ajustarea luminozității și a întunecării la copiere                        | 133 |
| Schimbarea setărilor de copiere prestabilite                               | 134 |
| Efectuarea operațiilor de copiere speciale                                 | 134 |
| Realizarea unui exemplar fără chenar pentru o fotografie                   | 135 |
| Redimensionarea unui original pentru a-l încadra pe o pagină Letter sau A4 | 135 |
| Redimensionarea unui original utilizând setări personalizate               | 136 |
| Decuparea unui original.                                                   | 137 |
| Deplasarea marginii din stânga                                             | 137 |
| Îmbunătățirea calității unei copii                                         | 138 |
| Oprirea copierii                                                           | 138 |
| • •                                                                        |     |

#### 11 Utilizarea caracteristicilor de fax

|    | Trimiterea unui fax                                                               | 139 |
|----|-----------------------------------------------------------------------------------|-----|
|    | Trimiterea unui fax obişnuit                                                      | 139 |
|    | Trimiterea unui fax prin apelare rapidă                                           | 141 |
|    | Trimiterea manuală a unui fax de la un telefon                                    | 141 |
|    | Trimiterea unui fax utilizând apelarea monitorizată                               | 142 |
|    | Scanarea unui fax pentru a-l expedia din memorie                                  | 143 |
|    | Programarea unui fax pentru a fi trimis mai târziu                                | 143 |
|    | Difuzarea unui fax către mai multi destinatari                                    | 144 |
|    | Trimiterea unui original color sau a unei fotografii prin fax                     | 144 |
|    | Modificarea setărilor de rezolutie și Lighter/Darker (Mai lum./obscur) pentru fax | 145 |
|    | Schimbarea rezolutiei faxului                                                     | 145 |
|    | Modificarea setării Lighter/Darker (Mai lum /obscur)                              | 146 |
|    | Stabilirea noilor setări implicite                                                | 147 |
|    | Trimiterea unui fax în Mod Corectare erori                                        | 147 |
|    | Recentionarea unui fax                                                            | 148 |
|    | Recentionarea manuală a unui fax                                                  | 149 |
|    | Configurarea recentiei cu salvarea favului                                        | 149 |
|    | Reimprimarea favurilor recentionate din memorie                                   | 150 |
|    | Solicitarea de recentionare a unui fax                                            | 151 |
|    | Redirectionarea favurilor către alt număr                                         | 152 |
|    | Satarea dimensiunii bârtiai pentru favurile recentionate                          | 153 |
|    | Configurati HP All-in-One pentru a verifica tinul de hârtie înainte de a imprima  | 100 |
|    | favuri                                                                            | 153 |
|    | Satarea reducerii automate pentru favurile primite                                | 154 |
|    | Blocarea numerelor de fay                                                         | 154 |
|    | Setarea modului de blocare a favurilor                                            | 154 |
|    | Adžugaroa do numero la lista numerolor do fav blocato                             | 155 |
|    | Storgoroa numerolor din lista numerolor de fax blocate                            | 156 |
|    | Şielgelea humereloi um ista humereloi ue las biocale                              | 156 |
|    | Pax priminemen, utilizano un telefon i F                                          | 157 |
|    |                                                                                   | 157 |
| 12 | Tipărirea rapoartelor și formularelor                                             |     |
|    | Tipărirea rapoartelor                                                             | 159 |
|    | Imprimarea unui raport auto-test                                                  | 159 |
|    | Tipărirea rapoartelor de fax                                                      | 160 |
|    | Imprimarea rapoartelor de confirmare pentru faxuri                                | 160 |
|    | Imprimarea rapoartelor de eroare pentru faxuri                                    | 161 |
|    | Imprimarea jurnalului de faxuri                                                   | 161 |
|    | Imprimarea altor rapoarte                                                         | 162 |
|    | Imprimarea de formulare                                                           | 163 |
|    |                                                                                   |     |
| 13 | Intreținerea echipamentului HP All-in-One                                         |     |
|    | Curațarea echipamentului HP All-in-One                                            | 165 |
|    | Curațarea geamului-suport                                                         | 165 |
|    | Curățarea suprateței interioare a capacului                                       | 167 |
|    | Curățarea exteriorului                                                            | 167 |
|    | Verificați nivelurile de cerneală estimate                                        | 167 |

|     | Lucrul cu cartuşele de cerneală                                    | 168        |
|-----|--------------------------------------------------------------------|------------|
|     | Înlocuirea cartuşelor de cerneală                                  | 169        |
|     | Alinierea imprimantei                                              | 171        |
|     | Curățarea capului de tipărire                                      | 173        |
|     | Curățarea contactelor cartușelor de cerneală                       | 173        |
|     | Îndepărtarea cernelei de pe piele și haine                         | 175        |
|     | Sunete de auto-întreținere                                         | 175        |
|     | Reducerea consumului de energie când HP All-in-One este oprit      | 175        |
|     | Oprirea imprimantei HP All-in-One                                  | 176        |
| 14  | Magazin de consumabile de cerneală                                 | 177        |
| 4.5 | Demonstra                                                          |            |
| 15  | Staturi poptru dependro                                            | 170        |
|     | Drobleme de comunicare printr e conoviune LISP                     | 179<br>170 |
|     | Informatii deenre eertueele de eerneelă ei eenul de imprimere      |            |
|     | Informații despre caltușele de cerneala și capul de imprimare      | 100        |
|     | Staturi pontru utilizarea alimentatorului automat pontru degumento | ا ۱۵       |
|     | Statum pentru utilizarea alimentatorului automat pentru documente  |            |
|     | Eliminarea biocajelor de nartie                                    |            |
|     |                                                                    |            |
|     | Depanarea configurarii naroware                                    |            |
|     |                                                                    |            |
|     | Dezinstalarea și reinstalarea software-ulul                        |            |
|     | Depanarea rețelei                                                  |            |
|     | Depanarea configurarii rețelelor prin cablu                        |            |
|     |                                                                    |            |
|     |                                                                    |            |
|     | Depanarea imprimarii                                               |            |
|     | Depanarea cardului de memorie și a port-ului USB frontal           |            |
|     | Depanarea scanarii                                                 |            |
|     | Depanarea copierii                                                 |            |
|     | Depanare fax                                                       |            |
|     | Erori                                                              |            |
|     | Mesaje ale dispozitivului                                          |            |
|     | Mesaje referitoare la fișiere                                      |            |
|     | Tipuri de fişiere acceptate de echipamentul HP All-in-One          |            |
|     | Mesaje generale pentru utilizatori                                 |            |
|     | Mesaje referitoare la hârtie                                       |            |
|     | Mesaje referitoare la alimentarea cu energie şi la conexiuni       |            |
|     | Mesaje despre cartuşul de cerneală                                 |            |
| 16  | Garanție și asistență tehnică HP                                   |            |
|     | Garanție                                                           | 297        |
|     | Informații de garanție a cartușului de cerneală                    | 297        |
|     | Procesul de asistență                                              | 298        |
|     | Înainte de a apela asistența tehnică HP                            | 298        |
|     | Asistență HP prin telefon                                          | 299        |
|     | Perioada de asistență prin telefon                                 | 299        |
|     | Contactarea prin telefon                                           | 299        |
|     | După perioada de asistență telefonică                              | 299        |
|     | Opțiuni suplimentare de garanție                                   | 299        |
|     |                                                                    |            |

|     | HP Quick Exchange Service (Japan)                                                      | 300 |
|-----|----------------------------------------------------------------------------------------|-----|
|     | Call HP Korea customer support                                                         | 300 |
|     | Pregătirea echipamentului HP All-in-One pentru expediere                               | 301 |
|     | Asigurarea sistemului de cerneală                                                      | 301 |
|     | Îndepărtați masca panoului de control                                                  | 301 |
|     | Împachetarea echipamentului HP All-in-One                                              | 302 |
| 17  | Informații tehnice                                                                     |     |
|     | Specificații                                                                           | 305 |
|     | Specificații de hârtie duplex                                                          | 307 |
|     | Programul de protecție a mediului                                                      | 308 |
|     | Hârtie utilizată                                                                       | 308 |
|     | Materiale plastice                                                                     | 308 |
|     | Specificatii privind siguranta materialelor                                            | 308 |
|     | Programul de reciclare                                                                 | 308 |
|     | Programul de reciclare a consumabilelor HP Inkiet                                      | 308 |
|     | Consumul de energie                                                                    | 309 |
|     | Manevrarea specială a materialelor                                                     | 309 |
|     | Atentie pentru utilizatorii din California                                             | 309 |
|     | NDL battery disposal                                                                   | 309 |
|     | Taiwan battery statement                                                               | 309 |
|     | Disposal of Waste Equipment by Users in Private Households in the European             |     |
|     | Union                                                                                  | 310 |
|     | Notificări despre reglementări                                                         | 310 |
|     | Numărul de identificare a modelului în nomenclator                                     | 311 |
|     | FCC statement                                                                          | 312 |
|     | Notice to users of the U.S. telephone network: FCC requirements                        | 312 |
|     | Note à l'attention des utilisateurs du réseau téléphonique canadien/notice to users of |     |
|     | the Canadian telephone network                                                         | 313 |
|     | Notice to users in the European Economic Area                                          | 315 |
|     | Notice to users of the German telephone network                                        | 315 |
|     | Australia wired fax statement                                                          | 315 |
|     | Notice to users in Korea                                                               | 315 |
|     | VCCI (Class B) compliance statement for users in Japan                                 | 316 |
|     | Notice to users in Japan about power cord                                              | 316 |
|     | Geräuschemission                                                                       | 316 |
|     | Declarații de reglementare wireless                                                    | 316 |
|     | Wireless: Exposure to radio frequency radiation                                        | 316 |
|     | Wireless: Notice to users in Brazil                                                    | 316 |
|     | Wireless: Notice to users in Canada                                                    | 317 |
|     | European Union Regulatory Notice                                                       | 317 |
|     | Wireless: Notice to users in Taiwan                                                    | 318 |
|     | Declaration of conformity (European Economic Area)                                     | 318 |
|     | HP Photosmart C7200 All-in-One series declaration of conformity                        | 319 |
| Inc | lex                                                                                    | 321 |
|     |                                                                                        |     |

## 1 Asistență HP Photosmart C7200 All-in-One series

Pentru informații despre HP All-in-One, consultați:

- "Prezentare generală a echipamentului HP All-in-One" la pagina 11
- "Informații suplimentare" la pagina 23
- "Finalizarea configurării echipamentului HP All-in-One" la pagina 25
- "Cum pot să" la pagina 73
- "Încărcarea originalelor și a hârtiei" la pagina 75
- "Imprimarea de la computer" la pagina 89
- "Utilizarea caracteristicilor foto" la pagina 109
- "Utilizarea caracteristicilor de scanare" la pagina 123
- "Utilizarea caracteristicilor de copiere" la pagina 129
- "Utilizarea caracteristicilor de fax" la pagina 139
- "<u>Tipărirea rapoartelor și formularelor</u>" la pagina 159
- "Întreținerea echipamentului HP All-in-One" la pagina 165
- "Magazin de consumabile de cerneală" la pagina 177
- "Garanție și asistență tehnică HP" la pagina 297
- "Informații tehnice" la pagina 305

# 2 Prezentare generală a echipamentului HP All-in-One

Folosiți HP All-in-One pentru a executa rapid și ușor operații precum realizarea unei copii, scanarea de documente, trimiterea și primirea de faxuri sau imprimarea de fotografii de pe cadrul de memorie. Puteți accesa multe dintre funcțiile echipamentului HP All-in-One direct de pe panoul de control, fără a porni computerul.

Această secțiune cuprinde următoarele subiecte:

- Trecere în revistă a echipamentului HP All-in-One
- Prezentare generală a panoului de control
- Prezentare generală a meniurilor
- <u>Text şi simboluri</u>
- Utilizarea software-ului HP Photosmart

## Trecere în revistă a echipamentului HP All-in-One

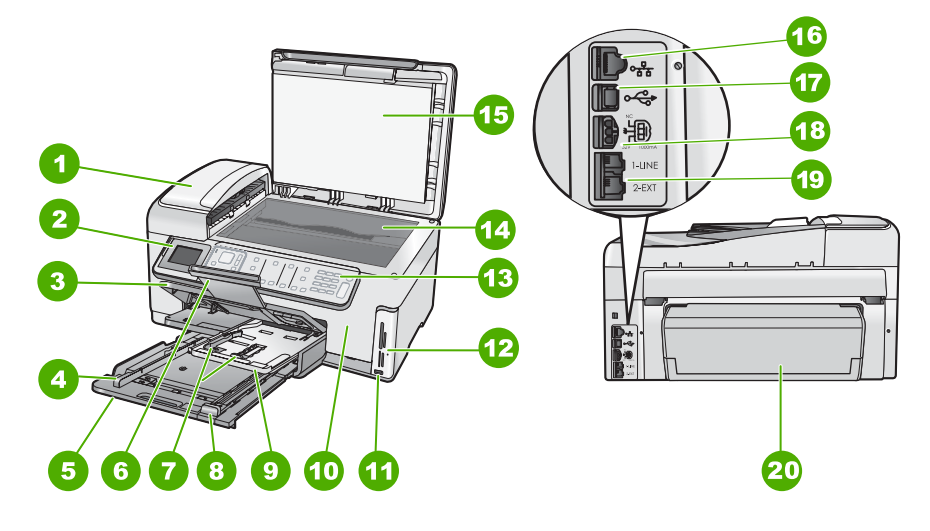

| Etichetă | Descriere                                                    |
|----------|--------------------------------------------------------------|
| 1        | Alimentator automat de documente                             |
| 2        | Afişajul graficelor de color (numit şi afişaj)               |
| 3        | Tavă de ieșire                                               |
| 4        | Ghidaj pentru lățimea hârtiei din tava de<br>alimentare      |
| 5        | Tava principală de alimentare (numită și tava de alimentare) |

#### Capitol 2

(continuare)

| Etichetă | Descriere                                                                       |
|----------|---------------------------------------------------------------------------------|
| 6        | Extensia tăvii de hârtie (numită și extensia tăvii)                             |
| 7        | Ghidajele de lățime și lungime a hârtiei pentru tava foto                       |
| 8        | Ghidaj pentru lungimea hârtiei din tava principală de alimentare                |
| 9        | Tava foto                                                                       |
| 10       | Uşă la cartuşele de cerneală                                                    |
| 11       | Port USB frontal pentru cameră digitală sau<br>pentru alt dispozitiv de stocare |
| 12       | Sloturi pentru carduri de memorie şi led Foto                                   |
| 13       | Panou de control                                                                |
| 14       | Geam-suport                                                                     |
| 15       | Suprafața interioară a capacului                                                |
| 16       | Port Ethernet                                                                   |
| 17       | Port USB spate                                                                  |
| 18       | Conexiune electrică                                                             |
| 19       | Porturile 1-LINE (fax) şi 2-EXT (telefon)                                       |
| 20       | Accesoriu pentru tipărirea pe ambele fețe                                       |

\* Utilizați numai adaptorul de curent furnizat de HP.

## Prezentare generală a panoului de control

Această secțiune descrie funcțiile butoanelor și indicatoarelor luminoase de pe panoul de control, ca și toate pictogramele și starea sleep de pe afișaj.

Această secțiune cuprinde următoarele subiecte:

- <u>Caracteristicile panoului de control</u>
- Pictograme afişaj
- Starea sleep a afişajului

#### Caracteristicile panoului de control

Diagrama următoare și tabelul corelat acesteia, vă oferă o referință rapidă la caracteristicile panoului de control al echipamentului HP All-in-One.

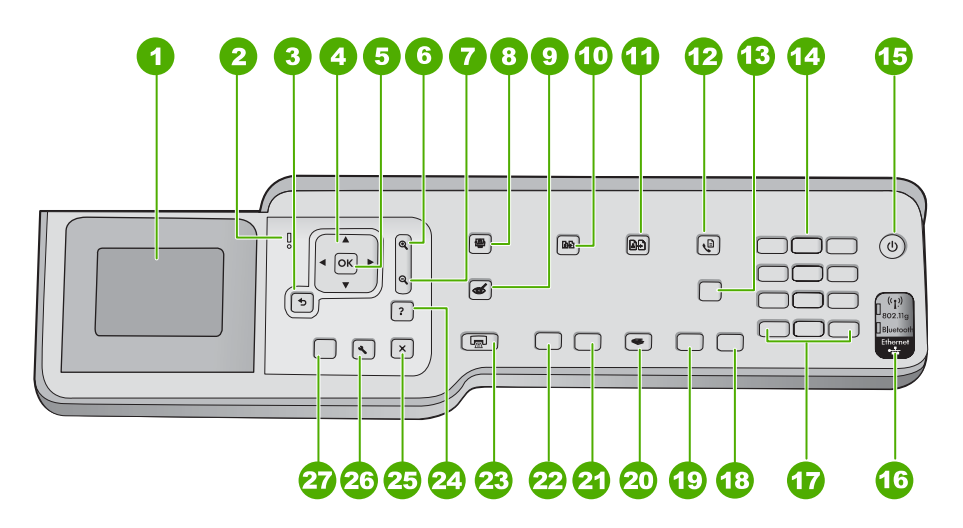

| Etichetă | Nume și descriere                                                                                                    |
|----------|----------------------------------------------------------------------------------------------------|
| 1        | <b>Ecran</b> : Afişează meniurile, fotografiile și mesajele. Unghiul afişajului poate fi modificat pentru o vizualizare mai bună. Puneți un deget în zona proeminentă din stânga afişajului și apoi trageți în sus.                                                                                                    |
| 2        | Led pentru atenționare: Indică apariția unei probleme. Consultați afișajul pentru mai multe informații.                                                                                                    |
| 3        | Înapoi: Revine la ecranul precedent pe afişaj.                                                                                                    |
| 4        | Plachetă direcțională:: Vă permite să navigați prin opțiunile meniului apăsând butoanele săgeată sus, jos, dreapta sau stânga.                                                                                                    |
|          | Dacă măriți o fotografie, puteți folosi butoanele săgeți și pentru a vă roti în jurul fotografiei și a selecta o altă zonă de tipărire.                                                                                                    |
| 5        | OK: Selectează o setare de meniu, o valoare sau o fotografie de pe afişaj.                                                                                                    |
| 6        | <b>Zoom out (Transfocare depărtare)-</b> (mărirea pictogramei sticlă): Realizează o transfocare de depărtare pentru a arăta mai multe fotografii. Dacă apăsați acest buton când este afişată o fotografie pe afişaj la 100%, caracteristica <b>Fit to Page</b> (Încadrare în pagină) este aplicată automat fotografiei. |
| 7        | <b>Zoom in + (Transfocare apropiere)-</b> (mărirea pictogramei sticlă): Realizează o transfocare de apropiere pentru a mări o imagine de pe afișaj. Puteți folosi acest buton și împreună cu săgețile de pe panoul direcțional pentru a regla caseta de decupare pentru imprimare.                                      |
| 8        | Meniul Foto: Lansează meniul Photosmart Express pentru imprimarea, salvarea, editarea şi partajarea fotografiilor.                                                                                                    |
| 9        | Eliminare ochi roșii: Pornește sau oprește caracteristica Eliminare ochi roșii. Implicit, această caracteristică este oprită. Când caracteristica este activată, HP All-in-One corectează automat coloritul de ochi roșii din fotografia arătată curent pe afișaj.                                                      |

Capitol 2 (continuar

| (continuare) |                                                                                                    |
|--------------|----------------------------------------------------------------------------------------------------|
| Etichetă     | Nume și descriere                                                                                                    |
| 10           | Meniul Copiere: Deschide Meniul Copiere, unde puteți copia opțiunile de copiere, precum numărul de exemplare, dimensiunea și tipul hârtiei.                                                                                                    |
| 11           | Retipăriri: Vă permite să faceți o copie a unei fotografii originale poziționate de geamul-suport.                                                                                                    |
| 12           | Meniu Fax: Prezintă ecranul Introducere număr de fax pentru a introduce un număr de fax.<br>Dacă apăsați din nou, apare Meniu Fax, de unde puteți selecta opțiuni de fax.                                                                                                    |
| 13           | <b>Răspuns automat</b> : Când acest buton este aprins, echipamentul HP All-in-One răspunde<br>automat la apelurile telefonice primite. Când este stins, echipamentul HP All-in-One nu<br>răspunde la nici un apel de fax primit.                                                                                                    |
| 14           | Tastatură: Introduce numere de fax, valori sau text.                                                                                                    |
| 15           | Activat: Pornește sau oprește echipamentul HP All-in-One. Chiar și atunci când echipamentul HP All-in-One este oprit, puterea reziduală consumată este diferită de zero. Puteți reduce mai mult consumul de electricitate ținând apăsat butonul Activat timp de 3 secunde. Acest lucru plasează HP All-in-One în mod Federal Energy Management Program (FEMP). Pentru a elimina complet puterea, opriți echipamentul HP All-in-One și deconectați cablul de alimentare. |
| 16           | Ledul radio fără fir: Indică activarea transmisiei radio wireless 802.11 b și g.                                                                                                    |
| 17           | <ul> <li>Spațiu și #: Introduceți spații și diezi pentru operațiile legate de fax.</li> <li>Simboluri și *: Introduceți simboluri și asteriscuri pentru operațiile legate de fax.</li> </ul>                                                                                                    |
| 18           | Start fax Color: Pornește un fax color.                                                                                                    |
| 19           | Start fax Negru: Porneşte un fax alb-negru.                                                                                                    |
| 20           | Meniul Scanare: Deschide Scan Menu (Meniul Scanare) unde puteți selecta o destinație pentru materialul scanat.                                                                                                    |
| 21           | Start copiere - Color: Pornește o copiere color.                                                                                                    |
| 22           | Start copiere - Negru: Porneşte o copiere alb-negru.                                                                                                    |
| 23           | Imprimare fotografii: În funcție de faptul că accesați fotografiile din meniul View (Vizualizare),<br>Print (Imprimare) sau Create (Creare), butonul Imprimare fotografii va afișa ecranul Print<br>Preview (Previzualizare imprimare) sau va imprima orice fotografie)i) selectată(e). Dacă nu este<br>selectată nicio fotografie, apare un mesaj care vă întreabă dacă doriți să imprimați toate<br>fotografiile de pe card sau dispozitivul de stocare.              |
| 24           | Anulare: Oprește operația în curs.                                                                                                    |
| 25           | <b>Configurare</b> : Prezintă <b>Setup Menu</b> (Setup Menu (Meniul Configurare)) pentru generarea de rapoarte, modificarea setărilor de fax și de rețea și accesarea instrumentelor și a preferințelor.                                                                                                    |
| 26           | Asistență: Deschide meniul Help Menu (Meniul Asistență) pe afişaj, unde puteți selecta un subiect pentru a afla mai multe informații despre acesta. În funcție de subiectul pe care îl selectați, acesta va fi afişat pe afişaj sau pe ecranul calculatorului.                                                                                                    |
|              | Din starea de repaus, apăsarea <b>Asistență</b> listează un meniu de elemente pentru care utilizatorul<br>poate obține asistență. Când vizualizați alte ecrane decât Reăaus, butonul <b>Asistență</b> oferă<br>asistență în funcție de context.                                                                                                    |

#### Pictograme afişaj

Următoarele pictograme pot apărea la baza afişajului color pentru a furniza informații importante cu privire la echipamentul HP All-in-One.

| Pictogramă | Semnificație                                                                                                    |
|------------|----------------------------------------------------------------------------------------------------|
|            | Arată starea cartuşelor de cerneală. Culoarea pictogramei corespunde cu cea<br>a cernelii din cartuşul de cerneală, iar nivelul de umplere indicat de pictogramă<br>corespunde nivelului de umplere al cartuşului.               |
|            | <b>Notă</b> Pictogramele de nivel al cernelei apar numai dacă unul dintre cartuşe este mai gol de jumătate. Dacă nivelul cernelei în toate cartuşele este de peste 50%, pictogramele de cartuşuri de cerneală nu apar pe afişaj. |
|            | Arată că un cartuş de cerneală este aproape gol şi va trebui să fie înlocuit.                                                                                                    |
| ?)         | Indică faptul că a fost inserat un cartuş de cerneală de tip necunoscut. Această pictogramă se afişează în cazul în care cartuşul de cerneală conține cerneală non-HP.                                                           |
|            | Arată starea conexiunii la rețeaua prin cablu.                                                                                                    |
| - Mar      | Dacă pictograma <b>Răspuns automat</b> apare oe afişaj, HP All-in-One va primi<br>faxurile automat. Dacă nu este afişată nici o pictogramă, va trebui să primiți<br>faxurile manual.                                             |
|            | Indică prezența și puterea semnalului unei conexiuni de rețea fără fir.                                                                                                    |
|            | Indică prezența unei conexiuni de rețea fără fir ad hoc.                                                                                                    |
|            | Indică faptul că un HP bt450, o imprimantă și adaptor PC cu tehnologia fără fir<br>Bluetooth <sup>®</sup> este conectată la portul dUSB din față.                                                                                |

# Prezentare generală

#### Starea sleep a afişajului

Pentru prelungirea duratei de viață a afişajului, luminozitatea acestuia scade după două minute de inactivitate. După 30 de minute de inactivitate, afişajul intră în starea sleep şi ecranul este oprit complet. Afişajul devine din nou activ atunci când apăsați un buton de pe panoul de control, introduceți un card de memorie sau conectați un dispozitiv de stocare sau accesați HP All-in-One de pe un calculator conectat.

## Prezentare generală a meniurilor

Următoarele subiecte furnizează o referință rapidă la meniurile de nivel superior care apar pe afișajul echipamentului HP All-in-One.

- Meniul Photosmart Express
- Meniul Copiere
- Meniul Scanare
- Meniul Fax
- Meniul Setare
- Meniu Asistenţă

#### **Meniul Photosmart Express**

Următoarele opțiuni sunt disponibile în meniul **Photosmart Express** când introduceți un card de memorie sau un dispozitiv de stocare sau când apăsați **Meniul Foto** pe panoul de control.

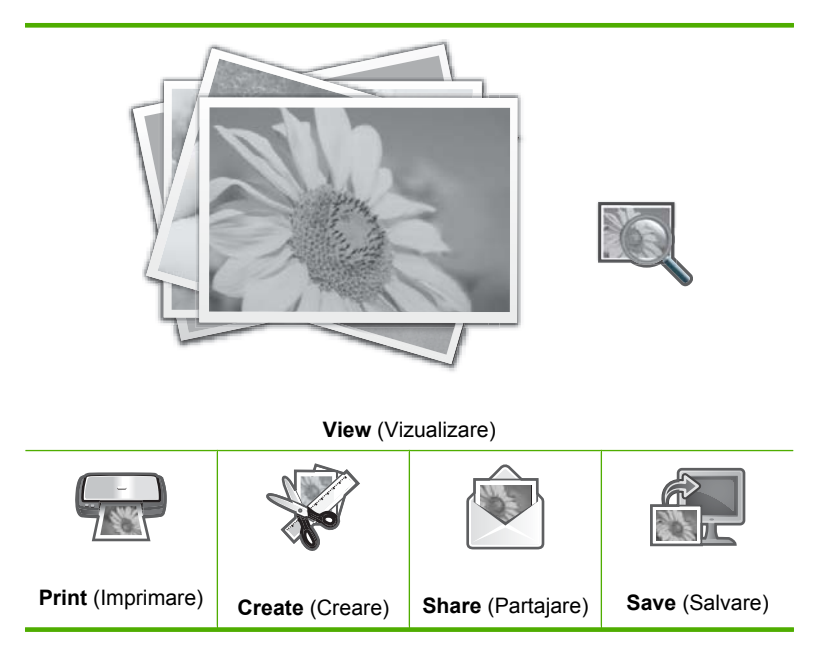

#### **Meniul Copiere**

Când apăsați butonul **Meniul Copiere** de la panoul de control, sunt disponibile următoarele opțiuni.

Copies (Exemplare) Size (Dimensiune) Quality (Calitate) Lighter/Darker (Mai lum./obscur) Preview (Previzualizare) Crop (Decupare) Paper Size (Dimensiune hârtie) Paper Type (Tip hârtie) Margin Shift (Deplasare margini) Enhancements (Optimizări) Set As New Defaults (Setare ca implicite noi)

#### Meniul Scanare

Când apăsați butonul **Meniul Scanare** de la panoul de control, sunt disponibile următoarele opțiuni.

Notă Aplicațiile care apar în Scan Menu (Meniul Scanare) diferă în funcție de aplicațiile software instalate pe computer.

Scan and Reprint (Scanare şi reimprimare)

Scan to Memory Card (Scanare pe card de memorie)

**HP Photosmart Premier** 

Scan to Computer (Scanare pe calculator)

Notă Opțiunea Scan to Computer (Scanare pe calculator) apare numai dacă HP All-in-One este conectat la rețea.

#### Meniul Fax

Când apăsați butonul **Meniu Fax**, ecranul **Introducere număr de fax** apare pentru a putea introduce un număr de fax.

Dacă apăsați din nou butonul **Meniu Fax**, **Meniu Fax** apare și puteți modifica următoarele opțiuni de fax.

Rezoluție Lighter/Darker (Mai lum./obscur) Scanare și Fax Difuzare fax Trimitere fax mai târziu Solicitare ton de fax Set As New Defaults (Setare ca implicite noi)

#### **Meniul Setare**

Când apăsați butonul **Configurare** de la panoul de control, sunt disponibile următoarele opțiuni.

Notă Opțiunea Bluetooth Menu (Meniu Bluetooth)apare numai dacă un HP bt450 opțional, o imprimantă şi un adaptor de PC cu tehnologia fără fir Bluetooth <sup>®</sup> este ataşat la HP All-in-One.

#### Meniu Asistență

Meniul **Help Menu** (Meniul Asistență) oferă acces rapid la subiecte cheie de asistență și este disponibil când apăsați pe butonul **Asistență**. Dacă selectați unul dintre primele cinci subiecte, asistența apare pe afișaj. Dacă selectați unul din ultimele șase subiecte, ajutorul apare pe computer. Sunt disponibile următoarele opțiuni:

**Use Control Panel** (Utilizarea panoului de control)

Insert Ink Cartridges (Introducerea cartuşelor de cerneală)

Load Paper in Photo Tray (Încărcați hârtie în tava de alimentare foto.)

Load Paper (Încărcarea hârtiei)

Load Original on Scanner (Încărcarea originalelor în scaner)

Icon Glossary (Glosar pictograme)

How Do I (Cum pot să)

Error Messages (Mesaje de eroare)

General Troubleshooting (Depanare generală)

Networking Troubleshooting (Depanarea în rețea) **Use Memory Card** (Utilizare carduri de memorie)

Get Support (Obținerea de asistență)

## Text şi simboluri

Puteți introduce text și simboluri de la panoul de control utilizând tastatura vizuală. Aceasta apare automat pe afișaj la setarea unei rețele cu cablu sau wireless, a informațiilor pentru antetul de fax sau a intrărilor cu apelare rapidă. Puteți, de asemenea, să utilizați tastatura de pe panoul de control pentru a introduce text și simboluri.

Puteți introduce, de asemenea, simboluri de la tastatură și atunci când formați un număr de fax sau de telefon. Când echipamentul HP All-in-One formează numărul, va interpreta simbolul și va răspunde în mod corespunzător. De exemplu, dacă introduceți o cratimă în numărul de fax, echipamentul HP All-in-One va efectua o pauză înainte de a forma restul numărului. Pauza este utilă atunci când trebuie să accesați o linie externă înainte de a forma numărul de fax.

Notă Dacă doriți să introduceți un simbol în numărul de fax, cum ar fi o cratimă, trebuie să introduceți simbolul utilizând tastatura.

Această secțiune cuprinde următoarele subiecte:

- Introducerea textului utilizând tastatura de pe panoul de control
- Introducerea textului de pe tastatura vizuală
- Simboluri disponibile pentru formarea numerelor de fax

#### Introducerea textului utilizând tastatura de pe panoul de control

Puteți introduce text sau simboluri utilizând tastatura numerică de pe panoul de control.

#### Pentru a introduce text

1. Apăsați tastele numerice corespunzătoare literelor unui nume. De exemplu, literele a, b și c corespund cifrei 2, după cum se poate vedea pe butonul de mai jos.

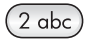

- Sfat Apăsați de mai multe ori pe un buton pentru a vedea caracterele disponibile. În funcție de setarea pentru limbă şi țară/regiune, pot fi disponibile caractere suplimentare, altele decât cele afişate pe tastatură.
- După apariția literei dorite, aşteptați avansarea automată a cursorului spre dreapta sau apăsați ▶. Apăsați numărul care corespunde următoarei litere a numelui. Apăsați pe buton de mai multe ori, până la apariția literei corecte. În mod automat, prima litera a cuvântului este majusculă.

#### Pentru a introduce un spațiu, o pauză sau un simbol

Pentru a insera un spațiu, apăsați **Spațiu**.

Pentru a introduce o pauză apăsați **Simboluri** în mod repetat până când apare o liniuță.

Pentru a introduce un simbol, precum @, apăsați butonul **Simboluri** în mod repetat pentru a parcurge lista simbolurilor disponibile: asterisc (\*), cratimă (-), ampersand (&), punct (.), per (*I*), paranteze (), apostrof ('), egal (=), diez (#), a rond (@), linie de subliniere (\_), plus (+), semnul exclamării (!), punct și virgulă (;), semnul întrebării (?), virgulă (,), două puncte (:), procent (%) și aproximare (~).

#### Pentru a şterge o literă, un număr sau un simbol

▲ În cazul unei erori, apăsați ◀ pentru a o șterge, apoi introduceți valoarea corectă.

După ce ați terminat de introdus textul, apăsați **OK** pentru a stoca înregistrarea.

#### Introducerea textului de pe tastatura vizuală

Puteți introduce text sau simboluri utilizând tastatura vizuală care apare automat pe afişaj când trebuie să introduceți text. De exemplu, tastatura vizuală apare automat când setați o rețea cu cablu sau wireless, informațiile pentru antetul de fax sau numerele cu apelare rapidă.

 Sfat De asemenea, puteți introduce text şi numere utilizând tastatura vizuală prin acționarea tastelor de pe panoul de control al echipamentului HP All-in-One. Pentru a accesa litere suplimentare, apăsați un buton de mai multe ori. De exemplu, apăsați 2 de trei ori pentru a introduce litera C.

#### Pentru a introduce text de la tastatura vizuală

Pentru a selecta o literă, o cifră sau un simbol pe tastatura vizuală, apăsați ◀, ▶, ▲ şi
 ▼ pentru a evidenția selecția dorită.

#### Pentru a introduce minuscule, majuscule, cifre și simboluri

- Pentru a introduce minuscule, selectați butonul abc de pe tastatura vizuală şi apăsați OK.
- Pentru a introduce majuscule, selectați butonul ABC de pe tastatura vizuală şi apăsați OK.
- Pentru a introduce numere și simboluri, selectați butonul **123** de pe tastatura vizuală, apoi apăsați **OK**.
- Pentru a introduce simboluri, selectați butonul .@! de pe tastatura vizuală, apoi apăsați OK.
- După ce ați evidențiat litera, numărul sau simbolul, apăsați OK pe panoul de control pentru a le selecta.

Selecția apare pe afişaj.

- Sfat Pentru a şterge o literă, un număr sau un simbol, selectați Clear (Ştergere) pe tastatura vizuală, apoi apăsați OK.
- După ce ați terminat de introdus text, numere şi simboluri, selectați Done (Gata) pe tastatura vizuală, apoi apăsați OK.

#### Simboluri disponibile pentru formarea numerelor de fax

Pentru a introduce un simbol, cum ar fi \*, apăsați **Simboluri** în mod repetat pentru a derula lista de simboluri. Tabelul care urmează prezintă simbolurile pe care le puteți utiliza în cadrul numerelor de telefon sau de fax, în informațiile din antetul faxului și în intrările de apelare rapidă.

| Simboluri<br>disponibile | Descriere                                                                                                    | Disponibil pentru a introduce                                                                                                    |
|--------------------------|----------------------------------------------------------------------------------------------------|----------------------------------------------------------------------------------------------------|
| *                        | Afişează simbolul asterisc când este necesar pentru apelare.                                                                                                    | Numele din antetul faxului, nume de<br>apelare rapidă, numere de apelare<br>rapidă, numere de fax sau de telefon<br>şi intrări de apelare monitorizată |
| -                        | Când formează automat, echipamentul<br>HP All-in-One introduce o pauză în<br>secvența de numere.                                                                  | Numele din antetul faxului, nume de<br>apelare rapidă, numere de apelare<br>rapidă și numere de fax sau de<br>telefon                                  |
| ()                       | Afişează o paranteză la dreapta sau la<br>stânga pentru a separa numere precum<br>prefixe, pentru o citire mai uşoară. Aceste<br>simboluri nu afectează apelarea. | Numele din antetul faxului, nume de<br>apelare rapidă, numere de apelare<br>rapidă și numere de fax sau de<br>telefon                                  |
| W                        | La apelarea automată, W determină<br>imprimanta HP All-in-One să aştepte tonul<br>de apel înainte de a continua apelarea.                                         | Numere de apelare rapidă și numere<br>de fax sau de telefon                                                                                            |
| R                        | În timpul apelării automate, R<br>funcționează la fel ca un buton Flash de<br>pe telefon.                                                                         | Numere de apelare rapidă și numere de fax sau de telefon                                                                                               |
| +                        | Afişează simbolul plus. Acest simbol nu<br>afectează apelarea.                                                                                                    | Numele din antetul faxului, nume de<br>apelare rapidă, numere de apelare<br>rapidă și numere de fax sau de<br>telefon                                  |

## Utilizarea software-ului HP Photosmart

Software-ul HP Photosmart oferă o cale rapidă și ușoară de a face imprimări ale fotografiilor dvs. Vă oferă de asemenea acces la alte caracteristici software de imagine HP de bază cum ar fi salvarea și vizualizarea fotografiilor dvs.

Pentru informații suplimentare despre utilizarea Software-ului HP Photosmart:

- Verificați panoul Contents (Cuprins) din partea stângă. Căutați cartea HP Photosmart Software Help contents (Cuprins ajutor HP Photosmart Software) în partea superioară.
- Dacă nu vedeți cartea HP Photosmart Software Help contents (Cuprins ajutor HP Photosmart Software) în partea superioară a panoului Contents (Cuprins), accesați ajutorul software-ului prin HP Solution Center (Centrul de soluții HP).

Capitol 2

# 3 Informații suplimentare

Puteți accesa numeroase resurse, imprimate sau pe ecran, care furnizează informații referitoare la configurarea și utilizarea echipamentului HP All-in-One.

| Start Here                                                                                                    | Ghid de instalare                                                                                                    |  |  |
|----------------------------------------------------------------------------------------------------|----------------------------------------------------------------------------------------------------|--|--|
|                                                                                                    | Ghidul de instalare conține instrucțiuni pentru configurarea echipamentului<br>HP All-in-One și pentru instalarea software-ului. Parcurgeți instrucțiunile din<br>Ghidul de instalare în ordinea specificată.                                                     |  |  |
| Image: Constraint of the second second se | Dacă aveți probleme în timpul instalării, verificați Ghidul de instalare petru informații despre depanare sau consultați <u>"Depanare</u> " la pagina 179 din acest Asistență pe ecran.                                                                           |  |  |
| HP Photosman 3300 Alkin-One series<br>User Gvide                                                                                                    | Ghid cu noțiuni de bază                                                                                                    |  |  |
| The Constant                                                                                                    | Ghidul cu noțiuni de bază conține o prezentare generală a echipamentului<br>HP All-in-One, inclusiv instrucțiuni pas-cu-pas pentru activitățile de bază, sfaturi<br>de depanare și informații tehnice.                                                            |  |  |
| 00                                                                                                    | Animații HP Photosmart Essential                                                                                                    |  |  |
|                                                                                                    | Animațiile HP Photosmart Essential sunt un mod interactiv de a urmări o scurtă prezentare a software-ului livrat împreună cu echipamentul HP All-in-One. Veți afla cum vă poate ajuta software-ul să creați, partajați, să organizați și să imprimați fotografii. |  |  |
|                                                                                                    | Asistență pe ecran                                                                                                    |  |  |
|                                                                                                    | Asistența pe ecran oferă instrucțiuni detaliate despre utilizarea tuturor funcțiilor HP All-in-One.                                                                                                    |  |  |
| 3                                                                                                    | <ul> <li>Subiectul Cum fac? oferă legături pentru a putea găsi rapid informații<br/>despre executarea sarcinilor obişnuite.</li> </ul>                                                                                                    |  |  |
|                                                                                                    | <ul> <li>Subiectul Prezentare generală a HP Al-in-One oferă informații generale<br/>despre funcțiile principale ale HP All-in-One.</li> </ul>                                                                                                    |  |  |
|                                                                                                    | <ul> <li>Subiectul Depanare oferă informații despre soluționarea erorilor pe care le<br/>puteți întâmpina cu HP All-in-One.</li> </ul>                                                                                                    |  |  |
|                                                                                                    | Fişierul Readme                                                                                                    |  |  |
| HTML                                                                                                    | Fişierul Readme conține cele mai recente informații care pot să nu apară în alte publicații.                                                                                                    |  |  |
|                                                                                                    | Instalați software-ul pentru a accesa fișierul Readme.                                                                                                    |  |  |
| www.hp.com/support                                                                                                    | Dacă aveți acces la Internet, puteți obține asistență de pe site-ul Web HP. Acest<br>site vă oferă asistență tehnică, drivere, consumabile și informații despre<br>comenzi.                                                                                       |  |  |

Capitol 3

# 4 Finalizarea configurării echipamentului HP All-in-One

După ce ați finalizat pașii din manualul Ghid de instalare, consultați această secțiune pentru a finaliza configurarea echipamentului HP All-in-One. Această secțiune conține informații importante legate de configurarea echipamentului, inclusiv informații despre setarea preferințelor.

Această secțiune cuprinde următoarele subiecte:

- <u>Setarea preferințelor</u>
- Informații despre conectarea computerului
- <u>Conectarea la retea</u>
- <u>Configurarea faxului</u>

## Setarea preferințelor

Aveți posibilitatea să modificați setările echipamentului HP All-in-One astfel încât să se comporte conform preferințelor. De exemplu, puteți să setați preferințe generale pentru dispozitiv, precum limba utilizată pentru afişarea mesajelor sau data și ora de pe afişaj. De asemenea, se pot restabili oricând setările originale din momentul achiziționării dispozitivului. Această operație va șterge toate noile setări implicite pe care le-ați stabilit.

Această secțiune cuprinde următoarele subiecte:

- Preferințe generale
- Preferințe fax

#### Preferințe generale

Înainte să începeți să utilizați echipamentul HP All-in-One, trebuie să examinați și, dacă este necesar, să ajustați setările generale ale dispozitivului, descrise în această secțiune.

Această secțiune cuprinde următoarele subiecte:

- Setarea limbii și a țării/regiunii
- Setarea datei și a orei
- <u>Reglarea volumului</u>
- <u>Setarea tăvii de hârtie implicite pentru imprimarea PictBridge/DPOF/uPnP</u>
- Activarea unei navigări mai rapide printre fotografii
- Setarea tăvii de hârtie pentru imprimarea de pe un dispozitiv Bluettoth
- Restabilirea setărilor din fabrică
- <u>Redarea unei suite de diapozitive pe afişaj</u>

#### Setarea limbii și a țării/regiunii

Setarea limbii determină limba pe care echipamentul HP All-in-One o va utiliza pentru mesajele de pe afişaj. Setarea țării/regiunii determină dimensiunile implicite de hârtie şi machetele de imprimare. Puteți totuşi modifica aceste setări în orice moment folosind procedura următoare:

#### Pentru a seta limba şi țara/regiunea

- 1. Apăsați Configurare.
- 2. Apăsați ▼ pentru a selecta Preferences (Preferințe), apoi apăsați OK.
- 3. Apăsați ▼ pentru a selecta Set Language (Setare limbă), apoi apăsați OK.
- Apăsați ▼ pentru a derula lista de limbi. Când apare limba pe care doriți să o utilizați, apăsați OK.
- Când vi se solicită, apăsați ▼ pentru a selecta Yes (Da) sau No (Nu), apoi apăsați OK.
- Apăsați ▼ pentru a selecta Set Country/Region (Setare Țară/Regiune), apoi apăsați OK.
- Apăsați ▼ pentru a derula lista de țări/regiuni. Când apare țara/regiunea pe care doriți să o utilizați, apăsați OK.
- Când vi se solicită, apăsați ▼ pentru a selecta Yes (Da) sau No (Nu), apoi apăsați OK.

#### Setarea datei și a orei

Puteți seta data și ora utilizând panoul de control. Formatul datei și al orei depinde de setările pentru limbă și pentru țară/regiune. La trimiterea unui fax, sunt transmise data și ora curente, împreună cu numele dvs. și numărul de fax, ca parte din antetul faxului.

Notă În unele țări/regiuni, marcajul pentru dată și oră din antetul faxului este impus prin lege.

HP All-in-One are un ceas alimentat la baterie deci setarea datei și orei nu se pierde atunci când echipamentul este deconectat.

#### Pentru a seta data și ora

- 1. Apăsați Configurare.
- 2. Apăsați ▼ pentru a selecta Tools (Instrumente), apoi apăsați OK.
- 3. Apăsați ▼ pentru a selecta Date and Time (Data și ora), apoi apăsați OK.
- 4. Introduceți luna, ziua şi anul apăsând cifrele corespunzătoare de pe tastatură. În funcție de setările pentru limbă şi pentru țară/regiune, este posibil ca valorile pentru dată să fie introduse într-o altă ordine.
- 5. Introduceți ora și minutul.
- Dacă ora este afişată într-un format cu 12 ore, apăsați 1 pentru AM sau 2 pentru PM. Noile setări pentru dată şi oră apar pe afişaj.

#### Reglarea volumului

Puteți regla volumul diferitelor aspecte ale HP All-in-One, inclusiv sunetele asociate cu evenimentele dispozitivului, erori și tonuri de fax.

#### Pentru a regla efectele de volum al sunetului

- 1. Apăsați Configurare.
- 2. Apăsați 🔻 pentru a selecta Preferences (Preferințe), apoi apăsați OK.

- Apăsați ▼ pentru a selecta Sound Effects Volume (Volum cu efecte de sunet), apoi apăsați OK.
- Apăsați ▼ pentru a evidenția Soft, Loud (Tare), Off (Dezactivat), apoi apăsați OK pentru selecta volumul pe care îl doriți.

#### Pentru a ajusta volumul sunetelor de fax

- 1. Apăsați Configurare.
- Apăsați ▼ pentru a selecta Configurare de bază fax, apoi apăsați OK.
- 3. Apăsați ▼ pentru a selecta Volum sunet fax, apoi apăsați OK.
- Apăsați ▼ pentru a selecta una dintre următoarele opțiuni: Moale, Tare, sau Off (Dezactivat), şi apoi apăsați OK.
  - Notă Dacă selectați Off (Dezactivat), nu veți auzi tonul de apel, tonurile de fax sau semnalele de apel de intrare. Cu opțiunea Volum sunet fax setată pe Off (Dezactivat), nu aveți posibilitatea să trimiteți un fax utilizând apelarea monitorizată, ca atunci când utilizați un card de apelare pentru a trimite un fax.

#### Subiecte înrudite

"Trimiterea unui fax utilizând apelarea monitorizată" la pagina 142

#### Setarea tăvii de hârtie implicite pentru imprimarea PictBridge/DPOF/uPnP

Setați tava de hârtie implicită pentru utilizare atunci când imprimați fotografii de pe un dispozitiv Pictibridge, un fișier DPOF sau un dispozitiv UPnP. Setarea implicită este **Photo Tray** (Tavă foto).

#### Pentru a seta tava de hârtie implicită

- 1. Apăsați Configurare.
- 2. Apăsați ▼ pentru a selecta Preferences (Preferințe), apoi apăsați OK.
- Apăsați ▼ pentru a selecta PictBridge/DPOF/uPnP Tray Select (Selectare tavă PictBridge/DPOF/uPnP), apoi apăsați OK.
- Apăsați ▼ sau ▲ pentru a evidenția Main Tray (Tava principală) sau Photo Tray (Tavă foto), apoi apăsați OK pentru selecta tava pe care o doriți.

#### Activarea unei navigări mai rapide printre fotografii

Puteți seta HP All-in-One pentru a permite navigarea mai rapidă printre fotografii prin scrierea de miniaturi pe cardul de memorie. Miniaturile ocupă relativ puțin spațiu și sunt folosite pentru a accelera performanța de navigare printre fotografii pe card.

Xotă Această caracteristică este activată în mod implicit.

#### Pentru a activa și dezactiva navigarea mai rapidă

- 1. Apăsați Configurare.
- 2. Apăsați ▼ pentru a selecta Preferences (Preferințe), apoi apăsați OK.

- Apăsați ▼ pentru a selecta Enable Faster Photo Browsing (Activează navigarea rapidă printre fotografii), apoi apăsați OK.
- Apăsați ▼ sau ▲ pentru a selecta On (Activat) sau Off (Dezactivat), apoi apăsați OK.

#### Setarea tăvii de hârtie pentru imprimarea de pe un dispozitiv Bluettoth

Setarea tăvii de hârtie implicite pentru utilizare atunci când imprimați fotografii de pe un dispozitiv Bluetooth.

#### Pentru a seta tava de hârtie pentru imprimare de pe un dispozitiv Bluetooth

- 1. Apăsați Configurare.
- 2. Apăsați **v** pentru a selecta **Bluetooth**, apoi apăsați **OK**.
- Apăsați ▼ pentru a selecta Bluetooth Tray Select (Selectare tavă Bluetooth), apoi apăsați OK.
- Apăsați ▼ pentru a selecta Main Tray (Tava principală) sau Photo Tray (Tavă foto), apoi apăsați OK.

#### Restabilirea setărilor din fabrică

Setările curente pot fi restabilite la valorile care erau setate când ați achiziționat echipamentul HP All-in-One.

Notă Restabilirea setărilor din fabrică nu va influența modificările pe care le-ați făcut asupra setărilor pentru scanare şi pentru țară/regiune.

Puteți realiza această operație numai de la panoul de control.

Notă Restabilirea setărilor implicite din fabrică nu şterge nicio informație pe care ați şters-o, precum data şi timpul şi antetul faxului. De asemenea nu şterge nicio informație salvată în memorie, precum jurnalul faxului şi istoricul ID-urilor apelanților.

#### Pentru restabilirea setărilor din fabrică

- 1. Apăsați Configurare.
- 2. Apăsați **v** pentru a selecta **Tools** (Instrumente), apoi apăsați **OK**.
- Apăsați ▼ pentru a selecta Restore Factory Defaults (Restaurare setări implicite din fabrică), apoi apăsați OK. Setările implicite din fabrică sunt restabilite.

#### Redarea unei suite de diapozitive pe afişaj

Puteți seta HP All-in-One pentru a reda o suită de diapozitive de afişaj, asemănător cu un economizor de ecran pe un computer, când nu folosiți dispozitivul.

Există două tipuri de suite de diapozitive pe care le puteți activa:

 Store Demo (Stocare Demo): apare după ce HP All-in-One a fost inactiv un minute şi arată un set de grafice predefinite care descriu funcțiile dispozitivului. Suita de diapozitive este redată până când apăsați un buton sau folosiți dispozitivul. Dacă echipamentul HP All-in-One rămâne inactiv timp de opt ore, afişajul se opreşte.

Xotă HP recomandă să lăsați Store Demo (Stocare Demo) oprit.

 Tips Slideshow (Sfaturi pentru suită de diapozitive): apare numai după ce imprimați de la computer. HP All-in-One arată un set de diapozitive predefinite cu informații despre funcțiile speciale pe care le puteți face cu dispozitivul. Suita de diapozitive este redată o dată și apoi afișajul revine la meniul principal.

#### Pentru a activa și dezactiva stocarea demo

- 1. Apăsați Configurare.
- 2. Apăsați ▼ pentru a selecta Tools (Instrumente), apoi apăsați OK.
- 3. Apăsați ▼ pentru a selecta Store Demo (Stocare Demo), apoi apăsați OK.
- Apăsați ▼ sau ▲ pentru a selecta On (Activat) sau Off (Dezactivat), apoi apăsați OK.

#### Pentru a activa și dezactiva sfaturile demo

- 1. Apăsați Configurare.
- 2. Apăsați **v** pentru a selecta **Tools** (Instrumente), apoi apăsați **OK**.
- Apăsați ▼ pentru a selecta Tips Slideshow (Sfaturi pentru suită de diapozitive), apoi apăsați OK.
- Apăsați ▼ sau ▲ pentru a selecta On (Activat) sau Off (Dezactivat), apoi apăsați OK.

#### Preferințe fax

Pentru a afla care sunt setările recomandate pentru opțiunile descrise în următoarele subiecte, examinați informațiile din secțiunea **Fax Setup (Configurare fax)** din documentația tipărită. Setările recomandate depind de modul în care ați configurat echipamentul HP All-in-One pentru fax utilizând alte echipamente și servicii de pe aceeași linie telefonică cu cea a echipamentului HP All-in-One.

Notă Înainte de a seta preferințele pentru fax descrise în această secțiune, asigurațivă că ați setat preferințele pentru limbă/țară/regiune şi pentru dată/oră.

Această secțiune cuprinde următoarele subiecte:

- <u>Configurarea echipamentului HP All-in-One pentru a reapela automat un număr de</u>
   <u>fax</u>
- Setarea apelării în ton sau puls
- <u>Setarea vitezei faxului</u>

#### Subiecte înrudite

- "Configurarea faxului" la pagina 64
- "<u>Preferințe generale</u>" la pagina 25

## Configurarea echipamentului HP All-in-One pentru a reapela automat un număr de fax

Aveți posibilitatea să setați echipamentul HP All-in-One să reapeleze automat un număr ocupat sau care nu a răspuns. Setarea implicită pentru **Reapelare când este ocupat** este **Reapelare**. Setarea implicită pentru **Reapelare când nu răspunde** este **Fără reapelare**.

#### Pentru a seta opțiunile de reapelare de la panoul de control

- 1. Apăsați Configurare.
- 2. Optați pentru una din următoarele acțiuni:

#### Pentru a modifica setarea Reapelare când este ocupat

- a. Apăsați 🔻 pentru a selecta Setări avansate fax, apoi apăsați OK.
- b. Apăsați **v** pentru a selecta Reapelare când este ocupat, apoi apăsați OK.

#### Pentru a modifica setarea Reapelare când nu răspunde

- a. Apăsați **v** pentru a selecta Setări avansate fax, apoi apăsați OK.
- b. Apăsați **v** pentru a selecta Reapelare când nu răspunde, apoi apăsați OK.
- 3. Apăsați 🔻 pentru a selecta Reapelare sau Fără reapelare, apoi apăsați OK.

#### Setarea apelării în ton sau puls

Puteți seta modul de apelare pentru echipamentul HP All-in-One, fie pe apelare cu ton, fie pe apelare cu puls.

Majoritatea sistemelor de telefonie utilizează ambele tipuri de apelare. Dacă sistemul de telefonie nu impune utilizarea apelării cu puls, HP recomandă utilizarea apelării cu ton. Dacă aveți un sistem de telefonie public sau un sistem PBX (private branch exchange), poate fi necesar să selectați opțiunea **Apelare cu puls**. În cazul în care nu sunteți sigur în privința tipului de apelare de utilizat, contactați compania telefonică locală.

Notă Dacă selectați Apelare cu puls, unele caracteristici ale sistemului telefonic nu vor fi disponibile. De asemenea, apelarea unui număr de telefon sau de fax poate dura mai mult.

**Notă** Această caracteristică nu este acceptată în toate țările/regiunile. Dacă nu este acceptată în țara/regiunea în care vă aflați, **Apelare cu ton sau cu puls** nu apare în meniul **Configurare de bază fax**.

#### Pentru a seta apelarea prin ton sau prin puls de la panoul de control

- 1. Apăsați Configurare.
- 2. Apăsați 🔻 pentru a selecta Configurare de bază fax, apoi apăsați OK.
- 3. Apăsați ▼ pentru a selecta Apelare cu ton sau cu puls, apoi apăsați OK.
- 4. Apăsați ▼ pentru a selecta Apelare ton sau Apelare cu puls, apoi apăsați OK.

#### Setarea vitezei faxului

Puteți seta viteza de comunicare dintre echipamentul HP All-in-One și alte echipamente fax la trimiterea și recepționarea de faxuri. Viteza implicită pentru fax diferă în funcție de țară/regiune.

Dacă utilizați unul dintre următoarele echipamente/sisteme, este posibil să trebuiască să setați viteza faxului la o valoare mai mică:

- O conexiune telefonică la Internet
- Un sistem PBX
- Un protocol FoIP (Fax over Internet Protocol)
- Un serviciu ISDN (Integrated Services Digital Network)

Dacă întâmpinați probleme la trimiterea și primirea faxurilor, încercați să setați opțiunea Viteză fax pe Medie (14400) sau pe Lent (9600).

#### Pentru a seta viteza faxului de la panoul de control

- 1. Apăsați Configurare.
- 2. Apăsați ▼ pentru a selecta Setări avansate fax, apoi apăsați OK.
- Apăsați ▼ pentru a selecta Viteză fax, apoi apăsați OK.
- Apăsaţi ▼ pentru a selecta una din următoarele opţiuni, apoi apăsaţi OK.

| Setare viteză fax | Viteză fax         |
|-------------------|--------------------|
| Rapid (33600)     | v.34 (33600 bauzi) |
| Medie (14400)     | v.17 (14400 bauzi) |
| Lent (9600)       | v.29 (9600 bauzi)  |

### Informații despre conectarea computerului

Echipamentul HP All-in-One se livrează cu un port USB astfel încât se poate conecta direct la un computer utilizând un cablu USB. De asemenea, puteți conecta echipamentul HP All-in-One la o rețea cu fir sau fără fir. Dacă inserați un adaptor de imprimantă și calculator HP bt450 cu tehnologia fără fir Bluetooth<sup>®</sup> în portul USB frontal, echipamentele Bluetooth<sup>®</sup>, cum ar fi PDA-urile și telefoanele cu cameră foto, pot tipări pe echipamentul HP All-in-One.

Notă În reminder-ul acestui capitol, HP bt450, adaptorul pentru imprimantă și PC cu tehnologie fără fir Bluetooth<sup>®</sup>, este numit simplu HP bt450.

Această secțiune cuprinde următoarele subiecte:

- <u>Tipuri de conexiuni acceptate</u>
- <u>Conectare utilizând Ethernet</u>
- <u>Conectarea folosind o reţea integrată wireless WLAN 802.11</u>
- Conectarea utilizând adaptorul pentru imprimantă și PC cu tehnologie fără fir Bluetooth®, HP bt450
- Utilizarea partajării imprimantei

#### Tipuri de conexiuni acceptate

| Descriere                                                                            | Număr recomandat de<br>calculatoare conectate<br>pentru performanțe<br>optime                                                                                                   | Caracteristici software<br>acceptate                                                                                                    | Instrucțiuni de<br>configurare                                                                                                    |
|--------------------------------------------------------------------------------------|----------------------------------------------------------------------------------------------------|----------------------------------------------------------------------------------------------------|----------------------------------------------------------------------------------------------------|
| Conexiune USB                                                                        | Un singur computer<br>conectat cu un cablu USB<br>la port-ul de mare viteză<br>USB 2.0 din spatele<br>echipamentului<br>HP All-in-One.                                          | Toate caracteristicile sunt<br>acceptate, cu excepția<br>Webscan.                                                                          | Consultați Setup Guide<br>(Ghidul de configurare)<br>pentru instrucțiuni<br>detaliate.                                                                         |
| Conexiune Ethernet<br>(cablu)                                                        | Până la cinci calculatoare<br>conectate la<br>HP All-in-One folosind un<br>hub sau un router.                                                                                   | Toate caracteristicile sunt<br>acceptate, inclusiv<br>Webscan.                                                                             | Urmați instrucțiunile din<br>" <u>Configurarea rețelelor</u><br><u>prin cablu</u> "<br>la pagina 38.                                                           |
| Conexiune WLAN 802.11<br>fără fir                                                    | Maxim cinci calculatoare<br>conectate prin<br>intermediul unui ruter fără<br>fir (mod infrastructură).                                                                          | Toate caracteristicile sunt<br>acceptate, inclusiv<br>Webscan.                                                                             | Urmați instrucțiunile din<br>" <u>Configurarea rețelei</u><br>WLAN 802.11 integrată<br>fără fir" la pagina 41.                                                 |
| HP bt450, adaptor pentru<br>imprimantă și PC cu<br>tehnologie fără fir<br>Bluetooth® | Un aparat sau calculator<br>Bluetooth.                                                                                                    | Tipărirea de pe un<br>dispozitiv Bluetooth cum<br>ar fi un PDA sau un<br>telefon cu cameră, sau un<br>calculator prevăzut cu<br>Bluetooth. | Urmați instrucțiunile din<br>"Conectarea utilizând<br>adaptorul pentru<br>imprimantă și PC cu<br>tehnologie fără fir<br>Bluetooth®, HP bt450"<br>la pagina 33. |
| Partajare imprimantă                                                                 | Cinci.<br>Calculatorul gazdă<br>trebuie să fie pornit de<br>fiecare dată; în caz<br>contrar, celelalte<br>calculatoare nu vor putea<br>tipări la echipamentul<br>HP All-in-One. | Sunt acceptate toate<br>caracteristicile din<br>computerul gazdă. De la<br>celelalte calculatoare,<br>este acceptată numai<br>imprimarea.  | Urmați instrucțiunile din<br>" <u>Utilizarea partajării</u><br><u>imprimantel</u> "<br>la pagina 37.                                                           |

#### **Conectare utilizând Ethernet**

Echipamentul HP All-in-One acceptă conexiuni cu rețele Ethernet de 10 Mbps și de 100 Mbps. Pentru informații suplimentare despre conectarea HP All-in-One la o rețea Ethernet (cu cablu), consultați "<u>Configurarea rețelelor prin cablu</u>" la pagina 38.

#### Conectarea folosind o rețea integrată wireless WLAN 802.11

Echipamentul HP All-in-One utilizează o componentă de rețea internă care acceptă o rețea fără fir. Pentru informații suplimentare despre conectarea HP All-in-One la o rețea wireless (802.11), consultați <u>"Configurarea rețelei WLAN 802.11 integrată fără fir</u>" la pagina 41.

# Conectarea utilizând adaptorul pentru imprimantă și PC cu tehnologie fără fir Bluetooth<sup>®</sup>, HP bt450

Adaptorul pentru imprimantă și PC cu tehnologie fără fir Bluetooth<sup>®</sup>, HP bt450, vă permite să imprimați imagini de la majoritatea dispozitivelor Bluetooth, inclusiv computere. Introduceți direct adaptorul HP bt450 în port-ul USB frontal și imprimați de la un dispozitiv Bluetooth precum PDA sau telefon cu cameră.

Această secțiune cuprinde următoarele subiecte:

- <u>Găsiți numele și adresa dispozitivului</u>
- <u>Setarea securității Bluetooth pentru echipamentul HP All-in-One</u>
- <u>Utilizarea unei conexiuni Bluetooth® pentru a imprima de la computer</u>

#### Găsiți numele și adresa dispozitivului

Unele dispozitive Bluetooth îşi schimbă adresa dispozitivului când comunică între ele, şi este posibil să trebuiască să aflați adresa dispozitivului HP All-in-One pentru a stabili o conexiune. De asemenea, unele dispozitive Bluetooth afişează numele imprimantei când se conectează. Dacă nu doriți să se afişeze numele implicit ca nume al echipamentului HP All-in-One, puteți să schimbați numele dispozitivului.

#### Pentru a afla adresa de dispozitiv a echipamentului HP All-in-One

- 1. Ataşaţi un adaptor HP bt450 la port-ul USB frontal.
- 2. Pe panoul de control al HP All-in-One apăsați **Configurare**.
- Apăsați ▼ până când se evidențiază Bluetooth, apoi apăsați OK.
- Apăsați ▼ până când se evidențiază Device Address (Adresă dispozitiv), apoi apăsați OK.
  - Apare Device Address (Adresă dispozitiv), care se poate numai citi.
- Pentru a introduce adresa în dispozitiv, urmați instrucțiunile livrate împreună cu dispozitivul Bluetooth.
- 6. Apăsați OK pentru a ieși din meniul Setup (Configurare).

#### Pentru schimba numele de dispozitiv al echipamentului HP All-in-One

- 1. Pe panoul de control al HP All-in-One apăsați Configurare.
- Apăsați ▼ până când se evidențiază Bluetooth, apoi apăsați OK.
- Apăsați ▼ până când se evidențiază Device Name (Nume dispozitiv), apoi apăsați OK.

Notă Echipamentul HP All-in-One se livrează cu numele predefinit Photosmart C7200.

- 4. Utilizați tastatura pentru a introduce un nume nou.
- Când ați terminat de introdus numele pentru echipamentul HP All-in-One, apăsați OK.

Numele introdus va fi afişat pe dispozitivul Bluetooth atunci când vă conectați la echipamentul HP All-in-One pentru a imprima.

6. Apăsați OK pentru a ieși din meniul Setup (Configurare).

#### Subiecte înrudite

#### <u>"Text și simboluri</u>" la pagina 19

#### Setarea securității Bluetooth pentru echipamentul HP All-in-One

Puteți activa setări de securitate prin intermediul meniului **Bluetooth** al echipamentului HP All-in-One. Apăsați **Configurare** de la panoul de control și selectați **Bluetooth**. Din meniul **Bluetooth** puteți să efectuați următoarele activități:

- Solicitați autentificarea prin cheie de acces înainte ca cineva să imprime la echipamentul HP All-in-One de pe un dispozitiv Bluetooth.
- Faceți ca echipamentul HP All-in-One să fie vizibil sau invizibil pentru dispozitivele Bluetooth situate în raza de acțiune.

Această secțiune cuprinde următoarele subiecte:

- Utilizarea unei parole de acces pentru autentificarea echipamentelor Bluetooth
- Setarea echipamentului HP All-in-One pentru a fi invizibil pentru dispozitive Bluetooth
- Resetarea setărilor Bluetooth ale echipamentului HP All-in-One

#### Utilizarea unei parole de acces pentru autentificarea echipamentelor Bluetooth

Nivelul de securitate pentru echipamentul HP All-in-One poate fi setat pe **Low** (Inferior) sau pe **High** (Superior). Setarea implicită pentru securitate este **Low** (Inferior). Nivelul de securitate inferior nu solicită autentificare.

- Low (Inferior): Aceasta este setarea implicită. Nivelul de securitate inferior nu solicită o cheie de acces, deoarece nu acceptă autentificare. Se poate imprima de la orice dispozitiv Bluetooth din aria de acoperire.
- High (Superior): Nivelul de securitate superior solicită o cheie de acces, deoarece acceptă autentificare. Dispozitivul Bluetooth trebuie să furnizeze o cheie de acces înainte ca HP All-in-One să permită dispozitivului să trimită o operație de imprimare către acesta.
- Notă Echipamentul HP All-in-One se livrează cu o cheie de acces predefinită, setată pe patru zerouri "0000".

## Pentru a seta echipamentul HP All-in-One să solicite autentificarea prin cheie de acces

- 1. Pe panoul de control al HP All-in-One apăsați Configurare.
- 3. Apăsați ▼ până când se evidențiază Passkey (Cheie de acces), apoi apăsați OK.
- 4. Utilizați tastatura pentru a introduce o nouă cheie de acces.
  - Notă Cheia de acces trebuie să aibă între 1 și 4 caractere și poate să conțină numai cifre.
- După ce ați introdus cheia de acces, apăsați OK. Apare meniul Bluetooth.
- Apăsaţi ▼ până când se evidenţiază Security Level (Nivel de securitate), apoi apăsaţi OK.
- Apăsați OK pentru a selecta High (Superior). Nivelul de securitate superior impune autentificarea. Autentificarea prin cheie de acces este acum setată pentru echipamentul HP All-in-One.

#### Subiecte înrudite

"Text și simboluri" la pagina 19

## Setarea echipamentului HP All-in-One pentru a fi invizibil pentru dispozitive Bluetooth

Echipamentul HP All-in-One poate fi setat fie **Visible to all** (Vizibil pentru toți) dispozitivele Bluetooth (public), fie **Not visible** (Invizibil) pentru orice dispozitiv (privat).

- **Visible to all** (Vizibil pentru toți): Orice dispozitiv Bluetooth din aria de acoperire poate să imprime la echipamentul HP All-in-One.
- Not visible (Invizibil): Numai dispozitivele Bluetooth care au memorată adresa de dispozitiv a echipamentului HP All-in-One pot să imprime la el.
- Notă Echipamentul HP All-in-One se livrează cu nivelul de accesibilitate implicit Visible to all (Vizibil pentru toți).

## Pentru a seta echipamentul HP All-in-One să fie invizibil

- 1. Pe panoul de control al HP All-in-One apăsați Configurare.
- 2. Apăsați 🔻 până când se evidențiază Bluetooth, apoi apăsați OK.
- 3. Apăsați ▼ până când se evidențiază Visibility (Vizibilitate), apoi apăsați OK.
- Apăsați ▼ pentru a selecta Not visible (Invizibil), apoi apăsați OK. Echipamentul HP All-in-One este inaccesibil pentru dispozitivele Bluetooth care nu au salvată adresa acestuia de dispozitiv.

## Resetarea setărilor Bluetooth ale echipamentului HP All-in-One

Toate setările Bluetooth ale echipamentului HP All-in-One pot fi restabilite la valorile din fabrică.

Notă Este suficient să selectați Reset Bluetooth (Resetare Bluetooth) dacă doriți ca toate setările Bluetooth ale echipamentului HP All-in-One să revină la valorile implicite din fabrică.

#### Pentru a reseta setările Bluetooth

- 1. Pe panoul de control al HP All-in-One apăsați Configurare.
- 2. Apăsați ▼ până când se evidențiază Bluetooth, apoi apăsați OK.
- Apăsați ▼ până când se evidențiază Reset Bluetooth (Resetare Bluetooth), apoi apăsați OK.

#### Utilizarea unei conexiuni Bluetooth® pentru a imprima de la computer

O conexiune Bluetooth oferă o modalitate rapidă și simplă de imprimare a imaginilor de la un computer compatibil Bluetooth, fără utilizarea unui cablu. Cu o conexiune Bluetooth

se pot accesa multe dintre caracteristicile de imprimare, în mod similar cu o conexiune USB. De exemplu, puteți să verificați starea imprimantei, precum și nivelul estimat de cerneală rămasă în cartușele de cerneală.

Notă Singura funcție software disponibilă cu o conexiune Bluetooth este cea de imprimare. Scanarea şi trimiterea/recepționarea de faxuri prin intermediul softwareului nu se pot realiza printr-o conexiune Bluetooth. Sunt disponibile, totuşi, funcțiile de copiere şi de fax în mod independent.

Înainte de imprimare, trebuie să conectați un adaptor pentru imprimantă și PC cu tehnologie fără fir Bluetooth<sup>®</sup>, HP bt450, la echipamentul HP All-in-One.

Trebuie să aveți instalate Windows XP sau Windows Vista și stiva de protocol Microsoft Bluetooth<sup>®</sup> sau Widcomm Bluetooth<sup>®</sup> pentru a conecta echipamentul HP All-in-One. Este posibil să aveți instalate pe computer atât stiva Microsoft, cât și stiva Widcomm, dar pentru a conecta echipamentul HP All-in-One veți utiliza numai una dintre ele.

- Stiva Microsoft Dacă aveți instalat pe calculator Windows XP cu Service Pack 2 sau Windows Vista, atunci acesta are stiva de protocoale Microsoft Bluetooth<sup>®</sup>. Stiva Microsoft vă permite să instalați automat un adaptor extern Bluetooth<sup>®</sup>. În cazul în care adaptorul Bluetooth<sup>®</sup> acceptă stiva Microsoft, dar acesta nu se instalează automat, atunci nu aveți stiva Microsoft pe calculator. Pentru a verifica dacă stiva Microsoft este acceptată, consultați documentația furnizată împreună cu adaptorul Bluetooth<sup>®</sup>.
- Stiva Widcomm: Dacă aveți un computer HP cu Bluetooth<sup>®</sup> încorporat sau dacă ați instalat un adaptor HP bt450, computerul are stiva Widcomm. Dacă aveți un computer HP la care conectați un adaptor HP bt450, acesta se va instala automat utilizând stiva Widcomm.

## Pentru a instala sau a imprima utilizând stiva Microsoft

- 1. Asigurați-vă că ați instalat pe calculator software-ul pentru echipamentul HP All-in-One.
  - Notă Scopul instalării acestor aplicații software este de a vă asigura că driverul imprimantei este disponibil pentru conectarea Bluetooth<sup>®</sup>. Aşadar, dacă ați instalat deja aplicația software, nu este necesar să o reinstalați. Dacă doriți să utilizați atât o conexiune USB, cât şi una Bluetooth<sup>®</sup> cu echipamentul HP All-in-One, instalați mai întâi conexiunea USB. Pentru informații suplimentare, consultați manualul Ghid de instalare. Oricum, dacă nu doriți o conexiune USB, selectați opțiunea Directly to the computer (Direct la computer) din ecranul Connection Type (Tip conexiune). De asemenea, în ecranul Connect Your Device Now (Conectați echipamentul acum), bifați caseta de validare din dreptul opțiunii If you are unable to connect your device now... (Dacă nu puteți conecta dispozitivul acum...) din partea de jos a ecranului.
- 2. Ataşaţi un adaptor HP bt450 la port-ul USB din faţă al echipamentului HP All-in-One.

3. Dacă utilizați un adaptor Bluetooth<sup>®</sup> extern pentru computer, asigurați-vă că este pornit computerul, apoi ataşați adaptorul Bluetooth<sup>®</sup> la un port USB al computerului. Dacă aveți instalat Windows XP cu Service Pack 2 sau Windows Vista, driverele Bluetooth<sup>®</sup> se instalează automat. Dacă vi se solicită să selectați un profil Bluetooth<sup>®</sup>, selectați HCRP.

În cazul în care calculatorul are Bluetooth<sup>®</sup> încorporat, nu trebuie decât să vă asigurați că ați pornit calculatorul.

- Din bara de unelte Windows, faceți clic pe Start (Pornire), şi apoi clic pe Printers and Faxes (Imprimante şi faxuri) (sau clic pe Control Panel (Panoul de control), şi apoi pe Printers (Imprimante)).
- Faceți dublu clic pe pictograma Add Printer (Adăugare imprimantă) (sau faceți clic pe Add a printer (Adăugarea unei imprimante)).
- Executați clic pe Next (Următor) şi selectați A Bluetooth Printer (O imprimantă Bluetooth ).
- 7. Urmați instrucțiunile afișate pe ecran pentru a finaliza instalarea.
- 8. Tipăriți așa cum ați proceda pentru orice imprimantă.

## Pentru a instala sau a imprima utilizând stiva Widcomm

- 1. Asigurați-vă că ați instalat pe calculator software-ul pentru echipamentul HP All-in-One.
  - Notă Scopul instalării acestor aplicații software este de a vă asigura că driverul imprimantei este disponibil pentru conectarea Bluetooth<sup>®</sup>. Aşadar, dacă ați instalat deja aplicația software, nu este necesar să o reinstalați. Dacă doriți să utilizați atât o conexiune USB, cât şi una Bluetooth<sup>®</sup> cu echipamentul HP All-in-One, instalați mai întâi conexiunea USB. Pentru informații suplimentare, consultați manualul Ghid de instalare. Oricum, dacă nu doriți o conexiune USB, selectați opțiunea Directly to the computer (Direct la computer) din ecranul Connection Type (Tip conexiune). De asemenea, în ecranul Connect Your Device Now (Conectați echipamentul acum), bifați caseta de validare din dreptul opțiunii If you are unable to connect your device now... (Dacă nu puteți conecta dispozitivul acum...) din partea de jos a ecranului.
- 2. Ataşaţi un adaptor HP bt450 la port-ul USB din faţă al echipamentului HP All-in-One.
- Executați clic pe pictograma My Bluetooth Places (Destinații Bluetooth proprii) de pe desktop sau din bara de sarcini.
- 4. Executați clic pe View devices in range (Vizualizare echipamente în raza de acoperire).
- 5. După identificarea imprimantelor disponibile, executați dublu clic pe numele echipamentului HP All-in-One pentru a finaliza instalarea.
- 6. Tipăriți așa cum ați proceda pentru orice imprimantă.

## Utilizarea partajării imprimantei

În cazul în care computerul face parte dintr-o rețea și un alt computer din rețea are un echipament HP All-in-One conectat printr-un cablu USB, puteți utiliza acel echipament ca imprimantă utilizând partajarea imprimantei.

Computerul conectat direct la echipamentul HP All-in-One se va comporta drept **gazdă** pentru imprimantă și are funcționalitate software completă. Celălalt computer, referit ca **client**, are acces numai la caracteristicile de imprimare. Celelalte funcții trebuie să le

efeectuați de la computerul gazdă sau de la panoul de control al echipamentului HP All-in-One.

## Pentru a activa partajarea imprimantei pe un computer cu Windows

Consultați ghidul utilizatorului livrat împreună cu computerul sau consultați Asistența de pe ecran din Windows.

## Conectarea la rețea

Această secțiune descrie modul de conectare a echipamentului HP All-in-One la o rețea și modul de a vizualiza și administra setările rețelei.

| Pentru a efectua următoarele acțiuni:                                                                                                    | Consultați secțiunea următoare:                                                          |  |
|----------------------------------------------------------------------------------------------------|------------------------------------------------------------------------------------------|--|
| Conectarea la o rețea prin cablu (Ethernet).                                                                                                    | " <u>Configurarea rețelelor prin cablu</u> "<br>la pagina 38                             |  |
| Conectați la o rețea fără fir cu un router fără fir (infrastructură).                                                                                                    | " <u>Configurarea rețelei WLAN 802.11 integrată</u><br><u>fără fir</u> " la pagina 41    |  |
| Conectați direct la un computer echipat pentru rețea fără fir renunțând la routerul fără fir (ad hoc).                                                                                                    | " <u>Configurarea rețelelor wireless ad hoc</u> "<br>la pagina 44                        |  |
| Instalarea software-ului pentru HP All-in-One pentru utilizarea într-un mediu conectat la rețea.                                                                                                    | " <u>Instalarea software-ului pentru conexiunea la</u><br><u>rețea</u> " la pagina 48    |  |
| Adăugarea conexiunilor la mai multe<br>calculatoare din rețea.                                                                                                    | " <u>Conectarea la alte calculatoare dintr-o rețea</u> "<br>la pagina 49                 |  |
| Trecerea echipamentului HP All-in-One de la o conexiune USB la o conexiune de rețea.                                                                                                    | "Trecerea echipamentului HP All-in-One de la o<br>conexiune USB la o conexiune de rețea" |  |
| Notă Utilizați instrucțiunile din această<br>secțiune dacă ați instalat mai întâi echipamentul<br>HP All-in-One cu o conexiune USB și acum<br>doriți să treceți fie la o conexiune wireless, fie la<br>o conexiune prin cablu de tip Ethernet. | а раділа 49                                                                              |  |
| Vizualizarea sau modificarea setărilor rețelei.                                                                                                    | "Administrarea setărilor rețelei" la pagina 50                                           |  |
| Căutarea informațiilor despre depanare.                                                                                                    | " <u>Depanarea rețelei</u> " la pagina 194                                               |  |

Notă Puteți să conectați echipamentul HP All-in-One fie la o rețea wireless, fie la o rețea prin cablu, dar nu la ambele simultan.

## Configurarea rețelelor prin cablu

Această secțiune descrie modul de conectare a echipamentului HP All-in-One la un ruter, distribuitor sau hub utilizând un cablu Ethernet și modul de instalare a software-ului

HP All-in-One printr-o conexiune în rețea. Aceasta este cunoscută sub denumirea de rețea prin cablu sau Ethernet.

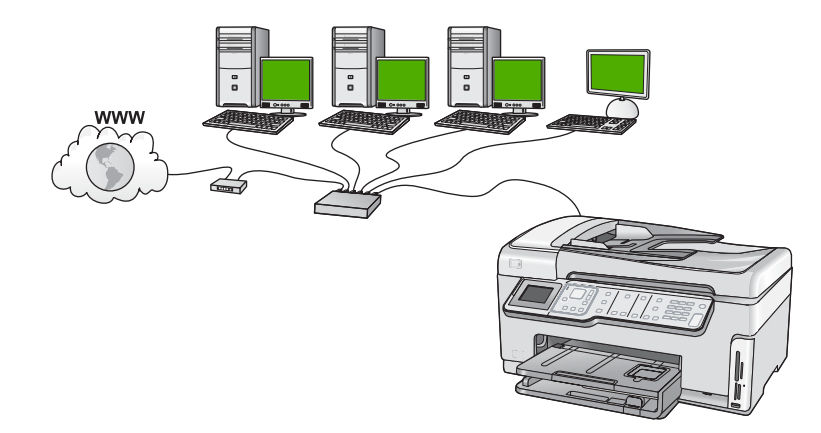

| Pentru configurarea HP All-in-One într-o<br>rețea prin cablu, trebuie să efectuați<br>următoarele acțiuni: | Consultați secțiunea următoare:                                                           |
|----------------------------------------------------------------------------------------------------|-------------------------------------------------------------------------------------------|
| Colectați în prealabil toate materialele necesare.                                                         | " <u>Elemente de care aveți nevoie pentru o rețea</u><br><u>prin cablu</u> " la pagina 39 |
| Apoi conectați la o rețea cu cablu.                                                                        | " <u>Conectarea echipamentului HP All-in-One la</u><br><u>rețea</u> " la pagina 40        |
| În fine, instalați software-ul.                                                                            | " <u>Instalarea software-ului pentru conexiunea la</u><br><u>rețea</u> " la pagina 48     |

## Elemente de care aveți nevoie pentru o rețea prin cablu

Înainte să conectați echipamentul HP All-in-One la o rețea, asigurați-vă că aveți toate materialele necesare.

- O rețea Ethernet funcțională, care să includă un ruter, un echipament de comutare Ethernet sau un hub cu port Ethernet.
- Cablu Ethernet CAT-5.

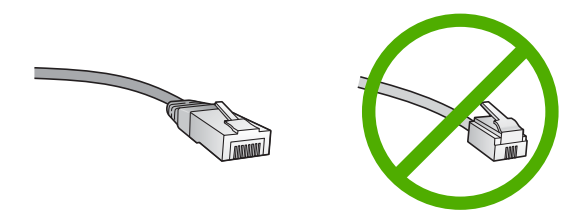

Deși cablurile Ethernet standard sunt asemănătoare cu cablurile telefonice standard, ele nu sunt interschimbabile. Numărul de fire din interior diferă; la fel și conectorii. Conectorul pentru cablu Ethernet (numit și conector RJ-45) este mai lat și mai gros

și are întotdeauna 8 contacte la capăt. Un conector telefonic are între 2 și 6 contacte.

- □ Un calculator desktop sau laptop cu o conexiune Ethernet.
  - Notă Echipamentul HP All-in-One este compatibil atât cu rețelele Ethernet de 10 Mbps cât şi cu cele de 100 Mbps. Dacă ați achiziționat, sau urmează să achiziționați un card interfață de rețea (NIC), asigurați-vă că poate funcționa la ambele viteze.

## Conectarea echipamentului HP All-in-One la rețea

Există un port Ethernet în spatele echipamentului HP All-in-One.

## Pentru a conecta echipamentul HP All-in-One la rețea

1. Scoateți priza galbenă din spatele echipamentului HP All-in-One.

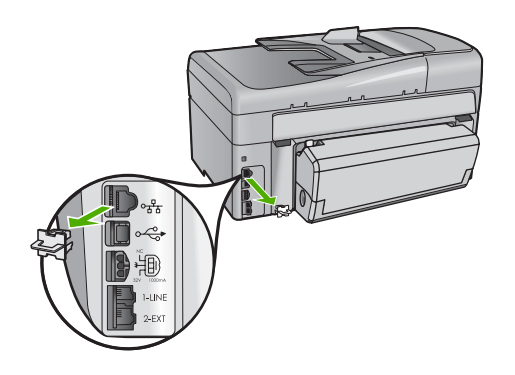

2. Conectați cablul Ethernet la port-ul Ethernet din spatele echipamentului HP All-in-One.

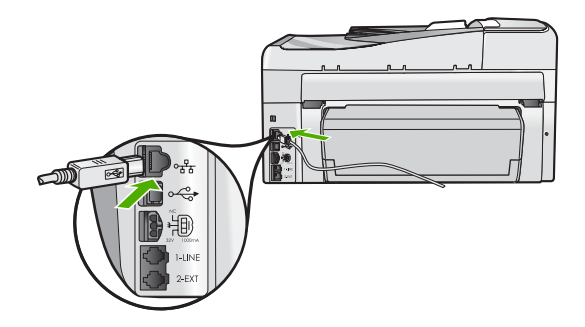

3. Conectați celălalt capăt al cablului Ethernet la un port disponibil al ruterului Ethernet, al echipamentului de comutare sau al ruterului wireless.

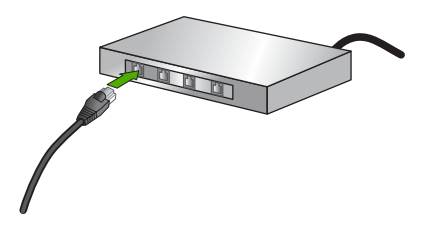

4. Pentru a conecta echipamentul HP All-in-One la rețea, instalații software-ul.

#### Subiecte înrudite

"Instalarea software-ului pentru conexiunea la rețea" la pagina 48

## Configurarea rețelei WLAN 802.11 integrată fără fir

Pentru asigurarea unei performanțe și securități optime în rețeaua dvs. wireless, HP vă recomandă să utilizați un punct de acces sau ruter fără fir (802.11) pentru a conecta echipamentul HP All-in-One și celelalte elemente de rețea. Conectarea elementelor printr-un punct de acces sau ruter fără fir poartă denumirea de rețea de tip **infrastructură**.

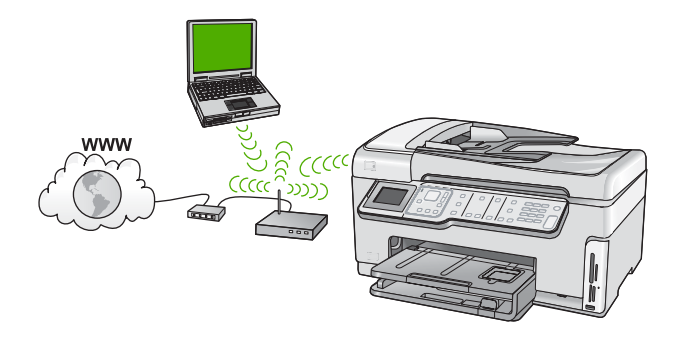

Avantajele unei rețele wireless de tip infrastructură comparate cu o rețea ad hoc includ:

- Securitate avansată a rețelei
- Fiabilitate sporită
- Flexibilitate a rețelei
- Performanțe îmbunătățite, în special cu modul 802.11 g
- Acces partajat la Internet cu bandă largă

| Pentru a configura HP All-in-One într-o rețea<br>integrată fără fir WLAN 802.11, trebuie să<br>efectuați următoarele acțiuni:                | Consultați secțiunea următoare:                                                        |
|----------------------------------------------------------------------------------------------------|----------------------------------------------------------------------------------------|
| Colectați în prealabil toate materialele necesare.                                                                                           | "De ce aveți nevoie pentru o rețea integrată<br>wireless WLAN 802.11" la pagina 42     |
| Apoi, conectați echipamentul HP All-in-One la<br>ruterul fără fir și rulați Wireless Setup Wizard<br>(Expertul pentru configurare fără fir). | " <u>Conectarea la o rețea integrată wireless WLAN</u><br><u>802.11</u> " la pagina 42 |
| În fine, instalați software-ul.                                                                                                    | " <u>Instalarea software-ului pentru conexiunea la</u><br><u>rețea</u> " la pagina 48  |

## De ce aveți nevoie pentru o rețea integrată wireless WLAN 802.11

Pentru a conecta HP All-in-One la o rețea integrată wireless WLAN 802.11, trebuie să efectuați următoarele acțiuni:

- O rețea wireless 802.11 care include un ruter sau punct de acces wireless.
- Un calculator desktop sau laptop, fie cu suport de rețea wireless, fie cu un card interfață de rețea (NIC). Computerul trebuie să fie conectat la o rețea fără fir în care intenționați să instalați HP All-in-One.
- Acces la Internet cu bandă largă (recomandat) cum ar fi prin cablu sau DSL. În cazul în care conectați echipamentul HP All-in-One la o rețea wireless cu acces la Internet, HP vă recomandă să utilizați un ruter wireless (punct de acces sau stație de bază) care utilizează protocolul DHCP (Dynamic Host Configuration Protocol).
- Nume de rețea (SSID).
- Cheie WEP sau parolă WPA (dacă este necesar).

## Conectarea la o rețea integrată wireless WLAN 802.11

Expertul pentru configurare fără fir furnizează un mod facil de conectare a echipamentului HP All-in-One la rețea. Puteți utiliza și SecureEasySetup dacă punctul dvs. de acces sau routerul fără fir acceptă această caracteristică. Pentru a afla dacă punctul dvs. de acces sau routerul fără fir acceptă utilizarea EasySetup și pentru instrucțiuni suplimentare de configurare, consultați documentația livrată împreună cu punctul de acces sau routerul fără fir.

- △ Atenție Pentru a împiedica alți utilizatori să acceseze rețeaua dvs fără fir, HP vă recomandă să folosiți o parolă sau o frază de trecere (securitate WPA sau WEP) şi un nume de rețea unic (SSID) pentru ruterul fără fir. Este posibil ca ruterul fără fir să fi fost expediat cu un nume de rețea implicit, care este în general numele producătorului. Dacă folosiți numele de rețea implicit, rețeaua dvs poate fi uşor accesată de alți utilizatori care folosesc acelaşi nume de rețea implicit (SSID). Aceasta înseamnă şi că HP All-in-One se poate conecta accidental o rețea fără fir diferită din zona dvs care foloseşte acelaşi nume de rețea. Dacă se întâmplă lucrul acesta nu veți putea accesa HP All-in-One. Pentru informații suplimentare despre modalitatea de schimbare a numelui rețelei, consultați documentația care a fost livrată împreună cu ruterul fără fir.
- Notă Înainte de conectarea la o rețea de infrastructură wireless, verificați cablul ethernet să nu fie conectat la HP All-in-One.

# Pentru conectarea HP All-in-One cu ajutorul Wireless Setup Wizard (Expertului pentru configurare fără fir)

- 1. Notați următoarele informații despre punctul dvs. de acces sau ruter fără fir:
  - Numele reţelei (numit şi SSID)
  - Cheia WEP, parola WPA (dacă este necesar).

Dacă nu ştiți unde să găsiți aceste informații, consultați documentația care a fost livrată împreună cu punctul dvs. de acces sau ruterul fără fir. Este posibil să găsiți numele rețelei (SSID-ul) și cheia WEP sau parola WPA pe serverul EWS pentru punctul de acces sau ruterul fără fir.

- 2. Pe panoul de control al HP All-in-One apăsați Configurare.
- 3. Apăsați ▼ până când se evidențiază Network (Rețea), apoi apăsați OK.
- Apăsați ▼ pentru a selecta Wireless Setup Wizard (Expertul pentru configurare wireless), apoi apăsați OK.

Aceasta rulează **Wireless Setup Wizard** (Expertul pentru configurare wireless). Expertul pentru configurare caută rețelele disponibile, apoi afişează o listă cu numele rețelelor (SSID-urile) detectate. Rețelele cu semnalul cel mai puternic apar primele, cele cu semnalul cel mai slab apar ultimele.

Testul de rețea wireless este de asemenea efectuat și realizează o serie de teste pentru a determina dacă rețeaua este configurată corect. Testul de rețea wireless este tipărit după încheierea sa.

 Apăsați ▼ pentru a evidenția numele rețelei pe care l-ați notat la pasul 1, apoi apăsați OK.

## Dacă nu vedeți numele rețelei dvs. în listă

- a. Selectați Enter a New Network Name (SSID) (Introduceți un nume nou pt. rețea (SSID)). Dacă este necesar, utilizați ♥ pentru a-l evidenția, apoi apăsați OK. Este afişată tastatura vizuală.
- b. Introduceți SSID-ul. Utilizați butoanele direcționale de pe panoul de control al echipamentului HP All-in-One pentru a evidenția o literă sau o cifră pe tastatura vizuală, apoi apăsați OK pentru a o selecta.
  - Notă Trebuie să introduceți în mod **fidel** majusculele și literele mici. În caz contrar, conexiunea wireless va eșua.
- c. După ce ați terminat de introdus noul SSID, utilizați butoanele direcționale pentru a selecta **Done** (Gata) pe tastatura vizuală, apoi apăsați **OK**.
  - Sfat Dacă HP All-in-One nu poate identifica rețeaua pe baza numelui de rețea pe care l-ați introdus, veți vedea următoarele mesaje. Este posibil să doriți să mutați HP All-in-One mai aproape de computer şi să încercați să rulați Expertul de configurare fără fir din nou pentru a identifica automat rețeaua.
- d. Apăsaţi ▼ până când se evidenţiază Infrastructure (Infrastructură), apoi apăsaţi OK.
- e. Apăsați ▼ până când se evidențiază Encryption WEP (Criptare WEP) sau Encryption WEP (Criptare WPA), apoi apăsați OK. Dacă nu doriți să utilizați criptarea WEP, apăsați ▼ până când este edivențiat No, my network does not use encryption (Nu, rețeaua mea nu este criptată) apoi apăsați OK şi treceți la pasul 7.

- 6. Dacă vi se solicită, introduceți cheia WPA sau WEP, astfel:
  - **a**. Utilizați butoanele direcționale pentru a evidenția o literă sau o cifră pe tastatura vizuală, apoi apăsați **OK** pentru a o selecta.
    - Notă Trebuie să introduceți în mod **fidel** majusculele și literele mici. În caz contrar, conexiunea wireless va eșua.
  - **b**. După ce ați introdus cheia WPA sau WEP, utilizați butoanele direcționale pentru a evidenția **Done** (Gata) pe tastatura vizuală.
  - c. Apăsați OK pentru a confirma. HP All-in-One va încerca să se conecteze la rețea. Dacă apare un mesaj prin care vi se comunică faptul că ați introdus o cheie WPA sau WEP nevalidă, verificați cheia pe care ați notat-o pentru rețeaua dvs., urmați mesajele pentru a corecta cheia, apoi încercați din nou.
- 7. Când HP All-in-One se conectează cu succes la rețea, instalați software-ul pe fiecare computer care va folosi dispozitivul în rețea.

## Pentru conectarea echipamentului HP All-in-One cu Secure EasySetup

- 1. Activați Secure EasySetup din punctul dvs. de acces sau ruterul fără fir.
- 2. Pe panoul de control al HP All-in-One apăsați Configurare.
- 3. Apăsați ▼ până când se evidențiază Network (Rețea), apoi apăsați OK.
- Apăsați ▼ pentru a selecta Wireless Setup Wizard (Expertul pentru configurare wireless), apoi apăsați OK.
- 5. Urmați solicitările de pe ecran pentru a încheia conectarea.
- 6. După conectarea reuşită a echipamentului HP All-in-One la rețea, mergeți la calculator pentru a instala software-ul pe fiecare calculator care va utiliza rețeaua.
  - Notă În cazul în care conexiunea eşuează, este posibil ca ruterul fără fir sau punctul de acces să fi intrat într-un timp mort după ce ați activat SecureEasySetup. Repetați operația de mai sus, asigurându-vă că ați parcurs paşii de pe panoul de control al HP All-in-One imediat după apăsarea butonului de pe punctul de acces sau ruterul fără fir.

## Subiecte înrudite

- <u>"Introducerea textului de pe tastatura vizuală</u>" la pagina 20
- <u>"Instalarea software-ului pentru conexiunea la rețea</u>" la pagina 48
- "<u>Depanarea reţelei</u>" la pagina 194

## Configurarea rețelelor wireless ad hoc

Citiți această secțiune dacă doriți să conectați echipamentul HP All-in-One la un calculator cu conexiune fără firfără să utilizați un punct de acces sau un ruter fără fir.

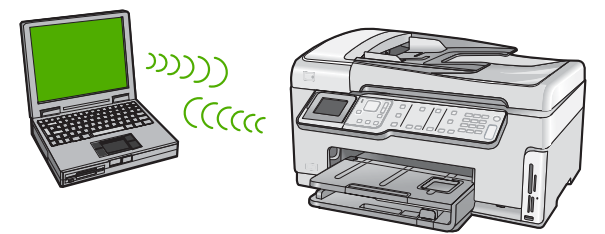

Notă Dacă nu aveți un punct de acces sau un router fără fir, este disponibilă o conexiune ad hoc. În schimb, flexibilitatea, securitatea rețelei şi performanțele sunt mai scăzute decât atunci când se utilizează un punct de acces sau un router fără fir.

Pentru a conecta echipamentul HP All-in-One la calculator (ad hoc), trebuie să creați un profil de rețea ad hoc pe calculatorul dvs. Aceasta include alegerea unui nume de rețea (SSID) și securitate WEP (opțională, dar recomandată) pentru rețeaua dvs ad hoc.

| Pentru configurarea echipamentului<br>HP All-in-One într-o rețea wireless ad hoc,<br>trebuie să efectuați următoarele acțiuni: | Consultați secțiunea următoare:                                                                                                    |
|----------------------------------------------------------------------------------------------------|----------------------------------------------------------------------------------------------------|
| Colectați în prealabil toate materialele necesare.                                                                             | " <u>De ce aveți nevoie pentru o rețea ad hoc</u> "<br>la pagina 45                                                                                                  |
| Apoi pregătiți calculatorul creând un profil de rețea.                                                                         | "Crearea unui nou profil de rețea pentru un<br>computer cu Windows XP" la pagina 45<br>"Crearea unui profil de rețea pentru alte sisteme<br>de operare" la pagina 47 |
| Apoi parcurgeți restul paşilor Wireless Setup<br>Wizard (Expertului de configurare wireless).                                  | " <u>Conectarea la o rețea ad hoc wireless</u> "<br>la pagina 47                                                                                                    |
| În fine, instalați software-ul.                                                                                                | " <u>Instalarea software-ului pentru conexiunea la</u><br><u>rețea</u> " la pagina 48                                                                                |

## De ce aveți nevoie pentru o rețea ad hoc

Pentru a conecta echipamentul HP All-in-One la o rețea wireless, veți avea nevoie de un calculator sub Windows cu un adaptor pentru rețea wireless.

## Crearea unui nou profil de rețea pentru un computer cu Windows XP

Pregătiți computerul pentru o conexiune ad hoc creând un profil de rețea.

## Pentru a crea un profil de rețea

- Notă Echipamentul HP All-in-One se livrează configurat cu un profil de rețea cu hpsetup (configurarehp) drept numele rețelei (SSID). Totuşi, în scopuri de securitate şi confidențialitate, HP vă recomandă să creați un nou profil de rețea pe computer aşa cum s-a arătat aici.
- 1. În Control Panel (Panou de control), executați dublu clic pe Network Connections (Conexiuni de rețea).
- În fereastra Network Connections (Conexiuni de rețea), executați clic dreapta pe Wireless Network Connection (Conexiuni de rețea wireless). Dacă în meniul popup vedeți opțiunea Enable (Activare), selectați-o. În caz contrar, dacă vedeți opțiunea Disable (Dezactivare) în meniul pop-up, conexiunea wireless este deja activată.
- 3. Executați clic dreapta pe pictograma **Wireless Network Connection** (Conexiune de rețea wireless), apoi executați clic pe **Properties** (Proprietăți).
- 4. Executați clic pe fila Wireless Networks (Rețele wireless).

- Selectați caseta de validare Use Windows to configure my wireless network settings (Utilizare Windows pentru configurarea setărilor rețelei wireless).
- 6. Executați clic pe Add (Adăugare), apoi efectuați următoarele operații:
  - a. În caseta **Network name (SSID)** (Nume rețea (SSID)), introduceți un nume de rețea unic la alegerea dvs.
    - **Notă** Numele rețelei ține seama de caracterele majuscule și minuscule, deci este important să vă amintiți orice litere majuscule și minuscule.
  - b. Dacă există o listă denumită Network Authentication (Autentificare reţea), selectați Open (Deschidere). În caz contrar, treceți la pasul următor.
  - c. În lista Data encryption (Criptare date), selectați WEP.
    - Notă Aveți posibilitatea să creați o rețea care nu utilizează o cheie WEP. Totuşi, HP vă recomandă să utilizați o cheie WEP pentru a asigura securitatea rețelei.
  - d. Asigurați-vă că nu ați bifat caseta de validare din dreptul opțiunii The key is provided for me automatically (Cheia va fi furnizată automat). Dacă este selectată, faceți clic pentru a o debifa.
  - e. În caseta Network key (Cheie rețea) introduceți o cheie WEP care are exact 5 sau exact 13 caractere alfanumerice (ASCII). De exemplu, dacă optați pentru 5 caractere, ați putea introduce ABCDE sau 12345. Sau, dacă optați pentru 13 caractere, ați putea introduce ABCDEF1234567. (12345 și ABCDE sunt simple exemple. Selectați o combinație pe care o alegeți dvs.)
    Alternativ, puteți utiliza caractere HEX (hexazecimale) pentru cheia WEP. O cheie WEP HEX trebuie să aibă 10 caractere pentru criptare pe 40 de biți sau 26 caractere pentru criptare pe 128 de biți.
  - f. În caseta Confirm network key (Confirmare cheie rețea), tastați aceeaşi cheie WEP pe care ați tastat-o la etapa anterioară.
  - g. Notați cheia WEP exact cum ați tastat-o, inclusiv majuscule și literele mici.
    - Notă Trebuie să rețineți cu exactitate majusculele şi literele mici. Dacă introduceți cheia WEP incorect în HP All-in-One, conexiunea wireless va eşua.
  - h. Selectați caseta de validare din dreptul opțiunii This is a computer-to-computer (ad hoc) network; wireless access points are not used (Aceasta este o rețea calculator-la-calculator (ad-hoc); nu sunt utilizate puncte de acces wireless).
  - i. Executați clic pe **OK** pentru a închide fereastra **Wireless network properties** (Proprietăți rețea wireless), apoi executați din nou clic pe **OK**.
  - j. Executați din nou clic pe **OK** pentru a închide fereastra **Wireless Network Connection** (Conexiune de rețea wireless).

## Subiecte înrudite

- <u>"Glosar de rețea</u>" la pagina 63
- "<u>Conectarea la o rețea ad hoc wireless</u>" la pagina 47

#### Crearea unui profil de rețea pentru alte sisteme de operare

Dacă aveți alt sistem de operare decât Windows XP, HP vă recomandă să utilizați programul de configurare livrat împreună cu placa LAN wireless. Pentru a găsi programul de configurare pentru placa LAN wireless, accesați lista de programe din calculator.

Utilizând programul de configurare pentru placa LAN, creați un profil de rețea cu următoarele valori:

- Nume rețea (SSID): Mynetwork (Rețeaua mea) (numai ca exemplu)
  - Notă Trebuie să creați un nume de rețea unic şi uşor de reținut. Rețineți faptul că numele rețelei ține cont de majuscule/litere mici. Prin urmare, trebuie să introduceți în mod fidel majusculele şi literele mici.
- Mod comunicație: Ad-Hoc
- Criptare: activată

#### Conectarea la o rețea ad hoc wireless

Puteți folosi Wireless Setup Wizard (Expert pentru configurare fără fir) pentru a conecta echipamentul HP All-in-One la o rețea wireless ad-hoc.

#### Conectarea la o rețea ad hoc wireless

- 1. Pe panoul de control al HP All-in-One apăsați Configurare.
- Apăsaţi ▼ până când se evidenţiază Network (Reţea), apoi apăsaţi OK.
- Apăsați ▼ pentru a selecta Wireless Setup Wizard (Expertul pentru configurare wireless), apoi apăsați OK.

Aceasta rulează **Wireless Setup Wizard** (Expertul pentru configurare wireless). Expertul pentru configurare caută rețelele disponibile, apoi afişează o listă cu numele rețelelor (SSID-urile) detectate. Rețelele de infrastructură apar primele în listă, urmate de rețelele ad-hoc disponibile. Rețelele cu semnalul cel mai puternic apar primele, cele cu semnalul cel mai slab apar ultimele.

- Pe afişaj, căutați numele de rețea pe care l-ați creat pe calculatorul dvs. (de exemplu, Mynetwork).
- Utilizați tastele direcționale pentru a evidenția un nume de rețea, apoi apăsați OK. Dacă ați găsit numele rețelei şi l-ați seletat, treceți la pasul 6.

#### Dacă nu vedeți numele rețelei dvs. în listă

 a. Selectați Enter a New Network Name (SSID) (Introduceți un nume nou pt. rețea (SSID)).

Este afişată tastatura vizuală.

- b. Introduceți SSID-ul. Utilizați butoanele direcționale de pe panoul de control al echipamentului HP All-in-One pentru a evidenția o literă sau o cifră pe tastatura vizuală, apoi apăsați **OK** pentru a o selecta.
  - Notă Trebuie să introduceți în mod **fidel** majusculele și literele mici. În caz contrar, conexiunea wireless va eșua.

- c. După ce ați terminat de introdus noul SSID, utilizați butoanele direcționale pentru a selecta **Done** (Gata) pe tastatura vizuală, apoi apăsați **OK**.
  - Sfat Dacă HP All-in-One nu poate identifica rețeaua pe baza numelui de rețea pe care l-ați introdus, veți vedea următoarele mesaje. Este posibil să doriți să mutați HP All-in-One mai aproape de computer şi să încercați să rulați Expertul de configurare fără fir din nou pentru a identifica automat rețeaua.
- d. Apăsați ▼ până când se evidențiază Ad-Hoc, apoi apăsați OK.
- e. Apăsați ▼ până când se evidențiază Yes, my network uses WEP encryption (Da, rețeaua mea foloseşte criptare WEP), apoi apăsați OK. Este afişată tastatura vizuală.

Dacă **nu** doriți să utilizați criptarea WEP, apăsați **▼** până când este edivențiat **No, my network does not use encryption** (Nu, rețeaua mea nu este criptată) apoi apăsați **OK** și treceți la pasul 7.

- 6. Dacă vi se solicită, introduceți cheia WEP, astfel: În caz contrar, treceți la pasul 7.
  - Utilizați butoanele direcționale pentru a evidenția o literă sau o cifră pe tastatura vizuală, apoi apăsați OK pentru a o selecta.
    - Notă Trebuie să introduceți în mod **fidel** majusculele și literele mici. În caz contrar, conexiunea wireless va eșua.
  - b. După ce ați introdus cheia WEP, utilizați butoanele direcționale pentru a evidenția Done (Gata) pe tastatura vizuală.
- 7. Apăsați din nou **OK** pentru a confirma.
  - Echipamentul HP All-in-One va încerca să se conecteze la rețea. Dacă apare un mesaj prin care vi se comunică faptul că ați introdus o cheie WEP nevalidă, verificați cheia pe care ați notat-o pentru rețeaua dvs., urmați mesajele pentru a corecta cheia WEP, apoi încercați din nou.
- După conectarea echipamentului HP All-in-One la rețea, instalați software-ul pe calculator.

## Subiecte înrudite

- <u>"Introducerea textului de pe tastatura vizuală</u>" la pagina 20
- "Instalarea software-ului pentru conexiunea la rețea" la pagina 48
- "Depanarea rețelei" la pagina 194

## Instalarea software-ului pentru conexiunea la rețea

Utilizați această secțiune pentru a instala software-ul HP All-in-One pe un computer conectat la o rețea. Înainte de a instala software-ul, asigurați-vă că ați conectat echipamentul HP All-in-One la o rețea.

Notă În cazul în care calculatorul dvs. este configurat să se conecteze la o serie de unități din rețea, asigurați-vă că este conectat la respectivele unități înainte de a instala software-ul. În caz contrar, software-ul de instalare HP All-in-One ar putea încerca să utilizeze una dintre literele rezervate, iar dvs. nu veți putea accesa unitatea respectivă a calculatorului. **Notă** Durata instalării variază între 20 și 45 de minute în funcție de sistemul de operare, spațiul disponibil și viteza procesorului.

#### Pentru instalarea software-ului HP All-in-One pentru Windows

- 1. Părăsiți toate aplicațiile care rulează în prezent pe calculatorul dvs, inclusiv toate programele antivirus.
- Introduceți CD-ul Windows livrat împreună cu echipamentul HP All-in-One în unitatea CD-ROM a computerului.
- Dacă apare o casetă de dialog despre firewall-uri, urmați instrucțiunile. Dacă apar mesaje pop-up generate de paravanul de protecție, trebuie să acceptați sau să permiteți afişarea mesajelor pop-up.
- În ecranul Connection Type (Tip conexiune), selectați Through the network (Prin rețea), apoi executați clic pe Next (Continuare).
   Se afişează ecranul Searching (Căutare) în timp ce programul de instalare caută echipamentul HP All-in-One în rețea.
- 5. În ecranul **Printer Found** (Imprimantă găsită), verificați dacă descrierea imprimantei este corectă.

Dacă sunt găsite mai multe imprimante în rețea, se afișează ecranul **Printers Found** (Imprimante găsite). Selectați echipamentul HP All-in-One pe care doriți să îl conectați.

- Urmați instrucțiunile pentru a instala software-ul. După ce ați terminat de instalat software-ul, echipamentul HP All-in-One este pregătit pentru utilizare.
- Dacă ați dezactivat de pe calculatorul dvs. orice program antivirus, asigurați-vă că lați reactivat.
- 8. Pentru a testa conexiunea la rețea, imprimați de la computer un raport auto-test pe echipamentul HP All-in-One.

## Conectarea la alte calculatoare dintr-o rețea

Puteți conecta echipamentul HP All-in-One la mai multe calculatoare dintr-o rețea de mici dimensiuni. În cazul în care echipamentul HP All-in-One este conectat deja la un calculator dintr-o rețea, trebuie să instalați software-ul pentru HP All-in-One pentru fiecare calculator la care îl conectați. Pe parcursul instalării unei conexiuni wireless, software-ul va detecta SSID-ul (numele rețelei) pentru rețeaua existentă. După configurarea echipamentului HP All-in-One în rețea, nu va mai fi necesar să îl reconfigurați când adăugați calculatoare suplimentare.

Notă Puteți să conectați echipamentul HP All-in-One fie la o rețea wireless, fie la o rețea prin cablu, dar nu la ambele simultan.

#### Subiecte înrudite

"Instalarea software-ului pentru conexiunea la rețea" la pagina 48

# Trecerea echipamentului HP All-in-One de la o conexiune USB la o conexiune de rețea

Dacă inițial instalați echipamentul HP All-in-One folosind o conexiune USB, puteți să treceți ulterior fie la o conexiune wireless, fie la o conexiune prin rețea Ethernet. Dacă ați

înțeles deja cum se realizează conectarea la rețea, puteți utiliza instrucțiunile generale de mai jos.

Notă Pentru performanță şi securitate optime în rețeaua dvs. wireless, utilizați un punct de acces (cum ar fi un ruter wireless) pentru a conecta echipamentul HP All-in-One.

## Pentru a trece de la o conexiune USB la o conexiune integrată WLAN 802.11 wireless

- 1. Deconectați cablul USB din spatele echipamentului HP All-in-One.
- 2. Pe panoul de control al HP All-in-One apăsați Configurare.
- 3. Apăsați ▼ până când se evidențiază Network (Rețea), apoi apăsați OK.
- Apăsați ▼ pentru a selecta Wireless Setup Wizard (Expertul pentru configurare wireless), apoi apăsați OK.

Va fi rulat Wireless Setup Wizard (Expertul pentru configurare fără fir).

- Instalați software-ul pentru o conexiune de rețea, selectați Add a Device (Adăugare dispozitiv), apoi Through the network (Prin rețea).
- La încheierea instalării, deschideți Printers and Faxes (Imprimante şi faxuri) (sau Printers) idin Control Panel (Panoul de control) şi ştergeți imprimantele pentru instalarea USB.

## Pentru a trece de la o conexiune USB la o conexiune prin cablu (Ethernet)

- 1. Deconectați cablul USB din spatele echipamentului HP All-in-One.
- 2. Conectați un cablu Ethernet de la un port Ethernet din spatele echipamentului HP All-in-One la un port Ethernet disponibil din ruter sau un echipament de comutare.
- Instalați software-ul pentru o conexiune de rețea, selectați Add a Device (Adăugare dispozitiv), apoi Through the network (Prin rețea).
- La încheierea instalării, deschideți Printers and Faxes (Imprimante şi faxuri) (sau Printers (Imprimante)) din Control Panel (Panoul de control) şi ştergeți imprimantele din instalarea USB precedentă.

Pentru informații suplimentare despre conectarea HP All-in-One la o rețea, consultați:

- "Configurarea rețelelor prin cablu" la pagina 38
- "Configurarea rețelei WLAN 802.11 integrată fără fir" la pagina 41
- "Configurarea rețelelor wireless ad hoc" la pagina 44

## Administrarea setărilor rețelei

Setările de rețea pentru echipamentul HP All-in-One pot fi gestionate de la panoul de control al echipamentului HP All-in-One. Alte setări avansate sunt disponibile din serverul EWS, un instrument de configurare și de stare care poate fi accesat din browser-ul Web, utilizând o conexiune de rețea existentă la echipamentul HP All-in-One.

Această secțiune cuprinde următoarele subiecte:

- Schimbarea setărilor de bază ale rețelei de la panoul de control
- Schimbarea setărilor complexe ale rețelei de la panoul de control
- <u>Utilizarea serverului EWS</u>
- Definiții pentru pagina de configurare a rețelei

## Schimbarea setărilor de bază ale rețelei de la panoul de control

Panoul de control al echipamentului HP All-in-One vă permite să setați și să administrați o conexiune wireless și să efectuați diverse operații de administrare a rețelei. Aceasta include vizualizarea setărilor rețelei, restabilirea setărilor prestabilite ale rețelei, pornirea și oprirea radio-ului wireless și schimbarea setărilor rețelei.

Această secțiune cuprinde următoarele subiecte:

- <u>Utilizați Expertul pentru configurare fără fir</u>
- <u>Vizualizarea și tipărirea setărilor rețelei</u>
- <u>Restaurarea valorilor de rețea implicite</u>
- Pornirea și oprirea radioului wireless
- <u>Tipărirea testului de rețea wireless</u>

#### Utilizați Expertul pentru configurare fără fir

Wireless Setup Wizard (Expertul pentru configurare fără fir) oferă un mod facil de configurare și administrare a conexiunii wireless pentru echipamentul HP All-in-One.

#### Pentru a opera Wireless Setup Wizard (Expertul pentru configurare wireless)

- 1. Pe panoul de control al HP All-in-One apăsați Configurare.
- 2. Apăsați ▼ până când se evidențiază Network (Rețea), apoi apăsați OK.
- Apăsați ▼ pentru a selecta Wireless Setup Wizard (Expertul pentru configurare wireless), apoi apăsați OK.
   Aceasta operează Wireless Setup Wizard (Expertul pentru configurare wireless).

#### Subiecte înrudite

- "Configurarea rețelei WLAN 802.11 integrată fără fir" la pagina 41
- "Configurarea retelelor wireless ad hoc" la pagina 44

#### Vizualizarea și tipărirea setărilor rețelei

Puteți afișa un sumar al setărilor rețelei din panoul de control al echipamentului HP All-in-One sau puteți tipări o pagină de configurare mai detaliată. Pagina de configurare pentru rețea listează toate setările importante ale rețelei, cum ar fi adresa IP, viteza legăturii, DNS-ul și mDNS-ul.

#### Pentru a vizualiza sau modifica setările rețelei

- 1. Pe panoul de control al HP All-in-One apăsați Configurare.
- Apăsaţi ▼ până când se evidenţiază Network (Reţea), apoi apăsaţi OK. Apare Meniul Network (Reţea).

 Apăsați ▼ până când se evidențiază View Network Settings (Vizualizare setări rețea), apoi apăsați OK.

Apare Meniul View Network Settings (Vizualizare setări rețea).

- 4. Optați pentru una din următoarele acțiuni:
  - Pentru a afişa setările rețelei cu cablu, apăsați ▼ până când se evidențiază Display Wired Summary (Afişare rezumat cablat), apoi apăsați OK. Aceasta afişează un sumar al setărilor rețelei cu cablu (Ethernet).
  - Pentru a afişa setările rețelei wireless, apăsați ▼ până când se evidențiază Display Wireless Summary (Afişare rezumat wireless), apoi apăsați OK. Este afişat un sumar al setărilor rețelei wireless.
  - Pentru a tipări pagina de configurare a reţelei, apăsați ▼ până când se evidențiază Print Network Configuration Page (Pagina de tipărire a configurării de reţea), apoi apăsați OK.

Este tipărită pagina de configurare a rețelei.

## Subiecte înrudite

"Definiții pentru pagina de configurare a rețelei" la pagina 56

## Restaurarea valorilor de rețea implicite

Setările pentru rețea se pot restabili la valorile care erau selectate când ați achiziționat echipamentul HP All-in-One.

△ Atenție Această operație va şterge toate setările wireless introduse de dvs. Pentru a restaura aceste informații, va trebui să utilizați din nou Expertul pentru configurare fără fir.

## Pentru a restabili valorile de rețea implicite

- 1. Pe panoul de control al HP All-in-One apăsați Configurare.
- 2. Apăsați 🔻 până când se evidențiază Network (Rețea), apoi apăsați OK.
- Apăsaţi ▼ până când se evidenţiază Restore Network Defaults (Restaurare setări implicite pentru reţea), apoi apăsaţi OK.
- 4. Apăsați **OK** pentru a confirma că doriți să reveniți la setările prestabilite ale rețelei.

## Pornirea și oprirea radioului wireless

Radioul fără fir este implicit oprit. Pentru a rămâne conectat la o rețea wireless, radioul trebuie să fie pornit. Când radioul este pornit, indicatorul luminos albastru de pe partea din față a HP All-in-One este aprins. Totuși, dacă echipamentul HP All-in-One este conectat la o rețea prin cablu sau dispuneți de o conexiune prin USB, radioul nu este utilizat. În această situație, este preferabil să închideți radioul.

## Pentru a porni și opri radioul wireless

- 1. Pe panoul de control al HP All-in-One apăsați Configurare.
- 2. Apăsați ▼ până când se evidențiază Network (Rețea), apoi apăsați OK.

- Apăsați ▼ până când se evidențiază Wireless Radio (Radio wireless), apoi apăsați OK.
- 4. Apăsați ▼ pentru a selecta On (Activat) sau Off (Dezactivat), apoi apăsați OK.

## Tipărirea testului de rețea wireless

Testul de rețea wireless realizează o serie de teste pentru a determina dacă rețeaua este configurată corect. Testul de rețea wireless este tipărit automat atunci când se rulează Wireless Setup Wizard (Expertul pentru configurare fără fir). Puteți tipări de asemenea testul de rețea wireless în orice moment.

## Pentru a tipări un raport de test wireless

- 1. Pe panoul de control al HP All-in-One apăsați Configurare.
- 2. Apăsați 🔻 până când se evidențiază Network (Rețea), apoi apăsați OK.
- Apăsați ▼ până când se evidențiază Wireless Network Test (Test rețea wireless), apoi apăsați OK.

Wireless Network Test (Test rețea wireless) tipărește.

## Subiecte înrudite

"Depanarea rețelei" la pagina 194

## Schimbarea setărilor complexe ale rețelei de la panoul de control

Setările avansate de rețea sunt furnizate pentru a vă asigura confortul. Oricum, dacă nu sunteți un utilizator avansat este recomandat să nu modificați aceste setări.

Această secțiune cuprinde următoarele subiecte:

- <u>Setarea vitezei conexiunii</u>
- Modificarea setărilor IP

## Setarea vitezei conexiunii

Puteți modifica viteza cu care sunt transmise datele prin rețea. Setarea implicită este **Automatic** (Automat).

## Pentru a seta viteza legăturii

- 1. Apăsați Configurare.
- Apăsaţi ▼ până când se evidenţiază Network (Reţea), apoi apăsaţi OK. Apare Meniul Network (Reţea).
- Apăsați ▼ până când se evidențiază Advanced Setup (Configurare avansată), apoi apăsați OK.
   Apăsați ▼ până când se evidențiază Set Link Speed (Setare viteză legătură), apoi apăsați OK.
- Apăsați ▼ pentru a selecta viteza legăturii corespunzătoare hardware-ului reţelei, apoi apăsați OK pentru a confirma setarea.
  - Automatic (Automat)
  - **10-Full** (10-Complet)
  - 10-Half (10-Jumătate)

- 100-Full (100-Complet)
- **100-Half** (100-Jumătate)

## Modificarea setărilor IP

Valoarea implicită pentru setările IP este **Automatic** (Automat), prin care setările IP se stabilesc automat. Totuşi, dacă sunteți un utilizator avansat, puteți să schimbați manual adresa IP, masca de subrețea sau poarta implicită. Pentru a vedea adresa IP și masca de subrețea a echipamentului HP All-in-One, imprimați o pagină de configurare pentru rețea de la echipamentul HP All-in-One.

- Notă La introducerea manuală a unei setări de IP, trebuie să fiți deja conectat la o rețea activă. În caz contrar, setarea nu va fi memorată la ieşirea din meniu.
- △ Atenție Aveți grijă atunci când asociați manual o adresă IP. Dacă introduceți o adresă IP nevalidă în timpul instalării, componentele rețelei nu se vor putea conecta la echipamentul HP All-in-One.

## Pentru a modifica setările IP

- 1. Apăsați Configurare.
- Apăsați ▼ până când se evidențiază Network (Reţea), apoi apăsați OK. Apare Meniul Network (Reţea).
- Apăsaţi ▼ până când se evidenţiază Advanced Setup (Configurare avansată), apoi apăsaţi OK.
- 4. Apăsați ▼ până când se evidențiază IP Settings (Setări IP), apoi apăsați OK. Dacă HP All-in-One este deja conectat la o rețea prin cablu, vi se solicită să confirmați că doriți să schimbați setările IP. Apăsați OK.
- 5. Apăsați ▼ până când se evidențiază Manual, apoi apăsați OK.
- 6. Apăsați 🔻 pentru a selecta una din următoarele setări IP, apoi apăsați OK.
  - IP Address (Adresă IP)
  - Subnet Mask (Mască subrețea)
  - Default Gateway (Gateway implicit)
- 7. Introduceți modificările, apoi apăsați OK pentru a confirma setarea.

## Subiecte înrudite

- "Vizualizarea și tipărirea setărilor rețelei" la pagina 51
- "Definiții pentru pagina de configurare a rețelei" la pagina 56

## Utilizarea serverului EWS

În cazul în care calculatorul dvs. este conectat la un echipament HP All-in-One dintr-o rețea, puteți accesa serverul EWS al echipamentului HP All-in-One. Embedded Web Server este o interfață pentru utilizator pe Web care oferă unele opțiuni ce nu sunt disponibile pe panoul de control al HP All-in-One, inclusiv Webscan, o caracteristică ce vă permite să scanați fotografii și documente de la HP All-in-One pe computerul dvs folosind un navigator Web și opțiuni avansate de securitate a rețelei. De asemenea, serverul EWS vă permite să monitorizați starea și să comandați consumabile pentru imprimantă.

Pentru informații despre modul de utilizare a caracteristicilor disponibile din serverul EWS, inclusiv Webscan, consultați asistența în format electronic disponibilă pe acest

server. Pentru a accesa asistența EWS, deschideți serverul EWS, executați clic pe legătura **Help** (Asistență) de sub **Other Links** (Alte legături) din fila **Home** (Reşedință) din EWS.

Notă Folosiți Embedded Web Server pentru a modifica setările de rețea care nu sunt disponibile pe panoul de control.

Această secțiune cuprinde următoarele subiecte:

- <u>Accesarea serverului EWS</u>
- <u>Utilizarea Expertului pentru serverul EWS</u>

## Accesarea serverului EWS

Computerul pe care îl folosiți pentru a accesa Embedded Web Server de pe HP All-in-One trebuie să fie conectat la aceeași rețea ca și HP All-in-One.

#### Pentru a accesa EWS (server Web încorporat)

- 1. Imprimați o pagină de configurare a rețelei pentru a afla adresa IP a echipamentului HP All-in-One.
- În caseta Address (Adresă) din browser-ul Web, introduceți adresa IP a echipamentului HP All-in-One, aşa cum apare în pagina de setări ale rețelei. De exemplu, http://192.168.1.101.

Este afișată pagina **Home** (Reședință) a serverului EWS în care sunt prezente informații despre echipamentul HP All-in-One.

- Notă Dacă utilizați un server proxy în browser, ar putea fi necesară dezactivarea acestuia pentru accesarea serverului EWS.
- Dacă doriți să schimbați limba afişată de serverul EWS, efectuați următoarele operații:
  - a. Executați clic pe fila Settings (Setări).
  - b. Executați clic pe Select Language (Selectare limbă) din meniul de navigare Settings (Setări).
  - c. În lista Select Language (Selectare limbă), executați clic pe limba dorită.
  - d. Executați clic pe Apply (Aplicare).
- 4. Executați clic pe fila Home (Reşedință) pentru a accesa informațiile despre echipament şi despre rețea, sau executați clic pe fila Networking (Rețea) pentru a accesa mai multe informații despre rețea sau pentru a le modifica.
- 5. Efectuați schimbările de configurare.
- 6. Opriți serverul EWS.

## Subiecte înrudite

"Vizualizarea și tipărirea setărilor rețelei" la pagina 51

#### Utilizarea Expertului pentru serverul EWS

Expertul pentru configurarea rețelei furnizat în serverul EWS vă oferă o interfață intuitivă pentru parametrii de conectare la rețea.

## Pentru a accesa expertul de configurare a EWS

- 1. Imprimați o pagină de configurare a rețelei pentru a afla adresa IP a echipamentului HP All-in-One.
- În caseta Address (Adresă) din browser-ul Web, introduceți adresa IP a echipamentului HP All-in-One, aşa cum apare în pagina de setări ale rețelei. De exemplu, http://192.168.1.101.

Este afișată pagina **Home** (Reședință) a serverului EWS în care sunt prezente informații despre echipamentul HP All-in-One.

- Notă Dacă utilizați un server proxy în browser, ar putea fi necesară dezactivarea acestuia pentru accesarea serverului EWS.
- 3. Faceți clic pe fila Networking (Rețea).
- 4. Faceți clic pe **Wired (802.3)** (Prin cablu) sau pe **Wireless (802.11)** din meniul de navigare **Connections** (Conexiuni).
- 5. Faceți clic pe Start Wizard (Pornire expert) și urmați instrucțiunile afișate de acesta.

## Subiecte înrudite

"Vizualizarea și tipărirea setărilor rețelei" la pagina 51

## Definiții pentru pagina de configurare a rețelei

Pagina de configurare a rețelei afișează setările pentru rețea ale echipamentului HP All-in-One. Veți găsi setări pentru descrierea informațiilor generale, 802.3 prin cablu (Ethernet), 802.11 wireless și Bluetooth<sup>®</sup>.

Această secțiune cuprinde următoarele subiecte:

- Setări generale rețea
- Setări rețea prin cablu (802.3)
- Setări rețea Wireless (802.11)
- Setări Bluetooth

## Subiecte înrudite

- "Vizualizarea și tipărirea setărilor rețelei" la pagina 51
- <u>"Glosar de rețea</u>" la pagina 63

## Setări generale rețea

Tabelul următor descrie setările generale de rețea prezentate în pagina de configurare a rețelei.

| Parametru                  | Descriere                                                                                                    |
|----------------------------|----------------------------------------------------------------------------------------------------|
| Starea rețelei             | <ul> <li>Starea echipamentului HP All-in-One:</li> <li>Gata: Echipamentul HP All-in-One este pregătit pentru recepția sau transmisia datelor.</li> <li>Deconectat: Echipamentul HP All-in-One nu este conectat la rețea în acest moment.</li> </ul>                                                                                 |
| Tip de conexiune<br>activă | <ul> <li>Modul de rețea al echipamentului HP All-in-One:</li> <li>Conectat: Echipamentul HP All-in-One este conectat prin cablu Ethernet<br/>la o rețea IEEE 802.3.</li> <li>Wireless (Fără fir): HP All-in-One este conectat la o rețea wireless<br/>(802.11).</li> <li>Fără: Nu există nici o conexiune de rețea.</li> </ul>      |
| URL                        | Adresa IP a serverului EWS.<br>Notă Trebuie să cunoașteți acest URL atunci când încercați să accesați<br>serverul EWS.                                                                                                    |
| Versiune<br>firmware       | Codul reviziei firmware pentru componentele și dispozitivele interne de rețea.<br>Notă Dacă apelați HP Support (Asistența HP), în funcție de problemă, s-ar<br>putea să vi se solicite codul reviziei firmware-ului.                                                                                                    |
| Nume gazdă                 | Numele TCP/IP atribuit dispozitivului de software-ul de instalare. În mod prestabilit, acesta este format din literele HP urmate de ultimele 6 cifre ale adresei MAC (Media Access Control).                                                                                                    |
| Parolă<br>administrator    | <ul> <li>Starea parolei administratorului pentru serverul EWS:</li> <li>Setat: Parola este specificată. Trebuie să introduceți parola pentru a modifica parametrii serverului EWS.</li> <li>Nesetat: Parola nu este specificată. Nu este necesar să introduceți parola pentru a modifica parametrii serverului EWS.</li> </ul>      |
| mDNS                       | Unele rețele locale sau ad-hoc nu utilizează servere DNS centrale. Ele<br>utilizează o alternativă la DNS, denumită mDNS.<br>Cu mDNS, calculatorul dvs. poate găsi orice echipament HP All-in-One<br>conectat la rețeaua dvs. locală. De asemenea, poate lucra cu orice<br>echipament cu capabilități Ethernet care apare în rețea. |

## Setări rețea prin cablu (802.3)

Tabelul următor descrie setările rețelei prin cablu 802.3 prezentate în pagina de configurare a rețelei.

| Parametru                | Descriere                                                                                                    |
|--------------------------|----------------------------------------------------------------------------------------------------|
| Adresă hardware<br>(MAC) | Adresa MAC care identifică echipamentul HP All-in-One. Acesta este un număr de identificare unic de 12 cifre atribuit hardware-ului de rețea pentru identificare, inclusiv ruterelor, echipamentelor de comutare și altor dispozitive |

| Parametru                       | Descriere                                                                                                    |
|---------------------------------|----------------------------------------------------------------------------------------------------|
|                                 | asemănătoare. Nu există două echipamente hardware cu aceeași adresă MAC.                                                                                                    |
|                                 | Notă Anumiți furnizori de servicii ISP vă impun să vă înregistrați adresa<br>MAC a cardului de rețea sau adaptorului LAN conectat la modemul de cablu<br>sau DSL în timpul instalării.                                                                                                    |
| Adresă IP                       | Această adresă identifică în mod unic echipamentul în rețea. Adresele IP sunt<br>atribuite dinamic prin DHCP sau AutoIP. Puteți, de asemenea, să configurați<br>o adresă IP statică, însă acest lucru nu este recomandat.                                                                                                    |
|                                 | Atenție Aveți grijă atunci când atribuiți manual o adresă IP. Atribuirea unei adrese IP nevalide în timpul instalării va împiedica componentele rețelei dvs. să identifice echipamentul HP All-in-One.                                                                                                    |
| Subnet Mask<br>(Mască subrețea) | O mască de subrețea este o adresă IP atribuită de software-ul de instalare<br>pentru a identifica o rețea suplimentară ca parte a unei rețele mai mari.<br>Subrețelele sunt specificate printr-o mască de subrețea. Această mască<br>determină biții adresei IP ai echipamentului HP All-in-One care identifică<br>rețeaua și subrețeaua, respectiv biții care identifică echipamentul.                                                                                                    |
|                                 | Notă Este recomandat ca echipamentul HP All-in-One și toate calculatoarele care îl utilizează să se afle în aceeași subrețea.                                                                                                    |
| Poartă<br>prestabilită          | Un nod dintr-o rețea utilizat ca punct de intrare în altă rețea. Un nod în acest context poate fi un calculator sau un alt echipament.                                                                                                    |
|                                 | Notă Adresa porții predefinite este atribuită de software-ul de instalare, cu excepția cazului în care ați setat deja manual o adresă IP.                                                                                                    |
| Sursă<br>configurare            | <ul> <li>Protocolul folosit pentru a atribui adresa IP echipamentului HP All-in-One:</li> <li>AutoIP: Software-ul de instalare stabileşte automat parametrii de configurare.</li> <li>DHCP: Parametrii de configurare sunt furnizați de un server DHCP (Dynamic Host Configuration Protocol) din rețea. În rețelele mici, acesta poate fi un ruter.</li> <li>Manual(ă): Parametrii de configurare (cum ar fi o adresă IP statică) sunt setați manual.</li> <li>Nespecificat: Modul utilizat la inițializarea echipamentului HP All-in-One.</li> </ul> |
| Server DNS                      | <ul> <li>Adresa IP a serviciului DNS al rețelei. Atunci când trimiteți mesaje via Web sau prin e-mail, utilizați un nume de domeniu pentru a face acest lucru. De exemplu, URL-ul http://www.hp.com conține numele de domeniu hp.com. DNS-ul de pe Internet transformă numele domeniului într-o adresă IP. Echipamentele utilizează adrese IP pentru a face referire unul la altul.</li> <li>Adresă IP: Adresa IP a serverului DNS.</li> <li>Nespecificat: Adresa IP este nespecificată, sau echipamentul este în curs de inițializare.</li> </ul>    |
|                                 | Notă Verificați dacă în pagina de configurare a rețelei apare adresa IP a serverului DNS. Dacă nu apare, obțineți adresa IP a serverului DNS de la furnizorul de servicii ISP.                                                                                                    |
| Configurare link                | Viteza cu care sunt transmise datele în rețea. Vitezele disponibile sunt: <b>10TX-</b><br><b>Full</b> , <b>10TX-Half</b> , <b>100TX-Full</b> și <b>100TX-Half</b> . Atunci când este setată la <b>Nici</b><br><b>unul/una</b> , rețeaua este dezactivată.                                                                                                    |

| Parametru                  | Descriere                                                                                                    |
|----------------------------|----------------------------------------------------------------------------------------------------|
| Total pachete<br>transmise | Numărul total de pachete transmise fără eroare de către echipamentul<br>HP All-in-One din momentul în care a fost pornit. Contorul este resetat în<br>momentul opririi echipamentului HP All-in-One. Atunci când este transmis un<br>mesaj într-o rețea cu comutarea pachetelor, acesta este descompus în<br>pachete. Fiecare pachet conține datele propriu-zise, precum și adresa de<br>destinație. |
| Total pachete primite      | Numărul total de pachete recepționate fără eroare de către echipamentul<br>HP All-in-One din momentul în care a fost pornit. Contorul este resetat în<br>momentul opririi echipamentului HP All-in-One.                                                                                                    |

## Setări rețea Wireless (802.11)

Tabelul următor descrie setările rețelei wireless 802.11 prezentate în pagina de configurare a rețelei.

| Parametru                       | Descriere                                                                                                    |
|---------------------------------|----------------------------------------------------------------------------------------------------|
| Adresă hardware<br>(MAC)        | Adresa MAC care identifică echipamentul HP All-in-One. Acesta este un<br>număr de identificare unic de 12 cifre asignat hardware-ului de rețea pentru<br>identificare, inclusiv punctelor de acces wireless, ruterelor și altor dispozitive<br>asemănătoare. Nu există două echipamente hardware cu aceeași adresă<br>MAC. Sunt atribuite două adrese MAC: una pentru Ethernet prin cablu și una<br>pentru 802.11 wireless. |
|                                 | Notă Anumiți furnizori de servicii ISP vă impun să vă înregistrați adresa<br>MAC a cardului de rețea sau adaptorului LAN conectat la modemul de cablu<br>sau DSL în timpul instalării.                                                                                                    |
| Adresă IP                       | Această adresă identifică în mod unic echipamentul în rețea. Adresele IP sunt<br>asignate dinamic prin DHCP sau AutoIP. Puteți, de asemenea, să configurați<br>o adresă IP statică, însă acest lucru nu este recomandat.                                                                                                    |
|                                 | <b>Notă</b> Atribuirea manuală a unei adrese IP nevalide în timpul instalării va împiedica componentele rețelei dvs. să identifice echipamentul HP All-in-One.                                                                                                    |
| Subnet Mask<br>(Mască subrețea) | O mască de subrețea este o adresă IP atribuită de software-ul de instalare<br>pentru a identifica o rețea suplimentară ca parte a unei rețele mai mari.<br>Subrețelele sunt specificate printr-o mască de subrețea. Această mască<br>determină biții adresei IP ai echipamentului HP All-in-One care identifică<br>rețeaua și subrețeaua, respectiv biții care identifică echipamentul.                                     |
|                                 | Notă Este recomandat ca echipamentul HP All-in-One și toate calculatoarele care îl utilizează să se afle în aceeași subrețea.                                                                                                    |
| Poartă<br>prestabilită          | Un nod dintr-o rețea utilizat ca punct de intrare în altă rețea. Un nod în acest context poate fi un calculator sau un alt echipament.                                                                                                    |
|                                 | Notă Adresa porții predefinite este atribuită de software-ul de instalare.                                                                                                    |

| Parametru              | Descriere                                                                                                    |
|------------------------|----------------------------------------------------------------------------------------------------|
| Sursă<br>configurare   | <ul> <li>Protocolul folosit pentru a atribui adresa IP echipamentului HP All-in-One:</li> <li>AutoIP: Software-ul de instalare stabileşte automat parametrii de configurare.</li> <li>DHCP: Parametrii de configurare sunt furnizați de un server DHCP (Dynamic Host Configuration Protocol) din rețea. În rețelele mici, acesta poate fi un ruter.</li> <li>Manual(ă): Parametrii de configurare (cum ar fi o adresă IP statică) sunt setați manual.</li> <li>Nespecificat: Modul utilizat la inițializarea echipamentului HP All-in-One.</li> </ul>                                                                                                    |
| Server DNS             | <ul> <li>Adresa IP a serviciului DNS al rețelei. Atunci când trimiteți mesaje via Web sau prin e-mail, utilizați un nume de domeniu pentru a face acest lucru. De exemplu, URL-ul http://www.hp.com conține numele de domeniu hp.com. DNS-ul de pe Internet transformă numele domeniului într-o adresă IP. Dispozitivele utilizează adrese IP pentru a face referire unul la altul.</li> <li>Adresă IP: Adresa IP a serverului DNS.</li> <li>Nespecificat: Adresa IP este nespecificată, sau echipamentul este în curs de inițializare.</li> <li>Notă Verificați dacă în pagina de configurare a rețelei apare adresa IP a serverului DNS de la furnizorul de servicii ISP.</li> </ul> |
| Stare wireless         | <ul> <li>Starea rețelei wireless:</li> <li>Conectat: Echipamentul HP All-in-One este conectat la o rețea LAN wireless şi totul funcționează.</li> <li>Deconectat: Echipamentul HP All-in-One nu este conectat la o rețea LAN wireless din cauza setărilor incorecte (cum ar fi cheia WEP incorectă), a faptului că echipamentul HP All-in-One nu funcționează deoarece nu se află în raza de acoperire sau din cauza unui cablu Ethernet conectat la o rețea activă.</li> <li>Dezactivat: Radioul este oprit.</li> <li>Neaplicabil: Acest parametru nu se aplică acestui tip de rețea.</li> </ul>                                                                                      |
| Mod comunicare         | <ul> <li>Un mediu de rețea IEEE 802.11 în care echipamentele sau stațiile comunică între ele:</li> <li>Infrastructură: Echipamentul HP All-in-One comunică cu celelalte dispozitive din rețea printr-un punct de acces wireless, cum ar fi un ruter wireless sau o stație de bază.</li> <li>Ad hoc: Echipamentul HP All-in-One comunică direct cu fiecare dispozitiv din rețea. Nu este utilizat nici un ruter punct de acces wireless. Acest tip de rețea se mai numeşte şi peer-to-peer.</li> <li>Neaplicabil Acest parametru nu se aplică acestui tip de rețea.</li> </ul>                                                                                                    |
| Nume rețea<br>(SSID)   | Identificator pentru setul de servicii. Un identificator unic (maxim 32 de caractere) care diferențiază o rețea wireless locală (WLAN) de alta. SSID-ul mai este cunoscut și ca numele rețelei. Acesta este numele rețelei la care este conectat echipamentul HP All-in-One.                                                                                                    |
| Putere semnal<br>(1-5) | Intensitatea semnalului transmis sau recepționat, exprimat pe o scară de la<br>1 la 5.<br>• 5: Excelent<br>• 4: Bun<br>• 3: Satisfăcător                                                                                                    |

| Parametru         | Descriere                                                                                                    |
|-------------------|----------------------------------------------------------------------------------------------------|
|                   | <ul> <li>2: Slab</li> <li>1: Marginal</li> <li>Semnal inexistent: Nu a fost detectat semnal în rețea.</li> <li>Neaplicabil Acest parametru nu se aplică acestui tip de rețea.</li> </ul>                                                                                                    |
| Canal             | <ul> <li>Numărul canalului utilizat pentru comunicația wireless. Acesta depinde de rețeaua utilizată și poate fi diferit de numărul canalului solicitat. Valoarea este cuprinsă între 1 și 14; intervalul de canale aprobate poate fi mai mic în funcție de țară/regiune.</li> <li>(număr): Valoare cuprinsă între 1 și 14, în funcție de țară/regiune.</li> </ul>                                                                                                    |
|                   | <ul> <li>Neaplicabil: Rețeaua WLAN este dezactivată sau acest parametru nu se aplică acestui tip de rețea.</li> </ul>                                                                                                    |
|                   | <b>Notă</b> În modul ad hoc, dacă nu reuşiți să recepționați sau să transmiteți date<br>între calculator și echipamentul HP All-in-One, asigurați-vă că utilizați același<br>canal de comunicație pe calculator și pe echipamentul HP All-in-One. În<br>modul infrastructură, canalul este dictat de punctul de acces.                                                                                                    |
| Tip autentificare | <ul> <li>Tipul de autentificare utilizat:</li> <li>Nici unul/una: Nu este utilizat nici un tip de autentificare.</li> <li>Sistem deschis (ad hoc şi infrastructură): Fără autentificare</li> <li>Shared Key (Cheie partajată): Este necesară cheia WEP.</li> <li>WPA-PSK (numai infrastructură): WPA cu cheie pre-partajată.</li> <li>Neaplicabil Acest parametru nu se aplică acestui tip de rețea.</li> <li>Protocolul de autentificare verifică identitatea utilizatorului sau a dispozitivului înainte de a permite accesul în rețea, blocând accesul utilizatorilor neautorizați la resursele rețelei. Această metodă de securitate este utilizată frecvent în rețelele wireless.</li> <li>O rețea care utilizează autentificarea de tip Sistem deschis nu restricționează accesul utilizatorilor pe baza identității acestora. Orice utilizator wireless poate avea acces din rețea. Totuși, o asemenea rețea poate utiliza metoda de criptare WEP (Wired Equivalent Privacy) pentru a asigura un prim nivel de securitate.</li> <li>O rețea cu autentificare de tip Cheie partajată asigură o securitate sporită prin faptul că solicită utilizatorilor sau dispozitivelor să se identifice cu o cheie statică (un şir de caractere hexazecimale sau alfanumerice). Toți utilizatorii şi toate echipamentele din rețea partajează aceeaşi cheie. Criptarea WEP este utilizată împreună cu autentificarea, cât şi pentru criptare.</li> <li>O rețea care utilizează autentificarea pe bază de server (WPA-PSK) asigură un grad sporit de securitate şi este acceptată de majoritatea punctelor de acces wireless şi ruterelor wireless. Punctul de acces sau ruterul verifică identitatea utilizatorului sau echipamentului care solicită accesul a rețea</li> </ul> |
| Criptare          | Tipul de criptare utilizat în rețea:                                                                                                    |
|                   | Nici unul/una: Nu este utilizat nici un tip de criptare.                                                                                                    |
|                   | 64-DIT WEP: Este utilizata o cheie WEP de 5 caractere sau o cheie WEP<br>hexazecimală de 10 de cifre.                                                                                                    |

| Parametru                | Descriere                                                                                                    |
|--------------------------|----------------------------------------------------------------------------------------------------|
|                          | <ul> <li>128-bit WEP: Este utilizată o cheie WEP de 13 caractere sau o cheie<br/>WEP hexazecimală de 26 de cifre.</li> <li>WPA-AES: Este utilizată criptarea AES (Advanced Encryption<br/>Standard). Acesta este un algoritm de criptare pentru protejarea<br/>materialelor neclasificate, utilizat de agențiile guvernamentale din SUA.</li> <li>WPA-TKIP: Este utilizat protocolul TKIP (Temporal Key Integrity<br/>Protocol), un protocol de criptare avansată.</li> <li>Automat(ă): Este utilizat protocolul AES sau TKIP.</li> <li>Neaplicabil Acest parametru nu se aplică acestui tip de rețea.</li> <li>Protocolul WEP asigură securitatea prin criptarea datelor transmise prin unde<br/>radio, astfel acestea sunt protejate în timpul transmisiei între expeditor şi<br/>destinatar. Această metodă de securitate este utilizată frecvent în rețelele<br/>wireless.</li> </ul> |
| Adresă punct<br>acces HW | <ul> <li>Adresa hardware a ruterului fără fir sau punctului de acces din rețea la care este conectat echipamentul HP All-in-One:</li> <li>(Adresă MAC): Adresa hardware MAC (Media Access Control) unică a punctului de acces.</li> <li>Neaplicabil Acest parametru nu se aplică acestui tip de rețea.</li> </ul>                                                                                                    |
| Pachete<br>transmise     | Numărul total de pachete transmise fără eroare de către echipamentul<br>HP All-in-One din momentul în care a fost pornit. Contorul este resetat în<br>momentul opririi echipamentului HP All-in-One. Atunci când este transmis un<br>mesaj într-o rețea cu comutarea pachetelor, acesta este descompus în<br>pachete. Fiecare pachet conține datele propriu-zise, precum și adresa de<br>destinație.                                                                                                    |
| Pachete primite          | Numărul total de pachete recepționate fără eroare de către echipamentul<br>HP All-in-One din momentul în care a fost pornit. Contorul este resetat în<br>momentul opririi echipamentului HP All-in-One.                                                                                                    |

## Setări Bluetooth

Următorul tabel descrie setările Bluetooth prezentate în pagina de configurare a rețelei.

| Parametru         | Descriere                                                                                                    |
|-------------------|----------------------------------------------------------------------------------------------------|
| Adresă dispozitiv | Adresa hardware pentru dispozitivul Bluetooth.                                                                                          |
| Nume dispozitiv   | Numele de dispozitiv asignat imprimantei care îl poate identifica pe un dispozitiv Bluetooth.                                           |
| Cheie de acces    | O valoare pe care trebuie s-o introducă utilizatorul pentru a imprima prin intermediul Bluetooth.                                       |
| Vizibilitate      | Indică dacă echipamentul HP All-in-One este vizibil pentru dispozitivele Bluetooth care se află în raza de acoperire.                   |
|                   | <ul> <li>Vizibil integral: Orice dispozitiv Bluetooth din raza de acoperire poate<br/>imprima pe echipamentul HP All-in-One.</li> </ul> |
|                   | <ul> <li>Invizibil: Pot imprima numai dispozitivele Bluetooth care au salvată<br/>adresa echipamentului HP All-in-One.</li> </ul>       |

| Parametru  | Descriere                                                                                                    |  |
|------------|----------------------------------------------------------------------------------------------------|--|
| Securitate | Nivelul de securitate stabilit pentru un echipament HP All-in-One conectat prin Bluetooth.                                                                                    |  |
|            | <ul> <li>Inferior: Echipamentul HP All-in-One nu solicită nici o parolă. Orice<br/>dispozitiv Bluetooth din raza de acțiune poate imprima pe echipamentul<br/>dvs.</li> </ul> |  |
|            | <ul> <li>Superior: Echipamentul HP All-in-One necesită o parolă din partea<br/>dispozitivului Bluetooth pentru a permite imprimarea.</li> </ul>                               |  |

## Glosar de rețea

| punct de acces   | Un ruter de rețea care are capacitate wireless.                                                                                                    |
|------------------|----------------------------------------------------------------------------------------------------|
| ASCII            | American Standard Code for Information Interchange. Standard pentru<br>numerele utilizate de computere pentru a reprezenta toate literele majuscule<br>și mici ale alfabetului latin, numerele, semnele de punctuație etc.                                                                                                    |
| AutoIP           | O caracteristică a aplicației de instalare, care determină parametrii de<br>configurare ai dispozitivelor din rețea.                                                                                                    |
| DHCP             | Dynamic Host Configuration Protocol. Un server din rețea care furnizează parametri de configurare către dispozitivele din rețea. În rețelele mici, acesta poate fi un ruter.                                                                                                    |
| DNS              | Domain Name Service. Atunci când trimiteți mesaje via Web sau prin e-mail,<br>utilizați un nume de domeniu pentru a face acest lucru. De exemplu, URL-ul<br>http://www.hp.com conține numele de domeniu hp.com. DNS-ul de pe<br>Internet transformă numele domeniului într-o adresă IP. Dispozitivele<br>utilizează adrese IP pentru a face referire unul la altul. |
| DNS-SD           | Consultați DNS. Acronimul SD provine de la Service Discovery (Detectare servicii). Face parte dintr-un protocol dezvoltat de Apple care permite detectarea automată a computerelor, dispozitivelor și serviciilor în rețele IP.                                                                                                    |
| DSL              | Digital Subscriber Line. O conexiune de mare viteză la Internet.                                                                                                    |
| Ethernet         | Cea mai uzuală tehnologie pentru rețele locale, care conectează computerele utilizând cabluri din cupru.                                                                                                    |
| Cablu Ethernet   | Cablul utilizat pentru conectarea elementelor dintr-o rețea cablată. Cablul<br>Ethernet CAT-5 mai este cunoscut și sub numele de cablu direct. Când<br>utilizați cablu Ethernet, elementele rețelei trebuie să fie conectate la un ruter.<br>Cablul Ethernet utilizează un conector RJ-45.                                                                          |
| EWS              | Embedded Web Server. Un utilitar bazat pe browser care furnizează o<br>modalitate simplă de gestionare a echipamentului HP All-in-One. Puteți să<br>monitorizați starea, să configurați parametrii de rețea ai echipamentului<br>HP All-in-One sau să accesați caracteristicile echipamentului HP All-in-One.                                                       |
| Poartă (gateway) | Un computer sau un alt dispozitiv, cum ar fi un ruter, prin care se accesează<br>Internet-ul sau o altă rețea.                                                                                                    |
| HEX              | Hexazecimal. Sistemul de numerație în baza 16, care utilizează cifrele 0-9<br>și literele A-F.                                                                                                    |
| computer gazdă   | Computerul din centrul unei rețele.                                                                                                    |

| Nume gazdăNumele TCP/IP atribuit dispozitivului de software-ul de instalare. În mod<br>prestabilit, acesta este format din literele HP urmate de ultimele 6 cifre al<br>adresei MAC (Media Access Control).distribuitorRar utilizat în rețelele casnice moderne, un distribuitor preia semnalul de<br>fiecare computer și îl transmite tuturor celorlalte computere conectate la e<br>Distribuitoarele sunt pasive; toate dispozitivele din rețea se conectează la<br>distribuitor pentru a comunica între ele. Un distribuitor nu gestionează<br>rețeaua.Adresă IPUn număr care identifică în mod unic dispozitivul în rețea. Adresele IP se<br>asociază dinamic, prin DHCP sau AutoIP. Puteți, de asemenea, să |
|----------------------------------------------------------------------------------------------------|
| distribuitorRar utilizat în rețelele casnice moderne, un distribuitor preia semnalul de<br>fiecare computer și îl transmite tuturor celorlalte computere conectate la e<br>Distribuitoarele sunt pasive; toate dispozitivele din rețea se conectează la<br>distribuitor pentru a comunica între ele. Un distribuitor nu gestionează<br>rețeaua.Adresă IPUn număr care identifică în mod unic dispozitivul în rețea. Adresele IP se<br>asociază dinamic, prin DHCP sau AutoIP. Puteți, de asemenea, să                                                                                                    |
| Adresă IP Un număr care identifică în mod unic dispozitivul în rețea. Adresele IP se asociază dinamic, prin DHCP sau AutoIP. Puteti, de asemenea, să                                                                                                    |
| configurați o adresă IP statică, însă acest lucru nu este recomandat.                                                                                                    |
| Adresă MAC<br>Adresă MAC (Media Access Control) care identifică în mod unic<br>echipamentul HP All-in-One. Aceasta este un număr de identificare unic c<br>12 cifre asociat hardware-ului de rețea pentru identificare. Nu există două<br>echipamente hardware cu aceeași adresă MAC.                                                                                                    |
| Nume rețea SSID sau numele de rețea identifică o rețea fără fir.                                                                                                    |
| NIC Network Interface Card (Placă de interfață cu rețeaua). O placă din comput<br>care asigură o conexiune Ethernet pentru conectarea computerului la o<br>rețea.                                                                                                    |
| Conector RJ-45 Conectorul de la capetele unui cablu Ethernet. Deși conectorii cablurilor<br>Ethernet standard (conectori RJ-45) sunt asemănători cu conectorii standa<br>ai cablurilor telefonice, ei nu sunt interschimbabili. Un conector RJ-45 est<br>mai lat și mai gros și are întotdeauna 8 contacte. Un conector telefonic ar<br>2-6 contacte.                                                                                                    |
| ruter Ruterul reprezintă o punte de legătură între două sau mai multe rețele. Ur<br>ruter poate lega o rețea la Internet, poate lega două rețele conectându-le<br>amândouă la Internet și asigură securitatea rețelelor prin utilizarea<br>paravanelor de protecție (firewall) și prin asocierea de adrese dinamice. Ur<br>ruter poate acționa și pe post de poartă (gateway), ceea ce un comutator<br>(switch) nu poate face.                                                                                                    |
| SSID SSID sau numele de rețea identifică o rețea fără fir.                                                                                                    |
| comutator Un comutator permite mai multor utilizatori să transmită informații simulta<br>prin rețea fără să își afecteze reciproc viteza de comunicare. Comutatoare<br>permit nodurilor unei rețele (puncte de conectare la rețea, de regulă<br>computere) să comunice direct între ele.                                                                                                    |
| WEP Wired Equivalent Privacy (WEP) este un tip de codificare folosit pentru securitatea rețelei fără fir.                                                                                                    |
| WPA Wi-Fi Protected Access (WPA) este un tip de codificare folosit pentru<br>securitatea rețelei fără fir. WPA asigură o securitate mai bună decât WEF                                                                                                    |

## Configurarea faxului

După finalizarea tuturor etapelor din Ghidul de configurare, utilizați instrucțiunile din această secțiune pentru a finaliza configurarea serviciului de fax. Păstrați Ghidul de configurare pentru a-l putea utiliza în viitor.

Din această secțiune aflați cum să configurați echipamentul HP All-in-One astfel încât serviciul de fax să funcționeze cu succes în combinație cu echipamentele și serviciile de care beneficiați deja pe aceeași linie telefonică pe care este instalat și echipamentul HP All-in-One.

Notă Consultați documentația tipărită pentru instrucțiuni complete, pas cu pas, despre instalarea şi configurarea echipamentului HP All-in-One pentru lucrul cu faxuri împreună cu alte echipamente şi servicii de telefonie sau de birou.

Pentru informații suplimentare despre configurarea faxului în anumite țări/regiuni, puteți consulta și site-urile Web pentru configurarea serviciului de fax listate mai jos.

| Austria            | www.hp.com/at/faxconfig    |
|--------------------|----------------------------|
| Germania           | www.hp.com/de/faxconfig    |
| Elveția (Franceză) | www.hp.com/ch/fr/faxconfig |
| Elveția (Germană)  | www.hp.com/ch/de/faxconfig |
| Marea Britanie     | www.hp.com/uk/faxconfig    |
| Spania             | www.hp.es/faxconfig        |
| Olanda             | www.hp.nl/faxconfig        |
| Belgia (Franceză)  | www.hp.be/fr/faxconfig     |
| Belgia (Olandeză)  | www.hp.be/nl/faxconfig     |
| Portugalia         | www.hp.pt/faxconfig        |
| Suedia             | www.hp.se/faxconfig        |
| Finlanda           | www.hp.fi/faxconfig        |
| Danemarca          | www.hp.dk/faxconfig        |
| Norvegia           | www.hp.no/faxconfig        |
| Irlanda            | www.hp.com/ie/faxconfig    |
| France             | www.hp.com/fr/faxconfig    |
| Italia             | www.hp.com/it/faxconfig    |

Această secțiune cuprinde următoarele subiecte:

- Schimbarea setărilor echipamentului HP All-in-One pentru recepționarea faxurilor
- Testarea configurației faxului
- Setarea antetului faxului
- Configurarea apelării rapide

## Subiecte înrudite

"Utilizarea caracteristicilor de fax" la pagina 139

## Schimbarea setărilor echipamentului HP All-in-One pentru recepționarea faxurilor

Pentru a primi faxuri cu succes trebuie să modificați anumite setări ale echipamentului HP All-in-One. Dacă nu știți sigur ce setări trebuie să alegeți pentru o anumită opțiune de fax, consultați instrucțiunile detaliate de configurare a faxului din documentația tipărită. Această secțiune cuprinde următoarele subiecte:

- Setarea modului de răspuns
- Setarea numărului de tonuri de apel până la răspuns
- Schimbarea modelului de semnal de apel pentru semnal de apel distinct

## Setarea modului de răspuns

Modul de răspuns stabilește dacă echipamentul HP All-in-One răspunde sau nu la apelurile de intrare.

- Activați setarea Răspuns automat dacă doriți ca echipamentul HP All-in-One să răspundă automat la faxuri. Echipamentul HP All-in-One va răspunde la toate apelurile şi faxurile primite.
- Dezactivați setarea Răspuns automat dacă doriți să primiți faxuri manual.
   Echipamentul HP All-in-One nu va recepționa faxuri dacă nu sunteți disponibil să răspundeți personal la apelurile de fax primite.

## Pentru a seta modul de răspuns

Apăsați Răspuns automat pentru a aprinde sau pentru a stinge ledul, în funcție de configurația dorită.

Când ledul **Răspuns automat** este aprins, echipamentul HP All-in-One răspunde automat la apeluri. Când ledul este stins, echipamentul HP All-in-One nu răspunde la apeluri.

## Setarea numărului de tonuri de apel până la răspuns

Dacă activați setarea **Răspuns automat**, puteți să specificați numărul de semnale de apel care se așteaptă înainte ca echipamentul HP All-in-One să răspundă automat la apelurile primite.

Setarea **Nr. apeluri până la răspuns** este importantă dacă aveți un robot telefonic instalat pe aceeași linie telefonică cu echipamentul HP All-in-One, deoarece e de preferat ca robotul telefonic să răspundă înaintea echipamentului HP All-in-One. Numărul de semnale de apel după care va răspunde echipamentul HP All-in-One trebuie să fie mai mare decât numărul de semnale de apel după care răspunde robotul telefonic.

De exemplu, setați robotul telefonic să răspundă după un număr mai mic de semnale de apel şi echipamentul HP All-in-One să răspundă după numărul maxim de semnale de apel. (Numărul maxim de semnale de apel diferă în funcție de țară/regiune.) În această setare, maşina va răspunde la apel şi HP All-in-One va monitoriza linia. Dacă imprimanta HP All-in-One detectează tonuri de fax HP All-in-One va recepționa faxul. Dacă apelul este un apel vocal, robotul telefonic va înregistra mesajul.

## Pentru a seta numărul de tonuri de apel până la răspuns de la panoul de control

- 1. Apăsați Configurare.
- 2. Apăsați 🔻 pentru a selecta Configurare de bază fax, apoi apăsați OK.
- 3. Apăsați 🔻 pentru a selecta Nr. apeluri până la răspuns, apoi apăsați OK.
- Fie introduceți numărul corespunzător de tonuri de apel utilizând tastatura, fie apăsați
   ▼ sau ▲ pentru a schimba numărul de tonuri de apel.
- 5. Apăsați OK pentru a accepta setarea.

## Schimbarea modelului de semnal de apel pentru semnal de apel distinct

Numeroase companii de telefonie pun la dispoziția clienților serviciul de semnale de apel distincte, ceea ce permite existența mai multor numere pe o singură linie telefonică. Când vă abonați la un astfel de serviciu, fiecare număr are un model distinct de semnal de apel. Echipamentul HP All-in-One poate fi setat să răspundă la apelurile primite care au un anumit model al semnalului de apel.

În cazul în care conectați echipamentul HP All-in-One la o linie cu semnale de apel distincte, solicitați companiei de telefonie să asocieze un anumit model de semnal de apel pentru apelurile vocale și un alt model pentru apelurile de fax. HP vă recomandă să solicitați semnale de apel duble sau triple pentru un număr de fax. Când detectează semnalul de apel specificat, echipamentul HP All-in-One răspunde și primește faxul.

Dacă nu aveți un serviciu de semnale de apel distincte, utilizați modelul implicit de semnal de apel, care este **Toate semnalele de apel**.

## Pentru a schimba modelul semnalului de apelare distinctă de la panoul de control

- 1. Verificați dacă echipamentul HP All-in-One este setat să răspundă automat la apelurile de fax.
- 2. Apăsați Configurare.
- 3. Apăsați ▼ pentru a selecta Semnal de apel distinct, apoi apăsați OK.
- 4. Apăsați ▼ pentru a selecta Setări avansate fax, apoi apăsați OK.
- Apăsați ▼ pentru a selecta opțiunea adecvată, apoi apăsați OK.
   Când telefonul sună cu modelul de semnal de apel asignat liniei de fax, echipamentul HP All-in-One răspunde şi recepționează faxul.

## Testarea configurației faxului

Aveți posibilitatea să testați configurația faxului pentru a verifica starea echipamentului HP All-in-One și pentru a vă asigura că este configurat corespunzător pentru faxuri. După ce ați finalizat configurarea echipamentului HP All-in-One pentru trimiterea și recepționarea faxurilor, efectuați acest test. Testul efectuează următoarele operații:

- Testează hardware-ul faxului
- Verifică dacă la echipamentul HP All-in-One este conectat cu un tip de cablu telefonic adecvat
- Verifică dacă acel cablu telefonic a fost conectat la portul corect
- Verifică existența tonului de apel
- Verifică dacă există o linie telefonică activă
- Verifică starea conexiunii la linia telefonică

Echipamentul HP All-in-One imprimă un raport cu rezultatele testului. Dacă testul eşuează, consultați raportul pentru informații despre modul de rezolvare a problemei şi rulați testul din nou.

## Pentru a testa configurația faxului de la panoul de control

- 1. Configurați echipamentul HP All-in-One pentru fax în funcție de instrucțiunile de configurare specifice domiciliului sau biroului.
- Instalați cartuşele de cerneală şi încărcați hârtie standard în tava de alimentare înainte de a începe testul.

- 3. Apăsați Configurare.
- 4. Apăsați **▼** pentru a selecta **Tools** (Instrumente), apoi apăsați **OK**.
- Apăsați ▼ pentru a selecta Testare fax, apoi apăsați OK. Echipamentul HP All-in-One afişează starea testului pe afişaj şi imprimă un raport.
- 6. Analizați raportul.
  - Dacă testul este trecut cu succes şi aveți în continuare probleme la trimiterea/ recepționarea faxurilor, verificați setările faxului listate în raport şi asigurați-vă că sunt corecte. O setare incorectă sau necompletată poate cauza probleme la trimiterea/recepționarea faxurilor.
  - Dacă testul eşuează, analizați raportul pentru informații suplimentare şi rezolvați problemele depistate.
- După ce ați preluat raportul de fax din echipamentul HP All-in-One, apăsați OK. Dacă este necesar, rezolvați problemele găsite şi rulați testul din nou.

## Setarea antetului faxului

Antetul de fax imprimă numele și numărul dvs. de fax în partea de sus a fiecărui fax pe care îl trimiteți. HP recomandă să configurați antetul de fax cu ajutorul software-ului instalat pentru echipamentul HP All-in-One. Antetul de fax poate fi configurat și de la panoul de control, așa cum se arată mai jos.

Notă În unele țări/regiuni, informațiile din antetul faxului reprezintă o cerință impusă prin lege.

## Pentru a seta un antet de fax implicit de la panoul de control

- 1. Apăsați Configurare.
- 2. Apăsați 🔻 pentru a selecta Configurare de bază fax, apoi apăsați OK.
- Apăsați ▼ pentru a selecta Antet fax, apoi apăsați OK. Tastatura vizuală apare pe afişaj.
- 4. Utilizați tastatura vizuală pentru a introduce numele dvs. sau al firmei. Când ați terminat, selectați **Done** (Gata) pe tastatura vizuală, apoi apăsați **OK**.
- 5. Introduceți numărul dvs. de fax utilizând tastatura numerică, apoi apăsați OK.

## Subiecte înrudite

"Introducerea textului de pe tastatura vizuală" la pagina 20

## Configurarea apelării rapide

Puteți asocia intrări cu apelare rapidă numerelor de fax pe care le utilizați în mod frecvent. Acest lucru vă permite să apelați rapid numerele respective utilizând panoul de control.

Această secțiune cuprinde următoarele subiecte:

- <u>Configurarea intrărilor individuale de apelare rapidă</u>
- <u>Configurarea intrărilor de grup de apelare rapidă</u>
- <u>Ştergerea intrărilor cu apelare rapidă</u>
- Imprimați lista de apelare rapidă

## Configurarea intrărilor individuale de apelare rapidă

Puteți crea intrări cu apelare rapidă pentru numerele de fax pe care le utilizați în mod frecvent. Dacă este necesar, puteți să editați numele sau numărul de fax al unei intrări cu apelare rapidă pe care ați creat-o deja.

Sfat Puteți include intrări cu apelare rapidă individuale într-o intrare cu apelare rapidă pentru un grup. Aceasta vă permite să trimiteți un fax unui grup de persoane în acelaşi timp. (Numărul maxim de intrări de apelare rapidă individuale permise întro intrare de apelare rapidă pentru un grup variază în funcție de modelul echipamentului.)

Această secțiune cuprinde următoarele subiecte:

- Crearea intrărilor cu apelare rapidă individuale
- <u>Actualizare intrări cu apelare rapidă individuală</u>

## Crearea intrărilor cu apelare rapidă individuale

Aveți posibilitatea să creați intrări de apelare rapidă, de la panoul de control sau cu ajutorul software-ului instalat pentru echipamentul HP All-in-One.

## Pentru a crea intrări de apelare rapidă de la panoul de control

- 1. Apăsați Configurare.
- 2. Apăsați **v** pentru a selecta Configurare apelare rapidă, apoi apăsați OK.
- Apăsați ▼ pentru a selecta Apelare rapidă individuală, apoi apăsați OK. Pe afişaj apare prima intrare de apelare rapidă neasociată.
- Apăsați OK pentru a selecta intrarea de apelare rapidă afişată. Aveți posibilitatea să apăsați şi ▼ pentru a selecta o intrare neatribuită diferită, apăsând apoi OK.
- Introduceți numărul de fax pentru intrarea de apelare rapidă utilizând tastatura numerică, apoi apăsați OK.
  - Sfat Pentru a adăuga o pauză în numărul de fax pe care îl introduceți, apăsați butonul Symbols (\*) (Simboluri (\*)) în mod repetat, până când pe afişaj apare o liniuță (-).

Tastatura vizuală apare pe afişaj.

- Utilizați tastatura vizuală pentru a introduce numele. Când ați terminat, selectați Done (Gata) pe tastatura vizuală, apoi apăsați OK.
- 7. Apăsați OK dacă doriți să setați un alt număr.

## Subiecte înrudite

"Introducerea textului de pe tastatura vizuală" la pagina 20

## Actualizare intrări cu apelare rapidă individuală

Aveți posibilitatea să editați numele sau numărul de fax al unei intrări de apelare rapidă, de la panoul de control sau cu ajutorul software-ului instalat pentru echipamentul HP All-in-One.

## Pentru a actualiza o intrare de apelare rapidă de la panoul de control

- 1. Apăsați Configurare.
- Apăsați ▼ pentru a selecta Apelare rapidă individuală, apoi apăsați OK. Pe afişaj apare prima intrare de apelare rapidă neasociată.
- 4. Apăsați ▼ sau ▲ pentru a derula lista intrărilor de apelare rapidă, apoi apăsați **OK** pentru a selecta intrarea corespunzătoare.
- 5. Când este afişat numărul de fax curent, apăsați ◀ pentru a-l şterge.
- 6. Introduceți noul număr de fax utilizând tastatura numerică, apoi apăsați OK.
  - Sfat Pentru a adăuga o pauză în numărul de fax pe care îl introduceți, apăsați butonul Symbols (\*) (Simboluri (\*)) în mod repetat, până când pe afişaj apare o liniuță (-).

Tastatura vizuală apare pe afişaj.

- Utilizați tastatura vizuală pentru a introduce un nume nou. Când ați terminat, selectați Done (Gata) pe tastatura vizuală, apoi apăsați OK.
- 8. Apăsați OK dacă doriți să actualizați un alt număr.

## Subiecte înrudite

- "<u>Text și simboluri</u>" la pagina 19
- <u>"Introducerea textului de pe tastatura vizuală</u>" la pagina 20

## Configurarea intrărilor de grup de apelare rapidă

Intrările de apelare rapidă individuale pe care le-ați configurat pot fi plasate în grupuri, astfel încât să puteți trimite prin fax același document mai multor destinatari în același timp. (Numărul maxim de intrări de apelare rapidă individuale permise într-o intrare de apelare rapidă pentru un grup variază în funcție de modelul echipamentului.)

- Notă Numerele pe care le includeți în intrarea cu apelare rapidă pentru grup trebuie să fie deja configurate ca intrări cu apelare rapidă individuale pe echipamentul HP All-in-One.
- Sfat Puteți trimiteun singur fax către mai mulți destinatari folosind caracteristica Difuzare fax. Lista de destinatari Difuzare fax nu este salvată şi funcționează numai pentru faxurile alb-negru.

## Pentru a crea intrări de apelare rapidă pentru grup de la panoul de control

- 1. Apăsați Configurare.
- 2. Apăsați 🔻 pentru a selecta Configurare apelare rapidă, apoi apăsați OK.
- Apăsaţi ▼ pentru a selecta Apelare rapidă grup, apoi apăsaţi OK. Pe afişaj apare prima intrare de apelare rapidă neasociată.
- Apăsați OK pentru a selecta intrarea de apelare rapidă afişată. Aveți posibilitatea să apăsați şi ▼ pentru a selecta o intrare neatribuită diferită, apăsând apoi OK.
- 5. Apăsaţi ▼ sau ▲ pentru a derula intrările de apelare rapidă individuale deja configurate, apoi apăsaţi OK pentru a selecta intrarea corespunzătoare. Repetaţi această etapă pentru fiecare număr pe care doriţi să îl adăugaţi la grupul cu apelare rapidă.
- Când ați terminat, apăsați ▲ pentru a selecta Selectare gata, apoi apăsați OK. Tastatura vizuală apare pe afişaj.
- 7. Utilizați tastatura vizuală pentru introduce un nume pentru apelarea rapidă de grup. Când ați terminat, selectați **Done** (Gata) pe tastatura vizuală, apoi apăsați **OK**.
- 8. Apăsați **OK** pentru adăuga un alt grup.

#### Subiecte înrudite

- "Introducerea textului de pe tastatura vizuală" la pagina 20
- "Difuzarea unui fax către mai mulți destinatari" la pagina 144

#### Ștergerea intrărilor cu apelare rapidă

Puteți șterge o intrare de apelare rapidă individuală sau pentru un grup. Când ștergeți intrări de apelare rapidă, aveți în vedere următoarele aspecte:

- Ştergerea unei intrări de apelare rapidă individuale şterge şi orice intrare de grup la care a fost asociată.
- Ştergerea unei intrări de apelare rapidă pentru un grup nu şterge intrările de apelare rapidă individuale asociate la aceasta. Intrările de apelare rapidă individuale pot fi utilizate în continuare pentru a trimite faxuri.

#### Pentru a şterge intrări de apelare rapidă de la panoul de control

- 1. Apăsați Configurare.
- 2. Apăsați **v** pentru a selecta Configurare apelare rapidă, apoi apăsați OK.
- 3. Apăsați **v** pentru a selecta **Ştergere apelare rapidă**, apoi apăsați **OK**.
- Apăsaţi ▼ pentru a selecta intrarea de apelare rapidă pe care doriţi să o ştergeţi, apoi apăsaţi OK.

#### Imprimați lista de apelare rapidă

Aveți posibilitatea să imprimați o listă cu toate intrările de apelare rapidă programate pe echipamentul HP All-in-One.

#### Pentru a imprima lista de apelare rapidă

- 1. Apăsați Configurare.
- 2. Apăsați **v** pentru a selecta Configurare apelare rapidă, apoi apăsați OK.
- 3. Apăsați 🔻 pentru a selecta Imprimare listă apelare rapidă, apoi apăsați OK.
  - Sfat Această listă se poate imprima şi selectând Listă apelare rapidă din meniul Print Report (Imprimare raport).

Finalizare configurare

# Cum pot să

# 5 Cum pot să

Această secțiune conține legături către activitățile efectuate cel mai frecvent, precum imprimarea fotografiilor, scanarea, realizarea de copii și trimiterea de și primirea de faxuri.

- <u>"Cum se imprimă fotografii fără chenar de 10 x 15 cm (4 x 6) inch de pe un card de memorie?</u>" la pagina 112
- <u>"Cum se fac reimprimări ale unei fotografii de diverse dimensiuni?</u>" la pagina 123
- "Cum se face o copie alb-negru sau color a unui document?" la pagina 129
- <u>"Cum se imprimă fotografii de 13 x 18 cm (5 x 7) inch sau mai mare de pe un card de memorie?</u>" la pagina 112
- "Cum se salvează fotografii pe computer?" la pagina 116
- "Cum partajez fotografii cu familia și prietenii?" la pagina 115
- <u>"Cum scanez o fotografie sau un document pe un computer?</u>" la pagina 125
- "Cum se imprimă pe ambele fețe ale hârtiei?" la pagina 100
- <u>"Cum se imprimă hârtia de agendă lată și hârtie de grafice pentru tema de acasă a copilului?</u>" la pagina 163
- "Cum îmi testez configurarea faxului?" la pagina 67
- "Cum trimit un fax de bază?" la pagina 139
- <u>"Cum trimit un fax manual?</u>" la pagina 141
- <u>"Cum folosesc o carte de credit atunci când trimit un fax?</u>" la pagina 142
- "<u>Cum difuzez un fax către mai mulți destinatari?</u>" la pagina 144
- "Cum se primeşte un fax manual?" la pagina 149
- "Cum imprim un raport de confirmare a primirii faxului?" la pagina 160

# 6 Încărcarea originalelor și a hârtiei

Puteți să încărcați multe tipuri și dimensiuni diferite de hârtie în echipamentul HP All-in-One, inclusiv hârtie Letter sau A4, format legal, hârtie foto, folii transparente, plicuri și etichete autocolante HP pentru CD/DVD. Implicit, echipamentul HP All-in-One este setat să detecteze automat dimensiunea și tipul hârtiei pe care o încărcați în tava de alimentare, apoi să ajusteze setările pentru a genera rezultate de cea mai bună calitate pentru hârtia respectivă.

Dacă utilizați hârtie specială, cum ar fi hârtie fotografică, folii transparente, plicuri sau etichete, sau în cazul în care calitatea este slabă atunci când folosiți setările reglate automat, puteți seta manual dimensiunea și tipul hârtiei pentru lucrările de imprimare sau de copiere.

Această secțiune cuprinde următoarele subiecte:

- <u>Încărcarea originalelor</u>
- Alegerea tipurilor de hârtie pentru imprimare și copiere
- Încărcarea hârtiei
- Evitarea blocării hârtiei

# Încărcarea originalelor

Pentru o operație de copiere, trimitere de faxuri sau scanare, puteți încărca un original în alimentatorul automat de documente sau pe geamul-suport. Originalele care sunt încărcate în alimentatorul automat de documente vor fi încărcare automat în echipamentul HP All-in-One.

Această secțiune cuprinde următoarele subiecte:

- <u>Încărcarea unui original în alimentatorul automat de documente</u>
- Încărcarea originalului pe geamul-suport

#### Încărcarea unui original în alimentatorul automat de documente

Aveți posibilitatea să copiați, scanați sau să expediați prin fax un document cu una sau mai multe pagini (maxim 20 de pagini), de dimensiune Letter, A4 sau Legal, prin plasarea acestuia în tava alimentatorului de documente.

Tava de alimentare automată cu documente conține până la 50 de foi de hârtie letter sau A4 sau 35 de foi de hârti legal.

- Notă Anumite caracteristici, precum caracteristica de copiere Fit to Page (Încadrare în pagină), nu funcționează când încărcați originale în alimentatorul automat pentru documente. Trebuie să încărcați originalele pe geamul-suport.
- △ Atenție Nu încărcați fotografii în alimentatorul automat de documente; acest fapt poate cauza deteriorarea fotografiilor.

#### Pentru a încărca un original în tava de alimentare pentru documente

 Încărcați originalul, cu fața imprimată în sus, în tava de alimentare pentru documente. Glisați hârtia în tava de alimentare pentru documente până când se aude un semnal sonor sau până când pe afişaj apare un mesaj care indică faptul că echipamentul HP All-in-One a detectat paginile încărcate.

Dacă încărcați hârtie de dimensiuni Legal, lăsați deschisă extensia tăvii înainte de a încărca hârtia.

Sfat Pentru asistență suplimentară pentru încărcarea originalelor în alimentatorul automat de documente, consultați diagrama de pe tava alimentatorului de documente.

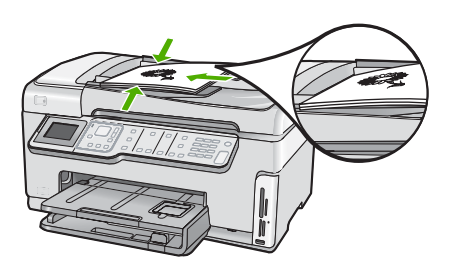

- 2. Glisați ghidajele hârtiei spre interior până când se opresc la marginile hârtiei.
- Notă Scoateți toate originalele din tava de alimentare cu documente înainte să ridicați capacul echipamentului HP All-in-One.

#### Încărcarea originalului pe geamul-suport

Puteți copia, scana sau trimite prin fax originale format Letter sau A4, încărcându-le pe geamul-suport. Dacă originalul are format Legal sau conține mai multe pagini standard, încărcați-l în alimentatorul automat pentru documente.

Notă Multe dintre caracteristicile speciale nu vor funcționa corect dacă geamulsuport sau protecția capacului nu sunt curate.

#### Pentru a încărca originalul pe geamul-suport

- 1. Îndepărtați toate originalele din tava alimentatorului de documente și apoi ridicați capacul echipamentului HP All-in-One.
- Încărcați originalul cu fața imprimată în jos, în colțul frontal-dreapta al geamuluisuport.
  - Sfat Pentru asistență suplimentară la încărcarea unui original, consultați îndrumările inscripționate pe marginea geamului suport.

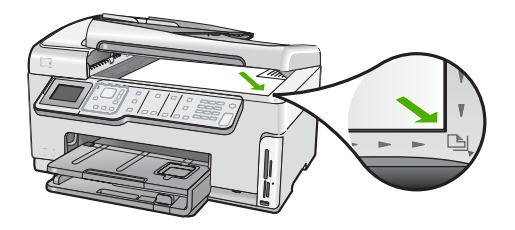

3. Închideți capacul.

### Alegerea tipurilor de hârtie pentru imprimare şi copiere

Aveți posibilitatea să utilizați diverse tipuri și dimensiuni de hârtie cu echipamentul HP All-in-One. Pentru a obține cea mai bună calitate la imprimare și copiere, consultați următoarele recomandări. De fiecare dată când schimbați tipul sau dimensiunea hârtiei, nu uitați să schimbați și setările corespunzătoare ale echipamentului.

Această secțiune cuprinde următoarele subiecte:

- Tipuri de hârtie recomandate pentru imprimare și copiere
- <u>Tipuri de hârtie recomandate numai pentru imprimare</u>
- <u>Tipuri de hârtie nerecomandate</u>

#### Tipuri de hârtie recomandate pentru imprimare şi copiere

Pentru cea mai bună calitate la imprimare, HP recomandă utilizarea de hârtie HP care este destinată special tipului de proiect pe care îl imprimați. De exemplu, dacă imprimați fotografii, încărcați în tava de alimentare hârtie foto HP Premium sau HP Premium Plus.

#### **HP Premium Plus Photo Paper**

Hârtia de tip HP Premium Plus Photo Paper este cea mai bună hârtie foto HP, oferind o calitate a imaginii și o rezistență a culorilor superioare față de fotografiile procesate la centre de prelucrare. Este hârtia ideală pentru a imprima imagini cu rezoluție mare în scopul înrămării sau includerii într-un album foto. Hârtia de acest tip este disponibilă în mai multe dimensiuni, inclusiv 10 x 15 cm (cu sau fără bandă), A4 și 8.5 x 11 inch, pentru imprimarea sau copierea fotografiilor cu echipamentul HP All-in-One.

#### **HP Premium Photo Paper**

Hârtia de tip HP Premium Photo Paper este o hârtie de înaltă calitate, cu finisare lucioasă sau semi-lucioasă. Aspectul fotografiilor este identic cu cel al fotografiilor procesate, acestea putând fi montate sub un geam sau în albume. Hârtia de acest tip este disponibilă în mai multe dimensiuni, inclusiv 10 x 15 cm (cu sau fără bandă), A4 şi 8.5 x 11 inch, pentru imprimarea sau copierea fotografiilor cu echipamentul HP All-in-One.

#### HP Advanced Photo Paper sau HP Photo Paper

Hârtia de tip HP Advanced Photo Paper sau HP Photo Paper este o hârtie foto robustă și lucioasă care asigură o finisare cu uscare instantanee pentru o manevrare simplă, fără a se păta. Rezistă la apă, grăsimi, amprente și umiditate. Imprimatele au un aspect comparabil cu cel al fotografiilor procesate la centrele de prelucrare. Este disponibilă în mai multe dimensiuni, inclusiv A4, 8.5 x 11 inch şi 10 x 15 cm (cu sau fără bandă) pentru imprimarea sau copierea fotografiilor cu echipamentul HP All-in-One. Hârtia de tip HP Advanced Photo Paper este marcată pe colțurile care nu se imprimă cu următorul simbol.

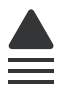

# HP Premium Inkjet Transparency Film şi HP Premium Plus Inkjet Transparency Film

Cu ajutorul colilor transparente de tip HP Premium Inkjet Transparency Film şi HP Premium Plus Inkjet Transparency Film se pot realiza prezentări cu culori vii, de mare impact. Colile se utilizează și se manevrează ușor, uscându-se rapid, fără pete.

#### **HP Premium Inkjet Paper**

HP Premium Inkjet Paper este cel mai bun tip de hârtie cretată pentru utilizarea rezoluțiilor înalte. Finisarea moale și mată o face ideală pentru documente de cea mai bună calitate.

#### HP Bright White Inkjet Paper

HP Bright White Inkjet Paper asigură un contrast ridicat al culorilor și o claritate mare a textului. Este suficient de opacă pentru imprimarea color față-verso, fiind ideală pentru ziare, rapoarte sau fluturași.

#### HP All-in-One Paper sau HP Printing Paper

- HP All-in-One Paper este proiectată special pentru dispozitive HP All-in-One. Are o strălucire suplimentară alb-albăstruie care asigură un text mai clar şi culori mai bogate decât hârtia simplă multifuncțională.
- HP Printing Paper este o hârtie multifuncțională de înaltă calitate. Documentele produse cu această hârtie arată mai substanțiale decât cele imprimate pe hârtie standard multifuncțională sau pe hârtie pentru copiator.

Pentru a comanda consumabile HP originale pentru echipamentul HP All-in-One, vizitați <u>www.hp.com/buy/supplies</u>. Dacă vi se solicită, selectați țara/regiunea, urmați indicațiile pentru selectarea produsului, apoi executați clic pe una dintre legăturile pentru achiziții din pagină.

#### Tipuri de hârtie recomandate numai pentru imprimare

Anumite tipuri de hârtie sunt acceptate numai dacă porniți lucrarea de imprimare de la computer. Lista următoare furnizează informații despre aceste tipuri de hârtie.

Pentru o calitate optimă a imprimării, HP recomandă utilizarea tipurilor de hârtie HP. Utilizarea de hârtie prea subțire sau prea groasă, prea lucioasă sau care se întinde uşor poate provoca blocaje ale hârtiei. Hârtia cu granulație grosieră sau care nu acceptă cerneala poate determina imprimarea imaginilor cu un aspect pătat, neclar sau incomplet.

În funcție de țara/regiunea în care vă aflați, este posibil ca unele dintre aceste tipuri de hârtie să nu fie disponibile.

#### Hârtie HP pentru transfer termic

Hârtia HP pentru transfer termic (pentru țesături colorate sau pentru țesături albe sau deschise la culoare) este o soluție ideală pentru a crea tricouri personalizate cu propriile fotografii digitale.

#### **Cartele fotografice HP Premium**

Cartelele fotografice HP Premium vă permit să faceți propriile felicitări.

#### **HP Brochure & Flyer Paper**

Hârtia de tip HP Brochure & Flyer Paper (Gloss - lucioasă sau Matte - mată) are câte un strat lucios sau mat pe fiecare parte, pentru a fi utilizată față-verso. Este alegerea perfectă pentru reproduceri fotografice și pentru grafica coperților de rapoarte, pentru prezentări speciale, broşuri, invitații și calendare.

#### **HP Premium Presentation Paper**

Hârtia de tip HP Premium Presentation Paper le oferă prezentărilor un aspect de calitate.

#### HP CD/DVD Tattoos (Etichete HP pentru CD/DVD)

HP CD/DVD Tattoos (Etichete HP pentru CD/DVD) permite personalizarea CD-urilor şi DVD-urilor prin imprimarea de etichete de înaltă calitate şi cu costuri reduse pentru CDuri sau DVD-uri.

Pentru a comanda consumabile HP originale pentru echipamentul HP All-in-One, vizitați <u>www.hp.com/buy/supplies</u>. Dacă vi se solicită, selectați țara/regiunea, urmați indicațiile pentru selectarea produsului, apoi executați clic pe una dintre legăturile pentru achiziții din pagină.

#### Tipuri de hârtie nerecomandate

Hârtia prea subțire sau prea groasă, cu granulație prea fină sau care se întinde ușor poate cauza blocaje. Hârtia cu granulație grosieră sau care nu acceptă cerneala poate determina imprimarea de imagini cu aspect pătat, neclar sau incomplet.

#### Tipuri de hârtie care trebuie evitate pentru toate lucrările de imprimare sau copiere

- Orice alte dimensiuni ale hârtiei decât cele listate software-ul imprimantei HP All-in-One.
- Hârtie cu benzi detaşabile sau perforații (cu excepția cazului în care este destinată în mod expres utilizării pentru echipamente HP Inkjet).
- Hârtie cu textură grosieră, tip pânză. Este posibil ca tipărirea să nu fie uniformă, iar absorbția în exces a cernelii să determine imagini neclare.
- Tipuri de hârtie foarte moale, foarte lucioasă sau acoperită cu folie, care nu sunt destinate în mod expres pentru echipamentul HP All-in-One. Acestea pot bloca echipamentul HP All-in-One sau pot respinge cerneala.
- Formulare în mai multe exemplare, de ex. formulare duble sau triple. Acestea se pot mototoli sau bloca, fiind foarte probabil ca cerneala să se răspândească neuniform.
- Plicuri cu cleme sau ferestre. Acestea se pot fixa între role, cauzând astfel blocaje de hârtie.
- Hârtie pentru bannere.

#### Alte tipuri de hârtie de evitat la copiere

- Plicuri.
- Folii transparente, altele decât Folie transparentă HP Premium Inkjet sau Folie transparentă HP Premium Plus Inkjet.
- Hârtie pentru transfer termic.
- Hârtie pentru felicitări.
- Hârtie Inkjet pentru etichete.
- Hârtie HP Etichete autocolante pentru CD sau DVD.

# Încărcarea hârtiei

În această secțiune este descrisă procedura de încărcare a diverselor tipuri de hârtie în echipamentul HP All-in-One pentru copiere sau lucrări de imprimare.

Sfat Pentru a preveni şifonarea şi îndoirea marginilor, păstrați hârtia pe o suprafață plană, în pungi închise ermetic. Dacă hârtia nu este păstrată în mod corespunzător, variațiile extreme de temperatură şi umiditate pot conduce la ondularea hârtiei, care nu va mai putea fi folosită în echipamentul HP All-in-One.

Această secțiune cuprinde următoarele subiecte:

- Încărcarea hârtiei standard
- Încărcarea hârtiei foto de 10 x 15 cm (4 x 6 inch)
- ncărcarea de cărți poștale, Hagaki sau cartele index
- Încărcarea plicurilor
- Încărcarea altor tipuri de hârtie

#### Încărcarea hârtiei standard

În tava principală de alimentare a echipamentului HP All-in-One se pot încărca numeroase tipuri de hârtie Letter, A4 sau Legal.

#### Pentru a încărca hârtie standard

 Îndepărtați tava principală de alimentare şi glisați ghidajele pentru lățimea şi lungimea hârtiei în poziția maximă.

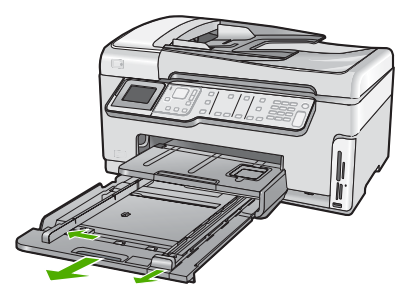

- Bateți uşor un top de hârtie pe o suprafață plană pentru a alinia marginile, apoi efectuați următoarele verificări:
  - Asigurați-vă că nu există praf, denivelări şi că marginile nu sunt ondulate sau îndoite.
  - Asigurați-vă că toate hârtiile din top au aceeași dimensiune și sunt de același tip.
- Introduceți topul de hârtie în tava principală de alimentare cu latura mică orientată spre înainte şi cu fața de tipărit în jos. Împingeți topul de hârtie spre înainte până când se opreşte.

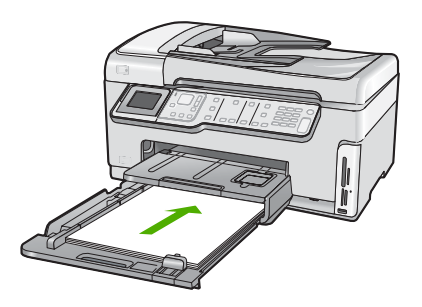

- △ Atenție Atunci când încărcați hârtie în tava principală de alimentare, asigurațivă că echipamentul HP All-in-One este inactiv şi că nu emite sunete. Dacă echipamentul HP All-in-One lucrează cu cartuşele de cerneală sau desfăşoară o operație, hârtia oprită în echipament poate să nu se afle în poziția corectă. Dacă împingeți hârtia prea adânc, echipamentul HP All-in-One va emite hârtii goale.
- Sfat Dacă folosiți hârtie cu antet, introduceți coala cu partea superioară înainte și cu fața de tipărit în jos. Pentru asistență suplimentară referitoare la încărcarea hârtiei standard și a hârtiei cu antet, consultați diagrama gravată la baza tăvii principale de alimentare.
- Glisați ghidajele pentru lățimea şi lungimea hârtiei spre interior până când se opresc la marginile hârtiei.

Nu supraîncărcați tava principală de alimentare; asigurați-vă că topul de hârtie încape în tava principală de alimentare și că nu depășește partea superioară a ghidajului pentru lățimea hârtiei.

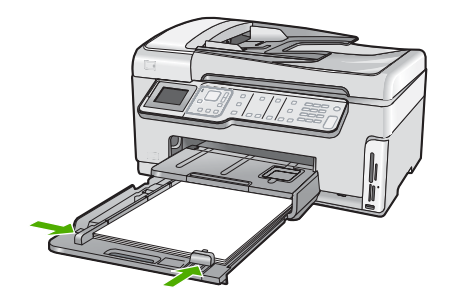

- 5. Împingeți tava principală de alimentare înapoi în echipamentul HP All-in-One.
- 6. Trageți către dvs. extensia tăvii de ieșire la maxim.

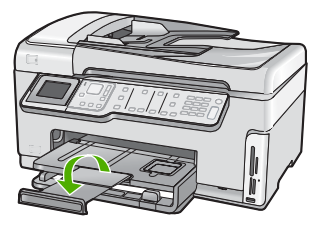

Notă Când utilizați hârtie de dimensiuni Legal, lăsați închisă extensia tăvii.

#### Subiecte înrudite

- "Tipuri de hârtie recomandate pentru imprimare și copiere" la pagina 77
- "Modificarea setărilor de imprimare pentru lucrarea curentă" la pagina 90

#### Încărcarea hârtiei foto de 10 x 15 cm (4 x 6 inch)

Puteți să încărcați hârtie foto de până la 10 x 15 cm în tava foto a echipamentului HP All-in-One. Pentru rezultate optime, utilizați hârtie de 10 x 15 cm HP Premium Plus Photo sau HP Premium Photo.

#### Pentru a încărca hârtie foto de 10 x 15 cm în tava de alimentare

1. Ridicați tava de ieșire și apoi trageți în afară tava de alimentare.

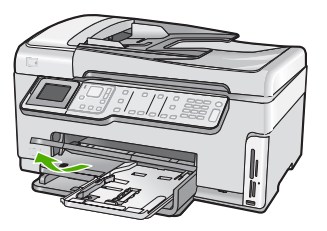

 Introduceți topul de hârtie foto în tava foto cu latura mică orientată spre înainte şi cu fața de tipărit în jos. Împingeți topul de hârtie foto înainte până când se opreşte.
 Dacă hârtia foto pe care o folosiți are benzi perforate, încărcați-o astfel încât benzile perforate să fie orientate spre dvs.  Glisați ghidajele pentru lățimea şi lungimea hârtiei spre interior până când se opresc la marginile hârtiei foto.

Nu supraîncărcați tava foto; asigurați-vă că topul de hârtie foto încape în tava foto și că nu depășește partea superioară a ghidajului pentru lățimea hârtiei.

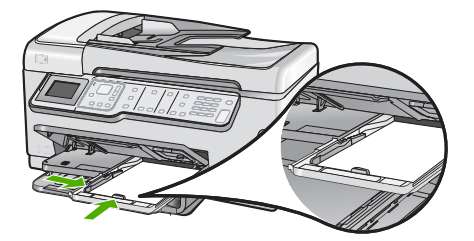

4. Împingeți în interior tava foto și coborâți tava de ieșire.

#### Subiecte înrudite

- "Tipuri de hârtie recomandate numai pentru imprimare" la pagina 78
- "Imprimarea fotografiilor" la pagina 112
- "Imprimarea unei imagini fără chenar" la pagina 97
- <u>"Imprimarea unei fotografii pe hârtie foto</u>" la pagina 98

#### Încărcarea de cărți poştale, Hagaki sau cartele index

Puteți încărca cărți poștale, cărți Hagaki și cartele index în tava foto.

Pentru rezultate optime, setați tipul și dimensiunea hârtiei înainte de copiere sau imprimare.

#### Pentru încărcarea cărților poștale, a cărților Hagaki sau cartelelor index în tava foto

1. Ridicați tava de ieșire și apoi trageți în afară tava de alimentare.

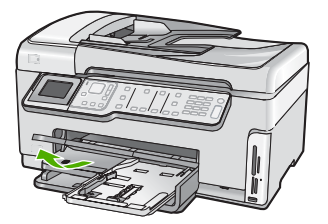

 Introduceți teancuri de carduri în tava foto cu latura mică orientată spre înainte şi cu fața de tipărit în jos. Împingeți topul spre înainte până când se opreşte.  Glisați ghidajele pentru lățimea şi lungimea hârtiei spre interior până când se opresc la marginile topului de cărți poştale.

Nu supraîncărcați tava foto; asigurați-vă că topul de felicitări încape în tava foto și că nu depăşeşte partea superioară a ghidajului pentru lățimea hârtiei.

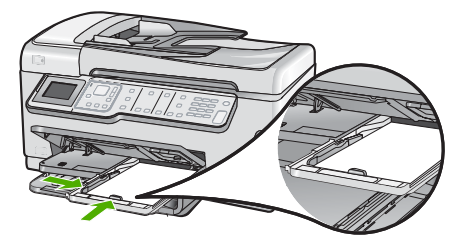

4. Împingeți tava foto și apoi coborâți tava de ieșire.

#### Subiecte înrudite

"Modificarea setărilor de imprimare pentru lucrarea curentă" la pagina 90

#### Încărcarea plicurilor

Puteți să încărcați unul sau mai multe plicuri în tava principală de alimentare a echipamentului HP All-in-One. Nu utilizați plicuri lucioase, cu model în relief sau plicuri care au aripioare sau ferestre.

Notă Pentru detalii suplimentare referitoare la formatarea textului în vederea imprimării pe plicuri, consultați fişierele de asistență ale softului de procesare a textelor. Pentru rezultate optime, utilizați o etichetă pentru adresa expeditorului.

#### Pentru a încărca plicuri

- 1. Trageți afară tava principală de alimentare pentru a încărca plicurile.
- 2. Scoateți hârtia din tava principală de alimentare.
- Introduceți unul sau mai multe plicuri în partea dreaptă extremă a tăvii principale de alimentare, cu clapele plicurilor orientate în sus şi spre stânga. Împingeți topul de plicuri spre înainte până când se opreşte.

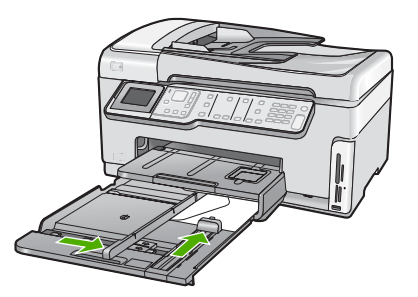

- 4. Împingeți ghidajul pentru lățimea hârtiei spre interior, până când se opreşte la marginea topului de plicuri. Nu supraîncărcați tava principală de alimentare; asigurați-vă că topul de plicuri încape în tava principală de alimentare şi nu este mai înalt decât partea superioară a ghidajului pentru lătimea hârtiei.
- 5. Împingeți tava principală de alimentare înapoi în echipamentul HP All-in-One.
- 6. Trageți către dvs. extensia tăvii de ieşire la maxim.

#### Subiecte înrudite

"Modificarea setărilor de imprimare pentru lucrarea curentă" la pagina 90

#### Încărcarea altor tipuri de hârtie

Următoarele tipuri de hârtie sunt destinate pentru proiecte speciale. Creați proiectul în Software-ul HP Photosmart sau în altă aplicație, setați tipul și dimensiunea hârtiei și apoi imprimați.

# HP Premium Inkjet Transparency Film şi HP Premium Plus Inkjet Transparency Film

- Introduceți folia astfel încât banda albă (cu săgeți şi cu sigla HP) să fie deasupra şi să intre prima în tava de alimentare.
  - Notă Pentru rezultate optime, setați tipul de hârtie ca folie transparentă înainte de imprimarea pe folie transparentă.

#### Hârtie HP pentru transfer termic

- 1. Înainte de utilizare, nivelați complet coala de transfer; nu încărcați coli ondulate.
  - Sfat Pentru a preveni ondularea hârtiei, păstrați colile de transfer închise etanş în ambalajul original până când urmează să le utilizați.
- Identificați banda albastră de pe fața neimprimabilă a hârtiei de transfer şi apoi încărcați colile una câte una în tava de alimentare, cu banda albastră în sus.

# HP Greeting Cards (Felicitări HP), HP Photo Greeting Cards (Felicitări HP pe hârtie foto) sau HP Textured Greeting Cards (Felicitări HP pe hârtie cu textură în relief)

- Introduceți un top subțire de hârtie de felicitări HP în tava de alimentare, cu fața imprimabilă în jos; împingeți topul de carduri până când se opreşte.
  - ☆ Sfat Asigurați-vă că zona de imprimat intră prima şi cu fața în jos în tava de alimentare.

#### Hârtie Inkjet pentru etichete

- Utilizați întotdeauna coli cu etichete de dimensiune Letter sau A4, destinate utilizării cu produsele inkjet şi asigurați-vă că etichetele nu sunt mai vechi de doi ani. Etichetele de pe coli cu o vechime mai mare se pot desprinde la trecerea hârtiei prin echipamentul HP All-in-One, conducând la blocarea hârtiei.
- 2. Răsfoiți topul de etichete pentru a vă asigura că nu există coli lipite una de alta.
- Amplasați un top de coli cu etichete în tava pentru hârtie, deasupra hârtiei standard, cu fața cu etichete orientată în jos. Nu introduceți colile cu etichete pe rând.

Pentru rezultate optime, setați tipul și dimensiunea hârtiei înainte de imprimare.

#### Etichete HP pentru inscripționare CD/DVD

Amplasați o coală cu etichete pentru CD/DVD în tava de alimentare, cu fața imprimabilă în jos; glisați coala cu etichete pentru CD/DVD înainte, până când se opreşte.

Notă Când utilizați coli cu etichete pentru CD/DVD, lăsați închisă extensia tăvii.

#### Subiecte înrudite

- "Modificarea setărilor de imprimare pentru lucrarea curentă" la pagina 90
- "Tipuri de hârtie recomandate numai pentru imprimare" la pagina 78

# Evitarea blocării hârtiei

Pentru a evita blocajele de hârtie, respectați indicațiile următoare.

- Înlăturați cu regularitate colile tipărite din tava de ieșire.
- Nu lăsați originalele pe geamul suport. Dacă încărcați un original în alimentatorul automat pentru documente în timp ce există deja un original pe geamul suport, originalul poate bloca alimentatorul automat pentru documente.
- Preveniți șifonarea sau îndoirea hârtiei prin stocarea hârtiei neutilizate în pungi închise ermetic, așezate pe suprafețe drepte.
- Asigurați-vă că hârtia încărcată în tava de alimentare stă orizontal şi că marginile nu sunt îndoite.
- Dacă tipăriți etichete, asigurați-vă că foile de etichete nu sunt mai vechi de doi ani. Etichetele de pe coli cu o vechime mai mare se pot desprinde la trecerea hârtiei prin echipamentul HP All-in-One, conducând la blocarea hârtiei.
- Nu combinați tipuri şi dimensiuni de hârtie diferite în tava de alimentare; întregul top de hârtie din tava de alimentare trebuie să fie de aceeaşi dimensiune şi de acelaşi tip.
- Ajustați ghidajul de lățime pentru hârtie al tăvii de alimentare, astfel încât să încadreze fix toate colile de hârtie. Asigurați-vă că ghidajul de lățime nu îndoaie hârtia din tava de alimentare.
- Nu împingeți hârtia prea adânc în tava de alimentare.
- Utilizați tipurile de hârtie recomandate pentru echipamentul HP All-in-One.

#### Subiecte înrudite

- "Tipuri de hârtie recomandate pentru imprimare și copiere" la pagina 77
- <u>"Tipuri de hârtie nerecomandate</u>" la pagina 79
- <u>"Eliminarea blocajelor de hârtie</u>" la pagina 182

Capitol 6

# 7 Imprimarea de la computer

Echipamentul HP All-in-One poate fi utilizat cu orice aplicație software care permite imprimarea. Se pot imprima diverse materiale, cum ar fi imagini fără chenar, buletine informative, felicitări, coli pentru transfer termic sau postere.

Această secțiune cuprinde următoarele subiecte:

- Imprimarea dintr-o aplicație software
- Setarea echipamentului HP All-in-One ca imprimantă implicită
- Modificarea setărilor de imprimare pentru lucrarea curentă
- Modificarea setărilor de imprimare implicite
- <u>Comenzi rapide de imprimare</u>
- <u>Efectuarea lucrărilor de imprimare speciale</u>
- Oprirea unei lucrări de imprimare

### Imprimarea dintr-o aplicație software

Majoritatea setărilor de imprimare sunt tratate automat de către aplicația software. Este necesar să modificați manual setările numai atunci când modificați calitatea imprimării, când imprimați pe anumite tipuri de hârtie sau pe folii transparente sau când utilizați caracteristici speciale.

#### Tipărirea dintr-o aplicație software

- 1. Asigurați-vă că tava de alimentare conține hârtie.
- 2. În meniul File (Fişier) al aplicației, faceți clic pe Print (Imprimare).
- Selectați HP All-in-One drept imprimanta pe care se va imprima.
- Dacă setați HP All-in-One ca imprimantă implicită, puteți sări peste acest pas. Echipamentul HP All-in-One va fi deja selectat.
- Dacă doriți să modificați setările, executați clic pe butonul care deschide caseta de dialog Properties (Proprietăți).
   În funcție de priesti a seftuare utilizată butenul pe te pue e depuncie de tiaul.

În funcție de aplicația software utilizată, butonul poate avea o denumire de tipul **Properties** (Proprietăți), **Options** (Opțiuni), **Printer Setup** (Configurare imprimantă), **Printer** (Imprimantă) sau **Preferences** (Preferințe).

Notă Atunci când tipăriți o fotografie, trebuie să selectați opțiunile pentru hârtia foto respectivă şi pentru îmbunătățirea calității foto.

- Selectați opțiunile corespunzătoare operației de imprimare utilizând caracteristicile disponibile pe filele Advanced (Avansat), Printing Shortcuts (Comenzi rapide de imprimare), Features (Caracteristici), şi Color (Culoare).
  - Sfat Puteți să selectați cu uşurință opțiunile corespunzătoare pentru lucrarea de imprimare, alegând una dintre activitățile de imprimare predefinite din fila Printing Shortcuts (Comenzi rapide imprimare). Faceți clic pe un tip de lucrare de imprimare din lista Printing Shortcuts (Comenzi rapide imprimare). Setările implicite pentru tipul respectiv de lucrare de imprimare sunt stabilite şi rezumate în fila Printing Shortcuts (Comenzi rapide imprimare). Dacă este necesar, puteți regla setările de aici şi salva setările personalizate ca nouă comandă rapidă de imprimare. Pentru a salva o comandă rapidă personalizată de imprimare, selectați comanda rapidă şi faceți clic pe Save As (Salvare ca). Pentru a şterge o comandă rapidă, selectați comanda rapidă şi faceți clic pe Delete (Ștergere).
- 6. Executați clic pe OK pentru a închide caseta de dialog Properties (Proprietăți).
- 7. Executați clic pe **Print** (Imprimare) sau pe **OK** pentru a începe tipărirea.

# Setarea echipamentului HP All-in-One ca imprimantă implicită

Echipamentul HP All-in-One poate fi setat ca imprimantă implicită pentru a fi utilizat din toate aplicațiile software. Aceasta înseamnă că echipamentul HP All-in-One va fi selectat automat din lista de imprimante atunci când selectați **Print** (Imprimare) din meniul **File** (Fişier) al unei aplicații software. Imprimanta implicită este de asemenea selectată automat când faceți clic pe butonul **Print** (Imprimare) din bara de unelte a celor mai multe aplicații software. Pentru informații suplimentare, consultați meniul Ajutor din Windows.

### Modificarea setărilor de imprimare pentru lucrarea curentă

Setările de imprimare ale echipamentului HP All-in-One pot fi personalizate pentru a realiza aproape orice tip de imprimare.

Această secțiune cuprinde următoarele subiecte:

- Setarea dimensiunii hârtiei
- <u>Setarea tipului de hârtie pentru imprimare</u>
- Vizualizarea rezoluţiei de imprimare
- Modificarea vitezei calității imprimării
- Modificarea orientării paginii
- Scalarea dimensiunii documentului
- Modificarea setărilor pentru saturație, luminozitate sau tonul culorilor
- Previzualizarea lucrării de imprimare

#### Setarea dimensiunii hârtiei

Setarea **Dimensiune** ajută echipamentul HP All-in-One să determine suprafața imprimabilă de pe pagină. Unele dintre variantele de dimensiune a hârtiei au un echivalent fără chenar, care permite imprimarea până la muchiile de sus, de jos și laterale ale hârtiei.

De regulă, dimensiunea hârtiei se setează din aplicația software utilizată pentru a crea documentul sau proiectul. Totuși, dacă utilizați hârtie cu dimensiuni personalizate sau dacă nu puteți să setați dimensiunea hârtiei din aplicația software, aveți posibilitatea să modificați dimensiunea hârtiei din caseta de dialog **Properties** (Proprietăți) înainte de imprimare.

#### Pentru setarea dimensiunii hârtiei

- 1. Asigurați-vă că tava de alimentare conține hârtie.
- 2. În meniul File (Fişier) al aplicației, faceți clic pe Print (Imprimare).
- 3. Asigurați-vă că imprimanta selectată este echipamentul HP All-in-One.
- Faceți clic pe butonul care deschide caseta de dialog Properties (Proprietăți). În funcție de aplicația software utilizată, butonul poate avea o denumire de tipul Properties (Proprietăți), Options (Opțiuni), Printer Setup (Configurare imprimantă), Printer (Imprimantă) sau Preferences (Preferințe).
- 5. Faceți clic pe fila Features (Caracteristici).
- 6. În zona **Resizing Options** (Opțiuni redimensionare), faceți clic pe dimensiunea corespunzătoare hârtiei din lista **Size** (Dimensiune).

În următorul tabel sunt listate setările sugerate pentru dimensiunea hârtiei, pentru diferite tipuri de hârtie care se pot încărca în tava de alimentare. Verificați opțiunile disponibile în lista lungă de variante pentru **Size** (Dimensiune), pentru a vedea dacă există deja o dimensiune de hârtie definită pentru tipul de hârtie pe care îl utilizați.

| Tip hârtie                                                        | Setări recomandate pentru dimensiunea hârtiei                                                                                                    |
|-------------------------------------------------------------------|----------------------------------------------------------------------------------------------------|
| Hârtie pentru etichete de<br>CD/DVD                               | 5 x 7 inch.                                                                                                    |
| Hârtie pentru copiator,<br>hârtie universală sau hârtie<br>simplă | Letter sau A4                                                                                                    |
| Plicuri                                                           | Dimensiunea de plic listată corespunzătoare                                                                                                    |
| Hârtie pentru felicitări                                          | Letter sau A4                                                                                                    |
| Cartele index                                                     | Dimensiunea de card listată corespunzătoare (dacă<br>dimensiunile listate nu sunt corespunzătoare, puteți să<br>specificați o dimensiune personalizată pentru hârtie)              |
| Hârtie Inkjet                                                     | Letter sau A4                                                                                                    |
| Termo-transfer pentru tricouri                                    | Letter sau A4                                                                                                    |
| Etichete                                                          | Letter sau A4                                                                                                    |
| Legal                                                             | Legal                                                                                                    |
| Hârtie cu antet                                                   | Letter sau A4                                                                                                    |
| Hârtie foto pentru imagini<br>panoramice                          | Dimensiunea de hârtie panoramică listată corespunzătoare<br>(dacă dimensiunile listate nu sunt corespunzătoare, puteți să<br>specificați o dimensiune personalizată pentru hârtie) |
| Hârtie foto                                                       | 10 x 15 cm (cu sau fără bandă), 4 x 6 inch (cu sau fără bandă),<br>Letter, A4 sau de dimensiunea corespunzătoare din listă                                                         |

91

| Tip hârtie                            | Setări recomandate pentru dimensiunea hârtiei |
|---------------------------------------|-----------------------------------------------|
| Folii transparente                    | Letter sau A4                                 |
| Hârtie cu dimensiuni<br>personalizate | Hârtie cu dimensiune personalizată            |

#### Setarea tipului de hârtie pentru imprimare

Aveți posibilitatea să imprimați pe hârtie specială, cum ar fi hârtie foto, film transparent, plicuri sau etichete, iar dacă observați o calitate slabă a imprimării, aveți posibilitatea să setați manual tipul de hârtie.

#### Pentru a seta tipul de hârtie pentru imprimare

- 1. Asigurați-vă că tava de alimentare conține hârtie.
- 2. În meniul File (Fişier) al aplicației, faceți clic pe Print (Imprimare).
- 3. Asigurați-vă că imprimanta selectată este echipamentul HP All-in-One.
- Faceți clic pe butonul care deschide caseta de dialog Properties (Proprietăți). În funcție de aplicația software utilizată, butonul poate avea o denumire de tipul Properties (Proprietăți), Options (Opțiuni), Printer Setup (Configurare imprimantă), Printer (Imprimantă) sau Preferences (Preferințe).
- 5. Faceți clic pe fila Features (Caracteristici).
- În zona Basic Options (Opțiuni de bază), faceți clic pe tipul corespunzător de hârtie din lista Paper Type (Tip hârtie).

#### Vizualizarea rezoluției de imprimare

Software-ul imprimantei afişează rezoluția de imprimare în dpi (puncte per inch). Numărul de puncte per inch diferă în funcție de tipul hârtiei şi de calitatea de imprimare selectate în software-ul imprimantei.

#### Pentru a vizualiza rezoluția de imprimare

- 1. Asigurați-vă că tava de alimentare conține hârtie.
- 2. În meniul File (Fişier) al aplicației, faceți clic pe Print (Imprimare).
- 3. Asigurați-vă că imprimanta selectată este echipamentul HP All-in-One.
- Faceți clic pe butonul care deschide caseta de dialog Properties (Proprietăți).
  În funcție de aplicația software utilizată, butonul poate avea o denumire de tipul Properties (Proprietăți), Options (Opțiuni), Printer Setup (Configurare imprimantă), Printer (Imprimantă) sau Preferences (Preferințe).
- 5. Faceți clic pe fila Features (Caracteristici).
- În lista verticală Print Quality (Calitate imprimare), selectați setarea corespunzătoare de calitate a imprimării proiectului.
- 7. În lista verticală Paper Type (Tip hârtie), selectați tipul hârtiei încărcate.
- Faceți clic pe butonul **Resolution** (Rezoluție) pentru a vizualiza rezoluția de imprimare în dpi.

#### Modificarea vitezei calității imprimării

Echipamentul HP All-in-One selectează automat o setare de calitate și viteză a imprimării, în funcție de setarea selectată pentru tipul de hârtie. Setarea de calitate a imprimării se mai poate modifica și pentru a personaliza viteza și calitatea procesului de imprimare.

#### Pentru a selecta o viteză sau o calitate a imprimării

- 1. Asigurați-vă că tava de alimentare conține hârtie.
- 2. În meniul File (Fișier) al aplicației, faceți clic pe Print (Imprimare).
- 3. Asigurați-vă că imprimanta selectată este echipamentul HP All-in-One.
- Faceți clic pe butonul care deschide caseta de dialog Properties (Proprietăți).
  În funcție de aplicația software utilizată, butonul poate avea o denumire de tipul Properties (Proprietăți), Options (Opțiuni), Printer Setup (Configurare imprimantă), Printer (Imprimantă) sau Preferences (Preferințe).
- 5. Faceți clic pe fila Features (Caracteristici).
- În lista verticală Print Quality (Calitate imprimare), selectați setarea de calitate corespunzătoare pentru proiect.
  - **Notă** Pentru a vizualiza rezoluția maximă în dpi la care va imprima echipamentul HP All-in-One, faceți clic pe **Resolution** (Rezoluție).
- 7. În lista verticală Paper Type (Tip hârtie), selectați tipul hârtiei încărcate.

#### Modificarea orientării paginii

Setarea de orientare a paginii permite imprimarea documentului vertical sau orizontal pe pagină.

De regulă, orientarea paginii se setează din aplicația software utilizată pentru a crea documentul sau proiectul. Totuși, dacă utilizați hârtie cu dimensiuni personalizate sau hârtie specială HP, sau dacă nu puteți să setați orientarea paginii din aplicația software, aveți posibilitatea să modificați orientarea paginii din caseta de dialog **Properties** (Proprietăți) înainte de imprimare.

#### Pentru a schimba orientarea paginii

- 1. Asigurați-vă că tava de alimentare conține hârtie.
- 2. În meniul File (Fișier) al aplicației, faceți clic pe Print (Imprimare).
- 3. Asigurați-vă că imprimanta selectată este echipamentul HP All-in-One.
- Faceți clic pe butonul care deschide caseta de dialog Properties (Proprietăți). În funcție de aplicația software utilizată, butonul poate avea o denumire de tipul Properties (Proprietăți), Options (Opțiuni), Printer Setup (Configurare imprimantă), Printer (Imprimantă) sau Preferences (Preferințe).
- 5. Faceți clic pe fila Features (Caracteristici).
- 6. În zona Basic Options (Opțiuni de bază), faceți clic pe una din următoarele opțiuni:
  - Faceți clic pe Portrait (Portret) pentru a imprima documentul vertical pe pagină.
  - Faceți clic pe Landscape (Vedere) pentru a imprima documentul orizontal pe pagină.

93

#### Scalarea dimensiunii documentului

Echipamentul HP All-in-One permite imprimarea documentului la dimensiuni diferite de cele ale originalului.

#### Pentru scalarea dimensiunii documentului

- 1. Asigurați-vă că tava de alimentare conține hârtie.
- 2. În meniul File (Fișier) al aplicației, faceți clic pe Print (Imprimare).
- 3. Asigurați-vă că imprimanta selectată este echipamentul HP All-in-One.
- Faceți clic pe butonul care deschide caseta de dialog Properties (Proprietăți).
  În funcție de aplicația software utilizată, butonul poate avea o denumire de tipul Properties (Proprietăți), Options (Opțiuni), Printer Setup (Configurare imprimantă), Printer (Imprimantă) sau Preferences (Preferințe).
- 5. Faceți clic pe fila Features (Caracteristici).
- În zona Resizing options (Opțiuni redimensionare), faceți clic pe Scale to paper size (Scalare la dimensiunea hârtiei), apoi faceți clic pe dimensiunea corespunzătoare pentru hârtie în lista verticală.

#### Modificarea setărilor pentru saturație, luminozitate sau tonul culorilor

Puteți să modificați intensitatea culorilor și nivelul de întunecare din rezultatul imprimării, ajustând opțiunile **Saturation** (Saturație), **Brightness** (Luminozitate) sau **Color Tone** (Ton culoare).

#### Pentru a modifica setările pentru saturație, luminozitate sau tonul culorilor

- 1. Asigurați-vă că tava de alimentare conține hârtie.
- 2. În meniul File (Fișier) al aplicației, faceți clic pe Print (Imprimare).
- 3. Asigurați-vă că imprimanta selectată este echipamentul HP All-in-One.
- Faceți clic pe butonul care deschide caseta de dialog Properties (Proprietăți). În funcție de aplicația software utilizată, butonul poate avea o denumire de tipul Properties (Proprietăți), Options (Opțiuni), Printer Setup (Configurare imprimantă), Printer (Imprimantă) sau Preferences (Preferințe).
- 5. Faceți clic pe fila Color.

#### Previzualizarea lucrării de imprimare

Puteți să previzualizați lucrarea de imprimare înainte să o trimiteți către echipamentul HP All-in-One. Acest lucru vă ajută să economisiți hârtie şi cerneală pentru proiectele care nu se imprimă conform aşteptărilor.

#### Pentru a previzualiza lucrarea de imprimare

- 1. Asigurați-vă că tava de alimentare conține hârtie.
- 2. În meniul File (Fişier) al aplicației, faceți clic pe Print (Imprimare).
- 3. Asigurați-vă că imprimanta selectată este echipamentul HP All-in-One.
- Faceți clic pe butonul care deschide caseta de dialog Properties (Proprietăți). În funcție de aplicația software utilizată, butonul poate avea o denumire de tipul Properties (Proprietăți), Options (Opțiuni), Printer Setup (Configurare imprimantă), Printer (Imprimantă) sau Preferences (Preferințe).

- Selectați setările de imprimare corespunzătoare proiectului, din toate filele casetei de dialog.
- 6. Faceți clic pe fila Features (Caracteristici).
- 7. Selectați caseta de validare **Show Preview Before Printing** (Afişare previzualizare înaintea imprimării).
- Faceți clic pe OK, apoi faceți clic pe Print (Imprimare) sau pe OK în caseta de dialog Print (Imprimare).

Lucrarea de imprimare se afişează în fereastra de previzualizare.

- 9. În fereastra HP preview (Previzualizare HP), efectuați una din următoarele acțiuni:
  - Pentru imprimare, faceți clic pe Start Printing (Pornire imprimare).
  - Pentru revocare, faceți clic pe Cancel Printing (Revocare imprimare).

# Modificarea setărilor de imprimare implicite

Dacă există setări pe care le utilizați frecvent pentru imprimare, le puteți face setări de imprimare implicite, astfel încât să fie gata setate când deschideți caseta de dialog **Print** (Imprimare) din cadrul aplicației software.

#### Pentru a modifica setările de imprimare implicite

- În HP Solution Center (Centrul de soluții HP), faceți clic pe Settings (Setări), indicați spre Print Settings (Setări imprimare), apoi faceți clic pe Printer Settings (Setări imprimantă).
- 2. Modificați setările de imprimare, apoi faceți clic pe OK.

### Comenzi rapide de imprimare

Folosiți Comenzile rapide de imprimare pentru a imprima cu setările de imprimare pe care le folosiți des. Software-ul imprimantei are numeroase comenzi rapide de imprimare special concepute care sunt disponibile în lista Printing Schorcuts (Comenzi rapide de imprimare).

Notă Când selectați o comandă rapidă de imprimare, opțiunile de imprimare adecvate sunt afişate automat. Le puteți lăsa aşa cum sunt, le puteți modifica sau puteți crea propriile comenzi rapide pentru sarcini des utilizate.

Folosiți fila Printing Shortcuts (Comenzi rapide de imprimare) pentru următoarele sarcini de imprimare:

- General Everyday Printing (Imprimare generală zilnică): Imprimarea rapidă a documentelor.
- Photo Printing–Borderless (Imprimare fotografii fără margine): Imprimarea părți de sus, de jos şi marginilor laterale de 10 x 15 cm pe hârtie foto HP cu sau fără bandă de rupere.
- **Photo printing–with white borders** (Imprimare fotografii cu chenar alb) Imprimați o fotografie cu un chenar alb în jurul marginilor.
- **Fast/Economical printing** (Imprimare rapidă/economică): Produceți materiale imprimate rapid la calitate de ciornă.

- **Presentation printing** (Imprimare suită): Imprimați documente de înaltă calitate, inclusiv scrisori și folii transparente.
- **Two-sided (Duplex) Printing** (Imprimare față.verso (Duplex)): Cu echipamentul HP All-in-One se imprimă pagini față-verso.

Această secțiune cuprinde următoarele subiecte:

- <u>Crearea de comenzi rapide de imprimare</u>
- <u>Ştergerea comenzilor rapide de imprimare</u>

#### Subiecte înrudite

- "Imprimarea unei imagini fără chenar" la pagina 97
- "Imprimarea unei fotografii pe hârtie foto" la pagina 98
- "Imprimarea pe coli transparente" la pagina 104
- <u>"Imprimarea față-verso</u>" la pagina 100

#### Crearea de comenzi rapide de imprimare

Pe lângă Comenzile rapide de imprimare disponibile în lista **Printing Shortcuts** (Comenzi rapide de imprimare), puteți crea propriile comenzi rapide de imprimare.

Dacă imprimați frecvent pe folii transparente, de exemplu, puteți crea o comandă rapidă de imprimare selectând comandă rapidă **Presentation Printing** (Imprimare în suită), modificând tipul de hârtie **HP Premium Inkjet Transparency Film** (Film transparent HP Premium Inkjet) și apoi salvând comandă rapidă modificată sub un nume nou; de exemplu, **Suită de folii transparente**. După crearea comenzii rapide de imprimare, selectați-o atunci când imprimați pe folie transparentă în loc să modificați setările de imprimare de fiecare dată.

#### Pentru a crea o comandă rapidă de imprimare

- 1. În meniul File (Fişier) al aplicației, faceți clic pe Print (Imprimare).
- 2. Asigurați-vă că imprimanta selectată este echipamentul HP All-in-One.
- Faceți clic pe butonul care deschide caseta de dialog Properties (Proprietăți). În funcție de aplicația software utilizată, butonul poate avea o denumire de tipul Properties (Proprietăți), Options (Opțiuni), Printer Setup (Configurare imprimantă), Printer (Imprimantă) sau Preferences (Preferințe).
- 4. Faceți clic pe fila Printing Shortcuts (Comenzi rapide de imprimare).
- 5. Din lista **Printing Shortcuts** (Comenzi rapide de imprimare), faceți clic pe o comandă rapidă de imprimare.

Setările de imprimare pentru comandă rapidă de imprimare selectată sunt afișate.

- Modificați setările de imprimare la cele pe are le doriți în noua comandă rapidă de imprimare.
- În caseta Type new shortcut name here (Tastați un nume nou de comandă rapidă aici), introduceți numele noii scurtături de imprimare şi apoi faceți clic pe Save (Salvare).

Comandă rapidă de imprimare este adăugată în listă.

#### Ştergerea comenzilor rapide de imprimare

Este posibil să doriți să ștegeți comenzile rapide de imprimare pe care nu le mai folosiți.

#### Pentru a şterge o comandă rapidă de imprimare

- 1. În meniul File (Fișier) al aplicației, faceți clic pe Print (Imprimare).
- 2. Asigurați-vă că imprimanta selectată este echipamentul HP All-in-One.
- Faceți clic pe butonul care deschide caseta de dialog Properties (Proprietăți). În funcție de aplicația software utilizată, butonul poate avea o denumire de tipul Properties (Proprietăți), Options (Opțiuni), Printer Setup (Configurare imprimantă), Printer (Imprimantă) sau Preferences (Preferințe).
- 4. Faceți clic pe fila Printing Shortcuts (Comenzi rapide de imprimare).
- Din lista Printing Shortcuts (Scurtături de imprimare), faceți clic pe o scurtătură de imprimare pe care doriți să o ştergeți.
- Executați clic pe Delete (Ștergere). Scurtătura de imprimare este scoasă din listă.
- Notă Numai comenzile rapide pe care le-ați creat dvs. pot fi șterse. Comenzile rapide originale HP nu pot fi șterse.

### Efectuarea lucrărilor de imprimare speciale

În afară de faptul că acceptă lucrări de imprimare standard, echipamentul HP All-in-One poate să realizeze lucrări speciale precum imprimarea de imagini fără chenar, coli de transfer termic sau postere.

Această secțiune cuprinde următoarele subiecte:

- Imprimarea unei imagini fără chenar
- Imprimarea unei fotografii pe hârtie foto
- Imprimarea etichetelor personalizate pentru CD-uri/DVD-uri
- Imprimarea în modul Maximum dpi (dpi maxim)
- Imprimarea față-verso
- Imprimarea unui document cu mai multe pagini ca broșură
- Imprimarea mai multor pagini pe o singură coală
- Imprimarea unui document cu mai multe pagini în ordine inversă
- Inversarea unei imagini pentru transferuri termice
- Imprimarea pe coli transparente
- Imprimarea unui grup de adrese pe etichete sau plicuri
- Imprimarea unui poster
- Imprimarea unei pagini Web

#### Imprimarea unei imagini fără chenar

Imprimarea fără chenar vă pemite să imprimați marginea de sus, de jos și pe cele laterale ale hârtiei foto de până la 10 x 15 cm.

☆ Sfat Pentru rezultate optime, folosiți HP Premium Photo Papers (Hârtie foto HP Premium) sau HP Premium Plus Photo Papers (Hârtie foto HP Premium Plus) pentru a imprima fotografiile.

#### Pentru a imprima o imagine fără chenar

- 1. Încărcați hârtie în 10 x 15 cm în tava de alimentare sau hârtie foto de dimensiune normală în tava de alimentare principală.
- 2. În meniul File (Fișier) al aplicației, faceți clic pe Print (Imprimare).
- 3. Asigurați-vă că imprimanta selectată este echipamentul HP All-in-One.
- Faceți clic pe butonul care deschide caseta de dialog Properties (Proprietăți).
  În funcție de aplicația software utilizată, butonul poate avea o denumire de tipul Properties (Proprietăți), Options (Opțiuni), Printer Setup (Configurare imprimantă), Printer (Imprimantă) sau Preferences (Preferințe).
- 5. Faceți clic pe fila Features (Caracteristici).
- În lista Size is (Dimensiunile sunt), faceți clic pe dimensiunile hârtiei foto încărcate în tava foto.

Dacă o imagine fără chenar poate fi imprimată cu dimensiunile specificate, caseta **Borderless printing** (Imprimare fără chenar) este activată.

7. În lista verticală **Paper Type** (Tip hârtie), faceți clic pe **More** (Mai multe), apoi selectați tipul corespunzător de hârtie.

Notă Nu puteți să imprimați o imagine fără chenar dacă tipul de hârtie este setat pe Plain paper (Hârtie simplă) sau pe un alt tip de hârtie decât hârtie foto.

 Selectați caseta Borderless printing (Imprimare fără chenar), dacă aceasta nu este deja bifată.

Dacă dimensiunile și tipul hârtiei fără chenar nu sunt compatibile, software-ul HP All-in-One afişează un avertisment și vă permite să selectați alt tip sau alte dimensiuni.

 Faceți clic pe OK, apoi faceți clic pe Print (Imprimare) sau pe OK în caseta de dialog Print (Imprimare).

#### Imprimarea unei fotografii pe hârtie foto

Pentru imprimare de înaltă calitate a fotografiilor, HP vă recomandă să utilizați hârtie HP Premium Plus Photo la echipamentul HP All-in-One.

#### Pentru a imprima o fotografie pe hârtie foto

- Scoateți toată hârtia din tava de alimentare, apoi încărcați hârtia foto cu fața de imprimat în jos.
- 2. În meniul File (Fişier) al aplicației, faceți clic pe Print (Imprimare).
- 3. Asigurați-vă că imprimanta selectată este echipamentul HP All-in-One.
- Faceți clic pe butonul care deschide caseta de dialog Properties (Proprietăți). În funcție de aplicația software utilizată, butonul poate avea o denumire de tipul Properties (Proprietăți), Options (Opțiuni), Printer Setup (Configurare imprimantă), Printer (Imprimantă) sau Preferences (Preferințe).
- 5. Faceți clic pe fila Features (Caracteristici).
- În zona Basic Options (Opțiuni de bază), selectați tipul corespunzător de hârtie foto din lista verticală Paper Type (Tip hârtie).

- 7. În zona Resizing Options (Opțiuni redimensionare), faceți clic pe dimensiunea corespunzătoare hârtiei din lista Size (Dimensiune). Dacă dimensiunea şi tipul de hârtie nu sunt compatibile, software-ul HP All-in-One afişează un avertisment şi vă permite să selectați altă dimensiune sau alt tip.
- În zona Basic Options (Opțiuni de bază), selectați o calitate înaltă a imprimării, precum Best (Optim) sau Maximum dpi (dpi maxim), din lista verticală Print Quality (Calitate imprimare).
- În zona HP Real Life technologies (Tehnologii HP Real Life), faceți clic pe lista verticală Photo fix (Retuş foto) şi selectați una din următoarele opțiuni:
  - Off (Dezactivat): nu aplică HP Real Life technologies (Tehnologii HP Real Life) la imagine.
  - **Basic** (De bază): focalizează automat imaginea; ajustează moderat claritatea imaginii.
  - **Full** (Complet): luminează automat imaginile întunecate; reglează automat claritatea imaginii, contrastul și focalizarea imaginilor; elimină automat ochii roșii.
- 10. Faceți clic pe **OK** pentru a reveni la caseta de dialog **Properties** (Proprietăți).
- 11. Dacă doriți să imprimați fotografia alb-negru, faceți clic pe fila **Color** și selectați caseta **Print in grayscale** (Imprimare în tonuri de gri).
- Faceți clic pe OK, apoi faceți clic pe Print (Imprimare) sau pe OK în caseta de dialog Print (Imprimare).
- Notă Nu lăsați hârtia foto neutilizată în tava de alimentare. Este posibil ca hârtia să se curbeze, ceea ce poate duce la scăderea calității imprimatelor. Hârtia foto trebuie să fie netedă pentru imprimare.

#### Imprimarea etichetelor personalizate pentru CD-uri/DVD-uri

Puteți folosi Software-ul HP Photosmart sau şabloanele online de pe site-ul Web HP pentru a crea și imprima o etichetă personalizată pentru hârtie cu etichete pentru CD/ DVD. Puteți aplica eticheta CD/DVD imprimată pe orice CD/DVD.

#### Pentru a imprima o etichetă de CD/DVD

- 1. Folosiți Software-ul HP Photosmart, sau vizitați <u>www.hp.com</u> pentru a accesa modele pentru crearea de etichete CD/DVD.
- 2. Încărcați hârtie pentru etichete de CD/DVD de 13 x 18 cm în tava principală de alimentare.
- 3. În meniul File (Fişier) al aplicației, faceți clic pe Print (Imprimare).
- 4. Asigurați-vă că imprimanta selectată este echipamentul HP All-in-One.
- Faceți clic pe butonul care deschide caseta de dialog Properties (Proprietăți). În funcție de aplicația software utilizată, butonul poate avea o denumire de tipul Properties (Proprietăți), Options (Opțiuni), Printer Setup (Configurare imprimantă), Printer (Imprimantă) sau Preferences (Preferințe).
- 6. Faceți clic pe fila Features (Caracteristici).
- În lista verticală Paper Type (Tip hârtie), faceți clic pe More (Mai multe), apoi selectați HP CD/DVD tattoo paper (Hârtie de etichete CD/DVD HP) din listă.
- Faceți clic pe OK, apoi faceți clic pe Print (Imprimare) sau pe OK în caseta de dialog Print (Imprimare).

#### Imprimarea în modul Maximum dpi (dpi maxim)

Utilizați modul **Maximum dpi** (dpi maxim) pentru a imprima imagini clare, de înaltă calitate.

Pentru a beneficia integral de modul **Maximum dpi** (dpi maxim), utilizați-l pentru a imprima imagini de înaltă calitate, precum fotografii digitale. Când selectați setarea **Maximum dpi** (dpi maxim), software-ul imprimantei afişează rezoluția optimizată în dpi (puncte per inch) la care va imprima echipamentul HP All-in-One.

Imprimarea în modul **Maximum dpi** (dpi maxim) durează mai mult decât imprimarea cu alte setări și are nevoie de un spațiu liber mai mare pe unitatea de disc.

#### Pentru a imprima în modul Dpi maxim

- 1. Asigurați-vă că tava de alimentare conține hârtie.
- 2. În meniul File (Fişier) al aplicației, faceți clic pe Print (Imprimare).
- 3. Asigurați-vă că imprimanta selectată este echipamentul HP All-in-One.
- Faceți clic pe butonul care deschide caseta de dialog Properties (Proprietăți). În funcție de aplicația software utilizată, butonul poate avea o denumire de tipul Properties (Proprietăți), Options (Opțiuni), Printer Setup (Configurare imprimantă), Printer (Imprimantă) sau Preferences (Preferințe).
- 5. Faceți clic pe fila Features (Caracteristici).
- În lista verticală Paper Type (Tip hârtie), faceți clic pe More (Mai multe), apoi selectați tipul corespunzător de hârtie.
- În lista verticală Print Quality (Calitate imprimare), faceți clic pe Maximum dpi (dpi maxim).
  - Notă Pentru a vizualiza rezoluția maximă, în dpi, la care va imprima echipamentul HP All-in-One, faceți clic pe **Resolution** (Rezoluție).
- 8. Selectați orice alte setări de imprimare doriți, apoi faceți clic pe OK.

#### Imprimarea față-verso

Aveți posibilitatea să imprimați pagini față-verso, utilizând echipamentul HP All-in-One. Când imprimați față-verso, asigurați-vă că utilizați hârtie suficient de groasă, astfel încât imaginile să nu transpară de pe o față pe cealaltă.

#### Pentru a imprima pe ambele fețe

- 1. Încărcați hârtie în tava de alimentare.
- 2. În meniul File (Fișier) al aplicației, faceți clic pe Print (Imprimare).
- 3. Asigurați-vă că imprimanta selectată este echipamentul HP All-in-One.
- Faceți clic pe butonul care deschide caseta de dialog Properties (Proprietăți). În funcție de aplicația software utilizată, butonul poate avea o denumire de tipul Properties (Proprietăți), Options (Opțiuni), Printer Setup (Configurare imprimantă), Printer (Imprimantă) sau Preferences (Preferințe).
- 5. Faceți clic pe fila Features (Caracteristici).

- În zona Paper saving options (Opțiuni de salvare hârtie), selectați Two-sided printing (Imprimare față-verso).
- 7. Faceți clic pe OK, apoi faceți clic pe Print (Imprimare) sau pe OK în caseta de dialog Print (Imprimare).

#### Subiecte înrudite

"Tipuri de hârtie recomandate pentru imprimare și copiere" la pagina 77

#### Imprimarea unui document cu mai multe pagini ca broşură

Echipamentul HP All-in-One permite imprimarea documentelor ca o mică broşură, care poate fi pliată și capsată.

Pentru rezultate optime, proiectați documentul pentru a se încadra într-un multiplu de patru pagini, precum un program de 8, 12 sau 16 pagini pentru școală, timp liber sau pentru o nuntă.

#### Pentru a imprima un document cu mai multe pagini ca broşură

- 1. Încărcați hârtie în tava de alimentare.
  - Hârtia trebuie să fie suficient de groasă pentru ca fotografiile să nu apară pe cealaltă parte.
- 2. În meniul File (Fișier) al aplicației, faceți clic pe Print (Imprimare).
- 3. Asigurați-vă că imprimanta selectată este echipamentul HP All-in-One.
- Faceți clic pe butonul care deschide caseta de dialog Properties (Proprietăți). În funcție de aplicația software utilizată, butonul poate avea o denumire de tipul Properties (Proprietăți), Options (Opțiuni), Printer Setup (Configurare imprimantă), Printer (Imprimantă) sau Preferences (Preferințe).
- 5. Faceți clic pe fila Features (Caracteristici).
- În zona Paper saving options (Opțiuni de salvare hârtie), selectați Two-sided printing (Imprimare față-verso).
- 7. Selectați marginea de legare din lista **Booklet layout is** (Aspectul broșurii este), în funcție de limba utilizată.
  - Dacă limba se citește de la stânga la dreapta, faceți clic pe Left edge binding (Legare la marginea din stânga).
  - Dacă limba se citește de la dreapta la stânga, faceți clic pe **Right edge binding** (Legare la marginea din dreapta).

Caseta **Pages per sheet** (Pagini per coală) este setată automat pe două pagini per coală.

 Faceți clic pe OK, apoi faceți clic pe Print (Imprimare) sau pe OK în caseta de dialog Print (Imprimare).

Echipamentul HP All-in-One începe să imprime.

- După ce echipamentul HP All-in-One s-a oprit din imprimare, aşteptați câteva secunde înainte să scoateți orice pagină imprimată din tava de ieşire. Dacă scoateți paginile în timp ce se imprimă documentul, este posibil să se încurce ordinea paginilor.
- După ce s-a imprimat întreg documentul, pliați teancul de hârtie pe jumătate astfel încât prima pagină să fie deasupra, apoi capsați documentul de-a lungul îndoiturii.
  - Sfat Pentru rezultate optime, utilizați un capsator cu brațe sau un capsator profesional cu bătaie lungă pentru a capsa broşura.

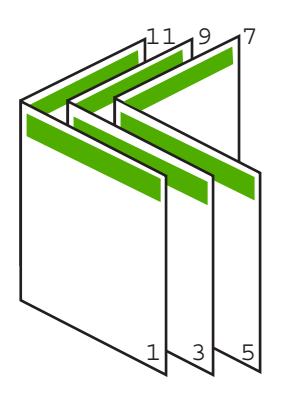

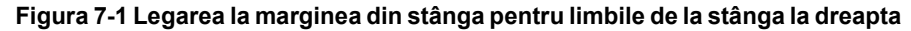

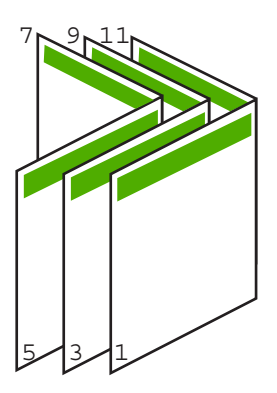

Figura 7-2 Legarea la marginea din dreapta pentru limbile de la dreapta la stânga

#### Imprimarea mai multor pagini pe o singură coală

Puteți imprima maximum 16 pagini pe o singură coală de hârtie.

#### Pentru a imprima mai multe pagini pe o singură coală

- 1. Asigurați-vă că tava de alimentare conține hârtie.
- 2. În meniul File (Fişier) al aplicației, faceți clic pe Print (Imprimare).

- 3. Asigurați-vă că imprimanta selectată este echipamentul HP All-in-One.
- Faceți clic pe butonul care deschide caseta de dialog Properties (Proprietăți).
  În funcție de aplicația software utilizată, butonul poate avea o denumire de tipul Properties (Proprietăți), Options (Opțiuni), Printer Setup (Configurare imprimantă), Printer (Imprimantă) sau Preferences (Preferințe).
- 5. Faceți clic pe fila Features (Caracteristici).
- 6. În lista Pages per sheet (Pagini per coală), faceți clic pe 2, 4, 6, 8, 9 sau 16.
- Dacă doriți ca pe coala imprimată să apară un chenar în jurul fiecărei pagini imprimate, selectați caseta Print page borders (Imprimare chenar pagină).
- În lista Page order is (Ordinea paginilor este), faceți clic pe opțiunea corespunzătoare pentru ordinea paginilor.
   Reprezentarea grafică a rezultatului este numerotată pentru a arăta modul în care

vor fi ordonate paginile la selectarea fiecărei opțiuni.

 Faceți clic pe OK, apoi faceți clic pe Print (Imprimare) sau pe OK în caseta de dialog Print (Imprimare).

#### Imprimarea unui document cu mai multe pagini în ordine inversă

Datorită modului de alimentare a hârtiei în echipamentul HP All-in-One, prima pagină imprimată este cu fața în sus la baza baza teancului. De regulă acest lucru înseamnă că trebuie să reașezați paginile imprimate în ordinea corectă.

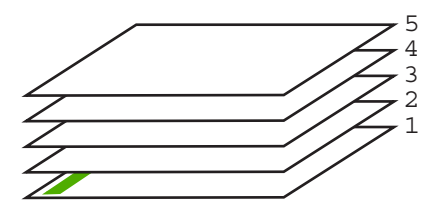

O modalitate mai bună este să imprimați documentul în ordine inversă, pentru ca paginile să se aranjeze corect.

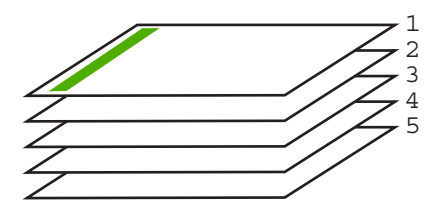

Sfat Stabiliți această opțiune ca setare implicită, astfel încât să nu fie necesar să o setați de fiecare dată când imprimați un document cu mai multe pagini.

#### Pentru a imprima un document cu mai multe pagini în ordine inversă

- 1. Asigurați-vă că tava de alimentare conține hârtie.
- 2. În meniul File (Fişier) al aplicației, faceți clic pe Print (Imprimare).

- 3. Asigurați-vă că imprimanta selectată este echipamentul HP All-in-One.
- Faceți clic pe butonul care deschide caseta de dialog Properties (Proprietăți). În funcție de aplicația software utilizată, butonul poate avea o denumire de tipul Properties (Proprietăți), Options (Opțiuni), Printer Setup (Configurare imprimantă), Printer (Imprimantă) sau Preferences (Preferințe).
- 5. Faceți clic pe fila Advanced (Complex).
- 6. În lista Layout Options(Opțiuni model), selectați Front to Back (Din față spre spate) din opțiunea Page Order (Ordine pagini).
  - Notă Dacă ați stabilit ca documentul să se imprime față-verso, opțiunea Front to Back (Din față în spate) nu este disponibilă. Documentul se va imprima automat în ordinea corectă.
- Faceți clic pe OK, apoi faceți clic pe Print (Imprimare) sau pe OK în caseta de dialog Print (Imprimare).
  - Notă Când imprimați mai multe exemplare, fiecare set este imprimat integral înainte de a se imprima următorul set.

#### Inversarea unei imagini pentru transferuri termice

Această caracteristică inversează imaginea pentru a putea fi utilizată pentru transferuri termice. Această caracteristică este utilă și pentru colile transparente, atunci când doriți să faceți adnotări pe spatele colilor transparente fără să zgâriați originalul.

#### Pentru a inversa o imagine pentru

- 1. În meniul File (Fișier) al aplicației, faceți clic pe Print (Imprimare).
- 2. Asigurați-vă că imprimanta selectată este echipamentul HP All-in-One.
- Faceți clic pe butonul care deschide caseta de dialog Properties (Proprietăți). În funcție de aplicația software utilizată, butonul poate avea o denumire de tipul Properties (Proprietăți), Options (Opțiuni), Printer Setup (Configurare imprimantă), Printer (Imprimantă) sau Preferences (Preferințe).
- 4. Faceți clic pe fila Features (Caracteristici).
- În lista verticală Paper Type (Tip hârtie), faceți clic pe More (Mai multe), apoi selectați HP Iron-on Transfer (Hârtie HP pentru transfer termic) din listă.
- Dacă dimensiunea selectată nu este cea pe care o doriți, faceți clic pe dimensiunea potrivită din lista Size (Dimensiune).
- 7. Faceți clic pe fila Advanced (Complex).
- În zona Printer Features (Caracteristici de imprimare), selectați On (Pornit) din lista verticală (Mirror Image (Imagine în oglindă).
- Faceți clic pe OK, apoi faceți clic pe Print (Imprimare) sau pe OK în caseta de dialog Print (Imprimare).
  - Notă Pentru a împiedica blocajele, alimentați manual colile de transfer termic în tava de alimentare, una câte una.

#### Imprimarea pe coli transparente

Pentru rezultate optime, HP recomandă să utilizați produse transparente HP cu echipamentul HP All-in-One.

#### Pentru a imprima pe coli transparente

- 1. Încărcați coala transparentă în tava de alimentare.
- 2. În meniul File (Fişier) al aplicației, faceți clic pe Print (Imprimare).
- 3. Asigurați-vă că imprimanta selectată este echipamentul HP All-in-One.
- 4. Faceți clic pe butonul care deschide caseta de dialog Properties (Proprietăți). În funcție de aplicația software utilizată, butonul poate avea o denumire de tipul Properties (Proprietăți), Options (Opțiuni), Printer Setup (Configurare imprimantă), Printer (Imprimantă) sau Preferences (Preferințe).
- 5. Faceți clic pe fila Features (Caracteristici).
- În lista verticală Paper Type (Tip hârtie), faceți clic pe More (Mai multe), apoi selectați tipul corespunzător de hârtie.
  - Sfat Dacă doriți să faceți notificări pe spatele colilor transparente pe care să le ştergeți ulterior fără a zgâria originalul, faceți clic pe fila Advanced (Complex) şi selectați caseta Mirror Image (Imagine în oglindă).
- 7. În zona **Resizing Options** (Opțiuni redimensionare), faceți clic pe o dimensiune corespunzătoare din lista **Size** (Dimensiune).
- Faceți clic pe OK, apoi faceți clic pe Print (Imprimare) sau pe OK în caseta de dialog Print (Imprimare).
  - Notă Echipamentul HP All-in-One aşteaptă automat uscarea colilor transparente înainte de a le elibera. Cerneala se usucă mai greu pe film decât pe hârtie simplă. Lăsați timp suficient pentru ca cerneala să se usuce, înainte de a manevra coala transparentă.

#### Imprimarea unui grup de adrese pe etichete sau plicuri

Cu echipamentul HP All-in-One, puteți să imprimați pe un singur plic, pe un set de plicuri sau pe coli cu etichete special proiectate pentru imprimante cu jet de cerneală.

#### Imprimarea unui grup de adrese pe etichete sau plicuri

- 1. Imprimați mai întâi o pagină de test pe hârtie simplă.
- Aşezaţi pagina de test peste coala cu etichete sau peste plic şi ţineţi-le în lumină. Verificaţi încadrarea în spaţiu a fiecărui bloc de text. Efectuaţi ajustările necesare.
- 3. Încărcați etichete sau plicuri în tava principală de alimentare.

△ Atenție Nu utilizați plicuri cu cleme sau cu ferestre. Acestea se pot bloca în role şi pot provoca blocaje ale hârtiei.

- 4. Glisați ghidajele pentru lățimea și lungimea hârtiei spre interior până când se opresc la marginile teancului sau etichete sau plicuri.
- 5. Dacă imprimați pe plicuri, procedați astfel:
  - a. Afişați setările pentru imprimare, apoi faceți clic pe fila Features (Caracteristici).
  - **b**. În zona **Resizing Options** (Opțiuni redimensionare), faceți clic pe dimensiunea corespunzătoare plicurilor din lista **Size** (Dimensiune).
- Faceți clic pe OK, apoi faceți clic pe Print (Imprimare) sau pe OK în caseta de dialog Print (Imprimare).

#### Imprimarea unui poster

Puteți crea un poster, imprimând un document pe mai multe pagini. Echipamentul HP All-in-One imprimă linii punctate pe anumite pagini, pentru a indica locul în care trebuie tăiate paginile înainte de a fi lipite.

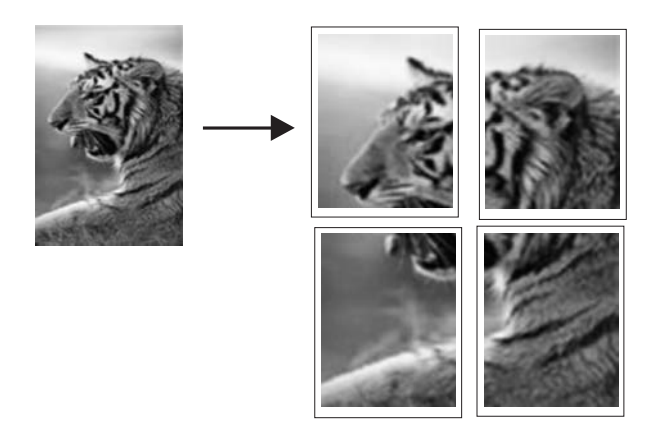

#### Pentru a imprima un poster

- 1. Asigurați-vă că tava de alimentare conține hârtie.
- 2. În meniul File (Fișier) al aplicației, faceți clic pe Print (Imprimare).
- 3. Asigurați-vă că imprimanta selectată este echipamentul HP All-in-One.
- Faceți clic pe butonul care deschide caseta de dialog Properties (Proprietăți).
  În funcție de aplicația software utilizată, butonul poate avea o denumire de tipul Properties (Proprietăți), Options (Opțiuni), Printer Setup (Configurare imprimantă), Printer (Imprimantă) sau Preferences (Preferințe).
- 5. Faceți clic pe fila Advanced (Complex).
- Extindeți lista Document Options (Opțiuni document), apoi extindeți lista Printer Features (Caracteristici imprimantă).
- În lista verticală Poster Printing (Imprimare poster), faceți clic pe 2x2 (4 sheets), 3x3 (9 sheets), 4x4 (16 sheets), sau 5x5 (25 sheets) (4, 9, 16 sau 25 de coli). Această selecție informează echipamentul HP All-in-One să mărească documentul pentru a se încadra în 4, 9, 16 sau 25 de pagini.

Dacă originalele au mai multe pagini, fiecare pagină se va imprima pe 4, 9, 16 sau 25 de pagini. De exemplu, dacă aveți un original de o singură pagină și selectați 3x3, obțineți 9 pagini; dacă selectați 3x3 pentru un original cu două pagini, se vor imprima 18 pagini.

- Faceți clic pe OK, apoi faceți clic pe Print (Imprimare) sau pe OK în caseta de dialog Print (Imprimare).
- 9. După imprimarea posterului, tăiați marginile foilor și lipiți foile între ele.

#### Imprimarea unei pagini Web

Puteți imprima o pagină Web la echipamentul HP All-in-One, din browser-ul Web.
### Pentru a imprima o pagină Web

- 1. Asigurați-vă că tava principală de alimentare conține hârtie.
- În meniul File (Fişier) al browser-ului Web, faceți clic pe Print (Imprimare). Apare caseta de dialog Print (Imprimare).
- 3. Asigurați-vă că imprimanta selectată este echipamentul HP All-in-One.
- 4. Dacă browser-ul Web acceptă, selectați elementele din pagina Web pe care doriți să le includeți în rezultatul imprimării. De exemplu, în Internet Explorer, faceți clic pe fila Options (Opțiuni) pentru a selecta opțiuni precum As laid out on screen (Aşa cum apare pe ecran), Only the selected frame (Numai cadrul selectat) sau Print all linked documents (Imprimarea tuturor documentelor legate).
- 5. Faceți clic pe **Print** (Imprimare) sau pe **OK** pentru a imprima pagina Web.
- ☆ Sfat Pentru a imprima corect paginile Web corect, este posibil să fie necesar să setați orientarea la imprimare pe Landscape (Tip vedere).

### Oprirea unei lucrări de imprimare

Deși puteți opri o lucrare de imprimare fie de la echipamentul HP All-in-One, fie de la computer, HP vă recomandă să o opriți de la echipamentul HP All-in-One pentru a obține rezultate optime.

Notă Deşi majoritatea aplicațiilor software proiectate pentru Windows utilizează serviciul de comprimare a imprimării din Windows, este posibil să aveți o aplicație software care nu utilizează serviciul de comprimare. Un exemplu de aplicație software care nu utilizează serviciul de comprimare a imprimării din Windows este PowerPoint din Microsoft Office 97.

Dacă nu puteți anula operația de tipărire utilizând una din următoarele proceduri, consultați instrucțiunile de anulare a tipăririi în fundal din asistența online pentru aplicația dvs. software.

### Pentru a opri o lucrare de imprimare de la echipamentul HP All-in-One

Apăsați Anulare de la panoul de control. Dacă lucrarea de imprimare nu se opreşte, apăsați Anulare din nou.

Este posibil ca anularea imprimării să dureze câteva momente.

## Pentru a opri o operație de tipărire din calculator (pentru utilizatorii de Windows 2000)

- În bara de activități din Windows, faceți clic pe Start (Pornire), indicați spre Settings (Setări), apoi faceți clic pe Printers (Imprimante).
- 2. Executați dublu clic pe pictograma HP All-in-One.
  - Sfat De asemenea, puteți executa dublu clic pe pictograma pentru imprimantă din bara de sarcini din Windows.

- 3. Selectați operația de tipărire pe care doriți să o anulați.
- În meniul Document, faceți clic pe Cancel Printing (Revocare imprimare) sau pe Cancel (Revocare), sau apăsați tasta Delete de pe tastatură. Este posibil ca anularea imprimării să dureze câteva momente.

# Pentru a opri o lucrare de imprimare din calculator (pentru utilizatorii de Windows XP)

- 1. În bara de activități din Windows, faceți clic pe **Start** (Pornire), apoi faceți clic pe **Control Panel** (Panou de control).
- 2. Deschideți panoul de control Printers and Faxes (Imprimante și faxuri).
- 3. Executați dublu clic pe pictograma HP All-in-One.
  - ☆ Sfat De asemenea, puteți executa dublu clic pe pictograma pentru imprimantă din bara de sarcini din Windows.
- 4. Selectați operația de tipărire pe care doriți să o anulați.
- În meniul Document, faceți clic pe Cancel Printing (Revocare imprimare) sau pe Cancel (Revocare), sau apăsați tasta Delete (Ştergere) de pe tastatură. Este posibil ca anularea imprimării să dureze câteva momente.

# Pentru a opri o operație de tipărire din calculator (pentru utilizatorii de Windows Vista)

- 1. În bara de activități din Windows, faceți clic pe **Start** (Pornire), apoi faceți clic pe **Control Panel** (Panou de control).
- 2. Executați clic pe Printers (Imprimante).
- 3. Executați dublu clic pe pictograma HP All-in-One.
  - Sfat De asemenea, puteți executa dublu clic pe pictograma pentru imprimantă din bara de sarcini din Windows.
- 4. Selectați operația de tipărire pe care doriți să o anulați.
- În meniul Document, faceți clic pe Cancel Printing (Revocare imprimare) sau pe Cancel (Revocare), sau apăsați tasta Delete (Ştergere) de pe tastatură. Este posibil ca anularea imprimării să dureze câteva momente.

# 8 Utilizarea caracteristicilor foto

HP All-in-One este echipat cu sloturi pentru carduri de memorie și un port USB frontal, care vă permit să imprimați sau să editați fotografii de pe cardul de memorie sau echipamentul de stocare (precum o unitate keychain, o unitate de hard portabil sau o cameră digitală în mod de stocare), fără să încărcați fotografiile pe calculator mai întâi. În plus, dacă echipamentul HP All-in-One este conectat în rețea sau la un calculator cu ajutorul unui cablu USB, puteți să transferați fotografiile pe calculator pentru imprimare, editare sau partajare.

Echipamentul HP All-in-One acceptă tipurile de cartele de memorie descrise mai jos. Fiecare tip de card de memorie poate fi introdus numai în slotul adecvat pentru acel card și un singur card poate fi introdus la un moment dat.

△ Atenție Nu introduceți niciodată mai multe carduri simultan. Dacă sunt introduse mai multe carduri, este posibil să se piardă date care nu mai pot fi recuperate.

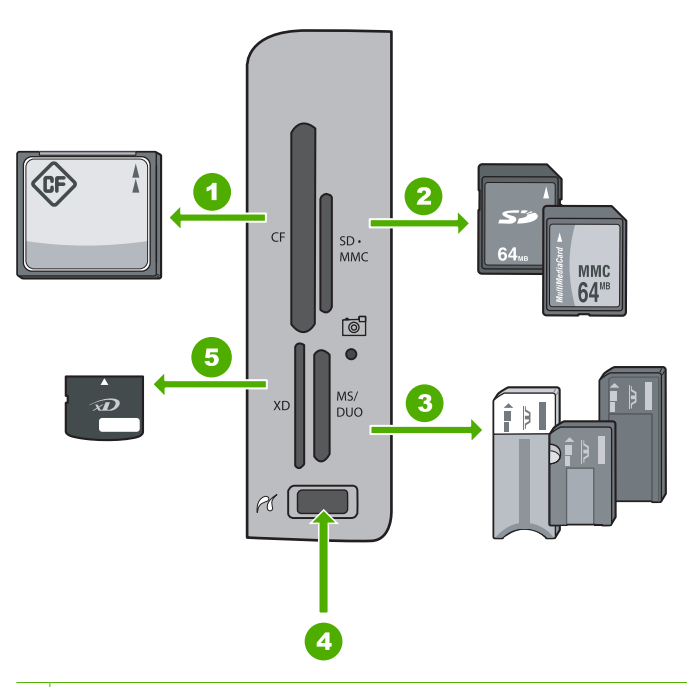

- 1 CompactFlash (CF) de tipul I şi II
- 2 Secure Digital (SD), Secure Digital Mini (adaptor obligatoriu), Secure Digital High Capacity (SDHC), MultiMediaCard (MMC), MMC Plus, MMC Mobile (RS-MMC; adaptor obligatoriu), TransFlash MicroSD Card sau Secure MultiMedia Card
- 3 Memory Stick, Memory Stick Pro, Memory Stick Select, Memory Stick Magic Gate, Memory Stick Duo sau Duo Pro (adaptor optional), sau Memory Stick Micro (adaptor obligatoriu)
- 4 Port USB frontal (pentru dispozitive de stocare)
- 5 xD-Picture Card

Zona cardului de memorie are şi un led Foto. Acest led se aprinde intermitent în verde când este citit un card de memorie sau când este imprimată o imagine de pe card şi rămâne aprins în verde când imaginile sunt gata de vizualizare. Ledul Foto este situat lângă sloturile pentru carduri de memorie şi este indicat de pictograma camerei.

△ Atenție Nu trageți afară cartela de memorie sau echipamentul de stocare cât timp indicatorul luminos Foto se aprinde intermitent. Lumina intermitentă semnifică faptul că HP All-in-One accesează echipamentul de memorie. Aşteptați până când lumina rămâne aprinsă. Scoatarea unui card de memorie sau a unui echipament de stocare în timp ce este accesat poate corupe informația de pe echipamentul de memorie sau poate deteriora HP All-in-One, cardul de memorie sau echipamentul de stocare.

Această secțiune cuprinde următoarele subiecte:

- Vizualizarea şi selectarea fotografiilor
- Imprimarea fotografiilor
- <u>Crearea de proiecte speciale din fotografii</u>
- Partajați fotografii folosind Software-ul HP Photosmart
- <u>Salvarea fotografiilor pe computer</u>
- Editarea fotografiilor de la panoul de control

### Vizualizarea și selectarea fotografiilor

Puteți vizualiza și selecta fotografii de pe cardul de memorie sau dispozitivul de stocare înainte sau în timpul imprimării.

### Pentru a selecta și vizualiza fotografii

 Introduceți un card de memorie în slotul corespunzător al echipamentului HP All-in-One sau conectați un dispozitiv de stocare la port-ul USB frontal. Meniul Photosmart Express apare cu cea mai recentă fotografie afişată pe afişaj.

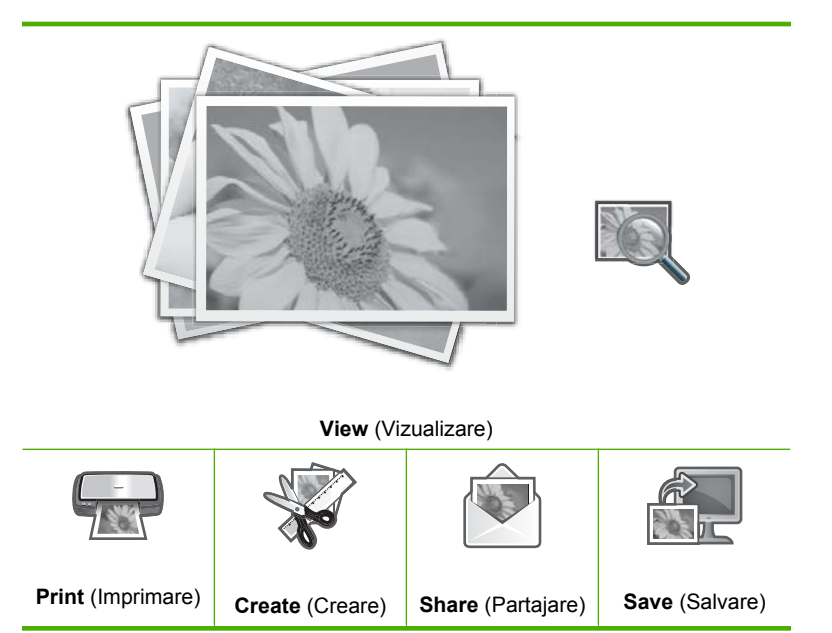

- 2. Încărcați până la 10 x 15 cm hârtie foto în tava foto sau de dimensiunea normală în taba principală de alimentare.
- Cu View (Vizualizare) selectat, apăsați OK. Apare ecranul View Photos (Vizualizarea fotografiilor).
- 4. Apăsați ◀ sau ▶ pentru a defila printre miniaturi ale fotografiilor.
- 5. Când miniatura unei fotografii pe care doriți să o vedeți este selectată, apăsați OK.
- 6. Când fotografia apare singură pe afişaj, apăsați OK din nou. Apare ecranul Photo Options (Opțiuni foto).
- Cu Print Preview (Previzualizare imprimare) selectat, apăsați OK. Apare ecranul Print Preview (Previzualizare imprimare), afişând modul în care vor arăta fotografiile când vor fi imprimate.
- 8. Dacă doriți să selectați mai multe fotografii pentru a le vedea şi imprima, apăsați ▼ pentru a selecta Add More (Adăugare mai multe), apăsați OK şi repetați paşii 4-6. Sau, după ce sunteți în ecranul Add Photos (Adăugare fotografii), cea mai rapidă cale de a selecta mai multe fotografii (dacă nu aveți nevoie de opțiunea de a le edita) este să apăsați ▲ pentru a selecta o fotografie şi apoi apăsați ◀ sau ▶ pentru a defila printre mai multe fotografii pe care să le selectați.
  - ☆ Sfat Un semn de bifare apare pentru a indica fiecare fotografie care este selectată. Puteți modifica numărul maxim de exemplare apăsând pe ▲ sau ▼. Numărul total de fotografii care va apărea în partea superioară a afişajului.

- (Opţional) Dacă doriţi să verificaţi şi/sau să modificaţi oricare dintre setările de imprimare, apăsaţi ▼ pentru a selecta Settings (Setări) şi apăsaţi OK.
- Pentru a imprima fotografia(ile), folosiți ▲ sau ▼ pentru a evidenția Print Now (Imprimare), apoi apăsați OK (sau apăsați Imprimare fotografii de pe panoul de control).

Este afișat un ecran de stare a imprimantei cu numărul de pagini de imprimat și durata estimtă până la terminare.

Sfat În timpul imprimării, puteți selecta Add more photos (Adăugarea mai multor fotografii) şi apăsa OK pentru adăuga mai multe fotografii în coada de imprimare.

### Imprimarea fotografiilor

Puteți imprima fotografii de pe cardul de memorie sau dispozitivul de stocare în diverse dimensiuni, de la 10 x 15 cm la dimensiunea letter sau A4, inclusiv mai multe fotografii de dimensiuni mici pe o singură pagină.

### Pentru a imprima fotografii

- Sfat Dacă dorişi să imprimați numai o singură fotografie fără chenar de 10 x 15 cm pe hârtie de 10 x 15 cm, o comandă rapidă este să apăsați pur şi simplu Imprimare fotografii de două ori pe panoul de control (o dată pentru a afişa ecranul Print Preview (Previzualizare imprimare) şi o dată pentru a porni lucrarea de imprimare).
- Introduceți un card de memorie în slotul corespunzător al echipamentului HP All-in-One sau conectați un dispozitiv de stocare la port-ul USB frontal. Meniul Photosmart Express apare cu cea mai recentă fotografie afişată pe afişaj.

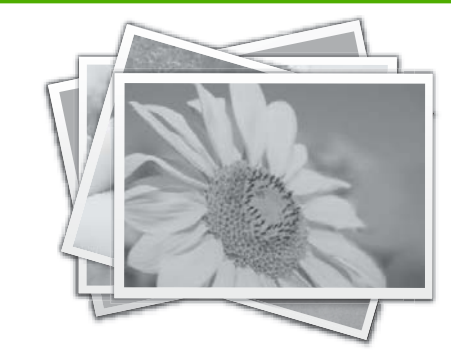

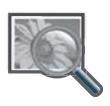

View (Vizualizare)

|                   | And the second second s |                   |                |
|-------------------|----------------------------------------------------------------------------------------------------|-------------------|----------------|
| Print (Imprimare) |                                                                                                    |                   | Save (Salvare) |
|                   | Create (Creare)                                                                                                    | Share (Partajare) |                |

- Încărcați hârtie în 10 x 15 cm în tava foto sau de dimensiunea normală în taba principală.
- Apăsaţi ▶ până când se evidenţiază Print (Imprimare), apoi apăsaţi OK. Apare ecranul Layout (Aspect).
- Apăsaţi ◀ sau ▶ pentru a defila printre opţiuni de machetă, apoi apăsaţi OK când opţiunea pe care o doriţi este selectată:

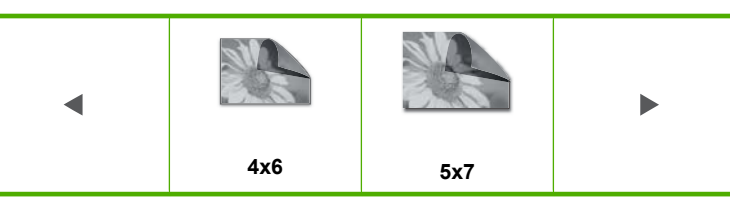

Apare ecranul Select Photos (Selectare fotografii).

- 5. Apăsați ◀ sau ▶ pentru a defila printre miniaturi ale fotografiilor.
- 6. Când ați selectat miniatura fotografiei pe care doriți să o imprimați, apăsați OK.
- Când fotografia aleasă apare pe afişaj, apăsați A pentru a o selecta.
- Un semn de bifare apare pentru a indica faptul că fotografia este selectată. Puteți modifica numărul maxim de exemplare apăsând pe ▲ sau ▼. Numărul total de fotografii care va apărea în partea superioară a afişajului.
- Apăsați ◀ sau ▶ pentru a continua defilarea printre şi selectarea fotografiilor şi apoi apăsați OK.

Apare meniul Photo Options (Opțiuni foto).

- Cu Print Preview (Previzualizare imprimare) selectat, apăsați OK. Apare ecranul Print Preview (Previzualizare imprimare), afişând modul în care vor arăta fotografiile când vor fi imprimate.
- (Opţional) Dacă doriţi să verificaţi şi/sau să modificaţi oricare dintre setările de imprimare, folosiţi ▲ sau ▼ pentru a selecta Settings (Setări) şi apăsaţi OK.
- Folosiți ▲ sau ▼ pentru a evidenția Print Now (Imprimare), apoi apăsați OK (sau apăsați Imprimare fotografii de pe panoul de control).
   Este afişat un ecran de stare a imprimantei cu numărul de pagini de imprimat şi durata estimtă până la terminare.

### Crearea de proiecte speciale din fotografii

Echipamentul HP All-in-One vă permite să creați proiecte speciale din fotografiile dvs, inclusiv:

- Albume foto
- Imprimări panoramice
- Fotografii de dimensiunea portofelului
- Fotografii de dimensiune paşaport

### Pentru a crea proiecte speciale

 Introduceți un card de memorie în slotul corespunzător al echipamentului HP All-in-One sau conectați un dispozitiv de stocare la port-ul USB frontal. Meniul Photosmart Express apare cu cea mai recentă fotografie afişată pe afişaj.

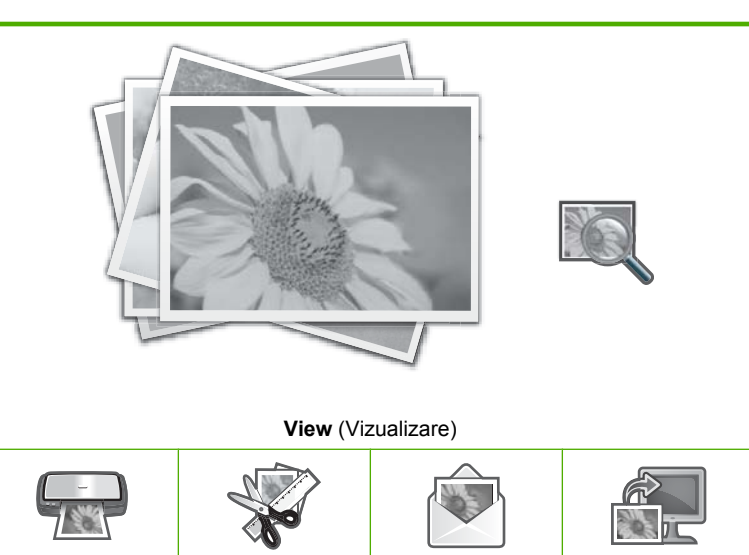

 Print (Imprimare)
 Create (Creare)
 Share (Partajare)
 Save (Salvare)

- Asigurați-vă că tava foto sau tava de alimentare este încărcată cu hţrtia corectă pentru tipul de proiect pe care îl creați.
- Apăsați ◀ sau ▶ pentru a selecta Create (Creare), apoi apăsați OK. Apare ecranul Create (Creare).
- Apăsați ◀ sau ▶ pentru a defila printre proiecte, şi apoi apăsați OK pentru selecta proiectul pe care îl doriți.
  - Album Pages (Pagini de album): Vă permite să selectați mai multe fotografii şi să le imprimaşi pe o serie de pagini de album cu teme, pe care le puteți lega pentru a crea un album foto. Fotografiile din paginile dvs de album sunt aşezate cu aceeaşi orientare pentru o prezentare vizuală plăcută.
  - Panorama Prints (Imprimate panoramice): Vă permite selectarea mai multor fotografii pentru a le "monta" împreună, realizând o singură fotografie cu o vizualizare mai largă (panoramică). HP All-in-One aliniază automat marginile fotografiilor pe care le selectați pentru a crea o trecere cât mai insesizabilă de la o fotografie la următoarea.
  - Wallets (Portofele): Vă permite să imprimați fotografii de dimensiunea portofelului, pe care să le purtați cu dvs. sau să le oferiți prietenilor sau rudelor.
  - Passport Photos (Fotografii de paşaport): Vă permite să imprimați propriile fotografii de dimensiune paşaport. Dacă aveți întrebări privind instrucțiunile şi restricțiile pentru fotografii tip paşaport, contactați o agenție locală de servicii de paşaport.)

- 5. Răspundeți la mesajele pentru proiectul pe care îl creați.
- În ecranul Print Preview (Previzualizare imprimare), selectați Print Now (Imprimare), apoi apăsați OK.
   Este afişat un ecran de stare a imprimantei cu numărul de pagini de imprimat şi durata estimtă până la terminare.

### Partajați fotografii folosind Software-ul HP Photosmart

Puteți folosi Software-ul HP Photosmart instalat pe calculator pentru a transfera fotografii de pe un card de memorie sau de pe un dispozitiv de stocare pe unitatea hard a calculatorului pentru partajarea de fotografii online și imprimarea de pe calculator.

Înainte de a transfera fotografiile în computer, trebuie să scoateți cardul de memorie din camera digitală și să-l inserați în slotul corespunzător pentru card de memorie de la HP All-in-One sau conectați un dispozitiv de stocare la portul USB din față.

#### Trimiterea fotografiilor de pe un card de memorie sau un dispozitiv de stocare

 Introduceți un card de memorie în slotul corespunzător al echipamentului HP All-in-One sau conectați un dispozitiv de stocare la port-ul USB frontal. Apare meniul Photosmart Express cu cea mai recentă fotografie afişată pe ecran.

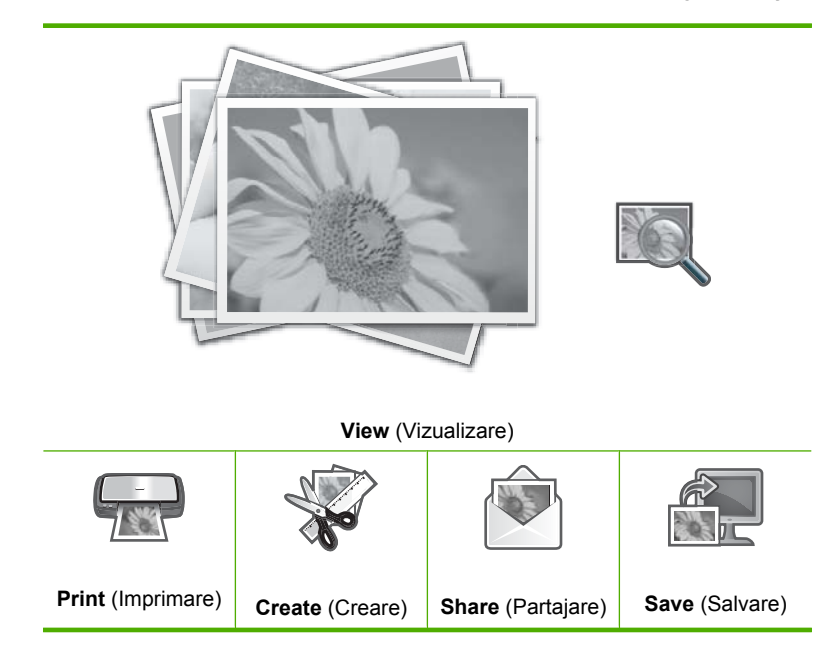

- Apăsaţi ▶ până când se evidenţiază Share (Partajare), apoi apăsaţi OK. Apare ecranul Share Photos (Partajarea fotografiilor).
- 3. Apăsați ◀ sau ▶ pentru a defila printre miniaturi ale fotografiilor.
- 4. Când ați selectat miniatura fotografiei pe care doriți să o partajați, apăsați OK.
- Când fotografia aleasă apare pe afişaj, apăsați ▲ pentru a o selecta. Un semn de bifare apare pentru a indica faptul că fotografia este selectată.

 Apăsați ◀ sau ▶ pentru a continua defilarea printre şi selectarea fotografiilor şi apoi apăsați OK.

Apare ecranul Share Options (Opțiuni partajare).

- 7. Apăsați ▲ sau ▼ pentru a selecta Share (Partajare), apoi apăsați OK. Dacă echipamentul HP All-in-One este conectat la rețea, apare o listă de computere disponibile. Selectați computerul pe care doriți să-l folosiți pentru a trimite fotografiile şi apoi continuați cu pasul următor.
- 8. Când mesajul Share Not Finished (Partajere nefinisate) apare, apăsați OK și apoi urmați mesajele de pe ecran pe computer.

### Salvarea fotografiilor pe computer

Puteți folosi Software-ul HP Photosmart instalat pe calculator pentru a transfera fotografii de pe un card de memorie sau de pe un dispozitiv de stocare pe unitatea hard a calculatorului pentru partajarea de fotografii online și imprimarea de pe calculator.

Înainte de a transfera fotografiile în computer, trebuie să scoateți cardul de memorie din camera digitală și să-l inserați în slotul corespunzător pentru card de memorie de la HP All-in-One sau conectați un dispozitiv de stocare la portul USB din față.

### Pentru a salva fotografii

 Introduceți un card de memorie în slotul corespunzător al echipamentului HP All-in-One sau conectați un dispozitiv de stocare la port-ul USB frontal. Apare meniul **Photosmart Express** cu cea mai recentă fotografie afişată pe ecran.

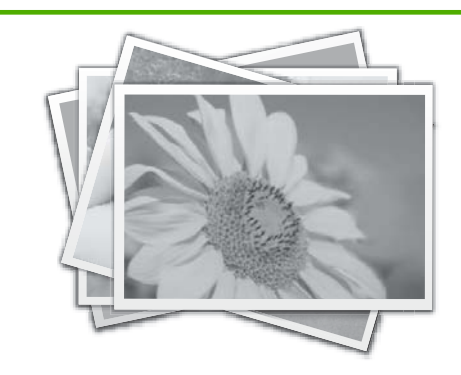

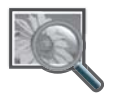

View (Vizualizare)

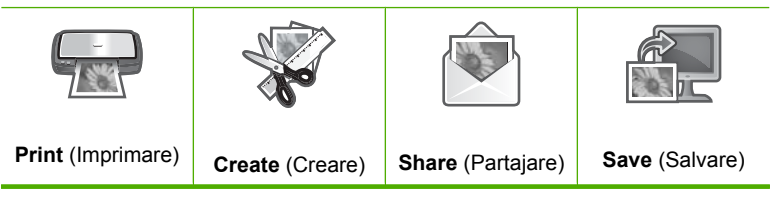

- Apăsați ▶ până când se evidențiază Save (Salvare), apoi apăsați OK. Dacă echipamentul HP All-in-One este conectat la rețea, apare o listă de computere disponibile. Selectați computerul pe care doriți să transferați fotografiile şi apoi continuați cu pasul următor.
- 3. Când ecranul Save to Computer (Salvare pe calculator) vă cere să consultați monitorul computerului pentru opțiunile Import fotografii, urmați mesajele de pe ecran pe computer pentru a salva fotografiile pe computer. Numai imaginile care nu au fost salvate înainte sunt copiate pe computer.

### Editarea fotografiilor de la panoul de control

HP All-in-One oferă mai multe funcții de editare de bază pe care le puteți folosi pentru a edita fotografiile manual înainte de a le imprima și o funcție care să permite să îmbunătățiți automat fotografiile.

Această secțiune cuprinde următoarele subiecte:

- <u>Transfocarea și panoramarea pentru a decupa o fotografie</u>
- Rotirea unei fotografii
- Ajustarea luminozității fotografiilor
- Aplicarea efectelor speciale de culoare la fotografii
- Eliminarea efectului de ochi-roșii
- Îmbunătățirea automată a fotografiilor

### Transfocarea și panoramarea pentru a decupa o fotografie

Echipamentul HP All-in-One vă permite transfocarea de apropriere sau de depărtare întro zonă specifică a fotografiei. Atunci când imprimați o fotografie, fotografia este decupată deci numai zona arătată pe afișaj este imprimată.

Notă Modificările pe care le faceți fotografiei se aplică numai pentru vizualizare şi imprimarea fotografiei. Modificările nu vor fi salvate pe cardul de memorie sau dispozitivul de stocare.

### Pentru a decupa o fotografie

- Introduceți un card de memorie în slotul corespunzător al echipamentului HP All-in-One sau conectați un dispozitiv de stocare la port-ul USB frontal. Apare meniul Photosmart Express cu cea mai recentă fotografie afişată pe ecran.
- Cu View (Vizualizare) selectat, apăsați OK. Puteți folosi ◀ sau ▶ pentru selectarea opțiunilor. Apare ecranul View Photos (Vizualizarea fotografiilor).
- 3. Apăsați ◀ sau ▶ pentru a defila printre miniaturi ale fotografiilor.
- 4. Când miniatura unei fotografii pe care doriți să o editați este selectată, apăsați OK.
- Când fotografia selectată apare singură pe afişaj, apăsați OK din nou pentru a afişa meniul Photo Options (Opțiuni foto).
- În meniul Photo Options (Opțiuni foto), folosiți ▲ sau ▼ pentru a evidenția Edit Photo (Editare foto), apoi apăsați OK. Apare meniul Edit Photo (Editare foto).

- Folosiți ▲ sau ▼ pentru a evidenția Crop (Decupare), apoi apăsați OK. Apare ecranul Crop (Decupare).
- Apăsați Mărire sau Micşorare pentru a face o transfocare de apropiere sau de depărtare pe subiectul fotografiei.
   O margine apare pe fotografie pentru a vă arăta o imagine aproximativă a zonei care va fi imprimată.
- Apăsați săgețule de pe panoul direcțional pentru a vă roti în jurul fotografiei şi a selecta o zona specifică de imprimat.
- 10. Apăsați OK pentru a decupa fotografia.

### Rotirea unei fotografii

În funcție de felul în care este salvată fotografia, aceasta poate apărea pe afișaj invers sau răsturnată. Este posibil să doriți să rotiți fotografia pentru a o afișa sau imprima corect.

Notă Când imprimați mai multe fotografii pe o pagină, echipamentul HP All-in-One ajustează automat orientarea fotografiilor pentru a încadra cât mai multe fotografii în pagină. Rotirea aplicată va fi ignorată în acest caz, pentru ca în pagină să încapă numărul de fotografii selectate.

### Pentru a roti o fotografie

- Introduceți un card de memorie în slotul corespunzător al echipamentului HP All-in-One sau conectați un dispozitiv de stocare la port-ul USB frontal. Apare meniul **Photosmart Express** cu cea mai recentă fotografie afişată pe ecran.
- Cu View (Vizualizare) selectat, apăsați OK.
   Puteți folosi ◀ sau ▶ pentru selectarea opțiunilor.
   Apare ecranul View Photos (Vizualizarea fotografiilor).
- 3. Apăsați ◀ sau ▶ pentru a defila printre miniaturi ale fotografiilor.
- 4. Când miniatura unei fotografii pe care doriți să o editați este selectată, apăsați OK.
- Când fotografia selectată apare singură pe afişaj, apăsați OK din nou pentru a afişa meniul Photo Options (Opțiuni foto).
- În meniul Photo Options (Opțiuni foto), folosiți ▲ sau ▼ pentru a evidenția Edit Photo (Editare foto), apoi apăsați OK. Apare meniul Edit Photo (Editare foto).
- Folosiți ▲ sau ▼ pentru a evidenția Rotate (Rotire), apoi apăsați OK. Apare ecranul Rotate (Rotire).
- Folosiți ◀ sau ▶ pentru a întoarce imaginea la 90 de grade în sensul acelor de ceasornic sau un sens invers acelor de cearsornic.
- 9. Când ați terminat de rotit imaginea, apăsați OK.

### Ajustarea luminozității fotografiilor

Puteți regla luminozitatea unei fotografii astfel încât să fie imprimată mai luminoasă sau mai întunecată decât fotografia originală făcută cu camera dvs.

Notă Modificările pe care le faceți fotografiei se aplică numai pentru vizualizare şi imprimarea fotografiei. Modificările nu vor fi salvate pe cardul de memorie sau dispozitivul de stocare.

### Pentru a regla luminozitatea

- Introduceți un card de memorie în slotul corespunzător al echipamentului HP All-in-One sau conectați un dispozitiv de stocare la port-ul USB frontal. Apare meniul Photosmart Express cu cea mai recentă fotografie afişată pe ecran.
- Cu View (Vizualizare) selectat, apăsați OK.
   Puteți folosi ◀ sau ▶ pentru selectarea opțiunilor.
   Apare ecranul View Photos (Vizualizarea fotografiilor).
- 3. Apăsați ◀ sau ▶ pentru a defila printre miniaturi ale fotografiilor.
- 4. Când miniatura unei fotografii pe care doriți să o editați este selectată, apăsați OK.
- Când fotografia selectată apare singură pe afişaj, apăsați OK din nou pentru a afişa meniul Photo Options (Opțiuni foto).
- În meniul Photo Options (Opțiuni foto), folosiți ▲ sau ▼ pentru a evidenția Edit Photo (Editare foto), apoi apăsați OK. Apare meniul Edit Photo (Editare foto).
- 7. Folosiți ▲ sau ▼ pentru a evidenția **Brightness** (Luminozitate), apoi apăsați **OK**. Apare ecranul **Brightness** (Luminozitate).
- Apăsați ◀ sau ▶ pentru a mări sau a micşora luminozitatea fotografiei. Selecția curentă de luminozitate este indicată de linia verticală de pe cursor.
- 9. Când ați terminat de reglat luminozitatea, apăsați OK.

### Aplicarea efectelor speciale de culoare la fotografii

Puteți aplica efecte de culoare speciale pentru a se imprima cu finisaj sepia, pictat manual sau alb-negru.

Notă Modificările pe care le faceți fotografiei se aplică numai pentru vizualizare şi imprimarea fotografiei. Modificările nu vor fi salvate pe cardul de memorie sau dispozitivul de stocare.

#### Pentru a modifica efectele de culoare

- Introduceți un card de memorie în slotul corespunzător al echipamentului HP All-in-One sau conectați un dispozitiv de stocare la port-ul USB frontal. Apare meniul Photosmart Express cu cea mai recentă fotografie afişată pe ecran.
- Cu View (Vizualizare) selectat, apăsați OK.
   Puteți folosi ◀ sau ▶ pentru selectarea opțiunilor.
   Apare ecranul View Photos (Vizualizarea fotografiilor).
- 3. Apăsați ◀ sau ▶ pentru a defila printre miniaturi ale fotografiilor.
- 4. Când miniatura unei fotografii pe care doriți să o editați este selectată, apăsați OK.
- Când fotografia selectată apare singură pe afişaj, apăsați OK din nou pentru a afişa meniul Photo Options (Opțiuni foto).
- În meniul Photo Options (Opțiuni foto), folosiți ▲ sau ▼ pentru a evidenția Edit Photo (Editare foto), apoi apăsați OK. Apare meniul Edit Photo (Editare foto).

- Folosiţi ▲ sau ▼ pentru a evidenţia Color Effect (Efect culoare), apoi apăsaţi OK. Apare meniul Color Effect (Efect culoare).
- Folosiți ▲ sau ▼ pentru a selecta una din următoarele opțiuni de efecte de culoare şi apoi apăsați OK.

| No Effect (Nici un efect)      | Nu aplică nici un efect de culoare special fotografiei dvs.                                                                                          |
|--------------------------------|----------------------------------------------------------------------------------------------------|
| Black & White<br>(Alb & Negru) | Imprimă fotografia în alb și negru.                                                                                                    |
| Sepia                          | Aplică fotografiei nuanțe maronii, similare cu fotografiile produse la începul anilor 1900.                                                          |
| Antique (Învechit)             | Aplică fotografiei tonuri maronii împreună cu unele culori pale. Cu această fotografie fotografia dvs. va arăta ca şi cum ar fi fost pictată manual. |

Efectul de culoare selectat este aplicat fotografiei și fotografa este afișată pe afișaj.

### Eliminarea efectului de ochi-roşii

Bliţul de pe cameră (în special pe modelele mai vechi de camere) poate provoca uneori efectul de ochi roşii ai persoanelor care apar în fotografiile dvs. Ăuteți îndepărta roşeaţa pentru ca ochii să aibă umbra corectă în fotografii.

#### Pentru a elimina efectul de ochiroşii din fotografii

- Introduceți un card de memorie în slotul corespunzător al echipamentului HP All-in-One sau conectați un dispozitiv de stocare la port-ul USB frontal. Apare meniul Photosmart Express cu cea mai recentă fotografie afişată pe ecran.
- Cu View (Vizualizare) selectat, apăsați OK.
   Puteți folosi ◀ sau ▶ pentru selectarea opțiunilor.
   Apare ecranul View Photos (Vizualizarea fotografiilor).
- 3. Apăsați ◀ sau ▶ pentru a defila printre miniaturi ale fotografiilor.
- 4. Când miniatura unei fotografii pe care doriți să o editați este selectată, apăsați OK.
- Când fotografia selectată apare singură pe afişaj, apăsați Eliminare ochi roşii de pe panoul de control.
  - ☆ Sfat O altă metodă este de a alege Red Eye Removal (Eliminare ochi roşii) din meniul Edit Photo (Editare foto).

O pictogramă ochi roșii se aprinde intermiten în colțul din stânga sus al fotografiei, este îndepărtat efectul de ochi roșii și fotografia este afișată pe ecran.

### Îmbunătățirea automată a fotografiilor

Echipamentul HP All-in-One este setat implicit să îmbunătățească automat fotografiile atunci când le imprimați. Modificările sunt vizibile numai pe materialul imprimat; nu puteți vedea modificările pe afişaj.

Când această caracteristică este activată, echipamentul HP All-in-One utilizează **HP Real Life Technologies** (Tehnologii HP Real Life) pentru:

- Ajustarea gradului de luminozitate sau întunecare a fotografiilor.
- Ajustarea luminii pentru a face ca imaginile întunecate să apară mai luminoase.
- Clarificarea imaginilor neclare.

Puteți opri funcția de îmbunătățire automată a fotografiilor pentru fotografii individuale în funcție de imagine.

### Pentru a dezactiva îmbuntățirea automată a fotografiilor

- Introduceți un card de memorie în slotul corespunzător al echipamentului HP All-in-One sau conectați un dispozitiv de stocare la port-ul USB frontal. Apare meniul Photosmart Express cu cea mai recentă fotografie afişată pe ecran.
- Cu View (Vizualizare) selectat, apăsați OK.
   Puteți folosi ◀ sau ▶ pentru selectarea opțiunilor.
   Apare ecranul View Photos (Vizualizarea fotografiilor).
- 3. Apăsați ◀ sau ▶ pentru a defila printre miniaturi ale fotografiilor.
- 4. Când miniatura unei fotografii pe care doriți să o editați este selectată, apăsați OK.
- Când fotografia selectată apare singură pe afişaj, apăsați OK din nou pentru a afişa meniul Photo Options (Opțiuni foto).
- În meniul Photo Options (Opțiuni foto), folosiți ▲ sau ▼ pentru a evidenția Edit Photo (Editare foto), apoi apăsați OK. Apare meniul Edit Photo (Editare foto).
- Folosiți ▲ sau ▼ pentru a evidenția Photo Fix (Retuş foto), apoi apăsați OK. Apare meniul Photo Fix (Retuş foto).
- Pentru a dezactiva îmbuntățirea automată a fotografiilor, folosiți ▲ sau ▼ pentru a selecta Off (Dezactivat) şi apoi atingeți OK.

122 Utilizarea caracteristicilor foto

# 9 Utilizarea caracteristicilor de scanare

Scanarea este procesul de conversie a imaginilor și textului în format electronic. Aveți posibilitatea să scanați aproape orice (fotografii, articole din reviste, negative de film, diapozitive și documente text) cu echipamentul HP All-in-One.

Caracteristicile de scanare ale echipamentului HP All-in-One vă permit:

- Efectuarea reimprimărilor fotografiilor preferate.
- Să scanați text dintr-un articol în procesorul dvs. de text și să-l citați într-un raport.
- Să imprimați cărți de vizită şi broşuri prin scanarea unei sigle şi utilizarea acesteia în software-ul de tehnoredactare.
- Să trimiteți fotografii prietenilor și rudelor prin scanarea imaginilor preferate și includerea lor în mesaje e-mail.
- Să creați un inventar fotografic al locuinței sau biroului dvs.
- Să arhivați fotografiile importante într-un album electronic.

Această secțiune cuprinde următoarele subiecte:

- <u>Efectuarea reimprimărilor fotografiilor</u>
- Scanarea unei imagini
- Editarea unei imagini scanate
- Partajarea unei imagini scanate cu prietenii și cu rudele
- Oprirea scanării

### Efectuarea reimprimărilor fotografiilor

Puteți scana o copie imprimată a unei fotografii pentru a o reimprima în diferite dimensiuni, până la dimensiunea letter (8.5 x 11 inch) sau A4 (210 x 297 mm).

Implicit, HP All-in-One este configurat pentru a detecta automat tipul de hârtie pe care îl utilizați. Pentru rezultate optime atunci când reimprimați fotografii, lăsați **Paper Type** (Tip hârtie) setat la **Automatic** (Automat) și încărcați hârtia foto în HP All-in-One. Nu ar trebui să schimbați **Paper Type** (Tip hârtie) decât dacă vedeți că apar probleme de calitate a imprimării atunci când folosiți setarea **Automatic** (Automat).

### Pentru a reimprima o fotografie originală

- 1. Apăsați Retipăriri pentru opțiunea Scan and Reprint (Scanare și reimprimare).
  - Notă Puteți apăsa şi Meniul Scanare pe panoul de control al opțiunii Scan and Reprint (Scanare şi reimprimare).

**Notă** În funcție de dimensiunea de hârtie pe care o alegeți, puteți pune hârtia foto în tava foto sau în tava principală de alimentare.

2. Atunci când vi se solicită, încărcați originalul foto cu fața în jos, în colțul frontal-dreapta al geamului-suport și apoi executați una din operațiile următoare:

## Pentru a reimprima o fotografie originală folosind setările de imprimare implicite

Apăsați Imprimare fotografii de la panoul de control.

## Pentru modifica setările de imprimare înainte de a reimprima o fotografie originală

- Apăsați OK pentru a modifica setările de imprimare.
   Apare ecranul Source of Original (Sursa originalului).
- b. Apăsați ▲ sau ▼ pentru a evidenția orice opțiune, apoi apăsați OK. Apare ecranul Print Layout (Imprimare machetă).
- c. Apăsați ▲ sau ▼ pentru a selecta macheta de imprimare, apoi apăsați OK.
  - Notă În funcție de dimensiunea aleasă pentru hârtie, este posibil să vi se solicite să alegeți un aspect al fotografiilor pe pagină.

Apare meniul Scan Preview (Previzualizare scanare).

- d. Apăsați ▲ sau ▼ pentru a ajusta numărul de exemplare şi apăsați OK. Apare ecranul Reprint Options (Opțiuni de reimprimare).
  - Notă Echipamentul HP All-in-One scanează originalul și afișează o previzualizare a fotografiei pe afișaj.
- e. Apăsați OK pentru a selecta Print Preview (Previzualizare imprimare).
  - Notă Selectați Edit Photo (Editare foto) pentru a edita fotografii înainte de imprimare.

Apare ecranul Print Preview (Previzualizare imprimare).

f. Apăsați ▲ sau ▼ pentru a selecta Print Now (Imprimare) şi apăsați OK (sau apăsați Imprimare fotografii pe panoul de control).

### Scanarea unei imagini

Puteți porni o scanare de la calculator sau de la panoul de comandă al echipamentului HP All-in-One. Această secțiune explică numai modul de scanare de la panoul de control al echipamentului HP All-in-One.

Notă Puteți să utilizați şi software-ul instalat pentru echipamentul HP All-in-One pentru a scana imagini. Cu ajutorul acestui software puteți să editați o imagine scanată şi să creați proiecte speciale cu o imagine scanată.

Pentru a utiliza funcțiile de scanare, este necesar ca echipamentul HP All-in-One și computerul să fie conectate și pornite. Pentru a putea începe scanarea, software-ul HP All-in-One trebuie să fie instalat și în execuție pe computer. Pentru a verifica dacă software-ul HP All-in-One este în execuție pe un computer Windows, căutați pictograma HP All-in-One în caseta de sistem situată în colțul din dreapta-jos al ecranului, lângă ceas.

Notă Închiderea pictogramei HP Digital Imaging Monitor din caseta de sistem Windows poate face ca echipamentul HP All-in-One să îşi piardă o parte din funcționalitatea de scanare. Dacă se întâmplă astfel, puteți să restaurați funcționalitatea completă repornind computerul sau pornind software-ul HP Photosmart.

Această secțiune cuprinde următoarele subiecte:

- <u>Scanarea unui original către un computer</u>
- Scanarea unui original într-un card de memorie sau dispozitiv de stocare

### Scanarea unui original către un computer

Originalele amplasate pe geamul-suport se pot scana utilizând panoul de control.

#### Pentru a scana către un computer

- Încărcați originalul cu fața imprimată în jos, în colțul frontal-dreapta al geamuluisuport.
- 2. Apăsați Meniul Scanare.
- Apăsați ▼ pentru a selecta Scan to Computer (Scanare pe calculator), apoi apăsați OK.
- Dacă echipamentul HP All-in-One este conectat la unul sau mai multe computere dintr-o rețea, efectuați următoarele acțiuni:
  - Apăsați OK pentru a selecta Select Computer (Selectare computer).
     Pe afişaj apare o listă a computerelor conectate la echipamentul HP All-in-One.
    - Notă Este posibil ca meniul Select Computer (Selectare computer) să listeze şi computerele conectate printr-o conexiune USB, pe lângă computerele conectate prin rețea.
  - b. Apăsați OK pentru a selecta computerul implicit sau apăsați ▼ pentru a selecta un alt computer, apoi apăsați OK.
     Pe afişaj apare meniul Scan To (Destinație scanare), listându-se aplicațiile de pe computerul selectat.

Dacă HP All-in-One este conectat direct la un calculator printr-un cablu USB, treceți la pasul 5.

- 5. Apăsați OK pentru a selecta aplicația implicită care va primi scanarea sau apăsați
   ▼ pentru a selecta o altă aplicație, apoi apăsați OK.

   Pe computer apare o previzualizare a imaginii, în care imaginea poate fi editată.
- 6. Editați imaginea previzualizată și faceți clic pe Accept când ați terminat.

#### Subiecte înrudite

- "Caracteristicile panoului de control" la pagina 13
- "Meniul Scanare" la pagina 17

#### Scanarea unui original într-un card de memorie sau dispozitiv de stocare

Puteți trimite imaginea scanată sub forma unei imagini JPEG către cardul de memorie inserat sau către un dispozitiv de stocare atașat la portul USB din față. Aceasta vă permite să utilizați opțiunile de imprimare a fotografiilor pentru a imprima imagini fără margini și pagini de album cu imaginile scanate.

Notă Dacă echipamentul HP All-in-One este conectat la o rețea, aveți acces la imaginea scanată numai în cazul în care cardul sau dispozitivul de stocare a fost partajat în rețea.

#### Pentru a salva o scanare pe un card de memorie sau pe un dispozitiv de stocare

- Asigurați-vă că ați introdus cardul de memorie în slotul corespunzător al echipamentului HP All-in-One sau conectați un dispozitiv de stocare la port-ul USB frontal.
- Încărcați originalul cu fața imprimată în jos, în colțul frontal-dreapta al geamuluisuport.
- 3. Apăsați butonul Meniul Scanare.
- Apăsați ▼ pentru a selecta Scan to Memory Card (Scanare pe card de memorie), apoi apăsați OK.

Echipamentul HP All-in-One scanează imaginea și salvează fișierul pe cardul de memorie sau pe dispozitivul de stocare în format JPEG.

### Editarea unei imagini scanate

Aveți posibilitatea să editați o imagine scanată utilizând software-ul instalat pentru HP All-in-One. De asemenea, puteți edita un document scanat, utilizând software-ul de recunoaștere optică a caracterelor (OCR).

Notă Dacă utilizați HP Photosmart Essential, este posibil ca software-ul OCR (Optical Character Recognition - Recunoaştere optică a caracterelor) să nu fie instalat pe computer. Pentru a instala software-ul OCR, trebuie să introduceți din nou discul software-ului şi să selectați OCR sub opțiunile de instalare Custom (Personalizat).

Această secțiune cuprinde următoarele subiecte:

- <u>Editarea unei previzualizări a unei imagini scanate</u>
- Editarea unei fotografii scanate sau a unui element grafic
- Editarea unui document scanat

### Editarea unei previzualizări a unei imagini scanate

Pentru a modifica o imagine previzualizată, puteți să utilizați instrumentele din softwareul **HP Scanning**. Toate modificările efectuate, precum luminozitatea, tipul imaginii, rezoluția etc. sunt valabile numai în această sesiune de scanare.

După scanarea imaginii, puteți să faceți modificări suplimentare din software-ul HP Photosmart.

### Editarea unei fotografii scanate sau a unui element grafic

Aveți posibilitatea să editați o fotografie scanată sau un grafic scanat utilizând softwareul instalat pentru HP All-in-One. Cu acest software, imaginea se poate roti sau decupa și i se pot ajusta luminozitatea, contrastul și saturația culorilor.

### Editarea unui document scanat

Scanarea textului (cunoscută și sub numele de recunoaștere optică a caracterelor sau OCR) vă permite să transferați conținutul articolelor din reviste, al cărților și al altor materiale imprimate în procesorul de text preferat și în multe alte programe, sub formă de text editabil. Pentru rezultate optime, este important să știți să lucrați corect cu software-ul OCR. Este improbabil ca textele scanate să fie corecte din punct de vedere ortografic de la prima utilizare a aplicației OCR. Utilizarea software-ului OCR este o artă care cere timp și exercițiu.

Notă Dacă utilizați HP Photosmart Essential, este posibil ca software-ul OCR (Optical Character Recognition - Recunoaştere optică a caracterelor) să nu fie instalat pe computer. Pentru a instala software-ul OCR, trebuie să introduceți din nou discul software-ului şi să selectați OCR sub opțiunile de instalare Custom (Personalizat).

### Partajarea unei imagini scanate cu prietenii și cu rudele

Imaginile scanate pot fi partajate cu uşurință cu prietenii și familia, utilizând serviciul online HP Photosmart Share. Aplicația HP Photosmart Share vă permite să trimiteți imagini altor persoane sub formă de e-mail sau să încărcați fotografii pe un album foto online sau la un serviciu de finisare a fotografiilor.

Notă Disponibilitatea serviciilor descrise aici diferă în funcție de țară/regiune. Este posibil ca unele servicii descrise aici să nu fie disponibile în țara/regiunea dvs.

#### Pentru a trimite scanarea unei fotografii sau a unui document

- Încărcați originalul cu fața imprimată în jos, în colțul frontal-dreapta al geamuluisuport.
- 2. Apăsați Meniul Scanare.
- Apăsați OKpentru a selecta HP Photosmart Share (Partajare HP Photosmart) și a trimite imaginea scanată pe calculator. Dacă echipamentul HP All-in-One este conectat la unul sau mai multe computere dintr-o rețea, este afișat un meniu Select Computer (Selectare computer). Selectați numele computerului de destinație.

- 4. Utilizați aplicația software HP Photosmart Share (Partajare HP Photosmart) de pe computer pentru a trimite scanarea ca previzualizare în miniatură la un destinatar de e-mail (fişierul complet poate fi descărcat ulterior, după cum doreşte destinatarul), la un album foto sau serviciu online de finisare a fotografiilor sau la un echipament HP conectat în rețea.
- Echipamentul HP All-in-One trimite fotografia scanată sau documentul către computer sau către toate destinațiile de partajare pe care le-ați selectat.

#### Subiecte înrudite

"Partajați fotografii folosind Software-ul HP Photosmart" la pagina 115

### Oprirea scanării

#### Pentru a opri scanarea

Apăsați Cancel (Anulare) de la panoul de control.

# 10 Utilizarea caracteristicilor de copiere

Echipamentul HP All-in-One vă permite să realizați copii color sau alb-negru de înaltă calitate pe diverse tipuri de hârtie, inclusiv pe folii transparente. Puteți să măriți sau să micșorați dimensiunea unui original astfel încât să încapă pe hârtie de o anumită dimensiune, să reglați luminozitatea copiei și să utilizați caracteristicile speciale pentru a realiza copii de înaltă calitate ale fotografiilor, inclusiv copii fără margini.

☆ Sfat Pentru cele mai bune performanțe la copierea proiectelor standard, setați dimensiunea hârtiei pe Letter sau pe A4, tipul hârtiei pe Plain Paper (Hârtie simplă), iar calitatea copierii pe Fast (Rapid).

Această secțiune cuprinde următoarele subiecte:

- Realizarea unei copieri
- Previzualizarea operației de copiere
- Modificarea setărilor de copiere pentru lucrarea curentă
- <u>Schimbarea setărilor de copiere prestabilite</u>
- Efectuarea operațiilor de copiere speciale
- Oprirea copierii

### Realizarea unei copieri

Puteți realiza copieri de calitate de la panoul de control.

#### Pentru a realiza o copiere de la panoul de control

- 1. Asigurați-vă că tava de alimentare conține hârtie.
- 2. Încărcați originalul cu fața imprimată în jos, în colțul frontal-dreapta al geamului-suport sau cu fața imprimată în sus în tava de alimentare pentru documente.
- Pentru a începe copierea, apăsați Start copiere Negru sau Start copiere -Color.

#### Subiecte înrudite

"Încărcarea unui original în alimentatorul automat de documente" la pagina 75

### Previzualizarea operației de copiere

După modificarea setărilor de la echipamentul HP All-in-One pentru a efectua o copiere, puteți să vizualizați pe afișaj o imagine a rezultatului așteptat, înainte de a începe copierea.

Notă Trebuie să alegeți în mod explicit setările de copiere pentru a asigura o previzualizare precisă. Setările automate nu reflectă dimensiunea şi tipul hârtiei încărcate, utilizând în schimb valorile prestabilite. Previzualizările apar atunci când selectați **Previzualizare** de pe **Copy Menu** (Meniul Copiere) sau când utilizați caracteristica de decupare pentru a specifica o anumită zonă a originalului pentru copiere.

### Pentru a previzualiza copia de la panoul de control

- 1. Apăsați Meniul Copiere. Apare Copy Menu (Meniul Copiere).
- 2. Modificați setările de copiere de la echipamentul HP All-in-One pentru a reflecta corect tipul de copiere pe care o efectuați.
- Apăsați ▼ pentru a selecta Previzualizare, apoi apăsați OK.
   Pe afişaj apare o imagine care vă arată cum se va imprima exemplarul.
- 4. Apăsați Start copiere Negru sau Start copiere Color pentru a accepta previzualizarea și a porni copierea.

### Modificarea setărilor de copiere pentru lucrarea curentă

Puteți personaliza setările de copiere ale echipamentului HP All-in-One pentru a răspunde cerințelor majorității activităților de copiere.

Această secțiune cuprinde următoarele subiecte:

- Setarea numărului de exemplare
- Setarea dimensiunii hârtiei pentru copiere
- <u>Setarea tipului de hârtie pentru copiere</u>
- Modificarea vitezei sau a calității copierii
- Ajustarea luminozității şi a întunecării la copiere

### Setarea numărului de exemplare

Puteți configura numărul de exemplare pe care doriți să le tipăriți fie folosind butonul **Meniul Copiere** de pe panoul de control, fie selectând opțiunile adecvate din aplicația dvs. software.

### Pentru a seta numărul de exemplare de la panoul de control

- 1. Asigurați-vă că tava de alimentare conține hârtie.
- Încărcați originalul cu fața imprimată în jos, în colțul frontal-dreapta al geamuluisuport.
- Apăsați Meniul Copiere. Apare Copy Menu (Meniul Copiere).
- Apăsați ▼ pentru a selecta Copies (Exemplare), apoi apăsați OK. Apare opțiunea Copies (Exemplare).

- Utilizați tastatura sau apăsați ▲ pentru a selecta numărul de exemplare dorit, dar nu mai mult decât numărul maxim de exemplare. (Numărul maxim de exemplare variază în funcție de model.)
  - Sfat Dacă mențineți apăsat oricare dintre butoanele săgeată, numărul de exemplare se modifică din 5 în 5 pentru a uşura setarea unui număr mare de exemplare.
- 6. Apăsați Start copiere Negru sau Start copiere Color.

### Setarea dimensiunii hârtiei pentru copiere

Aveți posibilitatea să setați dimensiunea hârtiei pe echipamentul HP All-in-One. Dimensiunea selectată trebuie să corespundă cu dimensiunea hârtiei încărcate în tava de alimentare.

#### Pentru a seta dimensiunea hârtiei de la panoul de control

- Apăsați Meniul Copiere. Apare Copy Menu (Meniul Copiere).
- Apăsați ▼ pentru a selecta Paper Size (Dimensiune hârtie), apoi apăsați OK. Apare meniul Paper Size (Dimensiune hârtie).
- Apăsaţi ▼ pentru a selecta dimensiunea corespunzătoare a hârtiei, apoi apăsaţi OK.

Consultați tabelul următor pentru a stabili setarea pentru dimensiunea de hârtie care trebuie utilizată în funcție de hârtia din tava de alimentare.

| Tip hârtie                                                      | Setări recomandate pentru dimensiunea<br>hârtiei |
|-----------------------------------------------------------------|--------------------------------------------------|
| Hârtie pentru copiator, hârtie universală sau<br>hârtie normală | 8,5x11 inch sau A4                               |
| Hârtie Inkjet                                                   | 8,5x11 inch sau A4                               |
| Hârtie cu antet                                                 | 8,5x11 inch sau A4                               |
| Hârtie foto                                                     | 10x15 cm                                         |
|                                                                 | 4x6 inch                                         |
|                                                                 | 13x18 cm                                         |
|                                                                 | 5x7 inch                                         |
|                                                                 | 8,5x11 inch                                      |
|                                                                 | A4                                               |
|                                                                 | L (numai pentru Japonia)                         |
|                                                                 | 2L (numai pentru Japonia)                        |
|                                                                 | 20x25 cm (numai pentru Germania)                 |
|                                                                 | Mutsugiri (numai pentru Japonia)                 |
| Hagaki                                                          | Hagaki (numai pentru Japonia)                    |
| Folii transparente                                              | 8,5x11 inch sau A4                               |

### Setarea tipului de hârtie pentru copiere

Aveți posibilitatea să setați tipul hârtiei de la echipamentul HP All-in-One. Setarea implicită a tipului de hârtie pentru copiere este **Automatic** (Automat), ceea ce face ca echipamentul HP All-in-One să detecteze tipul hârtiei din tava de alimentare.

### Pentru a seta tipul de hârtie pentru copii

- Apăsați Meniul Copiere. Apare Copy Menu (Meniul Copiere).
- Apăsați ▼ pentru a selecta Paper Type (Tip hârtie), apoi apăsați OK. Apare meniul Paper Type (Tip hârtie).
- Apăsați tasta ▼ până la apariția tipului corespunzător. Consultați tabelul următor pentru a stabili setarea pentru tipul de hârtie care trebuie utilizată în funcție de hârtia din tava de alimentare.

| Tip hârtie                                                                                                    | Setare de pe panoul de control     |
|----------------------------------------------------------------------------------------------------|------------------------------------|
| Hârtie pentru copiator sau hârtie cu antet                                                                           | Plain Paper (Hârtie simplă)        |
| HP Bright White Paper (Hârtie HP albă strălucitoare)                                                                 | Plain Paper (Hârtie simplă)        |
| HP Premium Plus Photo Paper, Glossy<br>(Hârtie foto HP Premium Plus, Iucioasă)                                       | Premium Photo (Foto Premium)       |
| HP Premium Plus Photo Paper, Matte (Hârtie foto HP Premium Plus, mată)                                               | Premium Photo (Foto Premium)       |
| Hârtie foto HP Premium Plus 10 x 15 cm (4 x 6 inch)                                                                  | Premium Photo (Foto Premium)       |
| Hârtie foto HP Premium Plus 13 x 18 cm (5 x 17,78 cm)                                                                | Premium Photo (Foto Premium)       |
| HP Photo Paper (Hârtie foto HP)                                                                                      | Photo Paper (Hârtie foto)          |
| HP Everyday Photo Paper (Hârtie foto HP obişnuită)                                                                   | Everyday Photo (Foto normal)       |
| HP Everyday Photo Paper, Semi Gloss<br>(Hârtie foto HP obișnuită, semi-lucioasă)                                     | Everyday Matte (Hârtie mată)       |
| Hârtie HP Premium                                                                                                    | Premium Inkjet                     |
| Alte tipuri de hârtie Inkjet                                                                                         | Premium Inkjet                     |
| HP Professional Brochure & Flyer Paper<br>(Glossy) (Hârtie pentru broşuri şi fluturaşi<br>HP Professional, lucioasă) | Brochure Glossy (Broşură lucioasă) |
| HP Professional Brochure & Flyer Paper<br>(Matte) (Hârtie pentru broşuri şi fluturaşi<br>HP Professional, mată)      | Brochure Matte (Broşură mată)      |
| HP Premium sau Premium Plus Inkjet<br>Transparency Film (Folie transparentă<br>HP Premium sau Premium Plus Inkjet)   | Transparency (Transparentă)        |
| Alte folii transparente                                                                                              | Transparency (Transparentă)        |

| Tip hârtie              | Setare de pe panoul de control |
|-------------------------|--------------------------------|
| Hârtie Hagaki obişnuită | Plain Paper (Hârtie simplă)    |
| Hârtie Hagaki lucioasă  | Premium Photo (Foto Premium)   |
| L (Numai Japonia)       | Premium Photo (Foto Premium)   |
| Hârtie foto avansată    | Advanced Photo (Foto avansată) |

4. Apăsați OK.

### Modificarea vitezei sau a calității copierii

Echipamentul HP All-in-One vă oferă patru opțiuni care afectează viteza și calitatea copierii:

- Setarea Maximum dpi (Dpi maxim) realizează cea mai bună calitate pe toate tipurile de hârtie. Cu setarea Maximum dpi (Dpi maxim) copierea decurge mai lent decât cu alte setări de calitate.
- Setarea Best (Optim(ă)) realizează o înaltă calitate pe toate tipurile de hârtie şi elimină efectul de dungi (benzi) care survine uneori în zonele opace. Cu setarea Best (Optim(ă)) copierea decurge mai lent decât cu setările de calitate Normal (Normal(ă)) sau Fast (Rapid(ă)).
- Setarea Normal (Normal(ă)) asigură o înaltă calitate şi este setarea recomandată pentru majoritatea activităților de copiere. Cu setarea Normal (Normal(ă)) copierea decurge mai rapid decât cu setarea Best (Optim(ă)), fiind setarea implicită.
- Cu setarea Fast (Rapid(ă)) copierea decurge mai rapid decât cu setarea Normal (Normal(ă)). Textul are o calitate comparabilă cu setarea Normal (Normal(ă)), dar este posibil ca elementele grafice să aibă o calitate mai redusă. Setarea Fast (Rapid (ă)) utilizează mai puțină cerneală şi măreşte durata de viață a cartuşelor de cerneală.

### Pentru a schimba calitatea copierii de pe panoul de control

- 1. Asigurați-vă că tava de alimentare conține hârtie.
- Încărcați originalul cu fața imprimată în jos, în colțul frontal-dreapta al geamuluisuport.
- Apăsați Meniul Copiere. Apare Copy Menu (Meniul Copiere).
- Apăsați ▼ pentru a selecta Quality (Calitate), apoi apăsați OK. Apare meniul Quality (Calitate).
- 5. Apăsați ▼ pentru a selecta calitatea unei copii.
- 6. Apăsați OK.

### Ajustarea luminozității și a întunecării la copiere

Puteți să utilizați opțiunea **Lighter/Darker** (Mai lum./obscur) pentru a ajusta contrastul din exemplarele realizate.

### Pentru a regla contrastul copiei de la panoul de control

- 1. Asigurați-vă că tava de alimentare conține hârtie.
- Încărcați originalul cu fața imprimată în jos, în colțul frontal-dreapta al geamuluisuport.
- Apăsați Meniul Copiere.
   Apare Copy Menu (Meniul Copiere).
- **4.** Apăsați **▼** pentru a selecta **Lighter/Darker** (Mai lum./obscur), apoi apăsați **OK**. Apare meniul **Lighter/Darker** (Mai lum./obscur).
- 5. Optați pentru una din următoarele acțiuni:
  - Apăsați > pentru a face copia mai întunecată.
  - Apăsați < pentru a face copia mai luminoasă.
- 6. Apăsați OK.

### Schimbarea setărilor de copiere prestabilite

La schimbarea setărilor pentru copiere de la panoul de control, acestea se aplică numai operației curente de copiere. Puteți salva aceste setări ca prestabilite pentru a le aplica tuturor operațiilor de copiere ulterioare.

### Pentru a seta valorile prestabilite pentru copiere de la panoul de control

- 1. Efectuați toate modificările necesare pentru setările de copiere.
- Apăsați Meniul Copiere. Apare Copy Menu (Meniul Copiere).
- Apăsați ▼ pentru a selecta Set As New Defaults (Setare ca implicite noi), apoi apăsați OK.
- Apăsați ▼ pentru a selecta Yes, change defaults (Da, modifică implicitele), apoi apăsați OK.
- Notă Setările specificate aici se salvează pe HP All-in-One. Ele nu ajustează setările din software. Aveți posibilitatea să salvați setările utilizate cel mai frecvent, utilizând software-ul instalat pentru echipamentul HP All-in-One.

### Efectuarea operațiilor de copiere speciale

Pe lângă acceptarea lucrărilor de copiere standard, HP All-in-One poate executa lucrări speciale precum copierea de fotografii fără chenar și redimensionarea originalelor.

Această secțiune cuprinde următoarele subiecte:

- Realizarea unui exemplar fără chenar pentru o fotografie
- Redimensionarea unui original pentru a-l încadra pe o pagină Letter sau A4
- Redimensionarea unui original utilizând setări personalizate
- Decuparea unui original
- Deplasarea marginii din stânga
- <u>Îmbunătățirea calității unei copii</u>

### Realizarea unui exemplar fără chenar pentru o fotografie

Pentru rezultate optime la copierea unei fotografii, încărcați hârtie foto 10 x 15 cm în tava foto și modificați setările de copiere pentru tipul corect de hârtie și pentru îmbunătățirea calității foto.

### Pentru a realiza o copie fără margini a unei fotografii de la panoul de control

1. Încărcați hârtie foto de 10 x 15 cm în tava de alimentare foto.

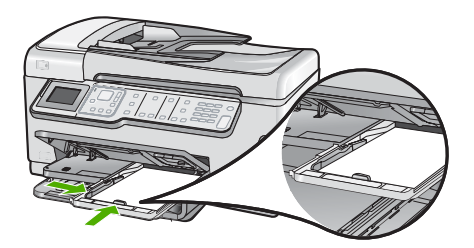

 Încărcați fotografia originală cu fața imprimată în jos, în colțul frontal-dreapta al geamului-suport.

Aşezați fotografia pe geamul suport astfel încât lungimea fotografiei să se afle în partea din față a geamului suport, conform indicațiilor de pe ghidajele inscripționate pe marginea geamului suport.

- Apăsați Start copiere Negru sau Start copiere Color. Echipamentul HP All-in-One realizează o copie fără margini de 10 x 15 cm a fotografiei originale.
  - Notă Dacă ați încărcat hârtie împărțită în file în tava foto, puteți scoate împărțirea în file din copia foto după ce hârtia s-a uscat complet.
  - ☆ Sfat Dacă imprimatul este cu chenar, setați tipul de hârtie pe Premium Photo (Foto Premium) şi încercați să copiați din nou.

#### Subiecte înrudite

- <u>"Încărcarea hârtiei foto de 10 x 15 cm (4 x 6 inch)</u>" la pagina 82
- "<u>Setarea tipului de hârtie pentru copiere</u>" la pagina 132

### Redimensionarea unui original pentru a-l încadra pe o pagină Letter sau A4

Puteți folosi caracteristica **Fit to Page** (Încadrare în pagină) pentru a copia un original pentru a se încadra în marginile imprimabile ale unei pagini fără riscul de a decupa o

parte din original. Acest lucru este util pentru micşorarea sau mărirea unui original. De exemplu:

- Dacă măriți o fotografie de 10 x 15 cm pentru a face o copie fără chenar de dimensiuni complete sau pe hârtie A4, o parte a fotografiei va fi decupată. Caracteristica Fit to Page (Încadrare în pagină) va mări fotografia atât cât este posibil pentru a se încadra fără decuparea oricărei părți a fotografiei.
- Dacă imaginea sau textul de pe original acoperă toată coala de hârtie, fără margini, puteți utiliza caracteristica Fit to Page (Încadrare în pagină) pentru a reduce originalul şi pentru a împiedica decuparea nedorită a textului sau a imaginilor la muchiile colii.
- Notă Pentru a redimensiona originalul fără a modifica proporțiile şi fără decuparea marginilor, este posibil ca echipamentul HP All-in-One să lase spații albe inegale pe laturile hârtiei.

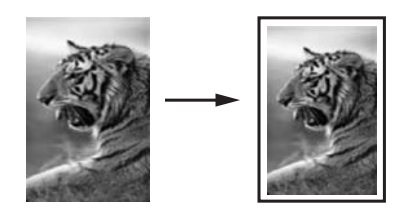

### Pentru a redimensiona un document de la panoul de control

- 1. Asigurați-vă că tava de alimentare conține hârtie.
- Încărcați originalul cu fața imprimată în jos, în colțul frontal-dreapta al geamuluisuport.
- Apăsați Meniul Copiere.
   Apare Copy Menu (Meniul Copiere).
- Apăsați ▼ pentru a selecta Size (Dimensiune), apoi apăsați OK. Apare meniul Size (Dimensiune).
- 5. Apăsați ▼ pentru a selecta Fit to Page (Încadrare în pagină), apoi apăsați OK.

### Redimensionarea unui original utilizând setări personalizate

Puteți utiliza setările personalizate pentru a micșora sau mări un exemplar al unui document.

### Pentru a seta o dimensiune personalizată de la panoul de control

- 1. Asigurați-vă că tava de alimentare conține hârtie.
- Încărcați originalul cu fața imprimată în jos, în colțul frontal-dreapta al geamuluisuport.
- Apăsați Meniul Copiere.
   Apare Copy Menu (Meniul Copiere).
- Apăsați ▼ pentru a selecta Size (Dimensiune), apoi apăsați OK. Apare meniul Size (Dimensiune).
- Apăsați ▼ pentru a selecta Custom 100% (Personalizată 100%), apoi apăsați OK. Apare meniul Custom 100% (Personalizată 100%).

- Utilizați tastatura sau apăsați ▼ sau ▲ pentru a selecta un procent de reducere sau de mărire a copiei.
   (Procentajul minim şi maxim de redimensionare a unui exemplar diferă în funcție de model.)
- 7. Apăsați OK.

### Decuparea unui original

După modificarea setărilor echipamentului HP All-in-One pentru a face o copie, puteți folosi funcția de decupare pentru a specifica o anumită zonă a originalului pentru copiere.

### Pentru a decupa copia de la panoul de control

- Apăsați Meniul Copiere. Apare Copy Menu (Meniul Copiere).
- 2. Modificați setările de copiere de la echipamentul HP All-in-One pentru a reflecta corect tipul de copiere pe care o efectuați.
- Apăsați ▼ pentru a selecta Crop (Decupare), apoi apăsați OK. Apare ecranul Crop (Decupare).
- Apăsați săgțile de pe panoul direcțional pentru a deplasa cursorul în colțul din stânga sus unde doriți să înceapă decuparea, apoi apăsați OK.
- Apăsați ▼ şi ▶ pentru a deplasa cursorul în colţul din dreapta jos al zonei de decupare şi apoi apăsaţi OK.

HP All-in-One arată o imagine previzualizată a rezultatului așteptat pe afișaj.

6. Apăsați Start copiere - Negru sau Start copiere - Color pentru a accepta previzualizarea și a porni copierea.

### Deplasarea marginii din stânga

Puteți deplasa marginile copiilor folosind opțiunea **Margin Shift** (Deplasare margini). Acest lucru ajută la legarea sau prinderea cu trei găuri a copiilor produse. HP All-in-One deplasează imaginea de pe copiile produse cu 0,95 cm la dreapta.

Notă Când funcția Margin Shift (Deplasare margini) este activată, partea dreaptă a imaginilor copiate poate fi decupată.

### Pentru a deplasa marginile copiei de la panoul de control

- Apăsați Meniul Copiere. Apare Copy Menu (Meniul Copiere).
- 2. Modificați setările de copiere de la echipamentul HP All-in-One pentru a reflecta corect tipul de copiere pe care o efectuați.
- Apăsați ▼ pentru a selecta Margin Shift (Deplasare margini), apoi apăsați OK. Apare meniul Margin Shift (Deplasare margini).
- 4. Apăsați ▼ pentru a selecta On (Activat), apoi apăsați OK.
- Pentru a începe copierea, apăsați Start copiere Negru sau Start copiere -Color.

### Îmbunătățirea calității unei copii

Puteți să utilizați caracteristica **Enhancements** (Optimizări) pentru ajustarea calității documentelor text, prin accentuarea contururilor textului alb-negru sau prin accentuarea culorilor deschise care altfel ar putea apărea albe.

Îmbunătățirea **Mixed** (Mixt) este opțiunea implicită. Utilizați îmbunătățirea **Mixed** (Mixt) pentru a întări conturul la majoritatea originalelor. Puteți să utilizați îmbunătățirile **Photo** (Foto) pentru a accentua culorile deschise care altfel ar apărea albe.

Puteți să rezolvați următoarele tipuri de probleme modificând setarea **Enhancements** (Optimizări) la **Photo** (Foto) sau **None** (Fără):

- Există puncte de culoare care înconjoară o parte a textului din copiile dvs.
- Fonturile mari, alb-negru au un aspect pătat (neclar)
- Obiectele sau liniile subțiri și colorate conțin secțiuni negre
- În zonele cu tonuri de gri deschis sau mediu apar benzi orizontale albe sau punctate

### Pentru a copia un document neclar de la panoul de control

- 1. Asigurați-vă că tava de alimentare conține hârtie.
- Încărcați originalul cu fața imprimată în jos, în colțul frontal-dreapta al geamuluisuport.
- Apăsați Meniul Copiere.
   Apare Copy Menu (Meniul Copiere).
- Apăsați ▼ pentru a selecta Enhancements (Optimizări), apoi apăsați OK. Apare meniul Enhancements (Optimizări).
- 5. Apăsați ▼ pentru a selecta Text, apoi apăsați OK.
- 6. Apăsați Start copiere Negru sau Start copiere Color.

### Pentru a copia o fotografie supraexpusă

- 1. Asigurați-vă că tava de alimentare conține hârtie.
- Poziționați latura lungă a fotografiei de-a lungul marginii frontale a geamului-suport. Încărcați originalul cu fața imprimată în jos, în colțul frontal-dreapta al geamuluisuport.
- Apăsați Meniul Copiere.

Apare Copy Menu (Meniul Copiere).

- Apăsați ▼ pentru a selecta Enhancements (Optimizări), apoi apăsați OK. Apare meniul Enhancements (Optimizări).
- 5. Apăsați ▼ pentru a selecta Photo (Foto), apoi apăsați OK.
- 6. Apăsați Start copiere Negru sau Start copiere Color.

### Oprirea copierii

### Pentru a opri copierea

Apăsați Cancel (Anulare) de la panoul de control.

# **11 Utilizarea caracteristicilor de fax**

Echipamentul HP All-in-One poate fi utilizat pentru a trimite și a primi faxuri, inclusiv faxuri color. Puteți să configurați intrări de apelare rapidă pentru formarea rapidă și confortabilă a numerelor de fax utilizate frecvent. De la panoul de control se pot seta și un număr de opțiuni pentru fax, precum rezoluția și contrastul dintre zonele luminoase și întunecate ale faxurilor trimise.

Notă Înainte de a începe să utilizați faxul, asigurați-vă că ați configurat corespunzător echipamentul HP All-in-One pentru a trimite/recepționa faxuri. Este posibil să fi făcut deja acest lucru în cadrul procesului de instalare inițial, utilizând fie panoul de control, fie software-ul livrat împreună cu echipamentul HP All-in-One.

Aveți posibilitatea să verificați dacă faxul a fost configurat corect, executând testul de configurare a faxului de la panoul de control. La acest test aveți acces prin meniul Configurare.

Această secțiune cuprinde următoarele subiecte:

- Trimiterea unui fax
- <u>Recepționarea unui fax</u>
- Fax prin Internet, utilizând un telefon IP
- Oprirea trimiterii sau recepţionării unui fax

### Trimiterea unui fax

Puteți trimite un fax în diverse moduri. Utilizând panoul de control, puteți trimite faxuri albnegru și color de la echipamentul HP All-in-One. De asemenea, puteți trimite faxuri manual de la un telefon atașat. Astfel aveți posibilitatea să vorbiți cu destinatarul înainte de a trimite faxul.

Această secțiune cuprinde următoarele subiecte:

- <u>Trimiterea unui fax obişnuit</u>
- <u>Trimiterea unui fax prin apelare rapidă</u>
- <u>Trimiterea manuală a unui fax de la un telefon</u>
- <u>Trimiterea unui fax utilizând apelarea monitorizată</u>
- <u>Scanarea unui fax pentru a-l expedia din memorie</u>
- Programarea unui fax pentru a fi trimis mai târziu
- Difuzarea unui fax către mai mulți destinatari
- <u>Trimiterea unui original color sau a unei fotografii prin fax</u>
- Modificarea setărilor de rezoluție şi Lighter/Darker (Mai lum./obscur) pentru fax
- Trimiterea unui fax în Mod Corectare erori

### Trimiterea unui fax obişnuit

Puteți să trimiteți cu ușurință un fax alb-negru cu o singură pagină sau mai multe de la panoul de control, așa cum se descrie mai jos.

- Notă În cazul în care aveți nevoie de o confirmare imprimată a trimiterii cu succes a faxurilor, activați confirmarea faxurilor **înainte** de a trimite faxurile respective.
- Sfat De asemenea, puteți trimite manual un fax de la un telefon sau utilizând apelarea monitorizată. Aceste caracteristici vă permit să controlați viteza de apelare. De asemenea, acestea sunt utile atunci când doriți să utilizați un card de apelare pentru taxarea apelului şi trebuie să răspundeți la indicații atunci când apelați.

### Pentru a expedia un fax obișnuit de la panoul de control

- Încărcați originalele cu fața imprimată în sus în tava de alimentare pentru documente. Dacă trimiteți un fax cu o singură pagină, cum ar fi o fotografie, puteți încărca originalul şi pe geamul-suport.
  - Notă Dacă trimiteți un fax cu mai multe pagini, trebuie să încărcați originalele în tava de alimentare pentru documente. Nu puteți trimite prin fax documente cu mai multe pagini, de pe geamul suport.

### 2. Apăsați Meniu Fax.

Introduceți numărul de fax utilizând tastatura, apăsați ▲ pentru a reapela ultimul număr apelat sau apăsați ▼ pentru a accesa apelările rapide.

- Sfat Pentru a adăuga o pauză în numărul de fax pe care îl introduceți, apăsați butonul Symbols (\*) (Simboluri (\*)) în mod repetat, până când pe afişaj apare o liniuță (-).
- 3. Apăsați Start fax Negru.
  - Dacă dispozitivul detectează un original încărcat în alimentatorul automat pentru documente, echipamentul HP All-in-One trimite documentul la numărul introdus.
  - Dacă dispozitivul nu detectează un original încărcat în alimentatorul automat pentru documente, apare solicitarea Tava de alimentare goală. Asigurați-vă că ați încărcat originalul cu fața imprimată în jos pe geamul-suport, apoi apăsați ♥pentru a selecta Fax original de pe geamul-suport al scanerului, şi apăsați OK.
  - Sfat Dacă destinatarul raportează probleme de calitate a faxului trimis, încercați să modificați rezoluția sau contrastul faxului.

### Subiecte înrudite

- <u>"Trimiterea manuală a unui fax de la un telefon</u>" la pagina 141
- <u>"Trimiterea unui fax utilizând apelarea monitorizată</u>" la pagina 142
- "Modificarea setărilor de rezoluție şi Lighter/Darker (Mai lum./obscur) pentru fax" la pagina 145
- <u>"Imprimarea rapoartelor de confirmare pentru faxuri</u>" la pagina 160
- "Trimiterea unui original color sau a unei fotografii prin fax" la pagina 144

### Trimiterea unui fax prin apelare rapidă

Puteți trimite rapid un fax alb-negru sau color de la echipamentul HP All-in-One, utilizând apelările rapide. Această secțiune furnizează informații pentru transmiterea unui fax alb-negru.

## Pentru a expedia un fax de pe panoul de control utilizând numerele de apelare rapidă

- Încărcați originalele cu fața imprimată în sus în tava de alimentare pentru documente. Dacă trimiteți un fax cu o singură pagină, cum ar fi o fotografie, puteți încărca originalul şi pe geamul-suport.
  - Notă Dacă trimiteți un fax cu mai multe pagini, trebuie să încărcați originalele în tava de alimentare pentru documente. Nu puteți trimite prin fax documente cu mai multe pagini, de pe geamul suport.
- 2. Apăsați Meniu Fax.
- Apăsați ▼ pentru a accesa numerele cu apelare rapidă.
- Apăsați ▼ până când intrarea de apelare rapidă adecvată este selectată sau introduceți codul de apelare rapidă folosind tastatura numerică de pe panoul de control.

Apăsați OK.

- 5. Apăsați Start fax Negru.
  - Dacă dispozitivul detectează un original încărcat în alimentatorul automat pentru documente, echipamentul HP All-in-One trimite documentul la numărul introdus.
  - Dacă dispozitivul nu detectează un original încărcat în alimentatorul automat pentru documente, apare solicitarea Tava de alimentare goală. Asigurați-vă că ați încărcat originalul cu fața imprimată în jos pe geamul-suport, apoi apăsați ♥pentru a selecta Fax original de pe geamul-suport al scanerului, şi apăsați OK.
  - Sfat Dacă destinatarul raportează probleme de calitate a faxului trimis, încercați să modificați rezoluția sau contrastul faxului.

#### Subiecte înrudite

"Configurarea apelării rapide" la pagina 68

### Trimiterea manuală a unui fax de la un telefon

Expedierea manuală a unui fax vă permite să efectuați un apel și să vorbiți cu destinatarul înainte de a expedia faxul. Această posibilitate este utilă atunci când doriți să informați destinatarul că veți expedia un fax, înainte de a face acest lucru. Atunci când expediați manual un fax, puteți auzi tonurile de apel, semnalele telefonului sau alte sunete prin receptorul telefonului dvs. Aceasta simplifică modul de utilizare a unei cartele de telefon pentru expedierea unui fax.

În funcție de modul de configurare a faxului destinatarului, acesta poate răspunde la telefon sau faxul poate prelua apelul. În cazul în care o persoană răspunde la telefon, puteți vorbi cu destinatarul înainte de a expedia faxul. În cazul în care un echipament fax

răspunde la apel, puteți să expediați faxul direct către acesta, atunci când auziți tonuri de fax provenind de la echipamentul fax al destinatarului.

### Pentru a expedia manual un fax de la un telefon conectat

- 1. Încărcați originalele cu fața imprimată în sus în tava de alimentare pentru documente.
  - Notă Această caracteristică nu este acceptată dacă materialele originale sunt încărcate pe geamul suport. Trebuie să încărcați originalele în tava de alimentarea pentru documente.
- 2. Apelați numărul de la tastatura telefonului conectat la echipamentul HP All-in-One.
  - Notă Nu utilizați tastatura de pe panoul de control al echipamentului HP All-in-One. Pentru a forma numărul destinatarului, trebuie să utilizați tastatura de pe telefon.
- Dacă destinatarul răspunde la telefon, puteți purta o convorbire înainte de a trimite faxul.
  - Notă Dacă un echipament fax răspunde la apel, veți auzi tonuri de fax provenind de la echipamentul fax al destinatarului. Pentru a trimite faxul, treceți la etapa următoare.
- Când sunteți pregătit pentru expedierea faxului, apăsați Start fax Negru sau Start fax Color.

Dacă ați purtat o convorbire cu destinatarul înainte de a trimite faxul, informați-l că trebuie să apese Start pe echipamentul fax după ce aude tonul de fax.

Pe durata trimiterii faxului, linia telefonică nu va mai emite sunete. În acest moment, puteți închide telefonul. Dacă doriți să continuați să vorbiți cu destinatarul, rămâneți la telefon până la finalizarea trimiterii faxului.

### Trimiterea unui fax utilizând apelarea monitorizată

Apelarea monitorizată vă permite să apelați un număr de la panoul de control, într-un mod similar utilizării telefonului. Când trimiteți un fax utilizând apelarea monitorizată, puteți auzi sunetele de apelare, semnalele telefonului sau alte sunete prin difuzoarele echipamentului HP All-in-One. Acest lucru vă permite să răspundeți mesajelor în timpul apelării și să controlați viteza de apelare.

😰 Notă Asigurați-vă că volumul faxului este pornit, sau nu veți auzi tonul de apel.

#### Pentru a expedia un fax utilizând apelarea monitorizată de la panoul de control

- Încărcați originalele cu fața imprimată în sus în tava de alimentare pentru documente. Dacă trimiteți un fax cu o singură pagină, cum ar fi o fotografie, puteți încărca originalul şi pe geamul-suport.
- 2. Apăsați Start fax Negru sau Start fax Color.
- După ce auziți tonul de apel, formați numărul cu ajutorul tastaturii de pe panoul de control.
- Urmați instrucțiunile afişate.
   Faxul dvs. este expediat în momentul în care este primit răspunsul echipamentului fax al destinatarului.

#### Subiecte înrudite

- <u>"Reglarea volumului</u>" la pagina 26
- <u>"Configurarea apelării rapide</u>" la pagina 68

#### Scanarea unui fax pentru a-l expedia din memorie

Puteți să scanați un fax alb-negru, să îl stocați în memorie, apoi să îl trimiteți din memorie. Această caracteristică este utilă dacă numărul de fax pe care încercați să îl apelați este ocupat sau indisponibil temporar. Echipamentul HP All-in-One scanează materialele originale, le memorează și le trimite când reușește să se conecteze la faxul destinatar. După ce echipamentul HP All-in-One a încheiat scanarea paginilor în memorie, puteți să scoateți originalele din tava de alimentare cu documente.

#### Pentru a scana un fax pentru a-l expedia din memorie

- Încărcați originalele cu fața imprimată în sus în tava de alimentare pentru documente. Dacă trimiteți un fax cu o singură pagină, cum ar fi o fotografie, puteți încărca originalul şi pe geamul-suport.
- 2. Apăsați butonul Meniu Fax de două ori pentru a avansa spre Meniu Fax.
- 3. Apăsați 🔻 până când se evidențiază Scanare și Fax, apoi apăsați OK.
- 4. Introduceți numărul de fax utilizând tastatura.
- 5. Apăsați Start fax Negru.
  - Notă Dacă apăsați Start fax Color, faxul va fi trimis alb-negru şi va apărea un mesaj pe afişaj.

Echipamentul HP All-in-One scanează originalele în memorie și expediază faxul atunci când faxul destinatar este disponibil.

#### Programarea unui fax pentru a fi trimis mai târziu

Aveți posibilitatea să programați trimiterea unui fax alb-negru în următoarele 24 de ore. Acest lucru vă permite să trimiteți un fax alb-negru mai târziu, când liniile telefonice nu sunt aşa de ocupate sau când tarifele sunt mai mici. Echipamentul HP All-in-One va trimite automat faxul la ora specificată.

Puteți programa câte un singur fax pentru a fi trimis. Puteți continua să trimiteți faxuri în mod obișnuit, chiar dacă un fax este programat.

🖹 Notă Datorită limitărilor de memorie, nu aveți posibilitatea să programați un fax color.

#### Pentru a programa un fax utilizând panoul de control

- 1. Încărcați originalele cu fața imprimată în sus în tava de alimentare pentru documente.
- 2. Apăsați butonul Meniu Fax de două ori pentru a avansa spre Meniu Fax.

- 3. Apăsați 🔻 până când se evidențiază Trimitere fax mai târziu, apoi apăsați OK.
- Introduceți ora pentru expediere utilizând tastatura numerică şi apoi apăsați OK. În cazul în care vi se solicită acest lucru, apăsați 1 pentru AM sau 2 pentru PM.
- 5. Introduceți numărul de fax utilizând tastatura.
- 6. Apăsați Start fax Negru.

Echipamentul HP All-in-One scanează toate paginile și ora programată apare pe afișaj. Echipamentul HP All-in-One expediază faxul la ora programată.

#### Pentru a anula un fax programat

- 1. Apăsați butonul Meniu Fax de două ori pentru a avansa spre Meniu Fax.
- Apăsaţi ▼ pentru a selecta Trimitere fax mai târziu, apoi apăsaţi OK. Apare ecranul Faxul este programat.
- 3. Apăsați 🔻 pentru a selecta Anularea faxului programat, apoi apăsați OK.
  - Notă Faxul programat poate fi anulat şi apăsând Anulare de la panoul de control când mesajul Trimitere fax mai târziu este vizibilă pe afişaj.

#### Difuzarea unui fax către mai mulți destinatari

Puteți trimite un fax către mai mulți destinatari fără să setați mai întâi o apelare rapidă de grup.

Notă Lista de destinatari pe care o specificați pentru acest fax nu este salvată şi funcționează numai pentru a trimite faxuri alb-negru. Dacă doriți să trimiteți alte faxuri la aceeaşi listă de destinatari, trebuie să creați o listă de apelare rapidă de grup.

#### Pentru a difuza un fax către mai mulți destinatari utilizând panoul de control

- 1. Apăsați Meniu Fax de două ori pentru a avansa spre ecranul Meniu Fax.
- Apăsați ▼ pentru a selecta Difuzare fax, apoi apăsați OK. Apare ecranul Introducere număr de fax.
- Introduceți numărul de fax utilizând tastatura sau apăsați ▼ pentru a accesa numerele de apelare rapidă.

Xotă Puteți adăuga maxim 20 de numere de fax individuale.

- 4. Apăsați Start fax Negru.
- Când vi se solicită, încărcați originalele cu fața imprimată în sus, mai întâi cu partea superioară, în centrul tăvii de alimentare pentru documente.
- 6. Apăsați din nou Start fax Negru.

#### Subiecte înrudite

"Configurarea intrărilor de grup de apelare rapidă" la pagina 70

#### Trimiterea unui original color sau a unei fotografii prin fax

Puteți să trimiteți prin fax o fotografie sau un original color de la echipamentul HP All-in-One. Dacă echipamentul HP All-in-One determină că aparatul de fax al destinatarului acceptă numai faxuri alb-negru, echipamentul HP All-in-One trimite faxul alb-negru. HP recomandă să utilizați numai originale color pentru trimiterea faxurilor color.

#### Pentru a trimite un fax color de pe panoul de control

- Încărcați originalele cu fața imprimată în sus în tava de alimentare pentru documente. Dacă trimiteți un fax cu o singură pagină, cum ar fi o fotografie, puteți încărca originalul şi pe geamul-suport.
  - Notă Dacă trimiteți un fax cu mai multe pagini, trebuie să încărcați originalele în tava de alimentare pentru documente. Nu puteți trimite prin fax documente cu mai multe pagini, de pe geamul suport.
- 2. Introduceți numărul de fax utilizând tastatura.
  - Sfat Pentru a adăuga o pauză în numărul de fax pe care îl introduceți, apăsați butonul Symbols (\*) (Simboluri (\*)) în mod repetat, până când pe afişaj apare o liniuță (-).
- 3. Apăsați Start fax Color.
  - Dacă dispozitivul detectează un original încărcat în alimentatorul automat pentru documente, echipamentul HP All-in-One trimite documentul la numărul introdus.
  - Dacă dispozitivul nu detectează un original încărcat în alimentatorul automat pentru documente, apare solicitarea Tava de alimentare goală. Asigurați-vă că ați încărcat originalul cu fața imprimată în jos pe geamul-suport, apoi apăsați ♥pentru a selecta Fax original de pe geamul-suport al scanerului, şi apăsați OK.
- Notă Dacă echipamentul fax al destinatarului acceptă doar faxuri alb-negru, echipamentul HP All-in-One va trimite automat faxul în format alb-negru. După trimiterea faxului, apare un mesaj care vă informează că faxul a fost trimis alb-negru. Apăsați **OK** pentru a şterge mesajul.

#### Modificarea setărilor de rezoluție și Lighter/Darker (Mai lum./obscur) pentru fax

Aveți posibilitatea să modificați setările **Rezoluție** și **Lighter/Darker** (Mai lum./obscur) pentru documente, înainte să le trimiteți prin fax.

Notă Aceste setări nu afectează setările pentru copiere. Rezoluția şi luminozitatea/ întunecarea pentru copiere sunt setate independent de rezoluția şi luminozitatea/ întunecarea pentru fax. De asemenea, setările modificate de la panoul de control nu afectează faxurile trimise prin intermediul computerului.

Această secțiune cuprinde următoarele subiecte:

- <u>Schimbarea rezoluției faxului</u>
- Modificarea setării Lighter/Darker (Mai lum./obscur)
- <u>Stabilirea noilor setări implicite</u>

#### Schimbarea rezoluției faxului

Setarea **Rezoluție** afectează viteza de transmisie și calitatea documentelor alb-negru trimise prin fax. Dacă aparatul de fax al destinatarului nu acceptă rezoluția aleasă,

echipamentul HP All-in-One trimite faxurile la cea mai înaltă rezoluție acceptată de aparatul de fax al destinatarului.

Notă Rezoluția se poate modifica numai pentru faxurile alb-negru pe care le trimiteți. Echipamentul HP All-in-One trimite toate faxurile color utilizând rezoluția **Fin**.

Pentru a trimite faxuri sunt disponibile următoarele setări ale rezoluției: **Fin**, **Foarte fin**, **Photo** (Foto) și **Standard**.

- Fin: asigură text de calitate înaltă, potrivit pentru trimiterea prin fax a majorității documentelor. Aceasta este setarea prestabilită. Când trimiteți faxuri color, echipamantul HP All-in-One utilizează întotdeauna setarea Fin.
- Foarte fin: asigură o calitate optimă când trimiteți prin fax documente cu detalii foarte fine. Dacă alegeți opțiunea Foarte fin, aveți în vedere faptul că procesul de trimitere a faxurilor durează mai mult şi că puteți trimite numai faxuri alb-negru la această rezoluție. Dacă trimiteți un fax color, pentru acesta va fi utilizată rezoluția Fin.
- Photo (Foto): asigură faxuri de cea mai bună calitate când trimiteți fotografii albnegru. Dacă alegeți opțiunea Photo (Foto), rețineți că procesul de trimitere a faxului va dura mai mult. Când trimiteți prin fax fotografii alb-negru, HP recomandă să alegeți opțiunea Photo (Foto).
- **Standard**: trimite faxuri de o calitate mai scăzută deci procesul de trimitere/primire de faxuri va dura mai puțin timp.

Când ieşiți din meniul Fax, această opțiune revine la setarea implicită dacă nu setați modificările ca implicite.

#### Pentru a schimba rezoluția de pe panoul de control

1. Apăsați Meniu Fax.

#### Apare ecranul Introducere număr de fax.

- Introduceți numărul de fax utilizând tastatura, apăsați ▲ pentru a reapela ultimul număr apelat sau apăsați ▼ pentru a accesa apelările rapide.
- Apăsați din nou Meniu Fax. Apare Meniu Fax.
- Apăsați ▼ pentru a selecta Rezoluție, apoi apăsați OK. Apăsați ▼ pentru a selecta o setare de rezoluție, apoi apăsați OK.
- 5. Apăsați Start fax Negru.

Xotă Dacă apăsați Start fax Color, faxul va fi trimis cu setarea Fin.

- 6. Când vi se solicită, încărcați originalele cu fața imprimată în sus, mai întâi cu partea superioară, în centrul tăvii de alimentare pentru documente.
- 7. Apăsați din nou Start fax Negru.

#### Subiecte înrudite

"Stabilirea noilor setări implicite" la pagina 147

#### Modificarea setării Lighter/Darker (Mai lum./obscur)

Utilizați această setare pentru a modifica nivelul de contrast al faxului în vederea obținerii unei imagini mai închise sau mai deschise decât originalul. Această funcție este utilă în

cazul în care trimiteți prin fax un document decolorat sau scris de mână. Puteți întuneca originalul ajustând nivelul de contrast.

Notă Setarea Lighter/Darker (Mai lum./obscur) este valabilă numai pentru faxurile alb-negru, nu şi pentru cele color.

Când ieşiți din meniul Fax, această opțiune revine la setarea implicită dacă nu setați modificările ca implicite.

#### Pentru a schimba setarea Lighter/Darker (Mai lum./obscur) de pe panoul de control

- Apăsați Meniu Fax. Apare ecranul Introducere număr de fax.
- Introduceți numărul de fax utilizând tastatura, apăsați ▲ pentru a reapela ultimul număr apelat sau apăsați ▼ pentru a accesa apelările rapide.
- Apăsați din nou Meniu Fax. Apare Meniu Fax.
- Apăsați ▼ pentru a selecta Lighter/Darker (Mai lum./obscur), apoi apăsați OK. Apare meniul Lighter/Darker (Mai lum./obscur).
- 6. Apăsați Start fax Negru.
- Când vi se solicită, încărcați originalele cu fața imprimată în sus, mai întâi cu partea superioară, în centrul tăvii de alimentare pentru documente.
- 8. Apăsați din nou Start fax Negru.

#### Subiecte înrudite

"Stabilirea noilor setări implicite" la pagina 147

#### Stabilirea noilor setări implicite

Puteți să modificați valoarea implicită pentru setările **Rezoluție** și **Lighter/Darker** (Mai lum./obscur) prin intermediul panoului de control.

#### Pentru a seta noile valori prestabilite de pe panoul de control.

1. Apăsați Meniu Fax până apare Meniu Fax.

Este posibil să fie nevoie să apăsați Meniu Fax pentru a afișa acest meniu.

- 2. Faceți modificările la Rezoluție și Lighter/Darker (Mai lum./obscur).
- Apăsați ▼ pentru a selecta Set As New Defaults (Setare ca implicite noi), apoi apăsați OK.

#### Trimiterea unui fax în Mod Corectare erori

**Mod Corectare erori** (ECM) previne pierderea datelor datorată calității slabe a liniilor telefonice, detectând erorile care pot avea loc în timpul transmisiei şi solicitând în mod automat retransmiterea porțiunii eronate. Costul facturii telefonice va rămâne neschimbat sau va fi chiar mai redus în cazul liniilor telefonice de bună calitate. În cazul liniilor de slabă calitate, activarea ECM poate conduce la creșterea duratei transmisiei și a sumei facturate, însă calitatea faxurilor transmise este mult mai bună. Setarea implicită este

**On** (Activat). Dezactivați opțiunea ECM numai în cazul în care factura telefonică crește în mod substanțial și puteți accepta o calitate mai slaba în schimbul unei facturi mai mici.

Înainte de a dezactiva opțiunea ECM, luați în considerare următoarele: Dacă dezactivați opțiunea ECM

- Calitatea și viteza de transfer a faxurilor transmise și recepționate sunt afectate.
- Viteză fax este setată automat pe Medie (14400).
- Nu veți mai putea să transmiteți sau să recepționați faxuri color.

#### Pentru a schimba setarea ECM de pe panoul de control

- 1. Apăsați Configurare.
- Apăsaţi ▼ pentru a selecta Setări avansate fax, apoi apăsaţi OK. Apare meniul Setări avansate fax.
- Apăsați ▼ pentru a selecta Mod Corectare erori, apoi apăsați OK. Apare meniul Mod Corectare erori.
- 4. Apăsați ▼ pentru a selecta Off (Dezactivat) sau On (Activat).
- 5. Apăsați OK.

### Recepționarea unui fax

Echipamentul HP All-in-One poate să primească faxuri automat sau manual. Dacă dezactivați opțiunea **Răspuns automat**, va trebui să primiți faxuri manual. Dacă activați opțiunea **Răspuns automat** (setarea implicită), echipamentul HP All-in-One va răspunde automat la apelurile de fax, după un număr de apeluri specificat de setarea **Nr. apeluri până la răspuns**. (Valoarea implicită a setării **Nr. apeluri până la răspuns** este de cinci semnale de apel.)

Puteți recepționa manual faxuri de la un telefon care este:

- Conectat direct la echipamentul HP All-in-One (la port-ul 2-EXT)
- Pe aceeași linie telefonică, dar nu este conectat direct la echipamentul HP All-in-One

Dacă recepționați un fax de dimensiune Legal, iar echipamentul HP All-in-One nu este setat pentru hârtie de dimensiune Legal, acesta va micşora automat faxul astfel încât să încapă pe hârtia încărcată în echipamentul HP All-in-One. Dacă ați dezactivat caracteristica **Reducere automată**, echipamentul HP All-in-One ar putea imprima faxul pe mai multe pagini.

Această secțiune cuprinde următoarele subiecte:

- <u>Recepționarea manuală a unui fax</u>
- <u>Configurarea recepţiei cu salvarea faxului</u>
- <u>Reimprimarea faxurilor recepționate din memorie</u>
- Solicitarea de recepționare a unui fax
- <u>Redirecționarea faxurilor către alt număr</u>
- <u>Setarea dimensiunii hârtiei pentru faxurile recepționate</u>
- <u>Configurați HP All-in-One pentru a verifica tipul de hârtie înainte de a imprima faxuri</u>
- Setarea reducerii automate pentru faxurile primite
- Blocarea numerelor de fax

#### Recepționarea manuală a unui fax

Când sunteți la telefon, persoana cu care vorbiți poate să transmită un fax în timp ce sunteți conectați încă. Această situație este numită utilizare manuală a faxului. Utilizați instrucțiunile din această secțiune pentru a recepționa manual un fax.

Puteți recepționa manual faxuri de la un telefon care este:

- Conectat direct la echipamentul HP All-in-One (la port-ul 2-EXT)
- Pe aceeași linie telefonică, fără să fie conectat direct la echipamentul HP All-in-One

#### Pentru a primi manual un fax

- 1. Asigurați-vă că echipamentul HP All-in-One este pornit și există hârtie în tava de alimentare.
- 2. Scoateți toate materialele originale din tava de alimentare cu documente.
- 3. Stabiliți setarea Nr. apeluri până la răspuns la un număr mai mare pentru a vă permite să răspundeți la apelurile primite înainte să răspundă echipamentul HP All-in-One. Sau, dezactivați setarea Răspuns automat pentru ca echipamentul HP All-in-One să nu mai răspundă automat la apelurile primite.
- Dacă în prezent purtați o convorbire cu expeditorul, informați-l să apese Start pe echipamentul fax corespunzător.
- Atunci când auziți tonuri de fax de la un echipament fax expeditor, efectuați următoarele operații:
  - a. Apăsați Start fax Negru sau Start fax Color de la panoul de control al echipamentului HP All-in-One.
  - b. Când vi se solicită, apăsați ▼ pentru a selecta Recepție manuală de faxuri, apoi apăsați OK.
- 6. Apăsați din nou Start fax Negru.
- După ce echipamentul HP All-in-One începe să primească faxul, puteți să închideți telefonul sau să rămâneți pe linie. Linia telefonică nu are zgomot în timpul transmisiei fax.

#### Subiecte înrudite

- "Setarea numărului de tonuri de apel până la răspuns" la pagina 66
- "Setarea modului de răspuns" la pagina 66

#### Configurarea recepției cu salvarea faxului

În funcție de preferințele dvs. și de cerințele de securitate, puteți configura echipamentul HP All-in-One pentru a stoca toate faxurile recepționate, numai faxurile recepționate atunci când echipamentul înregistrează o stare de eroare sau nici unul din faxurile recepționat.

Sunt disponibile următoarele moduri Recepție cu salvare fax:

| On (Activat) | Setarea implicită. Când <b>Recepție cu salvare fax</b> este <b>On</b> (Activat),<br>HP All-in-One stochează în memorie toate faxurile pe care le primeşte.<br>Aceasta vă permite să imprimați din nou unul sau toate dintre cele mai<br>recepte faxuri, dacă acestea mai sunt încă în memorie |
|--------------|----------------------------------------------------------------------------------------------------|
|              | Aceasta vă permite să imprimați din nou unul sau toate dintre cele mai recente faxuri, dacă acestea mai sunt încă în memorie.                                                                                                    |

| (continuare)     |                                                                                                    |
|------------------|----------------------------------------------------------------------------------------------------|
|                  | Notă Când memoria se umple, echipamentul HP All-in-One suprascrie cele mai vechi faxuri imprimate pe măsură ce recepționează noi faxuri. Dacă memoria se umple cu faxuri neimprimate, echipamentul HP All-in-One va înceta să mai răspundă la apelurile de fax recepționate.                                                                                                    |
|                  | Notă Dacă recepționați un fax prea mare, precum o fotografie color foarte detaliată, este posibil să nu poată fi stocat în memorie datorită spațiului limitat.                                                                                                    |
| Numai la eroare  | Determină echipamentul HP All-in-One să stocheze faxuri în memorie<br>numai dacă există o stare de eroare care împiedică HP All-in-One să<br>imprime faxuri (de exemplu, dacă echipamentul HP All-in-One rămâne fără<br>hârtie). Echipamentul HP All-in-One va continua să stocheze faxurile<br>recepționate atât timp cât există memorie disponibilă. (Dacă memoria se<br>umple, echipamentul HP All-in-One va înceta să mai răspundă la apelurile<br>de fax recepționate.) După rezolvarea stării de eroare, faxurile stocate în<br>memorie sunt imprimate automat și apoi șterse din memorie. |
| Off (Dezactivat) | Înseamnă că faxurile nu sunt niciodată stocate în memorie. (Este posibil să doriți să dezactivați opțiunea <b>Recepție cu salvare fax</b> din motive de securitate, de exemplu.) Dacă se produce o stare de eroare care împiedică echipamentul HP All-in-One să imprime (de exemplu, HP All-in-One rămâne fără hârtie), HP All-in-One va înceta să mai răspundă la apelurile de fax recepționate.                                                                                                    |

Notă Dacă opțiunea Recepție cu salvare fax este activată şi opriți echipamentul HP All-in-One, toate faxurile din memorie se şterg, inclusiv cele neimprimate pe care este posibil să le fi primit în timp ce echipamentul HP All-in-One era într-o condiție de eroare. Va trebui să contactați expeditorii pentru a le solicita să retrimită orice fax neimprimat. Pentru o listă a faxurilor primite, imprimați Jurnal faxuri. Jurnal faxuri nu se şterge când opriți echipamentul HP All-in-One.

# Pentru a seta funcție pentru copii de siguranță la primirea faxurilor de pe panoul de control

- 1. Apăsați Configurare.
- Apăsați ▼ pentru a selecta Setări avansate fax, apoi apăsați OK. Apare meniul Setări avansate fax.
- Apăsați ▼ pentru a selecta Recepție cu salvare fax, apoi apăsați OK. Apare meniul Recepție cu salvare fax.
- 4. Apăsați ▶ pentru a selecta On (Activat), Numai la eroare sau Off (Dezactivat).
- 5. Apăsați OK.

#### Subiecte înrudite

"Reimprimarea faxurilor recepționate din memorie" la pagina 150

#### Reimprimarea faxurilor recepționate din memorie

Dacă setați modul **Recepție cu salvare fax** pe **On** (Activat), echipamentul HP All-in-One stochează în memorie faxurile pe care le recepționează, indiferent dacă acesta este sau nu într-o condiție de eroare.

Notă După ce memoria se umple, echipamentul HP All-in-One suprascrie cele mai vechi faxuri imprimate, pe măsură ce primeşte noi faxuri. Dacă toate faxurile memorate sunt neimprimate, echipamentul HP All-in-One nu va mai primi apeluri de fax până când nu imprimați faxurile sau până când nu le ştergeți din memorie. Puteți să ştergeți faxurile din memorie şi în scop de securitate sau confidențialitate.

Puteți opta pentru reimprimarea unuia sau a tututor faxurilor din memorie. De exemplu, reimprimarea faxurilor poate fi utilă dacă pierdeți ultimul exemplar imprimat.

#### Pentru a retipări faxurile din memorie de pe panoul de control

- 1. Asigurați-vă că tava de alimentare conține hârtie.
- 2. Apăsați Configurare.
- Apăsați ▼ pentru a selecta Tools (Instrumente), apoi apăsați OK. Apare meniul Tools (Instrumente).
- Apăsați ▼ pentru a selecta Reimprimare faxuri din memorie, apoi apăsați OK. Apare meniul Retipărire.
- 5. Optați pentru una din următoarele acțiuni:

#### Pentru a retipări un fax din memorie

- Apăsați ▼ pentru a selecta Un fax, apoi apăsați OK.
   Apare meniul Selectare fax.
- b. Apăsați 🔻 pentru a selecta un număr de fax, apoi apăsați OK.

#### Pentru a retipări toate faxurile din memorie

- ▲ Apăsați ▼ pentru a selecta Toate faxurile în memorie, apoi apăsați OK.
- 6. Dacă doriți să opriți imprimarea faxurilor din memorie, apăsați Anulare.

#### Pentru a şterge toate faxurile din memorie de la panoul de control

- 1. Apăsați Configurare.
- Apăsați ▼ pentru a selecta Tools (Instrumente), apoi apăsați OK. Apare meniul Tools (Instrumente).
- 3. Apăsați 🔻 pentru a selecta Golire jurnal faxuri, apoi apăsați OK.
- Notă De asemenea, aveți posibilitatea să ştergeți toate faxurile din memorie, dezactivând HP All-in-One. Apăsați butonul Activat pentru a opri echipamentul HP All-in-One. Toate faxurile păstrate în memorie se şterg atunci când opriți alimentarea cu energie a echipamentului HP All-in-One.

#### Subiecte înrudite

"Configurarea recepției cu salvarea faxului" la pagina 149

#### Solicitarea de recepționare a unui fax

Această funcție permite echipamentului HP All-in-One să solicite altui fax trimiterea unui fax aflat în așteptare. La utilizarea caracteristicii **Solicitare ton de fax**, echipamentul HP All-in-One apelează echipamentul fax desemnat și solicită faxul de la acesta. Faxul

destinatar trebuie să fie setat pentru acest serviciu și să aibă un fax pregătit pentru a fi trimis.

Notă Echipamentul HP All-in-One nu acceptă coduri pentru solicitări. Codurile pentru solicitări sunt o caracteristică de securitate care impune ca echipamentul fax receptor să furnizeze un cod echipamentului care îl solicită, pentru a recepționa faxul. Asigurați-vă că echipamentul solicitat nu are setată nici o parolă; în caz contrar echipamentul HP All-in-One nu va putea recepționa faxul.

#### Pentru a seta de la panoul de control solicitarea de recepționare a unui fax

- 1. Apăsați butonul Meniu Fax de două ori pentru a avansa spre Meniu Fax.
- 2. Apăsați 🔻 pentru a selecta Solicitare ton de fax, apoi apăsați OK.
- 3. Când vi se solicităm introduceți numărul de fax al celuilalt echipament.
- 4. Apăsați Start fax Negru sau Start fax Color.
  - Notă Dacă apăsați Start fax Color, iar expeditorul a trimis un fax alb-negru, echipamentul HP All-in-One imprimă faxul alb-negru.

#### Redirecționarea faxurilor către alt număr

Puteți seta echipamentul HP All-in-One să redirecționeze faxurile recepționate la alt număr de fax. Dacă recepționați un fax color, echipamentul HP All-in-One redirectează faxul în alb și negru.

HP recomandă verificarea funcționării numărului către care redirecționați faxul. Trimiteți un fax pentru a vă asigura că echipamentul destinatar poate să recepționeze faxurile redirecționate.

#### Pentru a redirecționa faxuri de la panoul de control

- 1. Apăsați Configurare.
- Apăsați ▼ pentru a selecta Setări avansate fax, apoi apăsați OK. Apare meniul Setări avansate fax.
- Apăsaţi ▼ pentru a selecta Redirecţionare fax, apoi apăsaţi OK. Apare meniul Redirecţionare fax.
- Apăsați ▼ până când apare La;Redirecționare sau La;Imprimare; Redirecționare, apoi apăsați OK.
  - Alegeți La;Redirecționare dacă doriți să redirecționați faxul către un alt număr fără să imprimați o copie de rezervă pe echipamentul HP All-in-One.
    - Notă Dacă echipamentul HP All-in-One nu reuşeşte să redirecționeze faxurile către echipamentul fax desemnat (de exemplu, dacă acesta nu este pornit), echipamentul HP All-in-One va imprima faxul. Dacă ați configurat echipamentul HP All-in-One să imprime rapoarte de eroare pentru faxurile primite, se va imprima şi un raport de eroare.
  - Alegeți La; Imprimare; Redirecționare pentru a imprima o copie de rezervă pe echipamentul HP All-in-One în timpul redirecționării faxului către alt număr.

- La apariţia prompt-ului, introduceţi numărul echipamentului care va recepţiona faxurile redirecţionate şi apoi apăsaţi OK.
- 6. Când vi se solicită, introduceți o oră şi o dată de început şi o oră şi o dată de sfârşit şi apoi apăsați OK. Dacă echipamentul HP All-in-One rămâne fără curent în timp ce se configurează Redirecționare fax, echipamentul HP All-in-One salvează setarea Redirecționare fax şi numărul de telefon. Când alimentarea dispozitivului cu energie se restabileşte, setarea Redirectionare fax este tot On (Activat).
  - Notă Puteți revoca redirecționarea faxului apăsând Anulare de la panoul de control atunci când mesajul Redirecționare fax este vizibil pe afişaj sau puteți să selectați Off (Dezactivat) din meniul Redirecționare fax.

#### Setarea dimensiunii hârtiei pentru faxurile recepționate

Puteți selecta dimensiunea de hârtie dorită pentru primirea faxurilor. Dimensiunea selectată trebuie să corespundă cu dimensiunea hârtiei încărcate în tava de alimentare. Puteți imprima faxuri numai pe hârtie Letter, A4 sau Legal.

Notă Dacă, la primirea unui fax, în tava de alimentare este încărcată hârtie cu dimensiuni necorespunzătoare, faxul nu se imprimă, iar pe afişaj apare un mesaj de eroare. Încărcați hârtie Letter, A4 sau Legal, apoi apăsați OK pentru a imprima faxul.

Pentru a seta dimensiunea hârtiei pentru faxurile primite, de la panoul de control

- 1. Apăsați Configurare.
- Apăsați ▼ pentru a selecta Configurare de bază fax, apoi apăsați OK. Apare meniul Configurare de bază fax.
- Apăsați ▼ pentru a selecta Dimensiune hârtie fax, apoi apăsați OK. Apare meniul Dimensiune hârtie fax.
- 4. Apăsați ▼ pentru a selecta o opțiune, apoi apăsați OK.

# Configurați HP All-in-One pentru a verifica tipul de hârtie înainte de a imprima faxuri

Implicit, HP All-in-One verifică tipul de hârtie înainte de a imprima un fax pentru a se asigura că există hârtie normală în tava de alimentare. În felul acesta se evită risipa de hârtie și cerneală care ar putea rezulta din imprimarea faxurilor pe hârtie foto sau folie transparentă rămasă în tava de alimentare de la o operație precedentă.

Dacă aveți hârtie normală și HP All-in-One detectează eronat că hârtia este de un alt tip decât normală, puteți schimba setarea **Verificare hârtie** pentru ca această detectare să nu mai aibă loc înainte de imprimarea faxurilor.

Notă HP All-in-One Verifică întotdeauna dimensiunea hârtiei înainte de a imprima faxurile, indiferent de setarea Verificare hârtie. Acest lucru împiedică imprimarea exagerată pe echipament dacî faxul de dimensiune standard a fost imprimat pe o hârtie mai mică.

#### Pentru a dezactiva verificarea dimensiunii hârtiei de la panoul de control

- 1. Apăsați Configurare.
- 2. Apăsați 🔻 pentru a selecta Configurare de bază fax, apoi apăsați OK.
- 3. Apăsați ▼ pentru a selecta Verificare hârtie, apoi apăsați OK.
- 4. Apăsați ▼ pentru a selecta Off (Dezactivat), apoi apăsați OK.

#### Setarea reducerii automate pentru faxurile primite

Setarea **Reducere automată** stabilește ce acțiuni va efectua echipamentul HP All-in-One în cazul recepționării unui fax prea mare pentru hârtia de dimensiuni prestabilite. Această setare este activată în mod implicit, astfel încât imaginea faxului care sosește este redusă pentru a se încadra în pagină, dacă este posibil. Dacă această caracteristică este dezactivată, informațiile care nu încap pe prima pagină sunt imprimate pe o a doua pagină. Caracteristica **Reducere automată** este utilă atunci când recepționați un fax de dimensiune Legal, iar în tava de intrare este încărcată hârtie de dimensiune Letter.

#### Pentru a seta reducerea automată de la panoul de control

- 1. Apăsați Configurare.
- Apăsați ▼ pentru a selecta Setări avansate fax, apoi apăsați OK. Apare meniul Setări avansate fax.
- Apăsați ▼ pentru a selecta Reducere automată, apoi apăsați OK. Apare meniul Reducere automată.
- 4. Apăsați ▼ pentru a selecta Off (Dezactivat) sau On (Activat).
- 5. Apăsați OK.

#### Blocarea numerelor de fax

Dacă sunteți abonat la un serviciu de ID apelant prin intermediul furnizorului de telefonie, aveți posibilitatea să blocați anumite numere de fax, astfel încât echipamentul HP All-in-One nu va mai imprima faxurile primite de la aceste numere. Când primeşte un apel de fax, echipamentul HP All-in-One compară numărul cu lista numerelor de fax blocate pe care ați configurat-o, pentru a determina dacă apelul trebuie blocat. Dacă numărul corespunde cu un număr din lista numerelor de fax blocate, faxul nu se imprimă. (Numărul maxim de numere de fax care se pot bloca diferă în funcție de model.)

Această secțiune cuprinde următoarele subiecte:

- <u>Setarea modului de blocare a faxurilor</u>
- Adăugarea de numere la lista numerelor de fax blocate
- <u>Ştergerea numerelor din lista numerelor de fax blocate</u>
- Notă Această caracteristică nu este acceptată în toate țările/regiunile. Dacă nu este acceptată în țara/regiunea în care vă aflați, Configurare setări blocare faxuri nedorite nu apare în meniul Configurare de bază fax.

#### Setarea modului de blocare a faxurilor

Implicit, modul **Blocare fax nedorit** este **On** (Activat). Dacă nu vă abonați la serviciul de identificare a abonatului, prin intermediul furnizorului dvs., sau dacă nu doriți să utilizați această caracteristică, aveți posibilitatea să o dezactivați.

#### Pentru a seta modul de blocare a faxurilor

- 1. Apăsați Configurare.
- Apăsați ▼ pentru a selecta Configurare de bază fax, apoi apăsați OK. Apare meniul Configurare de bază fax.
- Apăsați ▼ pentru a selecta Configurare setări blocare faxuri nedorite, apoi apăsați OK.

Apare meniul Configurare setări blocare faxuri nedorite.

- 4. Apăsați ▼ pentru a selecta Blocare fax nedorit, apoi apăsați OK.
- 5. Apăsați ▼ pentru a selecta On (Activat) sau Off (Dezactivat), apoi apăsați OK.

#### Adăugarea de numere la lista numerelor de fax blocate

Există două metode de a adăuga un număr în lista de faxuri blocate. Puteți să selectați numerele din istoricul serviciului de ID apelant sau să introduceți numere noi. Numerele din lista de faxuri blocate vor fi blocate dacă modul **Blocare fax nedorit** este setat pe **On** (Activat).

#### Pentru a selecta un număr din lista de ID-uri ale apelanților

- 1. Apăsați Configurare.
- Apăsați ▼ pentru a selecta Configurare de bază fax, apoi apăsați OK. Apare meniul Configurare de bază fax.
- Apăsați ▼ pentru a selecta Configurare setări blocare faxuri nedorite, apoi apăsați OK.

Apare meniul Setare pentru blocare faxuri.

 Apăsați ▼ pentru a selecta Adăugare număr la lista de nedorite, apoi apăsați OK.

Apare meniul Cum se adaugă.

 Apăsați ▼ pentru a selecta Selectarea numărului din istoricul ID apelant, apoi apăsați OK.

Apare meniul Adăugare numere.

- Apăsați ▼ pentru a derula numerele de la care ați primit faxuri. Când este evidențiat numărul pe care doriți să îl blocați, apăsați OK pentru a-l selecta.
- Când apare solicitarea Setare pentru blocare faxuri, optați pentru una din următoarele acțiuni:
  - Dacă doriți să adăugați un alt număr la lista de numere de fax blocate, repetați pașii de la 4 la 6.
  - Dacă ați terminat, apăsați Înapoi.

#### Pentru a introduce manual un număr care să fie blocat

- 1. Apăsați Configurare.
- Apăsați ▼ pentru a selecta Configurare de bază fax, apoi apăsați OK. Apare meniul Configurare de bază fax.
- Apăsați ▼ pentru a selecta Configurare setări blocare faxuri nedorite, apoi apăsați OK.

Apare meniul Setare pentru blocare faxuri.

 Apăsați ▼ pentru a selecta Adăugare număr la lista de nedorite, apoi apăsați OK.

Apare meniul Cum se adaugă.

- Apăsați ▼ pentru a selecta Introducere număr nou, apoi apăsați OK. Apare meniul Introducere număr nedorit.
- Utilizați tastatura pentru a introduce un număr de fax care va fi blocat, apoi apăsați OK.

Verificați dacă ați introdus corect ID-ul apelantului pentru numărului pe care doriți să-I blocați. Pe multe faxuri blocate, numărul care este imprimat în antetul faxului este diferit de numărul ID-ului apelantului.

- Când apare solicitarea Setare pentru blocare faxuri, optați pentru una din următoarele acțiuni:
  - Dacă doriți să adăugați un alt număr la lista de numere de fax blocate, repetați paşii de la 4 la 6.
  - Dacă ați terminat, apăsați Înapoi.

#### Ştergerea numerelor din lista numerelor de fax blocate

Dacă doriți să deblocați un număr de fax, puteți să eliminați numărul din lista de faxuri blocate.

#### Ştergerea numerelor din lista numerelor de fax blocate

- 1. Apăsați Configurare.
- Apăsaţi ▼ pentru a selecta Configurare de bază fax, apoi apăsaţi OK. Apare meniul Configurare de bază fax.
- Apăsați ▼ pentru a selecta Configurare setări blocare faxuri nedorite, apoi apăsați OK.

Apare meniul Setare pentru blocare faxuri.

- Apăsați ▼ pentru a selecta Eliminare din lista de nedorite, apoi apăsați OK. Apare meniul Ştergere numere.
- Apăsaţi ▼ pentru a derula lista numerelor blocate. Când este evidenţiat numărul pe care doriţi să îl ştergeţi, apăsaţi OK pentru a-l selecta.

# Fax prin Internet, utilizând un telefon IP

Vă puteți abona la un serviciu de telefonie cu tarife reduse care vă permite să trimiteți și să primiți faxuri cu echipamentul HP All-in-One prin Internet. Această metodă se numeşte FoIP (Fax over Internet Protocol). Probabil utilizați un serviciu FoIP (furnizat de compania dvs. telefonică) dacă:

- Formați un cod special de acces împreună cu numărul de fax sau
- Aveți un convertor IP care se conectează la Internet și furnizează porturi telefonice analogice pentru conexiunea fax.

Notă Puteți să trimiteți şi să primiți faxuri numai prin conectarea unui cablu telefonic la port-ul 1-LINE din spatele echipamentului HP All-in-One, şi nu prin conectarea cablului telefonic la port-ul Ethernet. Aceasta înseamnă că trebuie să realizați conexiunea la Internet fie prin intermediul unui convertor (folosind prize telefonice analogice obişnuite pentru conexiunile de fax), fie prin intermediul companiei telefonice.

Este posibil ca serviciul FoIP să nu funcționeze corespunzător când echipamentul HP All-in-One trimite și recepționează faxuri la viteză mare (33600 bps). Dacă aveți probleme la trimiterea și recepționarea faxurilor, utilizați o viteză de fax mai mică. Puteți face acest lucru modificând setarea **Viteză fax** din **Rapid (33600)** (valoarea implicită) în **Medie (14400)**.

Contactați compania telefonică pentru a vă asigura că serviciul de telefonie prin Internet acceptă trimiterea/recepționarea faxurilor. Dacă aceasta nu acceptă trimiterea/ recepționarea faxurilor, este posibil să întâmpinați probleme intermitente atunci când încercați să transmiteți sau să recepționați faxuri prin Internet.

#### Subiecte înrudite

"Setarea vitezei faxului" la pagina 30

### Oprirea trimiterii sau recepționării unui fax

Puteți să anulați în orice moment un fax pe care îl recepționați sau îl trimiteți

#### Pentru a întrerupe un fax de la panoul de control

Apăsați Anulare de la panoul de control pentru a opri un fax pe care îl trimiteți sau îl primiți. Dacă HP All-in-One nu opreşte faxul, apăsați Anulare din nou. Echipamentul HP All-in-One va termina de imprimat pagina în curs şi va anula restul faxului. Această operație poate dura câteva momente.

#### Pentru a anula numărul pe care îl apelați

Apăsați Anulare pentru a anula formarea numărului curent.

Capitol 11

# 12 Tipărirea rapoartelor și formularelor

HP All-in-One vă permite să tipăriți rapoarte și să controlați când rapoartele sunt imprimate automat. Puteți de asemenea să tipăriți formulare precum seturi de reguli și liste de verificare.

Această secțiune cuprinde următoarele subiecte:

- <u>Tipărirea rapoartelor</u>
- Imprimarea de formulare

### Tipărirea rapoartelor

HP All-in-One vă permite să tipăriți rapoarte și să controlați când rapoartele sunt imprimate automat. Folosiți funcțiile de raportare pentru a imprima rapoarteauto-test și rapoarte de fax.

Xotă Este posibil ca anumite rapoarte să nu fie disponibile în țara/regiunea dvs.

Această secțiune cuprinde următoarele subiecte:

- Imprimarea unui raport auto-test
- <u>Tipărirea rapoartelor de fax</u>

#### Imprimarea unui raport auto-test

Dacă aveți probleme la tipărire, tipăriți un raport auto-test înainte de a înlocui cartuşele de cerneală. Acest raport vă oferă informații utile despre diverse aspecte ale echipamentului dvs., inclusiv despre cartuşele de cerneală.

#### Pentru a imprima un raport auto-test

- 1. Încărcați hârtie albă Letter, A4 sau Legal neutilizată în tava de alimentare.
- 2. Apăsați Configurare.
- 3. Apăsați **v** pentru a selecta **Print Report** (Imprimare raport), apoi apăsați **OK**.
- Apăsați ▼ pentru a selecta Self-Test Report (Raport auto-test), apoi apăsați OK. Echipamentul HP All-in-One tipăreşte un raport auto-test, care conține următoarele informații:
  - Informații produs: includ numărul modelului, numărul de serie şi alte informații despre produs.
  - Informații despre revizie: cuprinde numărul versiunii firmware.
  - Informații sistem de furnizare cerneală: afişează nivelul aproximativ de cerneală pentru fiecare cartuş de tipărire instalat, starea, data instalării şi data expirării fiecărui cartuş.
  - Model pentru calitatea tipăririi: afişează şase coloane pentru culori, reprezentând cele şase cartuşe instalate. Coloanele colorate uniform şi egale indică faptul că nu există probleme de calitate la tipărire. Dacă apar dungi sau lipsesc coloane, curățați capul de tipărire urmând procedura descrisă în <u>"Curățarea capului de tipărire</u>" la pagina 173. În cazul în care coloanele pentru

culori continuă să indice probleme de calitate la tipărire după curățarea capului de tipărire, aliniați imprimanta urmând procedura descrisă în <u>"Alinierea</u> <u>imprimantei</u>" la pagina 171. În cazul în care coloanele pentru culori continuă să indice probleme de calitate la imprimare după curățare și aliniere, contactați serviciul de asistență HP.

| Print Qual    | lity Pattern          |                         |                      |                         |                        |
|---------------|-----------------------|-------------------------|----------------------|-------------------------|------------------------|
| The following | test pattern below si | would be a set of 6 con | for bars without any | streaks or missing bar: | . Perform a clean pris |
| Hlack:        | Yellow:               | Lt Cyarc                | Cyan:                | Lt Magenta:             | Magenta:               |
|               | 100                   |                         |                      |                         |                        |
|               |                       |                         |                      |                         | 100000                 |
|               |                       |                         |                      |                         |                        |
| 1000          |                       |                         | _                    |                         | -                      |

- Informații Bluetooth: listează setările dispozitivului opțional Bluetooth.
- **Jurnal istoric**: conține informații care pot fi utilizate în scopul diagnosticării, dacă trebuie să apelați la serviciul de asistență HP.

#### Tipărirea rapoartelor de fax

Aveți posibilitatea să configurați echipamentul HP All-in-One să imprime automat rapoarte de eroare și de confirmare pentru fiecare fax trimis sau primit. De asemenea, puteți să imprimați manual rapoarte de sistem atunci când vă sunt necesare; aceste rapoarte furnizează informații de sistem utile despre echipamentul HP All-in-One.

În mod implicit, echipamentul HP All-in-One este setat să imprime un raport numai dacă există o problemă cu trimiterea sau primirea unui fax. După fiecare tranzacție, pe afişaj apare pentru scurt timp un mesaj de confirmare care indică dacă faxul a fost trimis cu succes.

Această secțiune cuprinde următoarele subiecte:

- Imprimarea rapoartelor de confirmare pentru faxuri
- Imprimarea rapoartelor de eroare pentru faxuri
- Imprimarea jurnalului de faxuri
- Imprimarea altor rapoarte

#### Imprimarea rapoartelor de confirmare pentru faxuri

În cazul în care aveți nevoie de o confirmare imprimată a trimiterii cu succes a faxurilor dvs., urmați aceste instrucțiuni pentru a activa confirmarea faxurilor **înainte** de a trimite faxurile respective. Selectați fie **La trimiterea faxului**, fie **Trimitere și Primire**.

Setarea prestabilită pentru confirmarea faxurilor este **Off** (Dezactivat). Înseamnă că echipamentul dvs. HP All-in-One nu va imprima raport de confirmare pentru nici un fax trimis sau primit. După fiecare tranzacție, pe afișaj apare pentru scurt timp un mesaj de confirmare care indică dacă faxul a fost trimis cu succes.

#### Pentru a activa confirmarea faxurilor de pe panoul de control

- 1. Apăsați Configurare.
- Apăsați ▼ pentru a selecta Print Report (Imprimare raport), apoi apăsați OK. Apare meniul Print Report (Imprimare raport).

- Apăsați ▼ pentru a selecta Confirmare fax, apoi apăsați OK.
- 4. Apăsați ▼ pentru a selecta una dintre următoarele opțiuni, apoi apăsați OK.

| Off (Dezactivat)         | Nu tipărește un raport de confirmare la trimiterea și recepționarea cu succes a faxurilor. Aceasta este setarea prestabilită. |
|--------------------------|----------------------------------------------------------------------------------------------------|
| La trimiterea<br>faxului | Se tipărește câte un raport de confirmare pentru fiecare fax trimis.                                                          |
| La primirea<br>faxului   | Se tipărește câte un raport de confirmare pentru fiecare fax recepționat.                                                     |
| Trimitere şi<br>Primire  | Se tipărește câte un raport de confirmare pentru fiecare fax trimis și recepționat.                                           |

☆ Sfat Dacă alegeți La trimiterea faxului sau Trimitere şi Primire şi scanați faxul pentru a-l trimite din memorie, puteți să includeți o imagine a primei pagini a faxului în raportul Confirmare fax trimis. Apăsați ▼ pentru a selecta Raport imagini la trimitere fax. Selectați On (Activat) din meniul Raport imagini la trimitere fax.

#### Imprimarea rapoartelor de eroare pentru faxuri

Puteți configura echipamentul HP All-in-One pentru a imprima automat un raport când survine o eroare pe parcursul transmiterii sau recepționării faxului.

# Pentru a seta echipamentul HP All-in-One să imprime automat rapoarte de erori pentru fax

- 1. Apăsați Configurare.
- Apăsați ▼ pentru a selecta Print Report (Imprimare raport), apoi apăsați OK. Apare meniul Print Report (Imprimare raport).
- 3. Apăsați ▼ pentru a selecta Raport erori fax, apoi apăsați OK.
- 4. Apăsați ▼ pentru a selecta una dintre următoarele opțiuni, apoi apăsați OK.

| Trimitere și<br>Primire  | Se tipărește la apariția oricărei erori de fax. Aceasta este setarea prestabilită. |
|--------------------------|------------------------------------------------------------------------------------|
| Off (Dezactivat)         | Nu se tipărește nici un raport de eroare pentru fax.                               |
| La trimiterea<br>faxului | Se tipărește la apariția unei erori de transmitere.                                |
| La primirea<br>faxului   | Se tipărește la apariția unei erori de recepționare.                               |

#### Imprimarea jurnalului de faxuri

Jurnalul de faxuri vă permite să imprimați un jurnal cu ultimele aproximativ 30 de tranzacții. Dacă o tranzacție fax a avut o eroare, eroarea este indicată printr-un cod de eroare în jurnalul de faxuri.

Dacă este necesar (din motive de securitate, de exemplu), puteți să ștergeți ușor întregul jurnal din memorie. Această operație șterge și toate faxurile salvate în memorie.

#### Pentru a imprima jurnalul de faxuri de la panoul de control

- 1. Apăsați Configurare.
- Apăsați ▼ pentru a selecta Print Report (Imprimare raport), apoi apăsați OK. Apare meniul Print Report (Imprimare raport).
- Apăsaţi ▼ pentru a evidenţia Jurnal faxuri, apoi apăsaţi OK pentru a tipări Jurnal faxuri.

#### Pentru a şterge jurnalul de faxuri din memorie

- 1. Apăsați Configurare.
- Apăsați ▼ pentru a selecta Tools (Instrumente), apoi apăsați OK. Apare meniul Tools (Instrumente).
- Apăsați ▼ pentru a selecta Golire jurnal faxuri, apoi apăsați OK. Jurnalul de faxuri şi toate faxurile păstrate în memorie se şterg.
- Notă Ştergerea jurnalului de fax nu va şterge şi istoricului de ID-uri ale apelanților. Pentru a şterge istoricul ID-urilor apelanților, ştergeți jurnalul de fac, apoi opriți HP All-in-One şi porniți din nou.

#### Subiecte înrudite

"Raportul jurnal de faxuri arată o eroare" la pagina 272

#### Imprimarea altor rapoarte

Puteți genera manual rapoarte despre echipamentul HP All-in-One, cuprinzând printre altele starea ultimului fax trimis sau o listă a intrărilor cu apelare rapidă.

#### Pentru a imprima rapoarte de la panoul de control

- 1. Apăsați Configurare.
- Apăsați ▼ pentru a selecta Print Report (Imprimare raport), apoi apăsați OK. Apare meniul Print Report (Imprimare raport).
- 3. Apăsați ▼ pentru a selecta una dintre următoarele opțiuni, apoi apăsați OK.

| Confirmare fax                     | Vă permite să stabiliți ca rapoartele de confirmare a faxurilor să se imprime automat.                                                                                                    |
|------------------------------------|----------------------------------------------------------------------------------------------------|
|                                    | <ul> <li>Sfat Dacă alegeți La trimiterea faxului sau Trimitere şi Primire şi scanați faxul pentru a-l trimite din memorie, puteți să includeți o imagine a primei pagini a faxului în raportul Confirmare fax trimis. Apăsați</li> <li>▼ pentru a selecta Raport imagini la trimitere fax. Selectați On (Activat) din meniul Raport imagini la trimitere fax.</li> </ul> |
| Raport erori fax                   | Vă permite să stabiliți ca rapoartele de erori pentru fax să se imprime automat.                                                                                                    |
| Raport imagini la<br>trimitere fax | Dacă alegeți La trimiterea faxului sau Trimitere și Primire și scanați<br>faxul pentru a-l trimite din memorie, puteți să includeți o imagine a primei<br>pagini a faxului în raportul Confirmare fax trimis. Apăsați ♥ pentru a<br>selecta Raport imagini la trimitere fax. Selectați On (Activat) din<br>meniul Raport imagini la trimitere fax.                       |
| Ultima tranzacție                  | Imprimă detaliile ultimei tranzacții de fax.                                                                                                    |

| Jurnal faxuri           | Imprimă rezumatul ultimei tranzacții de fax.                                                                                                    |
|-------------------------|----------------------------------------------------------------------------------------------------|
| Listă apelare<br>rapidă | Imprimă o listă a intrărilor de apelare rapidă programate. Acest raport<br>se poate imprima și selectând <b>Imprimare listă apelare rapidă</b> din<br>meniul <b>Configurare apelare rapidă</b> .                                                                                                    |
| Raport ID apelant       | Dacă sunteți abonat la un serviciu de ID apelant prin intermediul<br>furnizorului de telefonie, acest raport imprimă o listă a ultimelor<br>aproximativ 30 apeluri de fax primite. Raportul prezintă numărul de<br>telefon, data, ora și, în funcție de formatul în care furnizorul de telefonie<br>transmite informațiile pentru ID apelant, poate să includă și numele<br>expeditorului. |
|                         | Notă Această caracteristică nu este acceptată în toate țările/regiunile.<br>Dacă nu este acceptată în țara/regiunea în care vă aflați, <b>Raport ID</b><br>apelant nu apare în meniul <b>Print Report</b> (Imprimare raport).                                                                                                    |
| Listă faxuri<br>blocate | Dacă sunteți abonat la un serviciu de ID apelant prin intermediul<br>furnizorului de telefonie și ați desemnat numere ca numere de fax<br>blocate, acest raport imprimă o listă a numerelor de fax blocate.<br>(Numărul maxim de numere de fax care se pot bloca diferă în funcție de<br>model.)                                                                                           |
|                         | Notă Această caracteristică nu este acceptată în toate țările/regiunile.<br>Dacă nu este acceptată în țara/regiunea în care vă aflați, Listă faxuri<br>blocate nu apare în meniul Print Report (Imprimare raport).                                                                                                    |

#### Subiecte înrudite

- "Imprimarea rapoartelor de confirmare pentru faxuri" la pagina 160
- "Imprimarea rapoartelor de eroare pentru faxuri" la pagina 161
- "Imprimarea jurnalului de faxuri" la pagina 161
- "<u>Configurarea apelării rapide</u>" la pagina 68
- "Blocarea numerelor de fax" la pagina 154

### Imprimarea de formulare

HP All-in-One conține şabloane incorporate care vă permit să imprimați formulare uzuale cum ar fi hârtia îngustă sau lată notebook, hârtia pentru grafice și pentru liste de verificare și hârtie pentru muzică sau hârtia standard letter sau A4.

#### Pentru a imprima formulare de la panoul de control

- 1. Asigurați-vă că tava de alimentare conține hârtie.
- 2. Apăsați Configurare. Apare meniul Configurare.
- Apăsați ▼ pentru a selecta Printable School Papers (Documente şcolare imprimabile), apoi apăsați OK.

Apare meniul **Printable School Papers** (Documente şcolare imprimabile).

- Apăsaţi ▼ pentru a selecta formularul pe care doriţi să-l imprimaţi şi apoi apăsaţi OK.
- Apăsaţi ▲ sau ▼ pentru a introduce numărul de pagini pe care doriţi să le imprimaţi, apoi apăsaţi OK.

# 13 Întreținerea echipamentului HP All-in-One

Echipamentul HP All-in-One necesită eforturi de întreținere minime. Uneori este recomandat să curățați geamul și suprafața interioară a capacului de praf, pentru a asigura claritatea copiilor și imaginilor scanate. Va trebui de asemenea să înlocuiți cartușele de cerneală, să curățați capul de imprimare sau să aliniați imprimanta din când în când. Această secțiune vă oferă instrucțiuni despre menținerea echipamentului HP All-in-One în stare bună de funcționare. Efectuați aceste proceduri simple de întreținere ori de câte ori este necesar.

Această secțiune cuprinde următoarele subiecte:

- <u>Curățarea echipamentului HP All-in-One</u>
- <u>Verificați nivelurile de cerneală estimate</u>
- Lucrul cu cartuşele de cerneală
- <u>Sunete de auto-întreținere</u>
- Reducerea consumului de energie când HP All-in-One este oprit
- Oprirea imprimantei HP All-in-One

### Curățarea echipamentului HP All-in-One

Pentru a asigura claritatea copiilor și a imaginilor scanate, este necesar să curățați geamul suport și suprafața interioară a capacului. De asemenea, este recomandat să ştergeți de praf suprafețele exterioare ale echipamentului HP All-in-One.

Sfat Puteți cumpăra un Set de curățare HP pentru imprimante cu jet şi All-in-Ones (Q6260A), care vă asigură tot ce este necesar pentru a curăța în condiții de siguranță dispozitivul HP. Pentru informații suplimentare, accesați <u>www.hp.com/buy/supplies</u>.

Această secțiune cuprinde următoarele subiecte:

- <u>Curăţarea geamului-suport</u>
- <u>Curățarea suprafeței interioare a capacului</u>
- <u>Curățarea exteriorului</u>

#### Curățarea geamului-suport

Amprentele, murdăria, părul și praful de pe suprafața geamului-suport reduc performanțele și afectează precizia unor caracteristici precum **Fit to Page** (Încadrare în pagină).

Pe lângă suprafața geamului-suport, este recomandat să curățați și banda de sticlă din interiorul alimentatorului automat pentru documente. Dacă aceasta este murdară, pot apărea pete pe documentele imprimate.

#### Pentru a curăța geamul-suport

- 1. Opriți echipamentul HP All-in-One și ridicați capacul.
- Ştergeţi suprafaţa de sticlă cu o cârpă moale sau cu un burete umezit cu o soluţie de curăţare neabrazivă pentru geamuri.
  - △ Atenție Nu utilizați abrazivi, acetonă, benzen sau tetraclorură de carbon, deoarece acestea pot deteriora suprafaţa geamului suport. Nu turnaţi şi nu pulverizaţi lichide direct pe geamul suport. Există riscul ca lichidul să se scurgă sub geam şi să deterioreze echipamentul.
- 3. Ștergeți geamul suport cu o cârpă uscată, moale, fără scame pentru a evita pătarea.
- 4. Porniți echipamentul HP All-in-One.

#### Pentru a curăța banda de sticlă din alimentatorul automat pentru documente

- 1. Opriți imprimanta HP All-in-One.
- 2. Ridicați capacul alimentatorului automat pentru documente.

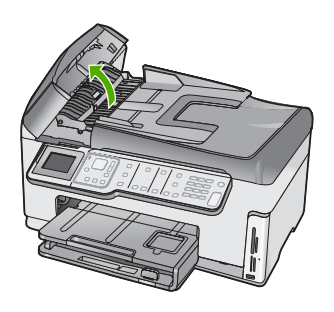

3. Ridicați mecanismul alimentatorului automat pentru documente.

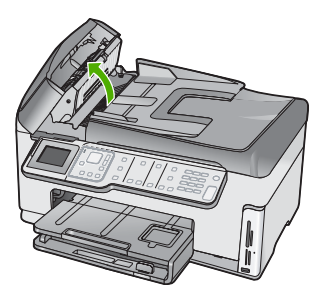

Sub mecanismul alimentatorului automat de documente, se află o bandă de sticlă.

 Curăţaţi banda de sticlă cu o cârpă moale sau cu un burete uşor umezit într-o soluţie neabrazivă pentru curăţat geamuri.

△ Atenție Nu utilizați abrazivi, acetonă, benzen sau tetraclorură de carbon, deoarece acestea pot deteriora suprafața geamului suport. Nu turnați şi nu pulverizați lichide direct pe geamul suport. Există riscul ca lichidul să se scurgă sub geam şi să deterioreze echipamentul.

- Coborâți mecanismul alimentatorului automat pentru documente şi închideți capacul acestuia.
- 6. Porniți echipamentul HP All-in-One.

#### Curățarea suprafeței interioare a capacului

Pe suprafața interioară a capacului echipamentului HP All-in-One, se poate acumula murdărie.

#### Pentru a curăța suprafața interioară a capacului

- 1. Opriți echipamentul HP All-in-One și ridicați capacul.
- Curăţaţi suprafaţa albă cu o cârpă moale sau cu un burete uşor umezit cu apă caldă şi un săpun delicat.
  - Spălați suprafața cu grijă pentru a elimina murdăria. Nu frecați suprafața.
- 3. Ştergeți suprafața interioară cu o piele de căprioară sau cu o cârpă moale.
  - △ Atenție Nu utilizați şerveţele de hârtie, deoarece acestea pot zgâria suprafaţa.
- 4. Dacă suprafaţa prezintă în continuare urme de murdărie, repetaţi operaţiile anterioare utilizând alcool izopropilic, apoi ştergeţi suprafaţa cu o cârpă umedă pentru a îndepărta urmele de alcool.
  - △ Atenție Aveți grijă să nu vărsați alcool pe geamul-suport sau pe părțile exterioare ale echipamentului HP All-in-One, deoarece riscați să îl deteriorați.

#### Curățarea exteriorului

Utilizați o cârpă moale, umedă, fără scame, pentru a curăța praful și petele de pe carcasa echipamentului. Interiorul echipamentului HP All-in-One nu necesită curățare. Feriți panoul de control și interiorul echipamentului HP All-in-One de contactul cu lichide.

△ Atenție Pentru a evita deteriorarea părții exterioare a echipamentului HP All-in-One, nu utilizați alcool sau alte produse de curățare pe bază de alcool.

### Verificați nivelurile de cerneală estimate

Puteți verifica cu uşurință nivelul cernelii, pentru a determina cât de curând trebuie să înlocuiți un cartuş de cerneală. Nivelul de cerneală arată cu aproximație cantitatea de cerneală rămasă în cartuşele de cerneală.

Notă Echipamentul HP All-in-One poate să detecteze nivelurile de cerneală numai pentru cerneală originală HP. Nivelurile de cerneală din cartuşele de cerneală care au fost reumplute sau care au fost utilizate în alte dispozitive, pot să nu fie corecte.

Notă Cerneala din cartuşe este folosită în procesul de imprimare într-o serie de moduri diferite, inclusiv în procesul de inițializare, care pregăteşte dispozitivul și cartuşele pentru imprimare, și la service-ul capului de imprimare, care menține duzele de imprimare curate și curgerea cernelei uniformă. În plus, cerneala reziduală este lăsată în cartuş după ce este folosit. Pentru informații suplimentare, vizitați www.hp.com/go/inkusage.

#### Pentru a verifica nivelul de cerneală de la panoul de control

- 1. Apăsați Configurare.
- 2. Apăsați ▼ pentru a selecta Tools (Instrumente), apoi apăsați OK.
- Apăsați ▼ pentru a selecta Display Ink Gauge (Orificiul afişaj cerneală), apoi apăsați OK.

HP All-in-One afişează un indicator care arată nivelurile estimate de cerneală din toate cartuşele de cerneală instalate.

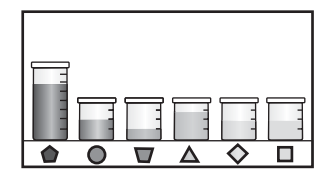

4. Apăsați orice buton pentru a reveni în meniul Tools (Instrumente).

#### Pentru a verifica nivelul de cerneală din software-ul HP Photosmart

- În HP Solution Center (Centrul de soluții HP), executați clic pe Settings (Setări), Print Settings (Setări tipărire) și apoi executați clic pe Printer Toolbox (Casetă de instrumente imprimantă).
  - Notă De asemenea, puteți să deschideți Printer Toolbox (Casetă de instrumente imprimantă) din caseta de dialog Print Properties (Proprietăți imprimare). În caseta de dialog Print Properties (Proprietăți imprimare), faceți clic pe fila Services (Servicii), apoi faceți clic pe Service this device (Service echipament).

Apare Printer Toolbox (Casetă de instrumente imprimantă).

- Faceți clic pe fila Estimated Ink Levels (Nivel de cerneală estimat). Sunt afişate nivelurile de cerneală estimate pentru cartuşele de cerneală.
- ☆ Sfat De asemenea, puteți tipări un raport auto-test pentru a vedea dacă trebuie înlocuite cartuşele de cerneală.

#### Subiecte înrudite

"Imprimarea unui raport auto-test" la pagina 159

# Lucrul cu cartuşele de cerneală

Pentru a asigura cea mai bună calitate a imprimării cu echipamentul HP All-in-One, va trebui să efectuați câteva operații simple de întreținere și, atunci când un mesaj de pe ecran vă va solicita acest lucru, să înlocuiți cartuşele de cerneală.

Această secțiune cuprinde următoarele subiecte:

- <u>Înlocuirea cartuşelor de cerneală</u>
- <u>Alinierea imprimantei</u>
- <u>Curățarea capului de tipărire</u>

- <u>Curățarea contactelor cartuşelor de cerneală</u>
- <u>Îndepărtarea cernelei de pe piele și haine</u>

#### Înlocuirea cartuşelor de cerneală

Urmați aceste instrucțiuni atunci când trebuie să înlocuiți cartușele de cerneală.

Notă Dacă instalați cartuşe de cerneală în HP All-in-One pentru prima dată, asigurați-vă că folosiți numai cartuşele de cerneală livrate cu echipamentul. Cerneala din aceste cartuşe este concepută special pentru a se combina cu cerneala din ansamblul capului de imprimare la prima configurare.

Dacă ați mai înlocuit cartuşele de cerneală pentru echipamentul HP All-in-One, pentru a comanda cartuşe, vizitați <u>www.hp.com/buy/supplies</u>. Dacă vi se solicită, selectați țara/ regiunea, urmați indicațiile pentru selectarea produsului, apoi faceți clic pe una dintre legăturile pentru achiziții din pagină.

#### Pentru a înlocui cartuşele de cerneală

- 1. Asigurați-vă că echipamentul HP All-in-One este pornit.
- 2. Deschideți ușa de acces la cartușele de cerneală ridicând din centrul părții frontale a echipamentului, până când ușa se fixează în locaș.

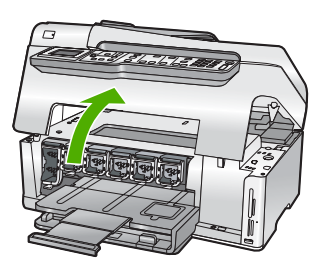

 Trageți butonul clemei de sub cartuşul de cerneală pe care doriți să-l înlocuiți şi apoi ridicați clema.

Dacă înlocuiți cartușul de cerneală neagră, ridicați primul dispozitiv de prindere din stânga.

Dacă înlocuiți unul din cele cinci cartuşe de cerneală color, cum ar fi cel galben, cyan deschis (albastru), cyan, magenta deschis (roz) sau magenta, ridicați dispozitivul de prindere corespunzător din zona centrală.

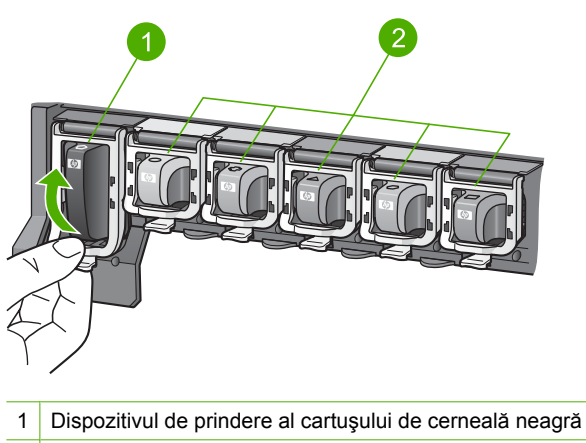

- 2 Dispozitivele de prindere ale cartuşelor de cerneală color
- 4. Trageți cartușul de cerneală spre dvs. scoțându-l din locaș.

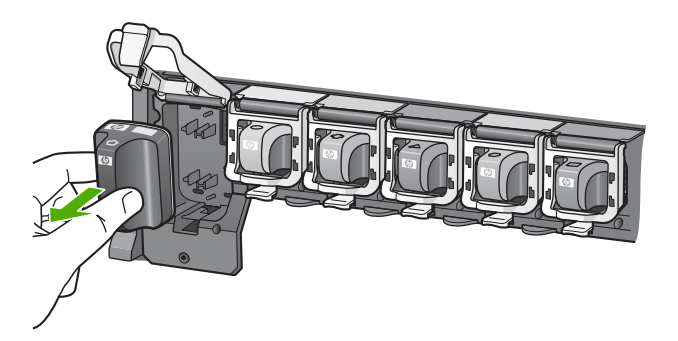

 Scoateți noul cartuş din ambalajul său, apoi, ținându-l de mâner, împingeți cartuşul de cerneală în suportul liber.
 Potriviți culoarea şi calea cartuşului de cerneală cu calea carului de imprimare.

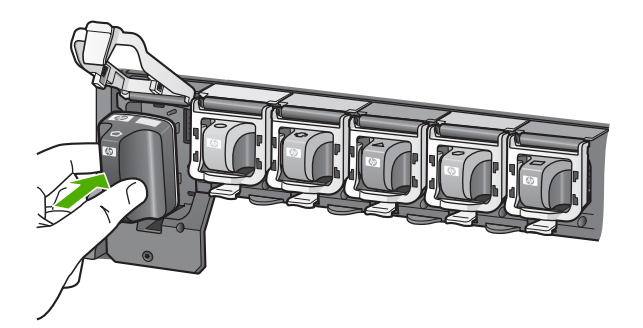

6. Închideți clema și asigurați-vă că e bine fixată.

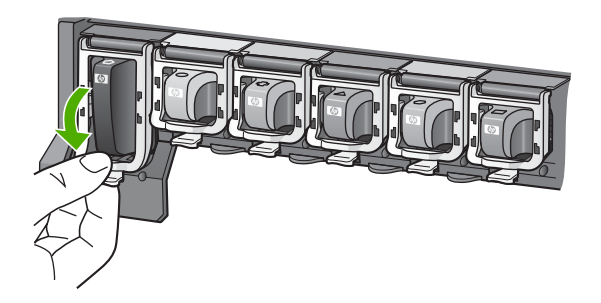

- 7. Reluați etapele 3 6 pentru fiecare cartuş pe care îl înlocuiți.
- 8. Închideți uşa cartuşelor de cerneală.

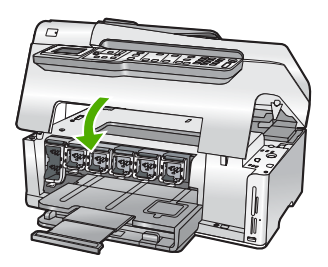

#### Subiecte înrudite

"Magazin de consumabile de cerneală" la pagina 177

#### Alinierea imprimantei

HP All-in-One aliniază automat capul de imprimare când instalați cartuşele de imprimare în timpul inițializării inițiale. HP All-in-One aliniază de asemenea capul de imprimare în timpul întreținerii periodice pentru a asigura o excelentă calitate a imprimării. Este posibil să doriți să utilizați această caracteristică atunci când raportul auto-test prezintă dungi sau linii albe în interiorul coloanelor pentru culori.

În cazul în care mai aveți probleme de calitate după alinierea imprimantei, încercați să curățați capul de imprimare. Dacă problemele de calitate la imprimare persistă după aliniere și curățare, contactați serviciul de asistență HP.

#### Pentru a alinia imprimanta de la panoul de control

- 1. Încărcați hârtie albă Letter, A4 sau Legal neutilizată în tava de alimentare.
- Apăsați Configurare.
   Apare meniul Configurare.
- Apăsați ▼ pentru a selecta Tools (Instrumente), apoi apăsați OK. Apare meniul Tools (Instrumente).
- 4. Apăsați ▼ pentru a selecta Align Printer (Aliniere imprimantă), apoi apăsați OK.
- Echipamentul HP All-in-One imprimă o pagină de test, aliniază capul de imprimare şi calibrează imprimanta. Reciclați sau aruncați pagina. Este afişat un mesaj de reuşită sau eşec.
  - Notă Dacă, atunci când aliniați imprimanta, în tava de alimentare se află hârtie colorată, alinierea va eşua. Încărcați hârtie simplă albă neutilizată în tava de alimentare şi reluați alinierea.

Dacă alinierea eşuează, este posibil ca senzorul sau un cartuş de cerneală să fie defect. Contactați serviciul de asistență HP. Vizitați <u>www.hp.com/support</u>. Dacă vi se solicită, selectați țara/regiunea, apoi executați clic pe **Contact HP** (Contactare suport tehnic HP) pentru informații despre apelarea la suportul tehnic.

 Apăsați OK pentru a continua. (Nu s-au primit date. Verificați conexiunea cu computerul. Pentru a continua apăsați.)

#### Pentru a alinia imprimanta din software-ul HP Photosmart

- 1. Încărcați hârtie albă Letter, A4 sau Legal neutilizată în tava de alimentare.
- În HP Solution Center (Centrul de soluții HP), executați clic pe Settings (Setări), Print Settings (Setări tipărire) și apoi executați clic pe Printer Toolbox (Casetă de instrumente imprimantă).
  - Notă De asemenea, puteți să deschideți Printer Toolbox (Casetă de instrumente imprimantă) din caseta de dialog Print Properties (Proprietăți imprimare). În caseta de dialog Print Properties (Proprietăți imprimare), faceți clic pe fila Services (Servicii), apoi faceți clic pe Service this device (Service echipament).

Apare Printer Toolbox (Casetă de instrumente imprimantă).

- 3. Faceți clic pe fila Device Services (Servicii dispozitiv).
- Executați clic pe Align the Printer (Aliniere imprimantă). Echipamentul HP All-in-One imprimă o pagină de test, aliniază capul de imprimare şi calibrează imprimanta. Reciclați sau aruncați pagina.

#### Subiecte înrudite

"Curățarea capului de tipărire" la pagina 173

#### Curățarea capului de tipărire

Utilizați această caracteristică atunci când raportul auto-test prezintă dungi sau linii albe în interiorul coloanelor pentru culori. Nu curățați capul de tipărire dacă nu este necesar pentru a nu face risipă de cerneală și a nu scurta durata de funcționare a injectoarelor de pe capul de tipărire.

#### Pentru a curăța capul de tipărire de la panoul frontal

- 1. Încărcați hârtie simplă albă neutilizată, Letter sau A4, în tava de alimentare.
- 2. Apăsați Configurare.
- 3. Apăsați **v** pentru a selecta **Tools** (Instrumente), apoi apăsați **OK**.
- Apăsați ▼ pentru a selecta Clean Printhead (Curățare cap imprimare), apoi apăsați OK.

Echipamentul HP All-in-One curăță capul de imprimare și imprimă o pagină pe care o puteți recicla sau arunca.

#### Pentru a curăța capul de imprimare din software-ul HP Photosmart

- 1. Încărcați hârtie albă Letter, A4 sau Legal neutilizată în tava de alimentare.
- În HP Solution Center (Centrul de soluții HP), executați clic pe Settings (Setări), Print Settings (Setări tipărire) și apoi executați clic pe Printer Toolbox (Casetă de instrumente imprimantă).
  - Notă De asemenea, puteți să deschideți Printer Toolbox (Casetă de instrumente imprimantă) din caseta de dialog Print Properties (Proprietăți imprimare). În caseta de dialog Print Properties (Proprietăți imprimare), faceți clic pe fila Services (Servicii), apoi faceți clic pe Service this device (Service echipament).

Apare Printer Toolbox (Casetă de instrumente imprimantă).

- 3. Faceți clic pe fila Device Services (Servicii dispozitiv).
- 4. Faceți clic pe Clean the Print Head (Curățare cap de imprimare).
- 5. Urmați solicitările până când calitatea rezultatelor corespunde cerințelor, apoi faceți clic pe **Done** (Gata).

În cazul în care calitatea imprimării este tot proastă după ce ați curățat capul de imprimare, încercați să aliniați imprimanta. Dacă problemele de calitate la imprimare persistă după aliniere și curățare, contactați serviciul de asistență HP.

#### Subiecte înrudite

"Alinierea imprimantei" la pagina 171

#### Curățarea contactelor cartuşelor de cerneală

Curățați contactele de culoarea cuprului ale cartuşelor de cerneală dacă toate cartuşele de cerneală sunt instalate și pe ecranul imprimantei apare un mesaj care semnalează lipsa sau defectarea unui cartuş.

Înainte de a curăța contactele cartușului de cerneală, scoateți cartușul de cerneală și verificați că nimic nu acoperă contactele cartușului de cerneală sau slotul cartușului de cerneală, apoi reinstalați cartușul de cerneală. Dacă obțineți în continuare un mesaj care semnalează lipsa sau defectarea unui cartuș, curățați contactele cartușului de cerneală. Dacă obțineți mesajul și după ce curățați contactele, va trebui să înlocuiți cartușul de

cerneală. Îndepărtați cartușul de cerneală afectat și verificați data de ieșire din garanție înscrisă pe spatele acestuia. Dacă data de ieșire din garanție este ulterioară datei curente, contactați serviciul de asistență HP pentru a obține un cartuș de cerneală de schimb.

Asigurați-vă că aveți la dispoziție următoarele materiale:

- Lavete din spumă poliuretanică, material textil fără scame sau orice alt material moale care să nu lase fibre în urmă.
- Apă distilată, filtrată sau îmbuteliată (apa de la robinet poate conține substanțe care deteriorează cartuşele de cerneală).
- △ Atenție Nu utilizați solvenți sau alcool pentru a curăța contactele cartuşelor de cerneală. Aceste substanțe pot deteriora cartuşele de cerneală sau echipamentul HP All-in-One.

#### Pentru a curăța contactele cartuşelor de cerneală

- 1. Asigurați-vă că echipamentul HP All-in-One este pornit.
- 2. Ridicați ușa cartușelor de cerneală.
- Trageți butonul clemei de sub cartuşul de cerneală pe care doriți să-l curățați şi apoi ridicați clema.
  - Notă Nu extrageți mai multe cartuşe de cerneală în acelaşi timp. Extrageți şi curăţaţi fiecare cartuş de cerneală, pe rând. Nu lăsaţi cartuşele de cerneală afară din echipamentul HP All-in-One mai mult de 30 de minute.
- 4. Inspectați contactele cartușelor de cerneală, verificând dacă nu sunt murdare de cerneală, scame sau alte impurități.
- 5. Umeziți o lavetă sau o cârpă din material textil fără scame și stoarceți apa în exces.
  - Notă Prindeți cartuşul de cerneală de mâner. Nu atingeți contactele colorate arămii cu mâinile sau cu altceva decât o bucată de cauciuc spumă sau o cârpă fără scame.
- 6. Curățați doar contactele de cupru.

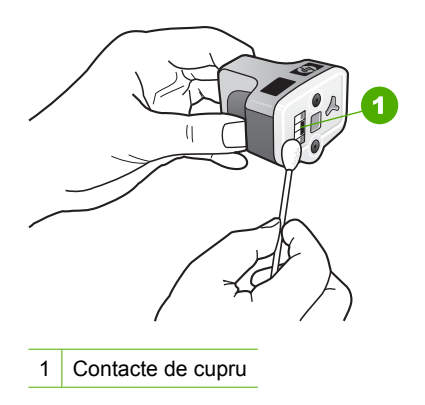

- Aşezaţi cartuşul de cerneală la loc în suportul gol şi apăsaţi în jos pe dispozitivul de prindere gri până se fixează în locaş.
- 8. Repetați pașii, dacă este cazul, pentru celelalte cartușe de cerneală.
- 9. Închideți ușor ușa cartușelor de cerneală.

#### Îndepărtarea cernelei de pe piele și haine

Urmați aceste instrucțiuni pentru a îndepărta cerneala de pe piele și haine:

| Suprafață         | Remediu                                                      |
|-------------------|--------------------------------------------------------------|
| Piele             | Spălați zona cu un săpun abraziv.                            |
| Ţesătură albă     | Spălați țesătura în apă rece și folosiți înălbitor cu clor.  |
| Ţesătură colorată | Spălați țesătura în apă rece și folosiți soluție de amoniac. |

△ Atenție Folosiți întotdeauna apă rece pentru a îndepărta cerneala de pe ţesături. Apa caldă sau fierbinte poate fixa cerneala în ţesătură..

### Sunete de auto-întreținere

Echipamentul HP All-in-One va emite sunete mecanice din când în când la efectuarea funcțiilor de întreținere periodică, cum ar fi completarea nivelurilor de cerneală din dispozitivul capului de tipărire sau curățarea capului de tipărire. Acestea sunt normale și necesare pentru a asigura furnizarea celei mai bune calități la tipărirea cu echipamentul HP All-in-One.

△ Atenție Pe afişaj va apărea un mesaj care vă va informa ori de câte ori echipamentul HP All-in-One va efectua funcții de întreținere. Nu întrerupeți alimentarea echipamentului pe durata acestor activități.

# Reducerea consumului de energie când HP All-in-One este oprit

Când echipamentul HP All-in-One este oprit, se consumă totuși o cantitate de energie. Consum de energie poate fi redus prin activarea modului Programul Federal de Management al Energiei (FEMP).

Notă Când HP All-in-One este în mod FEMP, va dura mai mult decât în mod obişnuit să pornească.

#### Pentru a activa modul FEMP

▲ Apăsați și mențineți apăsat butonul **Activat** timp de 3 secunde până când echipamentul HP All-in-One se oprește.

# **Oprirea imprimantei HP All-in-One**

Pentru a evita deteriorarea HP All-in-One, trebuie să îl opriți corect folosind butonul **Activat** situat pe dispozitiv. Nu opriți HP All-in-One scoțând cablul de alimentare sau oprind un prelungitor.

# 14 Magazin de consumabile de cerneală

Pentru o listă a numerelor de cartuşe de cerneală, consultați documentația tipărită livrată împreună cu echipamentul HP All-in-One. Puteți folosi și software-ul livrat împreună cu HP All-in-One pentru a afla numărul de comandă pentru toate cartuşele de cerneală. Aveți posibilitatea să comandați online cartuşe de cerneală, de pe situl Web HP. În plus, aveți posibilitatea să contactați un distribuitor local HP pentru a afla numerele corecte de comandă ale cartuşelor de cerneală pentru dispozitiv și pentru a achiziționa cartuşe de cerneală.

Pentru a comanda consumabile HP originale pentru echipamentul HP All-in-One, vizitați <u>www.hp.com/buy/supplies</u>. Dacă vi se solicită, selectați țara/regiunea, urmați indicațiile pentru selectarea produsului, apoi executați clic pe una dintre legăturile pentru achiziții din pagină.

Notă Comandarea interactivă a cartuşelor de cerneală nu este acceptată în toate țările/regiunile. Dacă nu este acceptată în țara/regiunea dvs, contactați un dealer local HP pentru informații despre achiziționarea cartuşelor de cerneală.

#### Comandarea de cartuşe de cerneală de la birou

Faceți clic pe pictograma Shop for HP Supplies (Magazin de consumabile HP) de pe desktop pentru a vă conecta la HP SureSupply. Veți vedea o listă de consumabile de imprimare HP originale care sunt compatibile cu dispozitivul dvs şi opțiuni pentru a cumpăra convenabil consumabilele de care aveți nevoie (opțiunile variază în funcție de țară/regiune).

Dacă ați șters această pictogramă de pe desktop, faceți clic pe meniul **Start** (Pornire), indicați directorul **HP** și apoi faceți clic pe **Shop for Supplies** (Magazin de consumabile).

# Pentru a comanda consumabile de imprimare HP prin HP Solution Center (Centrul de soluții HP)

- În HP Solution Center (Centrul de soluții HP), executați clic pe Settings (Setări), Print Settings (Setări tipărire) şi apoi executați clic pe Printer Toolbox (Casetă de instrumente imprimantă).
  - Notă De asemenea, puteți să deschideți Printer Toolbox (Casetă de instrumente imprimantă) din caseta de dialog Print Properties (Proprietăți imprimare). În caseta de dialog Print Properties (Proprietăți imprimare), faceți clic pe fila Services (Servicii), apoi faceți clic pe Service this device (Service echipament).
- 2. Faceți clic pe fila Estimated Ink Levels (Niveluri de cerneală estimate).

 Faceți clic pe Ink Cartridge Ordering Information (Informații despre comandarea cartuşelor de cerneală).

Apar numerele de comandă pentru cartuşele de cerneală.

4. Faceți clic pe Order Online (Comandă online). HP trimite informații detaliate despre imprimantă, inclusiv numărul de model, numărul de serie şi nivelurile rezervei de cerneală, către un distribuitor online autorizat. Consumabilele necesare sunt selectate în prealabil; aveți posibilitatea să modificați cantitățile, să adăugați sau să eliminați elemente, apoi să confirmați.
# 15 Depanare

Această secțiune cuprinde următoarele subiecte:

- Sfaturi pentru depanare
- Depanarea configurării hardware
- Depanarea instalării de software
- Depanarea rețelei
- Depanarea calității imprimării
- Depanarea imprimării
- Depanarea cardului de memorie și a port-ului USB frontal
- Depanarea scanării
- Depanarea copierii
- Depanare fax
- <u>Erori</u>

# Sfaturi pentru depanare

Această secțiune cuprinde următoarele subiecte:

- Probleme de comunicare printr-o conexiune USB
- Informații despre cartușele de cerneală și capul de imprimare.
- Informații despre hârtie
- Sfaturi pentru utilizarea alimentatorului automat pentru documente
- Eliminarea blocajelor de hârtie
- <u>Curățarea alimentatorului automat pentru documente</u>

## Probleme de comunicare printr-o conexiune USB

Notă Pentru informații despre probleme de comunicare în rețea, consultați "<u>Depanarea rețelei</u>" la pagina 194. Pentru informații despre probleme de comunicare legate de un card de memorie, o cameră PictBridge sau un dispozitiv de stocare, consultați "<u>Depanarea cardului de memorie şi a port-ului USB frontal</u>" la pagina 221.

Dacă echipamentul HP All-in-One și computerul sunt conectate prin USB, dar nu comunică între ele, încercați următoarele:

- Priviți afişajul echipamentului HP All-in-One. Dacă pe afişaj nu apare nimic şi butonul Activat nu este aprins, echipamentul HP All-in-One este oprit. Asigurați-vă că ați conectat corespunzător cablul de alimentare la echipamentul HP All-in-One şi la o sursă de tensiune. Apăsați butonul Activat pentru a porni echipamentul HP All-in-One.
- Verificați cablul USB. Dacă utilizați un cablu vechi, s-ar putea ca acesta să nu funcționeze corespunzător. Încercați să conectați cablul USB la un alt produs pentru a vedea dacă funcționează. Dacă întâmpinați probleme, poate fi necesar să înlocuiți cablul USB. De asemenea, cablul nu trebuie să depăşească 3 metri lungime.

#### Capitol 15

 Verificați conexiunea dintre echipamentul HP All-in-One şi computer. Verificați dacă este fixat ferm cablul USB la portul USB din spatele echipamentului HP All-in-One. Asigurați-vă că celălalt capăt al cablului USB este fixat la portul USB al computerului. După conectarea corespunzătoare a cablului, opriți şi reporniți echipamentul HP All-in-One.

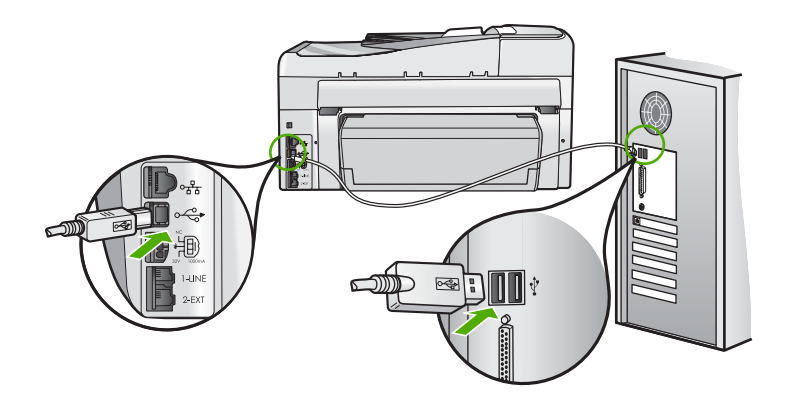

- În cazul conectării echipamentului HP All-in-One printr-un hub USB, asigurați-vă că hub-ul este pornit. Dacă hub-ul este pornit, încercați să vă conectați direct la computer.
- Verificați celelalte imprimante și scannere. Este posibil să fie necesar să deconectați produsele mai vechi de la calculator.
- Încercați să conectați cablul USB la un alt port USB al computerului. După ce ați verificat conexiunile, încercați să reporniți computerul. Opriți și reporniți echipamentul HP All-in-One.
- Dacă este necesar, dezinstalați și reinstalați software-ul pentru echipamentul HP All-in-One.

Pentru informații suplimentare, consultați:

"Dezinstalarea și reinstalarea software-ului" la pagina 192

# Informații despre cartușele de cerneală și capul de imprimare.

Sfaturile următoare ajută la menținerea cartușelor de cerneală HP și asigură o calitate constantă.

- Instalați cartuşul de cerneală până la data de instalare care este imprimată pe ambalajul cartuşului de cerneală.
- Păstrați toate cartuşele de cerneală în ambalajele lor sigilate originale, până când devin necesare.
- Opriți echipamentul HP All-in-One apăsând butonul Activat situat pe dispozitiv. Nu opriți echipamentul oprind priza multiplă sau scoțând cablul de alimentare din HP All-in-One. Dacă opriți HP All-in-One incorect, capul de imprimare ar putea să nu revină în poziția corectă.
- Stocați cartuşele de cerneală la temperatura camerei (15,6°-26,6° C sau 60°-78° F).

- HP vă recomandă să nu scoateți cartuşele de cerneală din HP All-in-One până când nu aveți alte cartuşe disponibile pentru instalare.
   Dacă transportați echipamentul HP All-in-One, asigurați-vă că ați oprit dispozitivul apăsând pe butonul Activat pentru a opri corespunzător alimentarea. De asemenea, asigurați-vă că lăsați instalate cartuşele de cerneală. Acest lucru va preveni scurgerile din ansamblul capului de imprimare.
- Curăţaţi capul de imprimare când observaţi scădere semnificativă a calităţii de imprimare.
- Nu curățați capul de imprimare dacă nu este necesar. Acest lucru consumă cerneală şi scurtează durata de viață a cartuşelor.
- Manevrați cu grijă cartușele de cerneală. Aruncarea, scuturarea sau manevrarea dură în timpul instalării poate provoca probleme temporare de imprimare.

# Informații despre hârtie

HP All-in-One este conceput pentru a lucra bine cu majoritatea tipurilor de hârtie. Testați diverse tipuri de hârtie înainte de a cumpăra o cantitate mare. Găsiți tipul de hârtie care se potrivește bine și este ușor de cumpărat. Hârtia HP Premium este concepută pentru rezultate de cea mai bună calitate. În plus, urmați aceste sfaturi:

- Nu folosiți hârtie prea subțire, cu textură nefinisată sau care se îndoaie uşor. Aceasta se poate încărca incorect pe traseul hârtiei, provocând blocaje de hârtie.
- Stocați suportul foto în ambalajul său original în interiorul unei pungi de plastic care poate fi închisă, pe o suprafață plată şi într-un loc uscat şi răcoros. Când sunteți pregătit pentru tipărire, scoateți numai hârtia pe care intenționați să o folosiți imediat. Atunci când ați terminat de tipărit, puneți la loc în punga de plasticorice hârtie fotografică nefolosită.
- Țineți întotdeauna hârtia fotografică de margini. Amprentele degetelor pe hârtia fotografică pot reduce calitatea imprimării.
- Nu folosiți hârtie puternic texturată. Acest lucru poate provoca tipărirea incorectă a textului sau graficelor.
- Nu combinați mai multe tipuri și dimensiuni de hârtie în tava de alimentare; toată stiva de hârtie din tava de alimentare trebuie să fie de același tip și dimensiune.
- Stocați fotografiile tipărite sub geamul-suport sau într-un album pentru a împiedica deteriorarea lor din cauza umidității. Folosiți hârtie fotografică HP Premium Plus pentru performanță maximă.

## Sfaturi pentru utilizarea alimentatorului automat pentru documente

Urmați aceste sugestii simple pentru a evita problemele frecvente atunci când folosiți alimentatorul automat pentru documente.

- Scoateți toate clemele sau clipsurile din documentul original.
- Asigurați-vă că hârtia nu este prea groasă sau prea subțire pentru echipamentul HP All-in-One.
- Nu supraîncărcați tava de alimentare pentru documente. Tava de alimentare automată cu documente poate conține până la 50 de foi de hârtie letter sau A4 sau 35 de foi de hârtie legal.
- Nu folosiți hârtie răsucită sau uzată. Dacă trebuie să folosiți hârtie care a fost scoasă din dispozitivul de legare spiralat, neteziți marginile.

- Nu încărcați fotografii în alimentatorul automat pentru documente. Alimentatorul automat pentru documente poate deteriora fotografiile. Aşezați întotdeauna fotografiile pe geamul-suport pentru a le scana sau copia.
- Asigurați-vă că ghidajele pentru lățimea hârtiei din alimentatorul pentru documente se fixează pe hârtie fără să o îndoaie.
- Încărcați originalele cu fața imprimată în sus în tava de alimentare pentru documente.

# Eliminarea blocajelor de hârtie

Dacă hârtia a fost încărcată în tava de alimentare, eliminați blocajul de hârtie din spatele echipamentului HP All-in-One.

Hârtia se poate bloca și în alimentatorul automat pentru documente. Hârtia se poate bloca în alimentatorul automat pentru documente datorită unor acțiuni uzuale precum:

- Amplasați prea multă hârtie în tava de alimentare pentru documente. Tava de alimentare automată cu documente poate conține până la 50 de foi de hârtie letter sau A4 sau 35 de foi de hârti legal.
- Utilizați hârtie prea groasă sau prea subțire pentru echipamentul HP All-in-One.
- Încercați să adăugați hârtie în tava de alimentare pentru documente în timp ce echipamentul HP All-in-One se alimentează cu pagini.

### Pentru a îndepărta un blocaj de hârtie din accesoriul de imprimare Față-verso

- 1. Opriți imprimanta HP All-in-One.
- 2. Apăsați plăcuțele din partea dreaptă și stângă a accesoriului de imprimare Fațăverso. Scoateți accesoriul, trăgându-l afară din echipamentul HP All-in-One.
  - △ Atenție Încercarea de a elimina un blocaj de hârtie prin partea frontală a echipamentului HP All-in-One poate să deterioreze mecanismul de imprimare. Accesați şi îndepărtați întotodeauna blocajele de hârtie din accesoriul de imprimare Față-verso al echipamentului HP All-in-One.

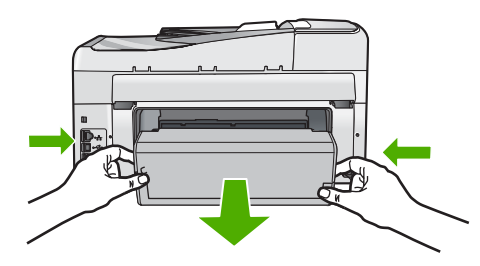

- 3. Trageți cu grijă hârtia afară de pe role.
  - △ Atenție Dacă hârtia se rupe atunci când o trageți de pe role, controlați rolele şi roțile de bucăți de hârtie rupte care pot rămâne în interiorul echipamentului. Dacă nu îndepărtați toate bucățile de hârtie din echipamentul HP All-in-One, probabilitatea de apariție a unor noi blocaje de hârtie creşte.

- Dacă este îndepărtat blocajul de hârtie, treceți la pasul 5.
  Dacă nu este îndepărtat blocajul de hârtie, efectuați următoarele:
  - a. Deschideți accesoriul Față-versp trăgând plăcuțele în sus.
  - b. Scoateți toată hârtie din interiorul accesoriului.
  - Închideți accesoriul Față-verso apăsând plăcuțele în jos până când se fixează în poziție.
- Înlocuiți accesoriul de imprimare Față-verso. Împingeți accesoriul cu grijă, până când se fixează pe poziție.
- 6. Porniți HP All-in-One și apoi apăsați OK pentru a continua operațiunea curentă.

# Pentru a elimina un blocaj de hârtie din alimentatorul automat pentru documente

- △ Atenție Nu ridicați capacul HP All-in-One şi încercați să scoateți documentul blocați de pe geamul-suport. Puteți deteriora documentul original.
- 1. Scoateți toate originalele din tava de alimentare pentru documente.
- 2. Ridicați capacul alimentatorului automat pentru documente.

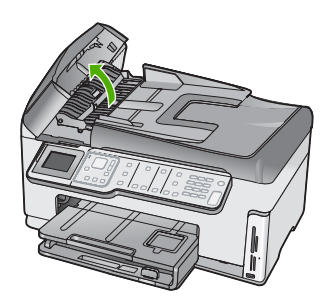

3. Ridicați mecanismul alimentatorului automat pentru documente.

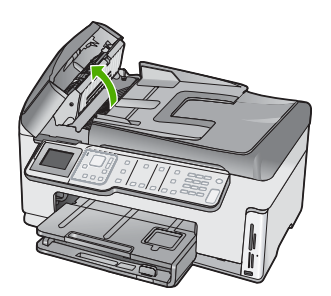

- Trageţu uşor afară orice hârtue care este blocată în alimentatorul automat pentru documente.
  - △ Atenție Dacă hârtia se rupe atunci când o scoateți, verificați dacă mai sunt bucăți rupte de hârtie care ar putea rămâne în interiorul mecanismului. Dacă nu îndepărtați toate bucățile de hârtie din alimentatorul automat pentru documente, probabilitatea de apariție a unor noi blocaje de hârtie creşte.
- Coborâți mecanismul alimentatorului automat pentru documente şi închideți capacul acestuia.

Capacul face un clic atunci când este complet închis.

### Curățarea alimentatorului automat pentru documente

Dacă alimentatorul automat pentru documente preia mai multe pagini sau dacă nu ia hârtie standard, puteți să curățați rolele și căptușeala separatorului manual. Ridicați capacul alimentatorului automat pentru documente pentru a avea acces la ansamblul din interiorul acestuia, curățați rolele și căptușeala separatorului și apoi închideți capacul.

#### Pentru a curăța rolele sau căptuşeala separatorului

- 1. Scoateți toate originalele din tava de alimentare pentru documente.
- Ridicați capacul alimentatorului automat pentru documente. Astfel obțineți mai uşor acces la rolele şi la căptuşeala separatorului, aşa cum se arată mai jos.

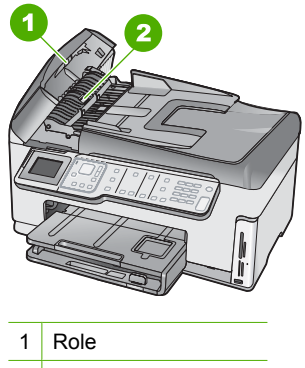

- 2 Căptuşeală separator
- Umeziţi uşor o cârpă curată fără scame în apă distilată şi stoarceţi lichidul în exces din material.
- Utilizați cârpa umedă pentru a şterge impuritățile de pe role sau de pe căptuşeala separatorului.
- 5. Închideți capacul alimentatorului automat pentru documente.

# Depanarea configurării hardware

Această secțiune cuprinde informații de depanare hardware pentru echipamentul HP All-in-One.

Numeroase probleme se datorează faptului că echipamentul HP All-in-One este conectat la calculator prin intermediul unui cablu USB înainte ca software-ul HP All-in-One să fie instalat pe calculator. Dacă ați conectat echipamentul HP All-in-One la calculator înainte ca software-ul de instalare să vă solicite acest lucru, trebuie să parcurgeți paşii următori:

#### Probleme frecvente la depanarea configurării

- 1. Deconectați cablul USB de la calculator.
- 2. Dezinstalați software-ul (dacă l-ați instalat deja).
- 3. Reporniți calculatorul.
- 4. Opriți echipamentul HP All-in-One, așteptați un minut, apoi reporniți-I.
- 5. Reinstalați software-ul pentru HP All-in-One.
- △ Atenție Nu conectați cablul USB la computer până nu vi se solicită pe ecranul de instalare a software-ului.

Această secțiune cuprinde următoarele subiecte:

- Echipamentul HP All-in-One nu pornește
- <u>Ați conectat cablul USB, însă aveți probleme la utilizarea echipamentului</u> <u>HP All-in-One cu computerul</u>
- Pe afişaj apare o limbă greşită
- Pe afişaj a apărut un mesaj care vă înștiințează că alinierea imprimantei a eşuat
- Unitățile de măsură afișate în meniurile de pe afișaj sunt incorecte
- Echipamentul HP All-in-One nu imprimă
- Am primit un mesaj pe afişaj pentru a instala modulul Față-verso
- Pe afişaj a apărut un mesaj despre un blocaj de hârtie sau despre blocarea capului de imprimare

## Echipamentul HP All-in-One nu pornește

**Cauză:** Echipamentul HP All-in-One nu este conectat corect la o sursă de alimentare.

#### Soluție:

 Verificați dacă este conectat ferm cablul de alimentare atât la echipamentul HP All-in-One, cât şi la adaptorul de alimentare. Conectați cablul de alimentare la o priză electrică, dispozitiv de protecție la supratensiune sau priză multiplă cu împământare.

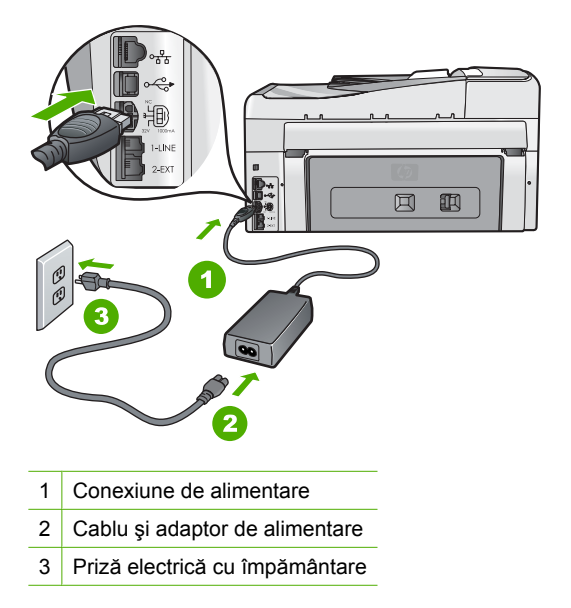

- Dacă utilizați o priză multiplă, asigurați-vă că este pornită. Ca variantă, încercați să conectați direct echipamentul HP All-in-One la o priză electrică cu împământare.
- Verificați priza electrică pentru a vă asigura că funcționează. Pentru a vedea dacă priza funcționează, conectați un dispozitiv despre care ştiți sigur că funcționează. Dacă nu funcționează, înseamnă că priza are probleme.
- Dacă echipamentul HP All-in-One este conectat la o priză cu comutator, asigurațivă că este pornită. Dacă priza este pornită şi echipamentul tot nu funcționează, este posibil să existe o problemă la priza electrică.

#### Cauză: Ați apăsat butonul Activat prea rapid.

**Soluție:** Este posibil ca echipamentul HP All-in-One să nu reacționeze dacă apăsați butonul **Activat** prea rapid. Apăsați butonul **Activat** o dată. Pornirea echipamentului HP All-in-One poate să dureze câteva minute. Dacă apăsați încă o dată butonul **Activat** în acest timp, este posibil să opriți dispozitivul.

Avertisment Dacă echipamentul HP All-in-One continuă să nu pornească, este posibil să existe o defecțiune mecanică. Deconectați echipamentul HP All-in-One de la priza electrică şi contactați HP. Vizitați:

#### www.hp.com/support

Dacă vi se solicită, alegeți țara/regiunea dvs., apoi faceți clic pe **Contact HP** (Contactare HP) pentru informații despre apelarea la asistența tehnică.

#### Ați conectat cablul USB, însă aveți probleme la utilizarea echipamentului HP All-in-One cu computerul

**Cauză:** Cablul USB a fost conectat înainte de instalarea software-ului. Conectarea prematură a cablului USB poate conduce la erori.

**Soluție:** Trebuie să instalați software-ul livrat împreună cu echipamentul HP All-in-One înainte de a conecta cablul USB. În timpul instalării, nu conectați cablul USB până nu vi se solicită în instrucțiunile de pe ecran.

După instalarea software-ului, conectarea computerului la echipamentul HP All-in-One cu un cablu USB este foarte simplă. Conectați unul din capetele cablului USB în spatele computerului și celălalt capăt în spatele echipamentului HP All-in-One. Puteți să conectați cablul la orice port USB din spatele computerului.

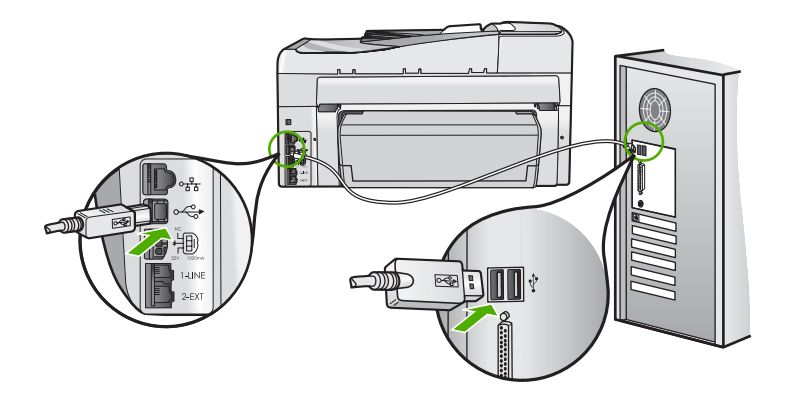

Pentru informații suplimentare despre instalarea software-ului și conectarea cablului USB, consultați Ghidul de instalare livrat împreună cu echipamentul HP All-in-One.

#### Pe afişaj apare o limbă greșită

**Cauză:** Este posibil să fi selectat o limbă incorectă când ați configurat echipamentul HP All-in-One.

**Soluție:** Setările pentru limbă se pot modifica în orice moment din meniul **Preferences** (Preferințe).

Pentru informații suplimentare, consultați:

"Setarea limbii și a țării/regiunii" la pagina 25

#### Pe afişaj a apărut un mesaj care vă înștiințează că alinierea imprimantei a eşuat

**Cauză:** În tava de alimentare a fost încărcat un tip de hârtie incorect (de exemplu, hârtie colorată, hârtie imprimată cu text sau hârtie reciclată).

**Soluție:** Încărcați hârtie albă neutilizată Letter sau A4 în tava de alimentare și reluați alinierea.

Dacă alinierea eşuează din nou, este posibil să aveți un senzor defect pe capul de imprimare. Contactați serviciul de asistență HP. Vizitați <u>www.hp.com/support</u>. Dacă vi se solicită, alegeți țara/regiunea dvs., apoi executați clic pe **Contact HP** (Contactare HP) pentru informații despre apelarea suportului tehnic HP.

Pentru informații suplimentare, consultați:

"Alinierea imprimantei" la pagina 171

#### Unitățile de măsură afişate în meniurile de pe afişaj sunt incorecte

**Cauză:** Este posibil să fi selectat o țară/regiune incorecte când ați configurat echipamentul HP All-in-One. Țara/regiunea selectată determină dimensiunile hârtiei afișate pe afișaj.

**Soluție:** Puteți modifica setările de țară/regiune din meniul **Preferences** (Preferințe).

Pentru informații suplimentare, consultați:

"Setarea limbii și a țării/regiunii" la pagina 25

#### Echipamentul HP All-in-One nu imprimă

Cauză: HP All-in-One și calculatorul nu comunică între ele.

Soluție: Verificați conexiunea de la echipamentul HP All-in-One la calculator.

Pentru informații suplimentare, consultați:

"Probleme de comunicare printr-o conexiune USB" la pagina 179

Cauză: Este posibil să existe o problemă la unul sau mai multe cartușe de cerneală.

**Soluție:** Verificați cartușele de cerneală corespunzătoare și dacă sunt instalate corect.

Pentru informații suplimentare, consultați:

"Lucrul cu cartuşele de cerneală" la pagina 168

Cauză: Echipamentul HP All-in-One nu este pornit.

**Soluție:** Priviți afișajul echipamentului HP All-in-One. Dacă pe afișaj nu apare nimic și butonul **Activat** nu este aprins, echipamentul HP All-in-One este oprit. Asigurațivă că ați conectat corespunzător cablul de alimentare la echipamentul HP All-in-One și la o sursă de tensiune. Apăsați butonul **Activat** pentru a porni echipamentul HP All-in-One.

Cauză: Echipamentul HP All-in-One nu mai are hârtie.

**Soluție:** Încărcați hârtie în tava de alimentare.

Pentru informații suplimentare, consultați:

"Încărcarea hârtiei" la pagina 80

#### Am primit un mesaj pe afişaj pentru a instala modulul Față-verso

Cauză: Accesoriul de imprimare Față-verso nu este instalat sigur.

**Soluție:** Dacă accesoriul de imprimare Față-verso este instalați, dezinstalați-l și instalați-l din nou. Pentru a-l reinstala, apăsați butoanele de pe fiecare parte laterală a accesoriului și împingeț-l în spatele echipamentului HP All-in-One până când se fixează în poziție.

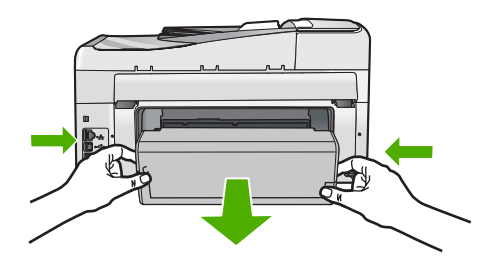

Dacă accesoriul de imprimare Față-verso nu este instalat, instalați-l pe spatele echipamentului HP All-in-One.

# Pe afişaj a apărut un mesaj despre un blocaj de hârtie sau despre blocarea capului de imprimare

Cauză: Echipamentul HP All-in-One are un blocaj al hârtiei.

**Soluție:** Îndepărtați blocajul de hârtie și apoi urmați mesajele de pe afișaj sau de pe ecranul computerului pentru a continua.

Pentru informații suplimentare, consultați:

"Eliminarea blocajelor de hârtie" la pagina 182

Cauză: Ansamblul capului de imprimare este blocat.

**Soluție:** Este posibil să fie material de ambalare în interiorul HP All-in-One. Porniți echipamentul HP All-in-One și deschideți ușa cartușelor de cerneală. Scoateți orice obiect care blochează capul de imprimare (inclusiv toate materialele de ambalare), apoi reporniți echipamentul HP All-in-One. Urmați mesajele de pe afișaj sau ecranul computerului pentru a continua.

# Depanarea instalării de software

Utilizați această secțiune pentru a rezolva orice problemă întâlnită la configurarea software-ului pentru echipamentul HP All-in-One.

Această secțiune cuprinde următoarele subiecte:

- Când inserați CD-ROM-ul în unitatea CD-ROM a computerului nu se întâmplă nimic
- <u>Se afişează ecranul de verificare minimală a sistemului</u>
- <u>Un X roşu apare la promptul de conectare USB</u>

- Ați primit un mesaj despre apariția unei erori necunoscute
- Ecranul de înregistrare nu apare
- Dezinstalarea şi reinstalarea software-ului
- <u>Software HP Photosmart absent</u>

## Când inserați CD-ROM-ul în unitatea CD-ROM a computerului nu se întâmplă nimic

Cauză: Procesul de instalare nu a pornit automat.

Soluție: În cazul în care instalarea nu rulează automat, puteți să o porniți manual.

#### Pentru a porni instalarea de pe un computer cu Windows

- 1. Din meniul **Start** (Pornire) din Windows, faceți clic pe **Run** (Rulare) (sau faceți clic pe **Accessories** (Accesorii), și apoi **Run** (Rulare)).
- În caseta de dialog Run (Executare), introduceți d:\setup.exe, apoi faceți clic pe OK.

Dacă unitatea CD-ROM nu are asociată litera D, introduceți litera de unitate corespunzătoare.

#### Se afişează ecranul de verificare minimală a sistemului

Cauză: Sistemul nu îndeplinește cerințele minime pentru instalarea software-ului.

**Soluție:** Faceți clic pe **Details** (Detalii) pentru a vedea care este problema, apoi corectați problema înainte de a încerca să instalați software-ul.

#### Un X roşu apare la promptul de conectare USB

**Cauză:** În mod normal, ar trebui să apară o bifă verde indicând faptul că a reuşit conexiunea usb. Un X roşu indică faptul că a eşuat conexiunea usb.

**Soluție:** Verificați dacă HP All-in-One este pornit și apoi încercați conexiunea usb din nou.

## Pentru a reîncerca conexiunea prin usb

- 1. Deconectați cablul de alimentare al HP All-in-One și apoi conectați-l din nou.
- 2. Verificați dacă ați conectat cablurile USB și de alimentare.

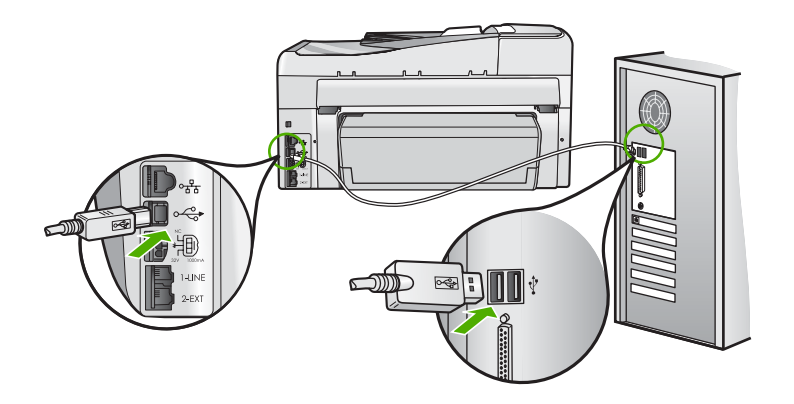

- Faceți clic pe Retry (Reîncercare) pentru a reîncerca conexiunea. Dacă aceasta nu reuşeşte, treceți la pasul următor.
- 4. Asigurați-vă că ați configurat corespunzător cablul USB, după cum urmează:
  - Deconectați cablul USB și conectați-l din nou sau încercați să conectați cablul USB într-un port USB diferit.
  - Nu ataşați cablul USB la o tastatură.
  - Asigurați-vă că respectivul cablu USB nu este mai lung de 3 metri.
  - Dacă aveți mai multe echipamente USB conectate la calculator, este recomandat să deconectați celelalte echipamente pe parcursul instalării.
- 5. Continuați procesul de instalare și porniți din nou calculatorul când vi se solicită.

Pentru informații suplimentare, consultați:

"Dezinstalarea și reinstalarea software-ului" la pagina 192

#### Ați primit un mesaj despre apariția unei erori necunoscute

Cauză: Sursa erorii este necunoscută.

**Soluție:** Încercați să continuați instalarea. Dacă nu reuşiți, întrerupeți și reporniți instalarea, apoi urmați instrucțiunile de pe ecran. Dacă survine o eroare, este posibil să fie necesare dezinstalarea și reinstalarea software-ului. Nu ştergeți direct fișierele aplicației HP All-in-One din computer. Eliminați-le utilizând utilitarul de dezinstalare furnizat la instalarea software-ului pentru echipamentul HP All-in-One.

Pentru informații suplimentare, consultați:

"Dezinstalarea și reinstalarea software-ului" la pagina 192

#### Ecranul de înregistrare nu apare

**Cauză:** Ecranul de înregistrare nu s-a lansat automat.

**Soluție:** Ecranul de înregistrare (Sign up now) poate fi accesat din bara de activități din Windows, făcând clic pe **Start** (Pornire), indicând spre **Programs** (Programe) sau **All Programs** (Toate programele), **HP**, **Photosmart C7200 All-in-One series**, apoi făcând clic pe **Product Registration** (Înregistrare produs).

## Dezinstalarea și reinstalarea software-ului

Dacă instalarea este incompletă sau dacă ați conectat cablul USB la computer înainte ca software-ul de instalare să vă solicite acest lucru, va trebui să dezinstalați și să reinstalați software-ul. Nu ștergeți direct fișierele aplicației HP All-in-One din computer. Eliminați-le utilizând utilitarul de dezinstalare furnizat la instalarea software-ului pentru echipamentul HP All-in-One.

#### Pentru dezinstalare de pe un computer cu Windows, metoda 1

- 1. Deconectați echipamentul HP All-in-One de la computer. Nu conectați echipamentul HP All-in-One la computer decât după ce ați reinstalat software-ul.
- În bara de activități din Windows, faceți clic pe Start, Programs (Programe) sau AII Programs (Toate programele), HP, Photosmart C7200 All-in-One series, Uninstall (Dezinstalare).
- 3. Urmați instrucțiunile de pe ecran.
- Dacă vi se solicită să confirmați eliminarea fişierelor partajate, faceți clic pe No (Nu). Celelalte programe care utilizează aceste fişiere este posibil să nu funcționeze corect dacă sunt eliminate fişierele.
- 5. Reporniți computerul.
  - Notă Este important să deconectați echipamentul HP All-in-One înainte de repornirea computerului. Nu conectați echipamentul HP All-in-One la computer decât după ce ați reinstalat software-ul.
- Pentru a reinstala software-ul, introduceți CD-ROM-ul HP All-in-One în unitatea CD-ROM a computerului şi urmați instrucțiunile de pe ecran şi instrucțiunile din Ghidul de instalare livrat împreună cu echipamentul HP All-in-One.
- 7. După instalarea software-ului, conectați echipamentul HP All-in-One la computer.
- Apăsați butonul Activat pentru a porni echipamentul HP All-in-One. După conectarea şi pornirea echipamentului HP All-in-One, este posibil să fie necesar să aşteptați câteva minute până se finalizează toate evenimentele Plug-and-Play.
- 9. Urmați instrucțiunile de pe ecran.

#### Pentru a dezinstalare de pe un computer cu Windows, metoda 2

Notă Utilizați această metodă dacă opțiunea Uninstall (Dezinstalare) nu este disponibilă în meniul Start din Windows.

- 1. În bara de activități din Windows, faceți clic pe Start (Pornire), Settings (Setări), Control Panel (Panou de control) (sau doar Control Panel (Panou de control)).
- 2. Faceți dublu clic pe Add/Remove Programs (Adăugare/Ştergere programe) (sau clic pe Uninstall a program (Dezinstalarea unui program) ).
- Seleczaţi HP Photosmart All-In-One Driver Software (Software driver HP Photosmart All-In-One) şi apoi faceţi clic pe Change/Remove (Schimbare/ Ştergere).

Urmați instrucțiunile de pe ecran.

- 4. Deconectați echipamentul HP All-in-One de la computer.
- 5. Reporniți calculatorul.

Notă Este important să deconectați echipamentul HP All-in-One înainte de repornirea computerului. Nu conectați echipamentul HP All-in-One la computer decât după ce ați reinstalat software-ul.

- Introduceți CD-ROM-ul echipamentului HP All-in-One în unitatea CD-ROM a computerului şi porniți programul de instalare.
- 7. Urmați instrucțiunile de pe ecran și instrucțiunile din Ghidul de instalare livrat împreună cu echipamentul HP All-in-One.

#### Pentru a dezinstala de pe un calculator Windows, metoda 3

- Notă Utilizați această metodă dacă opțiunea Uninstall (Dezinstalare) nu este disponibilă în meniul Start din Windows.
- 1. Introduceți CD-ROM-ul echipamentului HP All-in-One în unitatea CD-ROM a calculatorului și porniți programul de configurare.
- 2. Deconectați echipamentul HP All-in-One de la computer.
- 3. Selectați Uninstall (Dezinstalare) și urmați instrucțiunile de pe ecran.
- 4. Reporniți calculatorul.
  - Notă Este important să deconectați echipamentul HP All-in-One înainte de repornirea computerului. Nu conectați echipamentul HP All-in-One la computer decât după ce ați reinstalat software-ul.
- 5. Porniți din nou programul de instalare pentru echipamentul HP All-in-One.
- 6. Selectați Install (Instalare).
- 7. Urmați instrucțiunile de pe ecran și instrucțiunile din Ghidul de instalare livrat împreună cu echipamentul HP All-in-One.

#### Software HP Photosmart absent

Cauză: Software-ul HP Photosmart nu este instalat.

**Soluție:** Instalați software-ul HP Photosmart livrat împreună cu echipamentul HP All-in-One. Dacă acesta este instalat, reporniți computerul.

#### Pentru a instala software-ul HP Photosmart

- 1. Introduceți CD-ROM-ul echipamentului HP All-in-One în unitatea CD-ROM a computerului și porniți programul de instalare.
- Când vi se solicită, faceți clic pe Install More Software (Inslatare mai mult software) pentru a instala software-ul HP Photosmart.
- Urmaţi instrucţiunile de pe ecran şi instrucţiunile din Ghidul de instalare livrat împreună cu echipamentul HP All-in-One.

Cauză: Echipamentul HP All-in-One este oprit.

Soluție: Porniți echipamentul HP All-in-One.

Cauză: Computerul este oprit.

Soluție: Porniți computerul.

Cauză: Echipamentul HP All-in-One nu este conectat corespunzător la computer.

**Soluție:** Verificați conexiunea dintre echipamentul HP All-in-One și computer. Verificați dacă este fixat ferm cablul USB la port-ul USB din spatele echipamentului HP All-in-One. Asigurați-vă că celălalt capăt al cablului USB este fixat la port-ul USB al computerului. După conectarea corespunzătoare a cablului, opriți și reporniți echipamentul HP All-in-One.

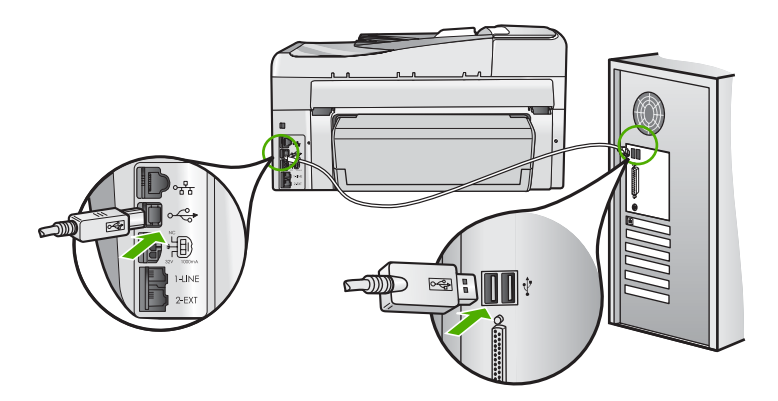

Pentru informații suplimentare despre configurarea echipamentului HP All-in-One și conectarea acestuia la computer, consultați Ghidul de instalare livrat împreună cu echipamentul HP All-in-One.

# Depanarea rețelei

Această secțiune se referă la problemele pe care le puteți întâlni la configurarea unei rețele.

Această secțiune cuprinde următoarele subiecte:

- Depanarea configurării rețelelor prin cablu
- Depanarea configurării wireless

## Depanarea configurării rețelelor prin cablu

Această secțiune tratează problemele pe care le puteți întâlni la configurarea unei rețele cu cablu.

Această secțiune cuprinde următoarele subiecte:

- Computerul nu reușește să descopere echipamentul HP All-in-One
- În timpul instalării apare ecranul Printer not Found (Nu s-a găsit imprimanta)

#### Computerul nu reuşeşte să descopere echipamentul HP All-in-One

Cauză: Cablurile nu sunt conectate corespunzător.

**Soluție:** Verificați următoarele cabluri pentru a vă asigura că sunt conectate corespunzător.

- Cablurile dintre HP All-in-One şi hub sau ruter
- Cablurile dintre hub sau ruter şi calculator
- Cablurile către şi de la modem sau conexiunea Internet a echipamentului HP All-in-One (dacă este cazul)

**Cauză:** Placa de rețea LAN (NIC) a computerului dvs nu este configurată corespunzător.

Soluție: Asigurați-vă că ați configurat corespunzător cardul LAN.

#### Pentru a verifica placa de rețea LAN (Windows 2000 și XP)

- 1. Faceți clic dreapta pe My Computer (Calculatorul meu).
- În caseta de dialog System Properties (Proprietăți sistem), executați clic pe fila Hardware.
- 3. Faceți clic pe Device Manager (Manager echipamente).
- 4. Asigurați-vă că placa dvs. apare sub Network Adapters (Plăci de rețea).
- 5. Consultați documentația livrată împreună cu placa.

#### Pentru a verifica placa de rețea LAN (Windows Vista)

- În bara de activități din Windows, faceți clic pe Start (Pornire), Computer, apoi faceți clic pe Properties (Propietăți).
- 2. Faceți clic pe Device Manager (Manager echipamente).
- 3. Asigurați-vă că placa dvs. apare sub Network Adapters (Plăci de rețea).
- 4. Consultați documentația livrată împreună cu placa.

Cauză: Nu aveți o conexiune activă la rețea.

Soluție: Asigurați-vă că aveți o conexiune activă la rețea.

#### Pentru a vedea dacă aveți o conexiune în rețea activă

- Verificați cele două leduri Ethernet din partea de sus şi de jos ale mufei Ethernet RJ-45 din spatele echipamentului HP All-in-One. Ledurile indică următoarele:
  - a. Ledul de sus: Dacă ledul luminează verde continuu, echipamentul este conectat corect la rețea şi comunicația a fost stabilită. Dacă ledul de sus este stins, nu există conexiune în rețea.
  - **b**. Ledul de jos: Ledul galben luminează intermitent când dispozitivul transmite sau recepționează date prin rețea.

#### Pentru a stabili o conexiune activă în rețea

- Verificați dacă conexiunile prin cablu de la echipamentul HP All-in-One la poartă (gateway), ruter sau distribuitor sunt ferme.
- 2. În cazul în care conexiunile sunt ferme, opriți echipamentul HP All-in-One, apoi porniți-l din nou. Apăsați butonul **On** (Pornire) de la panoul de control pentru a opri echipamentul HP All-in-One, apoi apăsați-l din nou pentru a-l porni. De asemenea, opriți ruterul sau distribuitorul şi porniți-l din nou.

**Cauză:** Ați reușit să conectați echipamentul HP All-in-One la rețea anterior, dar acum nu se conectează.

**Soluție:** Opriți echipamentul HP All-in-One, computerul și ruterul. Așteptați 30 de secunde. Mai întâi porniți ruterul și apoi porniți echipamenul HP All-in-One și computerul.

**Cauză:** Echipamentul HP All-in-One și computerul nu sunt conectate la aceeași rețea.

**Soluție:** Încercați accesarea Embedded Web Server pe echipamentul HP All-in-One. Pentru a găsi adresa IP, imprimați o pagină de configurație a rețelei.

#### Subiecte înrudite

- <u>"Vizualizarea şi tipărirea setărilor reţelei</u>" la pagina 51
- <u>"Utilizarea serverului EWS</u>" la pagina 54

#### În timpul instalării apare ecranul Printer not Found (Nu s-a găsit imprimanta)

Cauză: Echipamentul HP All-in-One nu este pornit.

Soluție: Porniți echipamentul HP All-in-One.

Cauză: Nu aveți o conexiune activă la rețea.

Soluție: Asigurați-vă că aveți o conexiune activă la rețea.

## Pentru a vă asigura că aveți o conexiune activă în rețea

- În cazul în care conexiunile sunt ferme, opriți echipamentul HP All-in-One, apoi porniți-l din nou. Apăsați butonul **Activat** de la panoul de control pentru a opri echipamentul HP All-in-One, apoi apăsați-l din nou pentru a-l porni. De asemenea, opriți ruterul sau distribuitorul şi porniți-l din nou.
- 2. Verificați dacă conexiunile prin cablu de la echipamentul HP All-in-One la poartă (gateway), ruter sau distribuitor sunt ferme.
- Asigurați-vă că echipamentul HP All-in-One este conectat la rețea cu un cablu Ethernet CAT-5.

Cauză: Cablurile nu sunt conectate corespunzător.

**Soluție:** Verificați următoarele cabluri pentru a vă asigura că sunt conectate corespunzător:

- Cablurile dintre HP All-in-One şi hub sau ruter
- Cablurile dintre hub sau ruter şi calculator
- Cablurile către şi de la modem sau conexiunea Internet a echipamentului HP All-in-One (dacă este cazul)

**Cauză:** Un paravan de protecție, un program anti-virus sau o aplicație anti-spyware împiedică echipamentul HP All-in-One să acceseze computerul.

**Soluție:** Dezinstalați software-ul HP All-in-One și apoi reinițializați. Dezactivați temporar aplicațiile anti-virus sau anti-spyware, apoi reinstalați software-ul HP All-in-One. După finalizarea instalării, reporniți aplicațiile anti-virus sau anti-spyware. Dacă apar mesaje pop-up generate de paravanul de protecție, trebuie să acceptați întoteauna sau să permiteți afișarea mesajelor pop-up.

Dacă ecranul continuă să apară, încercați dezinstalarea software-ului HP All-in-One, reinițializarea computerului și dezactivarea temporară a paravanului de protecție înainte de reinstalarea software-ului HP All-in-One. Puteți reactiva aplicația firewall după finalizarea instalării. Dacă apar în continuare mesaje pop-up generate de paravanul de protecție, trebuie să acceptați întoteauna sau să permiteți afișarea mesajelor pop-up.

Pentru informații suplimentare, consultați documentația furnizată împreună cu programul firewall.

**Cauză:** O rețea VPN (Virtual Private Network) împiedică echipamentul HP All-in-One să acceseze calculatorul dvs.

**Soluție:** Încercați să dezactivați temporar rețeaua VPN înainte de a continua instalarea.

Notă HP All-in-One nu este accesibil în timpul sesiunilor VPN. Totuşi, lucrările de imprimare sunt salvate în coada de imprimare. Când ieşiți din sesiunea VPN, lucrările de imprimare din coada de imprimare vor fi imprimate.

# Depanarea configurării wireless

Această secțiune tratează problemele pe care le puteți întâlni la configurarea unei rețele. Verificați afișajul echipamentului pentru a vedea dacă apar mesaje specifice de eroare.

Această secțiune cuprinde următoarele subiecte:

- În timpul setării rețelei fără fir nu vedeți SSID (numele rețelei) afișat.
- Semnal slab
- Nu se poate face conectarea la rețea în timpul configurării
- Cheie WEP nevalidă în timpul configurării fără fir
- Parola nevalidă în timpul configurării fără fir
- Mesajul Printer Not Found (Nu a fost găsită nici o imprimantă) apare în timpul instalării

## În timpul setării rețelei fără fir nu vedeți SSID (numele rețelei) afişat.

**Cauză:** Ruterul fără fir nu difuzează numele de rețea (SSID) deoarece opțiunea **Broadcast SSID** (Difuzare SSID) este dezactivată.

**Soluție:** Accesați Embedded Web Server al ruterului și activați opțiunea **Broadcast SSID** (Transmite SSID). Consultați ghidul utilizatorului livrat cu ruterul fără fir pentru informații despre modul de accesare a Embedded Web Server și verificați setarea Difuzare SSID.

Pentru informații suplimentare, consultați:

"Conectarea la o rețea integrată wireless WLAN 802.11" la pagina 42

**Cauză:** Ruterul fără fir (infrastructură) sau computerul (ad hoc) este prea departe de HP All-in-One sau există o interferență.

**Soluție:** Pentru a avea semnal bun între echipamentul HP All-in-One și ruterul fără fir (infrastructură) sau calculator (ad-hoc), va trebui să testați diverse opțiuni. Presupunând că echipamentul funcționează corespunzător, încercați următoarele operații separat sau în combinații:

- Dacă distanța dintre calculatorul dvs. sau ruterul fără fir şi echipamentul HP All-in-One este mare, aduceți-le mai aproape unul de celălalt.
- Dacă există obiecte din metal (cum ar fi o bibliotecă metalică sau un frigider) pe traseul de transmisie dintre echipamentul HP All-in-One şi calculator sau ruterul fără fir, înlăturați-le.
- Dacă un telefon fără fir, cuptor cu microunde sau alte echipamente care emit semnale radio la 2,4 GHz se află în apropiere, mutați-le mai departe pentru a reduce interferențele radio.
- Dacă calculatorul sau ruterul fără fir este aproape de un perete exterior, mutațile la distanță de perete.

**Cauză:** Este posibil ca numele rețelei dvs (SSID) să fie în partea de jos a listei SSID care este afișată atunci când instalați HP All-in-One pe o rețea fără fir.

**Soluție:** Apăsați **▼** pentru a derula până la baza listei. Intrările de infrastructură sunt afişate primele, cele ad-hoc ultimele.

**Cauză:** Un cablu Ethernet este conectat la echipamentul HP All-in-One.

**Soluție:** Dacă un cablu Ethernet este conectat la echipamentul HP All-in-One, radioul wireless se oprește. Deconectați cablul Ethernet.

#### Semnal slab

**Cauză:** Echipamentul HP All-in-One este prea departe de ruterul fără fir sau există o interferență.

**Soluție:** Pentru a avea semnal bun între echipamentul HP All-in-One și ruterul fără fir, va trebui să testați diverse opțiuni. Presupunând că echipamentul funcționează corespunzător, încercați următoarele operații separat sau în combinații:

- Dacă distanța dintre calculatorul dvs. sau ruterul fără fir şi echipamentul HP All-in-One este mare, aduceți-le mai aproape unul de celălalt.
- Dacă există obiecte din metal (cum ar fi o bibliotecă metalică sau un frigider) pe traseul de transmisie dintre echipamentul HP All-in-One şi calculator sau ruterul fără fir, înlăturați-le.
- Dacă un telefon fără fir, cuptor cu microunde sau alte echipamente care emit semnale radio la 2,4 GHz se află în apropiere, mutați-le mai departe pentru a reduce interferențele radio.
- Dacă calculatorul sau ruterul fără fir este aproape de un perete exterior, mutațile la distanță de perete.

#### Nu se poate face conectarea la rețea în timpul configurării

Cauză: Echipamentul nu este pornit.

**Soluție:** Porniți echipamentele rețelei, cum ar fi ruterul fără fir pentru o rețea de tip infrastructură, sau calculatorul pentru o rețea ad-hoc. Pentru informații suplimentare despre modalitatea de activare a ruterului fără fir, consultați documentația care a fost livrată împreună cu ruterul fără fir.

Cauză: Echipamentul HP All-in-One nu recepționează nici un semnal.

**Soluție:** Mutați ruterul fără fir și echipamentul HP All-in-One mai aproape unul de celălalt. Apoi rulați din nou configurarea fără fir.

Pentru informații suplimentare, consultați:

"Configurarea rețelei WLAN 802.11 integrată fără fir" la pagina 41

**Cauză:** Dacă ați introdus manual numele rețelei (SSID), este posibil să-l fi introdus incorect.

**Soluție:** Rulați procesul de configurare fără fir din nou și introduceți cu atenție numele rețelei (SSID). Rețineți faptul că SSID-ul ține cont de majuscule/litere mici.

Pentru informații suplimentare, consultați:

"Conectarea la o rețea integrată wireless WLAN 802.11" la pagina 42

**Cauză:** Este posibil ca setarea pentru filtrarea de adresă MAC să fie activată pe ruterul fără fir.

**Soluție:** Dezactivați filtrarea adresei MAC de pe ruterul fără fir până când HP All-in-One s-a conectat cu succes la rețea. Dacă reactivați filtrarea adresei MAC pe ruterul fără fir, asigurați-vă că adresa MAC a echipamentului HP All-in-One este pe lista de adrese MAC acceptabile.

#### Cheie WEP nevalidă în timpul configurării fără fir

**Cauză:** Dacă folosiți securitate WEP, este posibil să fi introdus cheia WEP incorect în timpul procesului de configurare fără fir.

**Soluție:** În timpul procesului de configurare fără fir, este posibil să fi introdus cheia WEP incorect. Unele rutere fără fir furnizează până la patru chei WEP. Echipamentul HP All-in-One utilizează prima cheie (selectată de ruterul fără fir drept cheie WEP implicită). Rulați procesul de configurare fără fir din nou și asigurați-vă că folosiți prima cheie WEP furnizată de ruterul fără fir. Introduceți cheia WEP exact așa cum apare în setările ruterului fără fir. Cheia WEP ține seama de majuscule și minuscule.

Dacă nu cunoașteți cheia WEP, consultați documentația livrată cu ruterul fără fir pentru informații despre modul de accesare a Embedded Web Server al ruterului. Puteți găsi cheia WEP conectându-vă la Embedded Web Server al ruterului folosind un computer într-o rețea fără fir.

#### Parola nevalidă în timpul configurării fără fir

**Cauză:** În timpul procesului de configurare fără fir, este posibil să fi introdus parola WPA incorect.

**Soluție:** Rulați procesul de configurare fără fir din nou și introduceți parola corectă. Parola ține seama de majuscule și minuscule.

# Mesajul Printer Not Found (Nu a fost găsită nici o imprimantă) apare în timpul instalării

**Cauză:** Un paravan de protecție, un program anti-virus sau o aplicație anti-spyware împiedică echipamentul HP All-in-One să acceseze computerul.

**Soluție:** Dezinstalați software-ul HP All-in-One și apoi reinițializați. Dezactivați temporar aplicațiile anti-virus sau anti-spyware, apoi reinstalați software-ul HP All-in-One. După finalizarea instalării, reporniți aplicațiile anti-virus sau anti-spyware. Dacă apar mesaje pop-up generate de paravanul de protecție, trebuie să acceptați întoteauna sau să permiteți afișarea mesajelor pop-up.

Dacă ecranul continuă să apară, încercați dezinstalarea software-ului HP All-in-One, reinițializarea computerului și dezactivarea temporară a paravanului de protecție înainte de reinstalarea software-ului HP All-in-One. Puteți reactiva aplicația firewall după finalizarea instalării. Dacă apar în continuare mesaje pop-up generate de paravanul de protecție, trebuie să acceptați întoteauna sau să permiteți afișarea mesajelor pop-up.

Pentru informații suplimentare, consultați documentația furnizată împreună cu programul firewall.

**Cauză:** O rețea VPN (Virtual Private Network) împiedică echipamentul HP All-in-One să acceseze calculatorul dvs.

Soluție: Dezactivați temporar rețeaua VPN înainte de a continua instalarea.

Notă Funcționarea echipamentului HP All-in-One va fi limitată în timpul sesiunilor VPN.

Cauză: Echipamentul HP All-in-One nu este pornit.

**Soluție:** Porniți echipamentul HP All-in-One.

# Depanarea calității imprimării

Dacă aveți probleme cu imprimarea calitatea imprimării, încercați soluțiile din această secțiune și respectați instrucțiunile următoare:

- Înlocuiți cartuşele de cerneală goale sau reumplute cu cartuşe de cerneală HP originale.
- Verificați setările echipamentului pentru a vă asigura că modul de imprimare şi selectarea hârtiei sunt corecte pentru hârtia şi sarcina respectivă.
   Pentru informații suplimentare, consultați secțiunile <u>"Setarea tipului de hârtie pentru</u> <u>imprimare</u>" la pagina 92 şi <u>"Alegerea tipurilor de hârtie pentru imprimare şi copiere</u>" la pagina 77.
- Imprimați și evaluați un autotest.
  Pentru informații suplimentare, consultați <u>"Imprimarea unui raport auto-test</u>" la pagina 159.

Dacă raportul de autotest arată un defect, încercați soluțiile următoare:

- Curățați automat cartuşele de cerneală. Pentru informații suplimentare, consultați <u>"Curățarea capului de tipărire</u>" la pagina 173.
- Dacă lipsesc rânduri când imprimați, curățați contactele electrice. Pentru informații suplimentare, consultați <u>"Curățarea contactelor cartuşelor de</u> <u>cerneală</u>" la pagina 173.
- Dacă raportul de autotest nu arată nici o problemă, investigați alte cauze, cum ar fi fişierul de imagine sau programul software.

Pentru informații suplimentare de depanare a cartușelor de cerneală, vizitați site-ul Web al HP la <u>www.hp.com/support</u>.

Această secțiune cuprinde următoarele subiecte:

- <u>Cerneala se scurge sau pătează</u>
- Alimentatorul automat pentru documente preia prea multe pagini sau nu preia nici o pagină
- <u>Cerneala nu umple complet textul sau elementele grafice</u>
- <u>Muchiile textului sunt zimţate</u>
- <u>Rezultatul imprimării are o bandă orizontală cu distorsiuni aproape de marginea de</u> jos a paginii
- Culorile se întrepătrund în rezultatul imprimării
- Materialele imprimate sau dungi orizontale cu linii

#### Capitol 15

- Materialele imprimare sunt estompate sau au dungi decolorate
- Materialele imprimate par încețoșate sau neclare
- Materialele imprimate au dungi verticale
- Materialele imprimate sunt înclinate sau deplasate
- Cerneala se împrăștie pe hârtie când imprimați o fotografie
- Hârtia nu este preluată din tava de alimentare
- <u>Calitatea faxului primit este slabă</u>
- Unele pagini ale faxului primit sunt greu lizibile sau goale

#### Cerneala se scurge sau pătează

Cauză: Tipul de hârtie nu este potrivit pentru HP All-in-One.

**Soluție:** Utilizați hârtie HP Premium sau orice alt tip de hârtie potrivit pentru HP All-in-One.

Cauză: Capul de imprimare trebuie să fie curățat.

**Soluție:** Curățați capul de tipărire și apoi tipăriți un raport auto-test. Verificați dacă blocurile de culoare din raport prezintă probleme. În cazul în care blocurile de culoare indică probleme de calitate, efectuați o aliniere a imprimantei.

Dacă problemele se mențin după curățare și aliniere, contactați serviciul de asistență HP și solicitați ajutor. Vizitați:

#### www.hp.com/support

Dacă vi se solicită, alegeți țara/regiunea dvs., apoi executați clic pe **Contact HP** (Contactare HP) pentru informații despre apelarea suportului tehnic HP.

Pentru informații suplimentare, consultați:

- "Curățarea capului de tipărire" la pagina 173
- <u>"Imprimarea unui raport auto-test</u>" la pagina 159
- <u>"Alinierea imprimantei</u>" la pagina 171

Cauză: Hârtia este prea aproape de capul de imprimare.

**Soluție:** Dacă hârtia este prea aproape de capul de imprimare în timpul imprimării, ar putea să se păteze. Lucrul acesta se poate întâmpla dacă hârtia este ridicată, îndoită sau foarte groasă, aşa cum sunt plicurile poştale. Asigurați-vă că hârtia este întinsă în tava de alimentare şi nu îndoită.

# Alimentatorul automat pentru documente preia prea multe pagini sau nu preia nici o pagină

**Cauză:** Este posibil să fie necesar să curățați separatorul sau rolele din interiorul alimentatorului automat pentru documente. Mina de creion, grăsimile sau cerneala

pot forma depuneri pe role și pe separator după o utilizare îndelungată sau când copiați originale scrise de mână sau originale cu multă cerneală.

- Dacă alimentatorul automat pentru documente nu antrenează nici o coală, trebuie curăţate rolele din interiorul acestuia.
- Dacă alimentatorul automat pentru documente antrenează mai multe coli în loc de o singură coală, trebuie curățat separatorul din interiorul acestuia.

**Soluție:** Încărcați una sau două coli de hârtie albă simplă standard neutilizată în tava de alimentare pentru documente și apăsați **Start copiere - Negru**. Pe măsură ce hârtia simplă trece prin alimentatorul automat pentru documente, eliberează și absoarbe reziduurile de pe role și de pe separator.

Sfat Dacă alimentatorul automat pentru documente nu preia hârtie simplă, încercați să curățați rola frontală. Ştergeți rola cu o cârpă moale, fără scame, impregnată cu apă distilată.

Dacă problema persistă, sau dacă alimentatorul automat pentru documente nu antrenează hârtia simplă, încercați să curățați manual rolele și separatorul.

Pentru informații suplimentare, consultați:

"Curățarea alimentatorului automat pentru documente" la pagina 184

#### Cerneala nu umple complet textul sau elementele grafice

Cauză: Setarea Paper Type (Tip hârtie) este incorectă.

**Soluție:** Schimbați configurația **Paper Type** (Tip hârtie) pentru a se potrivi cu tipul de hârtie încărcat în tava de alimentare.

Pentru informații suplimentare, consultați:

- "Setarea tipului de hârtie pentru copiere" la pagina 132
- "Setarea tipului de hârtie pentru imprimare" la pagina 92

Cauză: Setarea tipului de hârtie pentru copiere sau imprimare este incorectă.

**Soluție:** Încărcați hârtie de înaltă calitate în tava de alimentare și imprimați imaginea la o setare de calitate ridicată, cum ar **Best** (Cea mai bună), **Maximum dpi** (Dpi maxim) sau **High Resolution** (Înaltă rezoluție). Asigurați-vă întotdeauna că hârtia pe care imprimați este dreaptă. Pentru cele mai bune rezultate când imprimați imagini, utilizați hârtie foto HP Premium Plus Photo Paper.

Dacă problema persistă, utilizați software-ul instalat pentru echipamentul HP All-in-One sau o altă aplicație software pentru a roti imaginea cu 180 de grade, astfel încât petele albastru deschis, gri sau maro din imagine să nu se mai imprime în partea de jos a paginii.

Pentru informații suplimentare, consultați:

"Informații despre hârtie" la pagina 181

Cauză: Capul de imprimare trebuie să fie curățat.

**Soluție:** Curățați capul de tipărire și apoi tipăriți un raport auto-test. Verificați dacă blocurile de culoare din raport prezintă probleme. În cazul în care blocurile de culoare indică probleme de calitate, efectuați o aliniere a imprimantei.

Dacă problemele se mențin după curățare și aliniere, contactați serviciul de asistență HP și solicitați ajutor. Vizitați:

www.hp.com/support

Dacă vi se solicită, alegeți țara/regiunea dvs., apoi executați clic pe **Contact HP** (Contactare HP) pentru informații despre apelarea suportului tehnic HP.

Pentru informații suplimentare, consultați:

- "Curățarea capului de tipărire" la pagina 173
- "Imprimarea unui raport auto-test" la pagina 159
- <u>"Alinierea imprimantei</u>" la pagina 171

Cauză: Folosiți cerneală non-HP.

**Soluție:** HP recomandă să utilizați cartuşe de cerneală HP originale. Cartuşele de cerneală HP originale sunt proiectate şi testate cu imprimantele HP pentru a asigura obținerea de rezultate foarte bune în timp.

Notă HP nu poate să garanteze calitatea sau fiabilitatea cernelii non-HP. Service-ul sau reparațiile în urma funcționării eronate sau deteriorării echipamentului din cauza utilizării de cartuşe de cerneală non-HP nu vor fi acoperite de garanție.

#### Muchiile textului sunt zimțate

Cauză: Fontul are o dimensiune personalizată.

**Soluție:** Unele aplicații software oferă fonturi personalizate care au margini neregulate când sunt mărite sau imprimate. De asemenea, dacă doriți să imprimați text grafic, este posibil să apară margini neregulate când îl măriți sau când îl imprimați.

Utilizați fonturi TrueType sau OpenType pentru a vă asigura că echipamentul HP All-in-One va imprima fonturi fine. Când selectați un font, căutați pictograma TrueType sau OpenType.

# Rezultatul imprimării are o bandă orizontală cu distorsiuni aproape de marginea de jos a paginii

**Cauză:** Imaginea are nuanțe de albastru deschis, gri sau maro imprimate în apropiere de marginea inferioară a paginii.

**Soluție:** Încărcați hârtie de înaltă calitate în tava de alimentare și imprimați imaginea la o setare de calitate ridicată, cum ar **Best** (Cea mai bună), **Maximum dpi** (Dpi maxim) sau **High Resolution** (Înaltă rezoluție). Asigurați-vă întotdeauna că hârtia pe care imprimați este dreaptă. Pentru cele mai bune rezultate când imprimați imagini, utilizați hârtie foto HP Premium Plus Photo Paper.

Dacă problema persistă, utilizați software-ul instalat pentru echipamentul HP All-in-One sau o altă aplicație software pentru a roti imaginea cu 180 de grade, astfel încât petele albastru deschis, gri sau maro din imagine să nu se mai imprime în partea de jos a paginii.

Pentru informații suplimentare, consultați:

"Informații despre hârtie" la pagina 181

#### Culorile se întrepătrund în rezultatul imprimării

**Cauză:** Setarea calității copiei sau a tipăririi este prea ridicată pentru tipul de hârtie încărcată în HP All-in-One.

**Soluție:** Verificați setarea calității. Folosiți o setare de calitate mai scăzută pentru a reduce cantitatea de cerneală folosită pentru imprimare sau copiere.

Pentru informații suplimentare, consultați:

- "Modificarea vitezei calității imprimării" la pagina 93
- "Modificarea vitezei sau a calității copierii" la pagina 133

Cauză: Tipul de hârtie nu este potrivit pentru HP All-in-One.

**Soluție:** Utilizați hârtie HP Premium sau orice alt tip de hârtie potrivit pentru HP All-in-One.

Cauză: Imprimați pe fața greșită a hârtiei.

**Soluție:** Încărcați hârtia cu fața de imprimat în jos. De exemplu, dacă încărcați hârtie foto lucioasă, încărcați hârtia cu fața lucioasă în jos.

Pentru informații suplimentare, consultați:

"Încărcarea hârtiei" la pagina 80

Cauză: Folosiți cerneală non-HP.

**Soluție:** HP recomandă să utilizați cartuşe de cerneală HP originale. Cartuşele de cerneală HP originale sunt proiectate și testate cu imprimantele HP pentru a asigura obținerea de rezultate foarte bune în timp.

Notă HP nu poate să garanteze calitatea sau fiabilitatea cernelii non-HP. Service-ul sau reparațiile în urma funcționării eronate sau deteriorării echipamentului din cauza utilizării de cartuşe de cerneală non-HP nu vor fi acoperite de garanție.

Cauză: Capul de imprimare trebuie să fie curățat.

**Soluție:** Curățați capul de tipărire și apoi tipăriți un raport auto-test. Verificați dacă blocurile de culoare din raport prezintă probleme. În cazul în care blocurile de culoare indică probleme de calitate, efectuați o aliniere a imprimantei.

Dacă problemele se mențin după curățare și aliniere, contactați serviciul de asistență HP și solicitați ajutor. Vizitați:

#### www.hp.com/support

Dacă vi se solicită, alegeți țara/regiunea dvs., apoi executați clic pe **Contact HP** (Contactare HP) pentru informații despre apelarea suportului tehnic HP.

Pentru informații suplimentare, consultați:

- "Curățarea capului de tipărire" la pagina 173
- "Imprimarea unui raport auto-test" la pagina 159
- "Alinierea imprimantei" la pagina 171

#### Materialele imprimate sau dungi orizontale cu linii

Cauză: Hârtia nu se alimentează corect sau este încărcată incorect.

Soluție: Asigurați-vă că hârtia se încarcă corect.

Pentru informații suplimentare, consultați:

"Încărcarea hârtiei standard" la pagina 80

Cauză: Setarea tipului de hârtie pentru copiere sau imprimare este incorectă.

**Soluție:** Încărcați hârtie de înaltă calitate în tava de alimentare și imprimați imaginea la o setare de calitate ridicată, cum ar **Best** (Cea mai bună), **Maximum dpi** (Dpi maxim) sau **High Resolution** (Înaltă rezoluție). Asigurați-vă întotdeauna că hârtia pe care imprimați este dreaptă. Pentru cele mai bune rezultate când imprimați imagini, utilizați hârtie foto HP Premium Plus Photo Paper.

Dacă problema persistă, utilizați software-ul instalat pentru echipamentul HP All-in-One sau o altă aplicație software pentru a roti imaginea cu 180 de grade, astfel încât petele albastru deschis, gri sau maro din imagine să nu se mai imprime în partea de jos a paginii.

Pentru informații suplimentare, consultați:

"Informații despre hârtie" la pagina 181

Cauză: Faxul expeditor are probleme.

Soluție: Rugați expeditorul să verifice dacă faxul nu are probleme.

**Cauză:** Conexiunea prin lina telefonică este zgomotoasă. Liniile telefonice cu o calitate slabă a sunetului (zgomot) pot crea probleme de calitate a tipăririi.

**Soluție:** Dacă defecțiunea s-a datorat zgomotului de pe linia telefonică, contactați expeditorul pentru a retrimite faxul. Calitatea poate fi mai bună când încercați din nou. Calitatea sunetului liniei telefonice poate fi verificată conectând un telefon la priza telefonică de perete și ascultând zgomotele statice sau de altă natură. Dacă problema persistă, contactați compania telefonică.

Cauză: Capul de imprimare trebuie să fie curățat.

**Soluție:** Curățați capul de tipărire și apoi tipăriți un raport auto-test. Verificați dacă blocurile de culoare din raport prezintă probleme. În cazul în care blocurile de culoare indică probleme de calitate, efectuați o aliniere a imprimantei.

Dacă problemele se mențin după curățare și aliniere, contactați serviciul de asistență HP și solicitați ajutor. Vizitați:

#### www.hp.com/support

Dacă vi se solicită, alegeți țara/regiunea dvs., apoi executați clic pe **Contact HP** (Contactare HP) pentru informații despre apelarea suportului tehnic HP.

Pentru informații suplimentare, consultați:

- "Curățarea capului de tipărire" la pagina 173
- "Imprimarea unui raport auto-test" la pagina 159
- <u>"Alinierea imprimantei</u>" la pagina 171

#### Materialele imprimare sunt estompate sau au dungi decolorate

Cauză: Setarea tipului de hârtie pentru copiere sau imprimare este incorectă.

**Soluție:** Încărcați hârtie de înaltă calitate în tava de alimentare și imprimați imaginea la o setare de calitate ridicată, cum ar **Best** (Cea mai bună), **Maximum dpi** (Dpi maxim) sau **High Resolution** (Înaltă rezoluție). Asigurați-vă întotdeauna că hârtia pe care imprimați este dreaptă. Pentru cele mai bune rezultate când imprimați imagini, utilizați hârtie foto HP Premium Plus Photo Paper.

Dacă problema persistă, utilizați software-ul instalat pentru echipamentul HP All-in-One sau o altă aplicație software pentru a roti imaginea cu 180 de grade, astfel încât petele albastru deschis, gri sau maro din imagine să nu se mai imprime în partea de jos a paginii.

Pentru informații suplimentare, consultați:

"Informații despre hârtie" la pagina 181

Cauză: Tipul de hârtie nu este potrivit pentru HP All-in-One.

**Soluție:** Utilizați hârtie HP Premium sau orice alt tip de hârtie potrivit pentru HP All-in-One.

**Cauză:** Configurarea de copiere **Lighter/Darker** (Mai lum./obscur) pentru HP All-in-One este prea luminoasă.

Soluție: Ajustați luminozitatea și întunecarea copiilor.

Pentru informații suplimentare, consultați:

"Ajustarea luminozității și a întunecării la copiere" la pagina 133

Cauză: Setarea Paper Type (Tip hârtie) este incorectă.

**Soluție:** Schimbați configurația **Paper Type** (Tip hârtie) pentru a se potrivi cu tipul de hârtie încărcat în tava de alimentare.

Pentru informații suplimentare, consultați:

- "Setarea tipului de hârtie pentru copiere" la pagina 132
- <u>"Setarea tipului de hârtie pentru imprimare</u>" la pagina 92

**Cauză:** Copierea unei imagini de slabă calitate, cum ar fi o fotografie din ziar, produce benzi, puncte sau dungi pe copie. Acestea sunt numite fundaluri moiré.

**Soluție:** Pentru a reduce fundalurile moiré, încercați să puneți una sau mai multe foi de plastic transparent protectoare direct pe geamul-suport și apoi puneți documentul original cu fața în jos pe foile protectoare.

**Cauză:** Este posibil să fie reziduri blocate pe sticlă sau pe spatele capacului pentru documente; acest lucru duce la o proastă calitate a copiei și încetinește procesarea.

Soluție: Curățați geamul și spatele capacului de documente.

Pentru informații suplimentare, consultați:

- "Curățarea geamului-suport" la pagina 165
- <u>"Curățarea suprafeței interioare a capacului</u>" la pagina 167

Cauză: Capul de imprimare trebuie să fie curățat.

**Soluție:** Curățați capul de tipărire și apoi tipăriți un raport auto-test. Verificați dacă blocurile de culoare din raport prezintă probleme. În cazul în care blocurile de culoare indică probleme de calitate, efectuați o aliniere a imprimantei.

Dacă problemele se mențin după curățare și aliniere, contactați serviciul de asistență HP și solicitați ajutor. Vizitați:

#### www.hp.com/support

Dacă vi se solicită, alegeți țara/regiunea dvs., apoi executați clic pe **Contact HP** (Contactare HP) pentru informații despre apelarea suportului tehnic HP.

Pentru informații suplimentare, consultați:

- "Curățarea capului de tipărire" la pagina 173
- <u>"Imprimarea unui raport auto-test</u>" la pagina 159
- "<u>Alinierea imprimantei</u>" la pagina 171

#### Materialele imprimate par încețoșate sau neclare

Cauză: Tipul de hârtie nu este potrivit pentru HP All-in-One.

**Soluție:** Utilizați hârtie HP Premium sau orice alt tip de hârtie potrivit pentru HP All-in-One.

Cauză: Setarea Paper Type (Tip hârtie) este incorectă.

**Soluție:** Schimbați configurația **Paper Type** (Tip hârtie) pentru a se potrivi cu tipul de hârtie încărcat în tava de alimentare.

Pentru informații suplimentare, consultați:

- <u>"Setarea tipului de hârtie pentru copiere</u>" la pagina 132
- "Setarea tipului de hârtie pentru imprimare" la pagina 92

Cauză: Setarea tipului de hârtie pentru copiere sau imprimare este incorectă.

**Soluție:** Încărcați hârtie de înaltă calitate în tava de alimentare și imprimați imaginea la o setare de calitate ridicată, cum ar **Best** (Cea mai bună), **Maximum dpi** (Dpi maxim) sau **High Resolution** (Înaltă rezoluție). Asigurați-vă întotdeauna că hârtia pe care imprimați este dreaptă. Pentru cele mai bune rezultate când imprimați imagini, utilizați hârtie foto HP Premium Plus Photo Paper.

Dacă problema persistă, utilizați software-ul instalat pentru echipamentul HP All-in-One sau o altă aplicație software pentru a roti imaginea cu 180 de grade, astfel încât petele albastru deschis, gri sau maro din imagine să nu se mai imprime în partea de jos a paginii.

Pentru informații suplimentare, consultați:

"Informații despre hârtie" la pagina 181

Cauză: Imprimați pe fața greșită a hârtiei.

**Soluție:** Încărcați hârtia cu fața de imprimat în jos. De exemplu, dacă încărcați hârtie foto lucioasă, încărcați hârtia cu fața lucioasă în jos.

Pentru informații suplimentare, consultați:

<u>"Încărcarea hârtiei</u>" la pagina 80

**Cauză:** Expeditorul faxului folosește o rezoluție scăzută sau originalul a fost de proastă calitate.

Soluție: Rugați expedintorul să mărească rezoluția și verificați calitatea originalului.

#### Materialele imprimate au dungi verticale

Cauză: Tipul de hârtie nu este potrivit pentru HP All-in-One.

**Soluție:** Utilizați hârtie HP Premium sau orice alt tip de hârtie potrivit pentru HP All-in-One.

**Cauză:** Geamul-suport sau tava de alimentare automată pentru documente a faxului expeditor este murdară.

**Soluție:** Dacă aveți linii verticale sau dungi pe fax, este posibil ca faxul expeditorului să aibă praf sau gunoaie pe sticlă sau în tava de alimentare automată pentru documente. Verificați cu expeditorul pentru a vedea dacă sticla sau tava de alimentare automată pentru documente este curată.

#### Materialele imprimate sunt înclinate sau deplasate

Cauză: Hârtia nu se alimentează corect sau este încărcată incorect.

Soluție: Asigurați-vă că hârtia se încarcă corect.

Pentru informații suplimentare, consultați:

"Încărcarea hârtiei standard" la pagina 80

Cauză: În tava de alimentare sunt încărcate mai multe tipuri de hârtie.

Soluție: Încărcați hârtie de un singur tip la un moment dat.

Cauză: Este posibil ca originalul să fi fost încărcat incorect în faxul expeditor.

Soluție: Rugați expeditorul să verifice dacă faxul a fost trimis corect.

Cauză: Este posibil ca accesoriul de imprimare Față-verso să nu fie instalată sigur.

**Soluție:** Asigurați-vă că accesoriul de imprimare Față-verso de pe spatele echipamentului HP All-in-One este instalat sigur.

#### Cerneala se împrăștie pe hârtie când imprimați o fotografie

**Cauză:** O cantitate mică (câțiva milimetri) de pulverizare excesixă este obișnuită atunci când se face o copie foto. Dacă suprafața depăşită este mai mare de câțiva milimetri, aceasta poate însemna că HP All-in-One consideră hârtia încărcată mai lată decât este de fapt.

Sfat O modalitate de a afla dacă cerneala este pulverizată în exces este să verificați partea din spate a paginilor imprimate, după efectuarea unei copieri sau a unei lucrări de imprimare. Dacă partea din spatele paginii are pete de cerneală, este posibil ca echipamentul HP All-in-One să fi pulverizat cerneală în exces.

**Soluție:** Verificați setarea dimensiunii hârtiei. Setați dimensiunea hârtiei pentru a se potrivi cu tipul de hârtie încărcat în tava de alimentare.

Pentru informații suplimentare, consultați:

"Setarea dimensiunii hârtiei pentru copiere" la pagina 131

#### Hârtia nu este preluată din tava de alimentare

Cauză: Nu există suficientă hârtie în tava de alimentare.

**Soluție:** Dacă echipamentul HP All-in-One a rămas fără hârtie sau dacă mai are numai câteva coli, mai încărcați hârtie în tava de alimentare. Dacă există hârtie în tava de alimentare scoateți hârtia, bateți teancul de hârtie pe o suprafață plană, apoi reîncărcați hârtia în tava de alimentare. Urmați mesajele de pe afişaj sau ecranul computerului pentru a continua lucrarea de imprimare.

Pentru informații suplimentare, consultați:

"Încărcarea hârtiei" la pagina 80

#### Calitatea faxului primit este slabă

**Cauză:** Conexiunea prin lina telefonică este zgomotoasă. Liniile telefonice cu o calitate slabă a sunetului (zgomot) pot crea probleme de calitate a tipăririi.

**Soluție:** Dacă defecțiunea s-a datorat zgomotului de pe linia telefonică, contactați expeditorul pentru a retrimite faxul. Calitatea poate fi mai bună când încercați din nou. Calitatea sunetului liniei telefonice poate fi verificată conectând un telefon la priza

telefonică de perete și ascultând zgomotele statice sau de altă natură. Dacă problema persistă, contactați compania telefonică.

Cauză: Faxul expeditor are probleme.

**Soluție:** Rugați expeditorul să verifice dacă faxul nu are probleme.

**Cauză:** Geamul-suport sau tava de alimentare automată pentru documente a faxului expeditor este murdară.

**Soluție:** Dacă aveți linii verticale sau dungi pe fax, este posibil ca faxul expeditorului să aibă praf sau gunoaie pe sticlă sau în tava de alimentare automată pentru documente. Verificați cu expeditorul pentru a vedea dacă sticla sau tava de alimentare automată pentru documente este curată.

Cauză: Capul de imprimare trebuie să fie curățat.

**Soluție:** Curățați capul de tipărire și apoi tipăriți un raport auto-test. Verificați dacă blocurile de culoare din raport prezintă probleme. În cazul în care blocurile de culoare indică probleme de calitate, efectuați o aliniere a imprimantei.

Dacă problemele se mențin după curățare și aliniere, contactați serviciul de asistență HP și solicitați ajutor. Vizitați:

#### www.hp.com/support

Dacă vi se solicită, alegeți țara/regiunea dvs., apoi executați clic pe **Contact HP** (Contactare HP) pentru informații despre apelarea suportului tehnic HP.

Pentru informații suplimentare, consultați:

- "Curățarea capului de tipărire" la pagina 173
- <u>"Imprimarea unui raport auto-test</u>" la pagina 159
- "Alinierea imprimantei" la pagina 171

#### Unele pagini ale faxului primit sunt greu lizibile sau goale

**Cauză:** Este posibil ca originalul să fi fost încărcat incorect în faxul expeditor.

Soluție: Rugați expeditorul să verifice dacă faxul a fost trimis corect.

**Cauză:** HP All-in-One a luat două foi de hârtie în timpul tipăririi faxului.

**Soluție:** În cazul în care HP All-in-One mai are doar câteva foi, încărcați mai multă hârtie în tava de alimentare. Dacă există multă hârtie în tava de alimentare, scoateți hârtia, bateți teancul de hârtie de o suprafață plană, apoi reîncărcați hârtia în tava de alimentare.

**Cauză:** Hârtia încărcată în tava de alimentare nu este potrivită pentru faxul dumneavoastră.

**Soluție:** Dacă hârtia utilizată este prea fibroasă, este posibil ca cerneala aplicată de HP All-in-One să nu acopere suprafața hârtiei. Utilizați hârtie HP Premium sau orice alt tip de hârtie potrivit pentru HP All-in-One.

Cauză: Capul de imprimare trebuie să fie curățat.

**Soluție:** Curățați capul de tipărire și apoi tipăriți un raport auto-test. Verificați dacă blocurile de culoare din raport prezintă probleme. În cazul în care blocurile de culoare indică probleme de calitate, efectuați o aliniere a imprimantei.

Dacă problemele se mențin după curățare și aliniere, contactați serviciul de asistență HP și solicitați ajutor. Vizitați:

www.hp.com/support

Dacă vi se solicită, alegeți țara/regiunea dvs., apoi executați clic pe **Contact HP** (Contactare HP) pentru informații despre apelarea suportului tehnic HP.

Pentru informații suplimentare, consultați:

- "Curățarea capului de tipărire" la pagina 173
- "Imprimarea unui raport auto-test" la pagina 159
- "Alinierea imprimantei" la pagina 171

# Depanarea imprimării

Utilizați această secțiune pentru a rezolva următoarele probleme de imprimare:

- Plicurile se imprimă incorect
- Imprimarea fără chenar produce rezultate neașteptate
- Echipamentul HP All-in-One nu răspunde
- Echipamentul HP All-in-One imprimă caractere fără sens
- Nu se întâmplă nimic când încercați să imprimați
- Paginile documentului ies în ordine greșită
- Marginile nu se imprimă conform aşteptărilor
- <u>Textul sau elementele grafice sunt tăiate la muchia paginii</u>
- În timpul imprimării a ieşit o pagină goală
- Când imprimați o fotografie se pulverizează cerneală în interiorul echipamentului <u>HP All-in-One</u>
- Opțiunea de imprimare automată față-verso nu poate fi selectată

#### Plicurile se imprimă incorect

Cauză: Un teanc de plicuri este încărcat incorect.

**Soluție:** Scoateți hârtia din tava de alimentare. Încărcați un teanc de plicuri în tava de alimentare, cu aripioarele plicurilor în sus și spre stânga.

X Notă Pentru a evita blocajele de hârtie, băgați aripioarele în interiorul plicurilor.

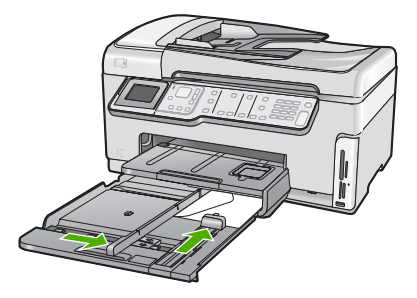

Cauză: Tipul de plicuri încărcat este greșit.

**Soluție:** Nu utilizați plicuri lucioase, cu model în relief sau plicuri care au cleme sau ferestre.

#### Imprimarea fără chenar produce rezultate neașteptate

**Cauză:** Imprimarea unei imagini fără margine dintr-o aplicație software non-HP produce rezultate neașteptate.

**Soluție:** Încercați să imprimați imaginea din software-ul pentru imagini foto care însoțește echipamentul HP All-in-One.

#### Echipamentul HP All-in-One nu răspunde

Cauză: Accesoriul de imprimare Față-verso nu este instalat sigur.

**Soluție:** Dacă accesoriul de imprimare Față-verso este instalați, dezinstalați-l și instalați-l din nou. Pentru a-l reinstala, apăsați butoanele de pe fiecare parte laterală a accesoriului și împingeț-l în spatele echipamentului HP All-in-One până când se fixează în poziție.

Dacă accesoriul de imprimare Față-verso nu este instalat, instalați-l pe spatele echipamentului HP All-in-One.

Cauză: Echipamentul HP All-in-One este ocupat cu o altă activitate.

**Soluție:** Dacă echipamentul HP All-in-One efectuează o altă activitate, precum copiere sau scanare, lucrarea de imprimare va întârzia până când echipamentul HP All-in-One finalizează activitatea curentă.

Imprimarea anumitor documente durează mai mult. Dacă după ce ați trimis o lucrare de imprimare către echipamentul HP All-in-One nu se imprimă nimic timp de câteva minute, verificați computerul pentru a vedea dacă există mesaje.

Cauză: Echipamentul HP All-in-One are un blocaj de hârtie.

**Soluție:** Eliminați blocajul de hârtie. Pentru informații suplimentare, consultați: <u>"Eliminarea blocajelor de hârtie</u>" la pagina 182

Cauză: Echipamentul HP All-in-One nu mai are hârtie.

Soluție: Încărcați hârtie în tava de alimentare.

Pentru informații suplimentare, consultați:

"Încărcarea hârtiei" la pagina 80

Cauză: Ansamblul capului de imprimare este blocat.

**Soluție:** Opriți echipamentul HP All-in-One și deschideți ușa cartușelor de cerneală. Îndepărtați orice obiecte care blochează capul de imprimare (inclusiv orice materiale de ambalaj) și apoi reporniți HP All-in-One din nou.

Cauză: Computerul nu comunică cu echipamentul HP All-in-One.

**Soluție:** Dacă echipamentul HP All-in-One nu este conectat corect la computer, pot surveni erori de comunicare. Asigurați-vă că ați conectat cablul USB la echipamentul HP All-in-One și la computer, așa cum se arată mai jos.

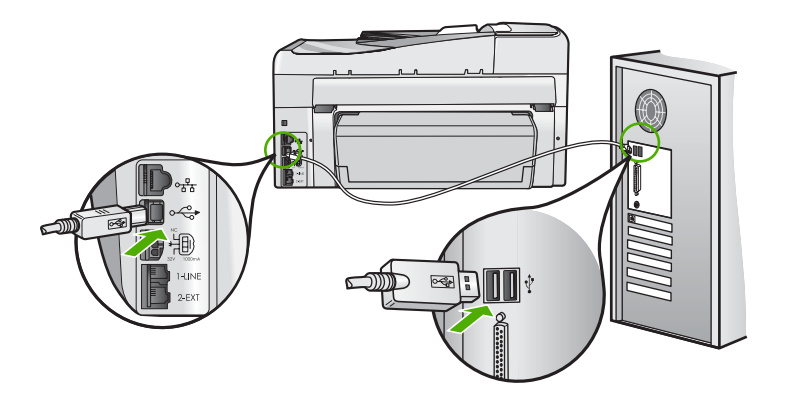

În cazul în care conexiunile sunt ferme și nu se imprimă nimic timp de câteva minute după ce trimiteți o lucrare de imprimare către echipamentul HP All-in-One, verificați starea HP All-in-One. Din software-ul HP Photosmart, faceți clic pe **Status** (Stare).

Pentru informații suplimentare, consultați:

"Ați conectat cablul USB, însă aveți probleme la utilizarea echipamentului HP All-in-One cu computerul" la pagina 187

Cauză: Echipamentul HP All-in-One este oprit.

**Soluție:** Priviți butonul **Activat** de pe partea superioară a echipamentului HP All-in-One. Dacă nu este aprins, echipamentul HP All-in-One este oprit. Asigurațivă că ați conectat corespunzător cablul de alimentare la echipamentul HP All-in-One
și la o sursă de tensiune. Apăsați butonul **Activat** pentru a porni echipamentul HP All-in-One.

Cauză: Echipamentul HP All-in-One a întâlnit o eroare.

**Soluție:** Opriți echipamentul HP All-in-One și deconectați cablul de alimentare. Conectați din nou cablul de alimentare, apoi apăsați butonul **Activat** pentru a porni echipamentul HP All-in-One.

Cauză: Starea driverului imprimantei s-a modificat.

**Soluție:** Starea driverului de imprimantă s-a modificat fie la **offline** (neconectat) fie la **stop printing** (oprire imprimare).

# Pentru a verifica starea driverului de imprimantă

- 1. În HP Solution Center (Centrul de soluții HP), faceți clic pe fila pentru dispozitiv.
- 2. Faceți clic pe Settings (Setări).
- Faceți clic pe Status (Stare).
  Dacă starea este offline (deconectată) sau stop printing (oprire imprimare), modificați starea în ready (pregătită).

Cauză: O operație de imprimare ștearsă se află încă în coadă.

**Soluție:** O operație de imprimare rămâne în coadă după ce a fost revocată. Operația de imprimare revocată blochează coada și împiedică desfășurarea următoarei operații de imprimare.

Din computer, deschideți folderul de imprimantă și vedeți dacă operația revocată rămâne în coada de imprimare. Încercați să ștergeți operația din coadă. Dacă operația de imprimare rămâne în coadă, încercați una sau ambele dintre următoarele acțiuni:

- Deconectați cablul USB de la echipamentul HP All-in-One, reporniți computerul, apoi reconectați cablul USB la echipamentul HP All-in-One.
- Închideți echipamentul HP All-in-One, reporniți computerul, apoi reporniți echipamentul HP All-in-One.

# Echipamentul HP All-in-One imprimă caractere fără sens

Cauză: Nu nu mai este memorie disponibile pe echipamentul HP All-in-One.

**Soluție:** Opriți echipamentul HP All-in-One și computerul pentru 60 de secunde, apoi porniți-le pe amândouă și încercați să imprimați din nou.

Cauză: Documentul este corupt.

**Soluție:** Încercați să imprimați alt document din aceeași aplicație software. Dacă funcționează, încercați să imprimați o versiune anterioară salvată a documentului, care nu este coruptă.

# Nu se întâmplă nimic când încercați să imprimați

Cauză: Echipamentul HP All-in-One este oprit.

**Soluție:** Priviți butonul **Activat** de pe partea superioară a echipamentului HP All-in-One. Dacă nu este aprins, echipamentul HP All-in-One este oprit. Asigurațivă că ați conectat corespunzător cablul de alimentare la echipamentul HP All-in-One și la o sursă de tensiune. Apăsați butonul **Activat** pentru a porni echipamentul HP All-in-One.

Cauză: Echipamentul HP All-in-One este ocupat cu o altă activitate.

**Soluție:** Dacă echipamentul HP All-in-One efectuează o altă activitate, precum copiere sau scanare, lucrarea de imprimare va întârzia până când echipamentul HP All-in-One finalizează activitatea curentă.

Imprimarea anumitor documente durează mai mult. Dacă după ce ați trimis o lucrare de imprimare către echipamentul HP All-in-One nu se imprimă nimic timp de câteva minute, verificați computerul pentru a vedea dacă există mesaje.

Cauză: HP All-in-One nu este imprimanta selectată.

**Soluție:** Asigurați-vă că HP All-in-One este imprimanta selectată în aplicația software.

Sfat Aveți posibilitatea să setați echipamentul HP All-in-One ca imprimantă implicită, pentru a vă asigura că imprimanta se selectează automat atunci când selectați Print (Imprimare) din meniul File (Fişier) al diverselor aplicații software.

Cauză: Computerul nu comunică cu echipamentul HP All-in-One.

**Soluție:** Dacă echipamentul HP All-in-One nu este conectat corect la computer, pot surveni erori de comunicare. Asigurați-vă că ați conectat cablul USB la echipamentul HP All-in-One și la computer, așa cum se arată mai jos.

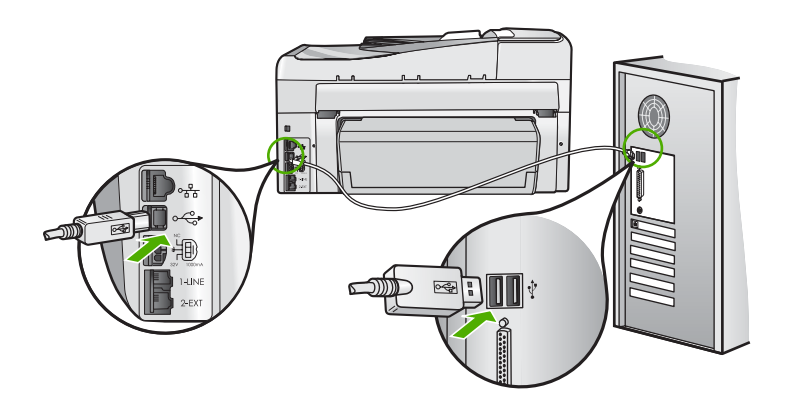

În cazul în care conexiunile sunt ferme și nu se imprimă nimic timp de câteva minute după ce trimiteți o lucrare de imprimare către echipamentul HP All-in-One, verificați starea HP All-in-One. Din software-ul HP Photosmart, faceți clic pe **Status** (Stare).

Pentru informații suplimentare, consultați:

"Ați conectat cablul USB, însă aveți probleme la utilizarea echipamentului HP All-in-One cu computerul" la pagina 187

Cauză: Echipamentul HP All-in-One are un blocaj de hârtie.

Soluție: Eliminați blocajul de hârtie.

Pentru informații suplimentare, consultați:

"Eliminarea blocajelor de hârtie" la pagina 182

Cauză: Ansamblul capului de imprimare este blocat.

**Soluție:** Opriți echipamentul HP All-in-One și deschideți ușa cartușelor de cerneală. Îndepărtați orice obiecte care blochează capul de imprimare (inclusiv orice materiale de ambalaj) și apoi reporniți HP All-in-One din nou.

Cauză: Echipamentul HP All-in-One nu mai are hârtie.

Soluție: Încărcați hârtie în tava de alimentare.

Pentru informații suplimentare, consultați:

"Încărcarea hârtiei" la pagina 80

#### Paginile documentului ies în ordine greșită

**Cauză:** Setările de imprimare determină ca imprimarea să înceapă cu prima pagină a documentului. Datorită modului de alimentare a hârtiei în echipamentul HP All-in-One, prima pagină va fi imprimată cu fața în sus la baza teancului.

**Soluție:** Imprimați documentul în ordine inversă. La terminarea imprimării documentului, paginile vor fi în ordinea corectă.

Pentru informații suplimentare, consultați:

"Imprimarea unui document cu mai multe pagini în ordine inversă" la pagina 103

#### Marginile nu se imprimă conform așteptărilor

Cauză: Marginile nu sunt setate corect în aplicația software.

Soluție: Verificați marginile imprimantei.

Asigurați-vă că setările de margine pentru document nu depăşesc zona imprimabilă a echipamentului HP All-in-One.

# Pentru a verifica setările de margine

- 1. Examinați lucrarea de imprimat înainte să o trimiteți către echipamentul HP All-in-One.
- Verificați marginile. Echipamentul HP All-in-One utilizează marginile setate din aplicația software, atât timp cât acestea sunt mai mari decât marginile minime acceptate de echipamentul HP All-in-One.
- Dacă marginile nu sunt satisfăcătoare, anulați lucrarea de imprimare şi ajustați marginile din aplicația software.

**Cauză:** Setarea de dimensiuni ale hârtiei este posibil să nu fie corectă pentru proiectul pe care îl imprimați.

**Soluție:** Verificați dacă ați selectat setarea corespunzătoare de dimensiuni ale hârtiei pentru proiect. Asigurați-vă că în tava de alimentare ați încărcat hârtie cu dimensiuni corecte.

Cauză: Ghidajele pentru hârtie nu sunt poziționate corect.

**Soluție:** Scoateți topul de hîrtie din tava de alimentare, reîncărcați hârtia și apoi împingeți hârtie cu ghidul de lățime a hârtiei spre interior până când se oprește la marginea hârtiei.

Pentru informații suplimentare, consultați:

"Încărcarea hârtiei" la pagina 80

Cauză: Un teanc de plicuri este încărcat incorect.

**Soluție:** Scoateți hârtia din tava de alimentare. Încărcați un teanc de plicuri în tava de alimentare, cu aripioarele plicurilor în sus și spre stânga.

Xotă Pentru a evita blocajele de hârtie, băgați aripioarele în interiorul plicurilor.

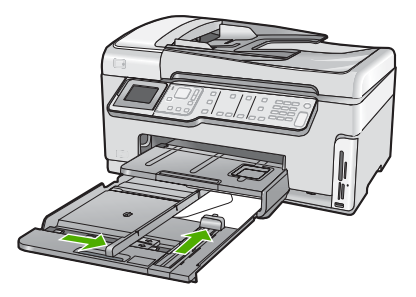

Pentru informații suplimentare, consultați: "Încărcarea plicurilor" la pagina 84

# Textul sau elementele grafice sunt tăiate la muchia paginii

Cauză: Marginile nu sunt setate corect în aplicația software.

# Soluție:

# Pentru a verifica setările de margine

- 1. Examinați lucrarea de imprimat înainte să o trimiteți către echipamentul HP All-in-One.
- 2. Verificați marginile.

Echipamentul HP All-in-One utilizează marginile setate din aplicația software, atât timp cât acestea sunt mai mari decât marginile minime acceptate de echipamentul HP All-in-One.

 Dacă marginile nu sunt satisfăcătoare, anulați lucrarea de imprimare şi ajustați marginile din aplicația software.

Asigurați-vă că setările de margine pentru document nu depăşesc zona imprimabilă a echipamentului HP All-in-One.

**Cauză:** Dimensiunile documentului pe care îl imprimați sunt mai mari decât ale hârtiei încărcate în tava de alimentare.

**Soluție:** Asigurați-vă că aspectul documentului pe care încercați să-l imprimați se potrivește cu dimensiunile hârtiei acceptate de echipamentul HP All-in-One.

# Pentru a examina aspectul imprimării

- 1. Încărcați hârtie cu dimensiuni corecte în tava de alimentare.
- Examinați lucrarea de imprimat înainte să o trimiteți către echipamentul HP All-in-One.
- 3. Verificați elementele grafice din document pentru a vă asigura că dimensiunea curentă se încadrează în zona imprimabilă a echipamentului HP All-in-One.
- Dacă elementele grafice nu se încadrează în zona imprimabilă a paginii, anulați lucrarea de imprimare.
- Sfat Unele aplicații software vă permit să scalați documentul pentru a se încadra în dimensiunea selectată pentru hârtie. În plus, puteți să scalați dimensiunea unui document din caseta de dialog **Print Properties** (Proprietăți imprimare).

Cauză: Hârtia este încărcată incorect.

**Soluție:** Dacă hârtia este alimentată incorect, se pot produce rupturi ale documentului.

Scoateți teancul de hârtie din tava de alimentare, apoi reîncărcați hârtia urmând paşii de mai jos.

Pentru informații suplimentare, consultați:

"Încărcarea hârtiei" la pagina 80

# În timpul imprimării a ieşit o pagină goală

Cauză: Documentul pe care îl imprimați conține o pagină goală suplimentară.

**Soluție:** Deschideți fișierul de document din aplicația software și eliminați toate paginile sau liniile suplimentare de la sfârșitul documentului.

Cauză: HP All-in-One a cules două foi de hârtie.

**Soluție:** Dacă în echipamentul HP All-in-One rămân numai câteva foi, încărcați mai multă hârtie în tava de alimentare. Dacă tava de alimentare este plină cu hârtie, scoateți hârtia, bateți teancul de hârtie de o suprafață plană, apoi reîncărcați hârtia în tava de alimentare.

Pentru informații suplimentare, consultați:

"Încărcarea hârtiei" la pagina 80

# Când imprimați o fotografie se pulverizează cerneală în interiorul echipamentului HP All-in-One

**Cauză:** Setările pentru imprimarea fără chenar solicită ca în tava de alimentare să fie încărcată hârtie foto. Utilizați un tip greșit de hârtie.

**Soluție:** Înainte de a realiza o operație de imprimare fără chenar, asigurați-vă că ați încărcat hârtie foto în tava de alimentare.

# Opțiunea de imprimare automată față-verso nu poate fi selectată

**Cauză:** Accesoriul de imprimare Față-verso nu este instalat sau este instalat incorect.

**Soluție:** Introduceți ferm accesoriul de imprimare Față-verso în spatele dispozitivului până când ambele părți se fixează în poziție.

Notă Nu apăsați butoanele de pe ambele părți ale accesoriului atunci când îl instalați. Folosiți butoanele numai când scoateți accesoriul din dispozitiv.

**Cauză:** Tipul și dimensiunea de hârtie selectate pot să nu fie acceptate de accesoriul de imprimare Față-verso.

**Soluție:** Asigurați-vă că tipul și dimensiunea de hârtie selectate sunt compatibile cu accesoriul de imprimare Față-verso. Pentru informații suplimentare, consultați <u>"Informații tehnice</u>" la pagina 305.

# Depanarea cardului de memorie și a port-ului USB frontal

Utilizați această secțiune pentru a rezolva următoarele probleme cu cardurile de memorie:

- <u>Cardul de memorie nu mai funcționează în camera digitală</u>
- Echipamentul HP All-in-One nu poate citi cardul de memorie sau dispozitivul de stocare
- Ledul Foto din dreptul sloturilor pentru carduri de memorie clipeşte
- Lumina de atenționare se aprinde intermitent când introduc un card de memorie sau un echipament de stocare
- Fotografiile de pe cardul de memorie sau de pe dispozitivul de stocare nu se transferă pe computer
- Cardul de memorie sau dispozitivul de stocare nu este disponibil
- Fotografiile dintr-un aparat de fotografiat digital cu PictBridge conectat nu se imprimă
- Numele de fişier apare ca text fără sens
- Cardul de memorie sau dispozitivul de stocare poate fi accesat de alți utilizatori din rețea
- Mesaj de eroare: Cannot find the file or item (Fişierul sau articolul nu a fost găsit). Asigurați-vă că numele fişierului și calea sunt corecte.

#### Cardul de memorie nu mai funcționează în camera digitală

**Cauză:** Ați formatat cardul pe un computer Windows XP. În mod implicit, Windows XP va formata cardurile de memorie cu o capacitate de până la 8 MB și pe cele cu o capacitate mai mare sau egală cu 64 MB în formatul FAT32. Camerele foto digitale și alte echipamente utilizează formatul FAT (FAT16 sau FAT12) și nu pot recunoaște carduri cu formatul FAT32.

**Soluție:** Reformatați cardul de memorie în camera foto sau formatați cardul de memorie într-un computer Windows XP selectând formatul FAT.

# Echipamentul HP All-in-One nu poate citi cardul de memorie sau dispozitivul de stocare

**Cauză:** Cardul este introdus cu fața în spate și cu fața în jos.

**Soluție:** Întoarceți cardul de memorie pentru ca partea cu eticheta să fie în stânga și contactele cu fața spre dreapta (îndreptate spre dispozitiv) și apoi împingeți cardul în slotul corect până când se activează ledul Foto.

În cazul în care cardul de memorie nu este introdus corect, HP All-in-One nu va răspunde și ledul Foto (din apropierea sloturilor pentru carduri de memorie) se va aprinde.

După ce cardul de memorie a fost introdus corect, ledul Foto va clipi timp de câteva secunde și apoi va rămâne aprins.

Cauză: Cardul de memorie sau dispozitivul de stocare nu este introdus complet.

**Soluție:** Asigurați-vă că ați introdus complet cardul de memorie în slotul corespunzător al HP All-in-One. Sau, dacă folosiți un dispozitiv de stocare precum

un keychain, asigurați-vă că introduceți complet dispozitivul de stocare în portul USB frontal.

În cazul în care cardul de memorie sau dispozitivul de memorie nu este introdus corect, HP All-in-One nu va răspunde și ledul Foto (din apropierea sloturilor pentru carduri de memorie) se va aprinde.

După ce un card de memorie sau un dispozitiv de stocare a fost introdus corect, ledul Foto va clipi timp de câteva secunde și apoi va rămâne aprins.

**Cauză:** Ați introdus mai multe carduri de memorie sau ați introdus un card de memorie și un dispozitiv de stocare în același timp.

**Soluție:** Dacă ați introdus mai multe carduri de memorie, scoateți unui dintre cardurile de memorie. Se poate folosi un singur card de memorie la un moment dat.

Dacă ați introdus un card de memorie și un dispozitiv de stocare împreună, scoateți dispozitivul de stocare. Se poate folosi un singur numai unul la un moment dat.

Cauză: Sistemul de fişiere este corupt.

**Soluție:** Verificați dacă pe afișaj apare un mesaj de eroare care să conțină informații referitoare la problemă și modalități de soluționare a acesteia.

Dacă sistemul de fișiere de pe card este corupt, reformatați cardul de memorie în camera foto digitală.

△ Atenție Reformatarea cardului de memorie va şterge toate fotografiile stocate pe card. Dacă ați transferat în prealabil fotografiile din cardul de memorie într-un computer, încercați să imprimați fotografiile din computer. În caz contrar, va trebui să reluați fiecare fotografie pe care ați pierdut-o.

# Ledul Foto din dreptul sloturilor pentru carduri de memorie clipeşte

Cauză: Echipamentul HP All-in-One citește cardul de memorie.

**Soluție:** Nu trageți afară a cartela de memorie cât timp indicatorul luminos Foto se aprinde intermitent. Lumina intermitentă semnifică faptul că HP All-in-One accesează cardul de memorie. Aşteptați până când lumina rămâne aprinsă. Scoatarea unui card de memorie în timp ce este accesat poate corupe informația de pe card sau poate deteriora HP All-in-One și cardul.

# Lumina de atenționare se aprinde intermitent când introduc un card de memorie sau un echipament de stocare

Cauză: Echipamentul HP All-in-One a detectat o eroare pe cardul de memorie.

**Soluție:** Scoateți și introduceți din nou cardul de memorie. Este posibil să fi introdus cardul incorect. Întoarceți cardul de memorie pentru ca partea cu eticheta să fie în stânga și contactele cu fața spre dreapta (îndreptate spre dispozitiv) și apoi împingeți cardul în slotul corect până când se activează ledul Foto.

Dacă problema continuă, este posibil să fie defect cardul de memorie.

**Cauză:** Ați introdus mai multe carduri de memorie sau ați introdus un card de memorie și un dispozitiv de stocare în același timp.

**Soluție:** Dacă ați introdus mai multe carduri de memorie, scoateți unui dintre cardurile de memorie. Se poate folosi un singur card de memorie la un moment dat.

Dacă ați introdus un card de memorie și un dispozitiv de stocare împreună, scoateți cardul de memorie sau dispozitivul de stocare. Se poate folosi un singur numai unul la un moment dat.

# Fotografiile de pe cardul de memorie sau de pe dispozitivul de stocare nu se transferă pe computer

Cauză: Software-ul HP Photosmart nu este instalat.

**Soluție:** Instalați software-ul HP Photosmart livrat împreună cu echipamentul HP All-in-One. Dacă acesta este instalat, reporniți computerul.

# Pentru a instala software-ul HP Photosmart

- 1. Introduceți CD-ROM-ul echipamentului HP All-in-One în unitatea CD-ROM a computerului și porniți programul de instalare.
- Când vi se solicită, faceți clic pe Install More Software (Inslatare mai mult software) pentru a instala software-ul HP Photosmart.
- Urmaţi instrucţiunile de pe ecran şi instrucţiunile din Ghidul de instalare livrat împreună cu echipamentul HP All-in-One.

Cauză: Echipamentul HP All-in-One este oprit.

Soluție: Porniți echipamentul HP All-in-One.

Cauză: Computerul este oprit.

Soluție: Porniți computerul.

Cauză: Echipamentul HP All-in-One nu este conectat corespunzător la computer.

**Soluție:** Dacă echipamentul HP All-in-One este conectat direct la un calculator cu ajutorul unui cablu USB, verificați conexiunea fizică de la HP All-in-One la calculator. Verificați dacă este fixat ferm cablul USB la portul USB din spatele echipamentului HP All-in-One. Asigurați-vă că celălalt capăt al cablului USB este fixat la portul USB al computerului. După conectarea corespunzătoare a cablului, opriți și reporniți echipamentul HP All-in-One.

Dacă HP All-in-One este conectat în rețea, verificați conexiunile fizice ale rețelei şi asigurați-vă că rețeaua este funcțională. După ce ați verificat conectivitatea rețelei, reluați operația.

Pentru informații suplimentare, consultați:

- <u>"Probleme de comunicare printr-o conexiune USB</u>" la pagina 179
- <u>"Depanarea reţelei</u>" la pagina 194

#### Cardul de memorie sau dispozitivul de stocare nu este disponibil

**Cauză:** Dacă acest mesaj apare pe afişaj, înseamnă că un alt utilizator accesează cardul de memorie sau dispozitivul de stocare în cadrul rețelei. Alți utilizatori care încearcă să folosească acelaşi dispozitiv de memorie pot vedea un mesaj de eroare scriere/citire. Este posibil să nu apară dispozitivul de memorie, aşa cum este de aşteptat, în lista de echipamente partajate în rețea. În plus, în cazul în care HP All-in-One este conectată la calculator printr-un cablu USB, calculatorul poate accesa cardul de memorie sau dispozitivul de stocare, ceea ce face inaccesibil acest lucru pentru HP All-in-One.

**Soluție:** Așteptați până când celălalt utilizator a terminat de folosit cardul de memorie sau dispozitivul de stocare.

# Fotografiile dintr-un aparat de fotografiat digital cu PictBridge conectat nu se imprimă

Cauză: Camera digitală nu este în modul PictBridge.

**Soluție:** În cazul în care camera acceptă PictBridge, aveți grijă să fie setată în modul PictBridge. Consultați ghidul utilizatorului livrat împreună cu camera pentru instrucțiuni pentru a realiza acest lucru.

Cauză: Imaginile nu sunt într-un format acceptat.

**Soluție:** Asigurați-vă fotografiile salvate de camera digitală sunt într-un format de fişier pe care funcția de transfer PictBridge îl acceptă (exif/JPEG, JPEG și DPOF).

Cauză: Nu ați selectat nici o imagine din aparatul de fotografiat pentru tipărire.

**Soluție:** Înainte să conectați camera digitală la portul USB frontal al HP All-in-One, selectați câteva fotografii din cameră pentru imprimare.

Notă Unele camere digitale nu vă permit să selectați fotografii decât după ce ați stabilit o conexiune PictBridge. Dacă este cazul, conectați camera digitală la portul USB frontal, porniți camera digitală şi treceți-o în mod PictBridge, apoi folosiți camera pentru a selecta fotografiile pe care doriți să le imprimați.

#### Numele de fişier apare ca text fără sens

**Cauză:** Echipamentul HP All-in-One nu acceptă asistență Unicode. Aceasta este o limitare a serverului CIFS.

Serverul CIFS este inclus în toate echipamentele HP All-in-One conectate la rețea. Acest lucru oferă acces din rețea la cadrul de memorie sau echipamentul de stocare din HP All-in-One. Acest lucru vă permite să citiți și să scrieți fișiere în rețea de pe cardul de memorie sau echipamentul de stocare al echipamentului HP All-in-One. Serverul CIFS apare pe calculatorul dvs. ca o unitate de rețea. Suplimentar față de citirea și scrierea fișierelor de pe cardul de memorie sau echipamentul de stocare, puteți să creați dosare și să stocați alte informații.

**Soluție:** Dacă un nume de fișier a fost creat cu Unicode de o altă aplicație, acesta va fi afișat cu caractere arbitrare.

# Cardul de memorie sau dispozitivul de stocare poate fi accesat de alți utilizatori din rețea

**Cauză:** Serverul Common Internet File System (CIFS) din HP All-in-One nu acceptă autentificarea. Aceasta este o limitare a serverului CIFS.

Serverul CIFS este inclus în toate echipamentele HP All-in-One conectate la rețea. Acest lucru oferă acces din rețea la cadrul de memorie sau echipamentul de stocare din HP All-in-One. Acest lucru vă permite să citiți și să scrieți fișiere în rețea de pe cardul de memorie sau echipamentul de stocare al echipamentului HP All-in-One. Serverul CIFS apare pe calculatorul dvs. ca o unitate de rețea. Suplimentar față de citirea și scrierea fișierelor de pe cardul de memorie sau echipamentul de stocare, puteți să creați dosare și să stocați alte informații.

**Soluție:** Cardul de memorie sau dispozitivul de stocare poate fi accesat de fiecare utilizator din rețea

# Mesaj de eroare: Cannot find the file or item (Fişierul sau articolul nu a fost găsit). Asigurați-vă că numele fișierului și calea sunt corecte.

**Cauză:** Serverul Common Internet File System (CIFS) din HP All-in-One nu este funcțional.

Serverul CIFS este inclus în toate echipamentele HP All-in-One conectate la rețea. Acest lucru oferă acces din rețea la cadrul de memorie sau echipamentul de stocare din HP All-in-One. Acest lucru vă permite să citiți și să scrieți fișiere în rețea de pe cardul de memorie sau echipamentul de stocare al echipamentului HP All-in-One. Serverul CIFS apare pe calculatorul dvs. ca o unitate de rețea. Suplimentar față de citirea și scrierea fișierelor de pe cardul de memorie sau echipamentul de stocare, puteți să creați dosare și să stocați alte informații.

Soluție: Reîncercați mai târziu.

# Depanarea scanării

Utilizați această secțiune pentru a rezolva următoarele probleme de scanare:

- <u>Întreruperi de scanare</u>
- Scanarea nu reuşeşte
- Scanarea nu reuşeşte deoarece computerul nu are memorie suficientă

#### Capitol 15

- Imaginea scanată este goală
- Imaginea scanată este decupată incorect
- Imaginea scanată are un aspect al paginii incorect
- Imaginea scanată conține linii punctate în loc de text
- Formatul textului este incorect
- <u>Textul este incorect sau lipseşte</u>
- <u>Caracteristica de scanare nu funcţionează</u>

# Întreruperi de scanare

Cauză: Este posibil ca resursele de sistem ale computerului să fie slabe.

**Soluție:** Opriți echipamentul HP All-in-One și porniți-l din nou. Opriți computerul și porniți-l din nou.

Dacă problema persistă, încercați să micșorați rezoluția de scanare.

#### Scanarea nu reuşeşte

Cauză: Calculatorul nu este pornit.

Soluție: Porniți calculatorul.

**Cauză:** Calculatorul nu este conectat la HP All-in-One printr-un cablu USB sau de rețea.

Soluție: Conectați calculatorul la HP All-in-One printr-un cablu USB sau o rețea.

Cauză: Este posibil ca software-ul HP All-in-One să nu fi fost instalat.

Soluție: Introduceți CD-ul de instalare HP All-in-One pentru a instala software-ul.

**Cauză:** Software-ul livrat pe care l-ați instalat cu echipamentul HP All-in-One nu rulează.

**Soluție:** Deschideți software-ul livrat pe care l-ați instalat cu echipamentul HP All-in-One și încercați să scanați din nou.

#### Scanarea nu reuşeşte deoarece computerul nu are memorie suficientă

Cauză: Pe computer se execută prea multe programe.

**Soluție:** Închideți toate programele neutilizate. Se includ programele care se execută în fundal, precum economizoarele de ecran și programele antivirus. Dacă dezactivați programul antivirus, nu uitați să îl activați din nou după finalizarea scanării.

Dacă problema persistă, poate fi util să reporniți computerul. Unele programe nu eliberează memoria când le închideți. Repornirea computerului va curăța memoria.

Dacă această problemă survine frecvent sau dacă vă confruntați cu probleme de memorie și când utilizați alte programe, adăugați mai multă memorie la computer. Pentru informații suplimentare, consultați ghidul utilizatorului computerului.

#### Imaginea scanată este goală

Cauză: Originalul este plasat incorect pe geamul-suport.

**Soluție:** Încărcați originalul cu fața imprimată în jos, în colțul frontal-dreapta al geamului-suport.

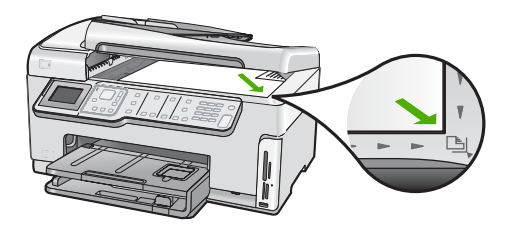

#### Imaginea scanată este decupată incorect

Cauză: Software-ul este configurat automat pentru a decupa imaginile scanate.

**Soluție:** Funcția **Autocrop** (Autodecupare) nu decupează nimic din ceea ce nu face parte din imaginea principală. Uneori nu acesta este lucrul pe care vi-l doriți. În acest caz, puteți dezactiva autodecuparea și decupa manual imaginea scanată sau să nu o decupați deloc.

# Imaginea scanată are un aspect al paginii incorect

Cauză: Decuparea automată modifică aspectul paginii.

Soluție: Dezactivați decupar automată pentru a păstra aspectul paginii.

# Imaginea scanată conține linii punctate în loc de text

**Cauză:** Dacă utilizați tipul de imagine **Text** pentru a scana text pe care intenționați să îl editați, este posibil ca scanerul să nu recunoască textul color. Tipul de imagine **Text** scanează la o rezoluție de 300 x 300 dpi, alb-negru.

Dacă scanați un original care are elemente grafice sau artistice care înconjoară textul, este posibil ca scanerul să nu recunoască textul.

Soluție: Faceți o copie alb-negru a originalului și scanați copia.

# Formatul textului este incorect

Cauză: Setările de scanare a documentului sunt incorecte.

**Soluție:** Unele aplicații nu pot manevra formatarea cu text încadrat. Textul încadrat este una dintre setările de scanare a documentului. Ea păstrează aspectele complexe, precum mai multe coloane ale unui buletin informativ, amplasând textul în cadre (casete) diferite în aplicația de destinație.

Depanare

#### Textul este incorect sau lipsește

Cauză: Luminozitatea nu este setată corect.

Soluție: Ajustați luminozitatea și apoi rescanați originalul.

**Cauză:** Este posibil să fie reziduri blocate pe sticlă sau pe spatele capacului pentru documente. Aceasta poate determina o proastă calitate a scanărilor.

Soluție: Curățați geamul-suport și căptușeala capacului.

Pentru informații suplimentare, consultați:

- "Curățarea suprafeței interioare a capacului" la pagina 167
- "Curățarea geamului-suport" la pagina 165

**Cauză:** Setările de scanare a documentului nu sunt configurate în limbajul de recunoaștere optică a caracterelor (OCR) corect. **OCR language** (Limba OCR) indică software-ului cum să interpreteze caracterele pe care acesta le vede în imaginea originală. Dacă **OCR language** (limba OCR) nu se potrivește cu limba din original, textul scanat poate fi neinteligibil.

Soluție: Selectați limba OCR corectă.

Notă Dacă utilizați HP Photosmart Essential, este posibil ca software-ul OCR (Optical Character Recognition - Recunoaştere optică a caracterelor) să nu fie instalat pe computer. Pentru a instala software-ul OCR, trebuie să introduceți din nou discul software-ului şi să selectați OCR sub opțiunile de instalare Custom (Personalizat).

# Caracteristica de scanare nu funcționează

Cauză: Computerul este oprit.

Soluție: Porniți computerul.

**Cauză:** Echipamentul HP All-in-One nu este conectat corect la computer printr-un cablu USB.

**Soluție:** Verificați cablurile care conectează echipamentul HP All-in-One la computer.

**Cauză:** Software-ul livrat împreună cu echipamentul HP All-in-One nu este instalat sau nu se execută.

**Soluție:** Reporniți calculatorul. Dacă problema persistă, instalați sau reinstalați software-ul livrat împreună cu echipamentul HP All-in-One.

# Depanarea copierii

Utilizați această secțiune pentru a rezolva următoarele probleme de copiere:

- <u>Copiile sunt prea luminoase sau prea întunecate</u>
- <u>Nu se întâmplă nimic când încercați să copiați</u>
- Părți din original nu apar sau sunt tăiate
- Opțiunea Fit to Page (Încadrare în pagină) nu funcționează conform așteptărilor
- O copie fără chenar are spații albe în jurul muchiilor
- Imaginea este decupată când copiați fără chenar
- Rezultatul imprimării este gol

#### Copiile sunt prea luminoase sau prea întunecate

**Cauză:** Configurarea **Lighter/Darker** (Mai lum./obscur) pentru HP All-in-One este prea luminoasă sau prea întunecată.

Soluție: Ajustați luminozitatea și întunecarea copiilor.

Pentru informații suplimentare, consultați:

"Ajustarea luminozității și a întunecării la copiere" la pagina 133

Cauză: Originalul pe care îl copiați a fost expus prea mult.

**Soluție:** Încercați să folosiți **Enhancements** (Optimizări) pentru a îmbunătăți o imagine expusă prea mult.

Pentru informații suplimentare, consultați:

"Îmbunătățirea calității unei copii" la pagina 138

#### Nu se întâmplă nimic când încercați să copiați

Cauză: Echipamentul HP All-in-One este oprit.

**Soluție:** Priviți afișajul echipamentului HP All-in-One. Dacă pe afișaj nu apare nimic și butonul **Activat** nu este aprins, echipamentul HP All-in-One este oprit. Asigurațivă că ați conectat corespunzător cablul de alimentare la echipamentul HP All-in-One și la o sursă de tensiune. Apăsați butonul **Activat** pentru a porni echipamentul HP All-in-One.

Cauză: Originalul este plasat incorect pe geamul-suport.

Soluție: Plasați originalul pe geamul-suport.

Pentru informații suplimentare, consultați:

"Încărcarea originalului pe geamul-suport" la pagina 76.

Cauză: Echipamentul HP All-in-One copiază sau imprimă.

Soluție: Verificați dacă pe afișaj dacă HP All-in-One este ocupat.

Cauză: Echipamentul HP All-in-One nu recunoaște tipul de hârtie.

**Soluție:** Nu folosiți HP All-in-One pentru a copia pe plicuri sau alte tipuri de hârtie pe care HP All-in-One nu le acceptă.

Cauză: Echipamentul HP All-in-One are un blocaj al hârtiei.

**Soluție:** Eliminați blocajul de hârtie și scoateți hârtia ruptă care rămâne în HP All-in-One.

Pentru informații suplimentare, consultați:

"Eliminarea blocajelor de hârtie" la pagina 182

# Părți din original nu apar sau sunt tăiate

Cauză: Originalul este plasat incorect pe geamul-suport.

**Soluție:** Aşezați din nou originalul pe geamul-suport. Pentru informații suplimentare, consultați: <u>"Încărcarea originalelor"</u> la pagina 75

Cauză: Originalul umple toată foaia.

**Soluție:** Dacă imaginea sau textul de pe original acoperă toată coala, fără margini, utilizați funcția **Fit to Page** (Încadrare în pagină) pentru a reduce originalul și pentru a împiedica decuparea nedorită a textului sau a imaginilor la muchiile colii.

Pentru informații suplimentare, consultați:

"<u>Redimensionarea unui original pentru a-l încadra pe o pagină Letter sau A4</u>" la pagina 135

Cauză: Originalul este mai mare decât hârtia din tava de alimentare.

**Soluție:** Dacă originalul este mai mare decât hârtia din tava de alimentare, folosiți funcția **Fit to Page** (Încadrare în pagină) pentru a reduce originalul astfel încât să se încadreze pe hârtia din tava de alimentare.

Pentru informații suplimentare, consultați:

<u>"Redimensionarea unui original pentru a-l încadra pe o pagină Letter sau A4"</u> la pagina 135

# Opțiunea Fit to Page (Încadrare în pagină) nu funcționează conform așteptărilor

Cauză: Încercați să măriți dimensiunea unui original care este prea mic.

**Soluție:** Fit to Page (Încadrare în pagină) poate mări originalul numai până la procentul maxim permis de modelul dumneavoastră. (Procentul maxim variază în funcție de model.) De exemplu, 200% poate fi procentul maxim de mărire permis de modul dumneavoastră. Mărirea unei fotografii de paşaport cu 200% poate să nu o mărească suficient pentru a se încadra într-o pagină de dimensiune întreagă.

Dacă doriți să faceți o copie mărită a unui original mic, scanați originalul în calculator, redimensionați imaginea în software-ul de scanare HP şi apoi imprimați o copie a imaginii mărite.

Cauză: Originalul este plasat incorect pe geamul-suport.

**Soluție:** Așezați din nou originalul pe geamul-suport. Pentru informații suplimentare, consultați: <u>"Încărcarea originalelor</u>" la pagina 75

**Cauză:** Este posibil să fie reziduri blocate pe sticlă sau pe spatele capacului pentru documente. HP All-in-One nu interpretează nimic din ceea ce detectează pe geamul-suport ca parte de imagine.

**Soluție:** Opriți HP All-in-One și apoi folosiți o cârpă moale pentru a șterge geamulsuport și spatele capacului pentru documente.

Pentru informații suplimentare, consultați:

- "<u>Curățarea geamului-suport</u>" la pagina 165
- "Curățarea suprafeței interioare a capacului" la pagina 167

#### O copie fără chenar are spații albe în jurul muchiilor

Cauză: Încercați să faceți o copie fără margini a unui original care este prea mic.

**Soluție:** Când faceți o copie fără margini a unui original mic, HP All-in-One măreşte originalul până la un procent maxim. Acest lucru poate lăsa spațiu alb în jurul marginilor. (Procentul maxim variază în funcție de model.)

Dimensiunea minimă a originalului variază în funcție de dimensiunea copiei fără margini pe care încercați să o faceți. De exemplu, nu puteți mări o fotografie de paşaport pentru a crea o copie fără margini format scrisoare.

Dacă doriți să faceți o copie mărită a unui original foarte mic, scanați originalul în calculator, redimensionați imaginea în software-ul de scanare HP și apoi imprimați o copie a imaginii mărite.

Cauză: Încercați să faceți o copie fără margini fără să folosiți hârtie foto.

Soluție: Folosiți hârtie foto pentru a face copii fără margini.

Pentru informații suplimentare, consultați:

"Realizarea unui exemplar fără chenar pentru o fotografie" la pagina 135

**Cauză:** Este posibil să fie reziduri blocate pe sticlă sau pe spatele capacului pentru documente. HP All-in-One nu interpretează nimic din ceea ce detectează pe geamulsuport ca parte de imagine. **Soluție:** Opriți HP All-in-One și apoi folosiți o cârpă moale pentru a șterge geamulsuport și spatele capacului pentru documente.

Pentru informații suplimentare, consultați:

- "Curățarea geamului-suport" la pagina 165
- "Curățarea suprafeței interioare a capacului" la pagina 167

#### Imaginea este decupată când copiați fără chenar

**Cauză:** HP All-in-One a decupat o parte din imagine în jurul marginilor copiei pentru a realiza o imprimare fără margini păstrând proporțiile originalului.

**Soluție:** Dacă doriți să măriți o fotografie pentru a se încadra într-o pagină întreagă fără să decupați marginile, folosiți **Fit to Page** (Încadrare în pagină).

Pentru informații suplimentare, consultați:

- <u>"Redimensionarea unui original pentru a-l încadra pe o pagină Letter sau A4</u>" la pagina 135
- "Redimensionarea unui original utilizând setări personalizate" la pagina 136

Cauză: Originalul este mai mare decât hârtia din tava de alimentare.

**Soluție:** Dacă originalul este mai mare decât hârtia din tava de alimentare, folosiți funcția **Fit to Page** (Încadrare în pagină) pentru a reduce originalul astfel încât să se încadreze pe hârtia din tava de alimentare.

Pentru informații suplimentare, consultați:

"<u>Redimensionarea unui original pentru a-l încadra pe o pagină Letter sau A4</u>" la pagina 135

# Rezultatul imprimării este gol

Cauză: Originalul este plasat incorect pe geamul-suport.

Soluție: Așezați din nou originalul pe geamul-suport.

Pentru informații suplimentare, consultați:

"Încărcarea originalelor" la pagina 75

# Depanare fax

Utilizați această secțiune pentru a rezolva următoarele probleme de fax:

- <u>Echipamentul HP All-in-One întâmpină probleme la trimiterea și recepționarea</u> <u>faxurilor</u>
- Echipamentul HP All-in-One nu poate trimite, însă poate recepționa faxuri
- Echipamentul HP All-in-One întâmpină probleme la trimiterea manuală a unui fax
- Lipsesc pagini dintr-un fax trimis
- <u>Calitatea faxului trimis este slabă</u>
- Sunt porțiuni decupate într-un fax trimis

- Faxul trimis a fost primit cu pagini goale
- Transmisia faxului este lentă
- Echipamentul HP All-in-One nu poate primi, însă poate trimite faxuri
- Echipamentul HP All-in-One întâmpină probleme la primirea manuală a unui fax
- Tonurile de fax sunt înregistrare pe robotul telefonic
- Echipamentul HP All-in-One nu răspunde la apelurile de fax primite
- Lipsesc pagini dintr-un fax primit
- Faxurile se primesc, dar nu se imprimă
- Sunt porțiuni decupate în faxul primit
- Computerul conectat are un singur port pentru telefon
- <u>Se aud zgomote statice pe linia telefonică de la conectarea echipamentului</u> <u>HP All-in-One</u>
- <u>Testul pentru fax nu a reuşit</u>
- Sunt probleme la trimiterea de faxuri prin Internet, utilizând un telefon IP
- Raportul jurnal de faxuri arată o eroare

# Echipamentul HP All-in-One întâmpină probleme la trimiterea și recepționarea faxurilor

Cauză: Echipamentul HP All-in-One nu este configurat corect pentru fax.

**Soluție:** Urmați instrucțiunile din documentația tipărită pentru a configura HP All-in-One corect pentru fax, pe baza echipamentelor și a serviciilor pe care le aveți pe aceeași linie telefonică cu HP All-in-One. Apoi efectuați un test de fax pentru a verifica starea HP All-in-One și a vă asigura că ați configurat corect echipamentul.

Echipamentul HP All-in-One tipărește un raport cu rezultatele acestui test. Dacă testul eșuează, analizați raportul pentru informații referitoare la rezolvarea problemei.

Pentru informații suplimentare, consultați:

"Testarea configurației faxului" la pagina 67

Cauză: Echipamentul HP All-in-One este oprit.

**Soluție:** Priviți afișajul echipamentului HP All-in-One. Dacă pe afișaj nu apare nimic și butonul **Activat** nu este aprins, echipamentul HP All-in-One este oprit. Asigurațivă că ați conectat corespunzător cablul de alimentare la echipamentul HP All-in-One și la o sursă de tensiune. Apăsați butonul **Activat** pentru a porni echipamentul HP All-in-One.

**Cauză:** Este folosit un cablu telefonic nepotrivit pentru conectarea HP All-in-One sau cablul telefonic este introdus în priza incorectă.

# Soluție:

Notă Această posibilă soluție este aplicabilă numai în țările/regiunile în care echipamentul HP All-in-One se livrează cu un cablu telefonic cu 2 fire, şi anume: Argentina, Australia, Brazilia, Canada, Chile, China, Columbia, Grecia, India, Indonezia, Irlanda, Japonia, Coreea, America Latină, Malaiezia, Mexic, Filipine, Polonia, Portugalia, Rusia, Arabia Saudită, Singapore, Spania, Taiwan, Thailanda, SUA, Venezuela şi Vietnam.

Asigurați-vă că utilizați cablul telefonic livrat împreună cu echipamentul HP All-in-One pentru conectarea la priza telefonică de perete. Un capăt al acestui cablu telefonic special cu 2 fire trebuie conectat la portul cu eticheta 1-LINE din spatele echipamentului HP All-in-One, iar celălalt capăt la priza telefonică de perete, așa cum se arată mai jos.

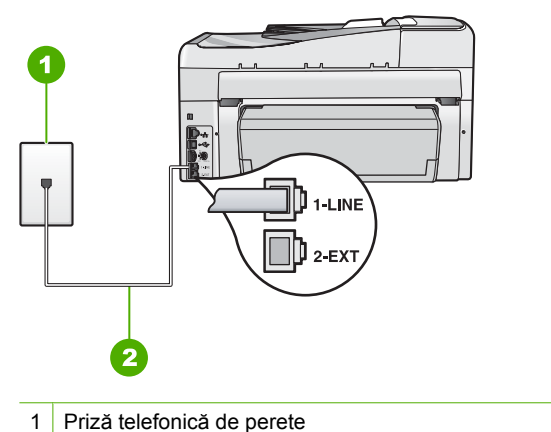

2 Utilizați cablul telefonic livrat împreună cu echipamentul HP All-in-One

Acest cablu telefonic special cu 2 fire este diferit de cablurile telefonice obișnuite cu 4 fire pe care probabil le utilizați deja la birou. Examinați capătul cablului și comparațil cu cele două tipuri de cablu din figura de mai jos.

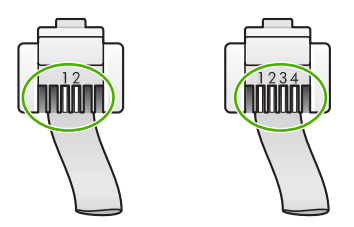

Dacă ați utilizat un cablu telefonic cu 4 fire, deconectați-l, găsiți cablul telefonic cu 2 fire, apoi conectați cablul telefonic cu 2 fire la portul 1-LINE din spatele echipamentului HP All-in-One.

Dacă echipamentul HP All-in-One a fost livrat cu un adaptor pentru cablu telefonic cu 2 fire, utilizați-l împreună cu un cablu telefonic cu 4 fire, în cazul în care cablul telefonic cu 2 fire furnizat este prea scurt. Atașați adaptorul pentru cablu telefonic cu 2 fire la

portul 1-LINE din spatele echipamentului HP All-in-One. Ataşaţi cablul telefonic cu 4 fire la portul liber al adaptorului şi la priza telefonică de perete. Pentru informaţii suplimentare despre utilizarea adaptorului pentru cablu telefonic cu 2 fire, consultaţi documentaţia acestuia.

Pentru informații suplimentare despre configurarea HP All-in-One, consultați documentația tipărită livrată împreună cu echipamentul HP All-in-One.

**Cauză:** Alte echipamente de birou (cum ar fi robotul telefonic sau telefonul) sunt configurate corect cu echipamentul HP All-in-One.

# Soluție:

Notă Această posibilă soluție este aplicabilă numai în țările/regiunile în care echipamentul HP All-in-One se livrează cu un cablu telefonic cu 2 fire, şi anume: Argentina, Australia, Brazilia, Canada, Chile, China, Columbia, Grecia, India, Indonezia, Irlanda, Japonia, Coreea, America Latină, Malaiezia, Mexic, Filipine, Polonia, Portugalia, Rusia, Arabia Saudită, Singapore, Spania, Taiwan, Thailanda, SUA, Venezuela şi Vietnam.

Asigurați-vă că ați conectat corect HP All-in-One la priza telefonică de perete și la oricare dintre echipamentele și serviciile suplimentare care partajează linia telefonică cu echipamentul HP All-in-One.

Folosiți portul cu eticheta 1-LINE din spatele echipamentului HP All-in-One pentru conectare la priza telefonică de perete. Folosiți portul 2-EXT pentru conectare la orice alt echipament, cum ar fi robotul telefonic sau telefonul, așa cum se arată mai jos.

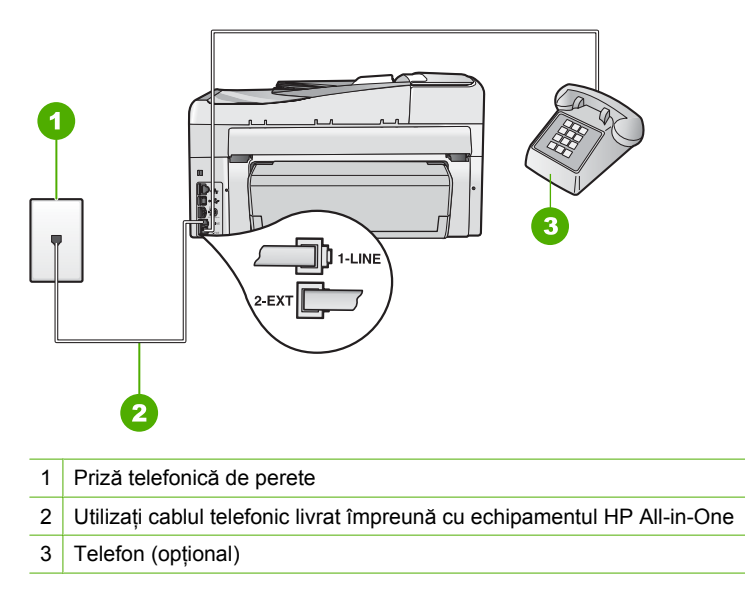

Pentru informații suplimentare despre configurarea HP All-in-One, consultați documentația tipărită livrată împreună cu echipamentul HP All-in-One.

Cauză: Utilizați un splitter de linie telefonică.

**Soluție:** Un splitter pentru linie telefonică poate crea probleme la trimiterea/ recepționarea faxurilor. (Un splitter este un conector cu două cabluri care se introduce în priza telefonică de perete.) Încercați să scoateți splitter-ul și să conectați echipamentul HP All-in-One direct la priza telefonică de perete.

Cauză: Priza telefonică de perete nu funcționează corect.

**Soluție:** Încercați să conectați un telefon și un cablu telefonic funcționale la priza telefonică de perete pe care o utilizați pentru echipamentul HP All-in-One și verificați dacă există ton de apel. Dacă nu auziți un ton de apel, apelați la compania de telefonie locală pentru service.

**Cauză:** Conexiunea prin lina telefonică este zgomotoasă. Liniile telefonice cu o calitate slabă a sunetului (zgomot) pot crea probleme la trimiterea/recepționarea faxurilor.

**Soluție:** Dacă defecțiunea s-a datorat zgomotului de pe linia telefonică, contactați expeditorul pentru a retrimite faxul. Calitatea poate fi mai bună când încercați din nou. Calitatea sunetului liniei telefonice poate fi verificată conectând un telefon la priza telefonică de perete și ascultând zgomotele statice sau de altă natură. Dacă problema persistă, dezactivați **Mod Corectare erori** și contactați compania telefonică.

Dacă mai aveți problele la trimiterea sau recepționarea unui fax, configurați Viteză fax la o viteză mai scăzută cum ar fi Medie (14400) sau Lent (9600).

Pentru informații suplimentare, consultați:

- "Trimiterea unui fax în Mod Corectare erori" la pagina 147
- "Setarea vitezei faxului" la pagina 30

**Cauză:** Este posibil ca alte echipamente, care utilizează aceeaşi linie telefonică împreună cu echipamentul HP All-in-One, să blocheze linia.

**Soluție:** Asigurați-vă că nu există telefoane interioare (telefoane de pe aceeași linie telefonică, dar care nu sunt conectate la echipamentul HP All-in-One) sau alte echipamente în uz sau scoase din furcă. De exemplu, nu puteți utiliza echipamentul HP All-in-One pentru faxuri dacă un telefon interior este scos din furcă sau dacă utilizați modemul computerului pentru a trimite un e-mail sau pentru acces la Internet.

**Cauză:** Echipamentul HP All-in-One partajează linia telefonică cu un serviciu DSL și nu este conectat un filtru DSL.

**Soluție:** Dacă utilizați un serviciu DSL, asigurați-vă că aveți un filtru DSL conectat, în caz contrar trimiterea/recepționarea faxurilor fiind imposibilă. Serviciul DSL trimite semnale digitale pe linia telefonică și acestea pot interfera cu HP All-in-One, împiedicând HP All-in-One să trimită sau să primească faxuri. Filtrul DSL elimină semnalul digital și permite echipamentului HP All-in-One să comunice corect cu linia telefonică. Pentru a verifica dacă aveți un filtru instalat pe linia telefonică, verificați linia telefonică sau tonul de apel. Dacă auziți zgomot sau semnal static pe linie, probabil că nu aveți un filtru DSL instalat sau acesta este instalat incorect. Obțineți un filtru DSL de la furnizorul DSL. Dacă aveți deja un filtru DSL, asigurați-vă că este conectat corect.

Cauză: Un alt proces a provocat o eroare în HP All-in-One.

**Soluție:** Verificați afișajul sau computerul pentru un mesaj de eroare care să conțină informații referitoare la problemă și modalități de soluționare a acesteia. Dacă există o eroare, echipamentul HP All-in-One nu va trimite/recepționa faxuri până la soluționarea acesteia.

Puteți verifica starea HP All-in-One și executând clic pe **Status** (Stare) în HP Solution Center (Centrul de soluții HP).

Pentru informații suplimentare, consultați:

"Erori" la pagina 274

Cauză: Utilizați un PBX sau un adaptor de terminal/convertor ISDN.

#### Soluție:

- Asigurați-vă că HP All-in-One este conectat la portul prevăzut pentru utilizarea faxului şi a telefonului. De asemenea, adaptorul terminal trebuie setat la tipul corect de comutare corespunzător țării/regiunii dvs.
  - Notă Unele sisteme ISDN permit configurarea port-urilor pentru echipamente telefonice specifice. De exemplu, un port poate fi atribuit pentru telefon şi faxuri corespunzătoare grupului cu numărul 3, iar alt port pentru scopuri multiple. Dacă aveți probleme atunci când sunteți conectat la port-ul pentru fax/telefon al convertorului ISDN, încercați să utilizați port-ul pentru scopuri multiple. Acesta se numeşte "multi-combi" sau are o denumire similară.

Pentru informații suplimentare despre configurarea HP All-in-One cu un sistem telefonic PBX sau o linie ISDN, consultați documentația tipărită livrată împreună cu echipamentul HP All-in-One.

Încercați să configurați Viteză fax la Medie (14400) sau Lent (9600).

Pentru informații suplimentare, consultați:

"Setarea vitezei faxului" la pagina 30

Cauză: Setarea Viteză fax este configrată prea rapid.

**Soluție:** Este posibil să aveți nevoie să trimiteți și primiți faxuri la o viteză mai mică. Încercați să configurați **Viteză fax** la **Medie (14400)** sau **Lent (9600)** dacă folosiți unul dintre următoarele:

- O conexiune telefonică la Internet
- Un sistem PBX
- Un protocol FoIP (Fax over Internet Protocol)
- Un serviciu ISDN

Pentru informații suplimentare, consultați:

"Setarea vitezei faxului" la pagina 30

**Cauză:** Echipamentul HP All-in-One poate fi conectat la o priză telefonică de perete destinată telefoanelor digitale.

**Soluție:** Asigurați-vă că echipamentul HP All-in-One este conectat la o linie telefonică analogică, în caz contrar, trimiterea sau recepționarea faxurilor fiind imposibilă. Pentru a verifica dacă linia telefonică este digitală, conectați un telefon analogic obișnuit și verificați tonul de apel. Dacă nu auziți tonul normal de apel, este posibil ca linia telefonică să fie configurată pentru telefoane digitale. Conectați echipamentul HP All-in-One la o linie telefonică analogică și încercați să trimiteți sau să recepționați un fax.

**Cauză:** Echipamentul HP All-in-One partajează aceeași linia telefonică cu un serviciu DSL și este posibil ca modemul DSL să nu fie legat corect la împământare.

**Soluție:** Dacă modemul DSL nu este legat corect la împământare, poate induce zgomot pe linia telefonică. Liniile telefonice cu o calitate slabă a sunetului (zgomot) pot crea probleme la trimiterea/recepționarea faxurilor. Calitatea sunetului liniei telefonice poate fi verificată conectând un telefon la priza telefonică de perete şi ascultând zgomotele statice sau de altă natură.

# Dacă auziți zgomot, procedați astfel

- Opriţi modemul DSL şi opriţi complet alimentarea cu energie timp de cel puţin 15 minute.
- 2. Porniți din nou modemul DSL.
- Ascultați din nou tonul de apel. Dacă tonul de apel se aude clar (fără zgomot static), încercați să trimiteți sau să primiți un fax.
- Notă Este posibil ca în viitor linia să prezinte din nou zgomot static. Dacă echipamentul HP All-in-One nu mai trimite sau nu mai recepționează faxuri, repetați procesul.

Dacă linia telefonică prezintă zgomote în continuare, contactați compania de telefonie. Pentru informații despre oprirea modemului DSL, contactați furnizorul DSL pentru asistență tehnică.

**Cauză:** Trimiteți și recepționați faxuri pe Internet folosind un telefon IP și a apărut o problemă de transmisie.

**Soluție:** Încercați să retrimiteți faxul mai târziu. Asigurați-vă de asemenea că furnizorul de servicii Internet acceptă servicii de fax pe Internet.

Dacă problema persistă, contactați furnizorul de servicii Internet.

#### Echipamentul HP All-in-One nu poate trimite, însă poate recepționa faxuri

Cauză: Echipamentul HP All-in-One nu este configurat corect pentru fax.

**Soluție:** Urmați instrucțiunile din documentația tipărită pentru a configura HP All-in-One corect pentru fax, pe baza echipamentelor și a serviciilor pe care le aveți pe aceeași linie telefonică cu HP All-in-One. Apoi efectuați un test de fax pentru a verifica starea HP All-in-One și a vă asigura că ați configurat corect echipamentul. Echipamentul HP All-in-One tipărește un raport cu rezultatele acestui test. Dacă testul eșuează, analizați raportul pentru informații referitoare la rezolvarea problemei.

Pentru informații suplimentare, consultați:

"Testarea configurației faxului" la pagina 67

**Cauză:** Este posibil ca echipamentul HP All-in-One să apeleze numărul prea rapid sau prea devreme.

**Soluție:** Poate fi necesar să inserați unele pauze în secvența de cifre. De exemplu, dacă trebuie să accesați o linie externă înainte de a apela un număr de telefon, introduceți o pauză după numărul de acces. Dacă numărul este 95555555, iar cifra 9 accesează o linie externă, introduceți pauze după cum urmează: 9-555-5555. Pentru a adăuga o pauză în numărul de fax pe care îl introduceți, apăsați în mod repetat butonul **Spațiu** până când pe afișaj apare o liniuță (-).

Dacă utilizați un număr de apelare rapidă pentru a trimite un fax, actualizați numărul de apelare rapidă și introduceți pauze în secvența de cifre.

Mai puteți trimite faxuri utilizând apelarea monitorizată. Aceasta vă permite să ascultați linia telefonică în timp ce apelați. Puteți să setați viteza de apelare și să răspundeți la solicitări în timp ce apelați.

Pentru informații suplimentare, consultați:

- "Actualizare intrări cu apelare rapidă individuală" la pagina 69
- "Trimiterea unui fax utilizând apelarea monitorizată" la pagina 142

Cauză: Numărul introdus la trimiterea faxului nu are formatul corespunzător.

**Soluție:** Verificați dacă numărul de fax introdus este corect și dacă are formatul corespunzător. De exemplu, este posibil să fie trebuiască să apelați prefixul "9", în funcție de sistemul telefonic.

Dacă linia dvs. telefonică are un sistem PBX, asigurați-vă că apelați numărul liniei externe înainte de a apela numărul de fax.

Cauză: Faxul destinatar are probleme.

**Soluție:** Pentru a verifica acest lucru, încercați să apelați numărul de fax de la un telefon și să ascultați tonul de fax. Dacă nu auziți tonul de fax, este posibil ca faxul să nu fie pornit sau conectat sau ca serviciul de mesagerie vocală să interfereze cu linia telefonică a destinatarului. De asemenea, îi puteți cere destinatarului să verifice dacă faxul funcționează corespunzător.

# Echipamentul HP All-in-One întâmpină probleme la trimiterea manuală a unui fax

Cauză: Este posibil ca faxul destinatar să nu accepte primirea manuală de faxuri.

**Soluție:** Întrebați destinatarul dacă echipamentul său poate recepționa faxuri manual.

**Cauză:** Dacă nu ați apăsat **Start fax Negru** sau **Start fax Color** în trei secunde după ce ați auzit tonurile de fax.

**Soluție:** Dacă trimiteți un fax manual, asigurați-vă că apăsați **Start fax Negru** sau **Start fax Color** în trei secunde după ce ați auzit tonul faxului destinatar, altfel transmisia poate eşua.

Pentru informații suplimentare, consultați:

"Trimiterea manuală a unui fax de la un telefon" la pagina 141

**Cauză:** Telefonul folosit pentru a iniția un apel de fax nu era conectat direct la HP All-in-One sau nu era conectat corect.

# Soluție:

Notă Această posibilă soluție este aplicabilă numai în țările/regiunile în care echipamentul HP All-in-One se livrează cu un cablu telefonic cu 2 fire, şi anume: Argentina, Australia, Brazilia, Canada, Chile, China, Columbia, Grecia, India, Indonezia, Irlanda, Japonia, Coreea, America Latină, Malaiezia, Mexic, Filipine, Polonia, Portugalia, Rusia, Arabia Saudită, Singapore, Spania, Taiwan, Thailanda, SUA, Venezuela şi Vietnam.

Pentru a trimite manual un fax, telefonul trebuie să fie conectat direct la portul 2-EXT al echipamentului HP All-in-One, așa cum se arată mai jos.

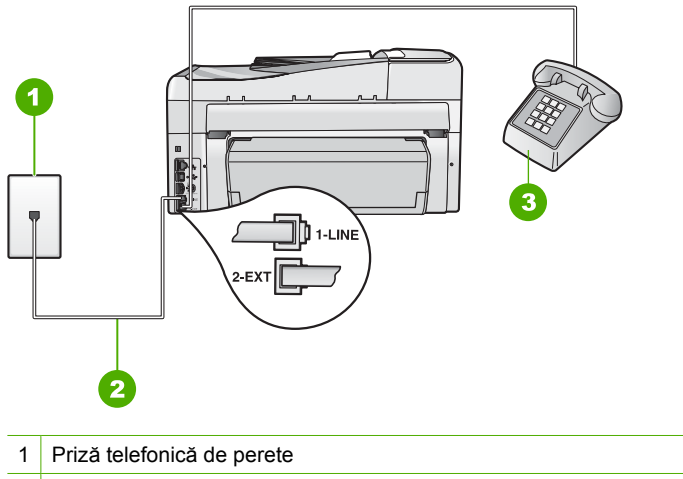

- 2 Utilizați cablul telefonic livrat împreună cu echipamentul HP All-in-One
- 3 Telefon

Pentru informații suplimentare despre configurarea HP All-in-One cu telefonul dumneavoastră, consultați documentația tipărită livrată împreună cu echipamentul HP All-in-One.

Cauză: Setarea Viteză fax ar putea fi configurată prea rapid.

Soluție: Încercați să configurați Viteză fax la Medie (14400) sau Lent (9600) și apoi retrimiteți faxul.

Pentru informații suplimentare, consultați:

"Setarea vitezei faxului" la pagina 30

**Cauză:** HP All-in-One nu detectează un original în tava de alimentare pentru documente.

**Soluție:** În cazul în care nu ați încărcat originalele în tava de alimentare pentru documente sau dacă originalele nu sunt împinse destul de mult, nu veți putea să trimiteți un fax manual. Încărcați un original în tava de alimentare pentru documente sau împingeți originalul mai departe în tavă. După ce HP All-in-One detectează originalul, un mesaj de confirmare apare pe afişaj.

# Lipsesc pagini dintr-un fax trimis

**Cauză:** Două sau mai multe pagini au fost introduse în alimentatorul pentru documente în același timp.

**Soluție:** Imprimați un raport **Ultima tranzacție** pentru a verifica numărul de pagini care au fost trimise. Dacă două sau mai multe pagini s-au lipit și au fost introduse în alimentatorul pentru documente în același timp, numărul de pagini din raport nu se va potrivi cu numărul real de pagini. Dacă numărul de pagini listate în raport nu se potrivește cu numărul real de pagini trebuie să curățați separatorul din alimentatorul automat de documente.

Pentru informații suplimentare, consultați:

- "Imprimarea altor rapoarte" la pagina 162
- "Curățarea alimentatorului automat pentru documente" la pagina 184

Cauză: Faxul destinatar are probleme.

**Soluție:** Pentru a verifica acest lucru, încercați să apelați numărul de fax de la un telefon și să ascultați tonul de fax. Dacă nu auziți tonul de fax, este posibil ca faxul să nu fie pornit sau conectat sau ca serviciul de mesagerie vocală să interfereze cu linia telefonică a destinatarului. Este posibil ca memoria faxului receptor să fie plină sau faxul să fi rămas fără hârtie. Îi puteți cere destinatarului să verifice dacă faxul funcționează corespunzător.

**Cauză:** Conexiunea prin lina telefonică este zgomotoasă. Liniile telefonice cu o calitate slabă a sunetului (zgomot) pot crea probleme la trimiterea/recepționarea faxurilor.

**Soluție:** Dacă defecțiunea s-a datorat zgomotului de pe linia telefonică, retrimiteți faxul. Calitatea poate fi mai bună când încercați din nou. Calitatea sunetului liniei telefonice poate fi verificată conectând un telefon la priza telefonică de perete și

ascultând zgomotele statice sau de altă natură. Dacă problema persistă, dezactivați **Mod Corectare erori** (ECM) și contactați compania telefonică.

Pentru informații suplimentare, consultați:

"Trimiterea unui fax în Mod Corectare erori" la pagina 147

# Calitatea faxului trimis este slabă

**Cauză:** Conexiunea prin lina telefonică este zgomotoasă. Liniile telefonice cu o calitate slabă a sunetului (zgomot) pot crea probleme la trimiterea/recepționarea faxurilor.

**Soluție:** Dacă defecțiunea s-a datorat zgomotului de pe linia telefonică, retrimiteți faxul. Calitatea poate fi mai bună când încercați din nou. Calitatea sunetului liniei telefonice poate fi verificată conectând un telefon la priza telefonică de perete și ascultând zgomotele statice sau de altă natură. Dacă problema persistă, dezactivați **Mod Corectare erori** (ECM) și contactați compania telefonică.

În cazul în care problema persistă, verificați dacă **Mod Corectare erori** (ECM) este **On** (Activat). Dacă nu, schimbați setarea ECM în **On** (Activat). Este posibil ca trimiterea faxurilor să dureze mai mult, dar calitatea imprimării faxurilor primite se va îmbunătăți.

În cazul în care calitatea imprimării este tot proastă, dezactivați ECM și contactați compania telefonică.

Pentru informații suplimentare, consultați:

"Trimiterea unui fax în Mod Corectare erori" la pagina 147

Cauză: Setarea rezoluției faxului este prea scăzută, de exemplu Standard.

**Soluție:** Pentru faxuri de o calitate mai ridicată, modificați rezoluția faxului la **Fin**, **Foarte fin** (dacă este disponibilă), sau **Photo** (Foto).

Pentru informații suplimentare, consultați:

"Schimbarea rezoluției faxului" la pagina 145

Cauză: Geamul-suport al HP All-in-One ar putea fi murdar.

**Soluție:** Dacă trimiteți un fax de pe geamul-suport, faceți o copie ca să verificați calitatea tipăriturii. În cazul în care versiunea tipărită este de proastă calitate, curățați geamul-suport.

Pentru informații suplimentare, consultați:

- <u>"Realizarea unei copieri</u>" la pagina 129
- <u>"Curăţarea geamului-suport</u>" la pagina 165

**Cauză:** Faxul destinatar are probleme.

**Soluție:** Pentru a verifica acest lucru, încercați să apelați numărul de fax de la un telefon și să ascultați tonul de fax. Dacă nu auziți tonul de fax, este posibil ca faxul să nu fie pornit sau conectat sau ca serviciul de mesagerie vocală să interfereze cu

linia telefonică a destinatarului. De asemenea, îi puteți cere destinatarului să verifice dacă faxul funcționează corespunzător.

**Cauză:** Setarea **Lighter/Darker** (Mai lum./obscur) ar putea fi configurată prea luminos. Dacă trimiteți un fax șters, estompat sau scris de mână sau un document cu semn imprimat (cum ar fi o ștampilă roșie sau un timbru), puteți modifica setarea **Lighter/Darker** (Mai lum./obscur) pentru a trimite faxul mai întunecat decât originalul.

**Soluție:** Faceți o copie ca să verificați calitatea versiunii tipărite. Dacă versiunea tipărită este prea luminoasă, o puteți întuneca reglând setarea **Lighter/Darker** (Mai lum./obscur) atunci când trimiteți faxul.

Pentru informații suplimentare, consultați:

"Modificarea setării Lighter/Darker (Mai lum./obscur)" la pagina 146

#### Sunt porțiuni decupate într-un fax trimis

Cauză: Faxul este mai mare decât hârtia Letter sau A4.

**Soluție:** Unele aparate de fax nu acceptă faxuri mai mari decât hârtia Letter sau A4. Asigurați-vă că aparatul de fax al destinatarului acceptă dimensiunea de hârtie pe care o utilizați. Dacă nu, întrebați destinatarul dacă aparatul său de fax are o setare de încadrare în pagină pe care o poate utiliza pentru a reduce dimensiunea faxului primit în scopul încadrării într-o dimensiune standard a hârtiei precum Letter sau A4.

#### Faxul trimis a fost primit cu pagini goale

Cauză: Originalul nu a fost încărcat sau a fost încărcat incorect.

**Soluție:** Încărcați originalele cu fața imprimată în sus în tava de alimentare pentru documente. Dacă trimiteți un fax cu o singură pagină, cum ar fi o fotografie, puteți încărca originalul și pe geamul-suport.

Pentru informații suplimentare, consultați:

"Încărcarea originalelor" la pagina 75

# Transmisia faxului este lentă

Cauză: Trimiteți un fax color.

**Soluție:** Trimiterea unui fax color poate dura mai mult decât trimiterea unui fax albnegru. Încercați să trimiteți faxul alb-negru.

Cauză: Documentul conține multe grafice sau detalii foarte amănunțite.

**Soluție:** Pentru o transmisie mai rapidă, folosiți setarea **Standard**. Această setare oferă cea mai rapidă transmisie posibilă la cea mai scăzută calitate a faxului. Rezoluția implicită este **Fin**, care poate necesita mai mult timp pentru trimitere.

Pentru informații suplimentare, consultați:

"Schimbarea rezoluției faxului" la pagina 145

**Cauză:** Conexiunea prin lina telefonică este zgomotoasă. Liniile telefonice cu o calitate slabă a sunetului (zgomot) pot crea probleme la trimiterea/recepționarea faxurilor.

**Soluție:** Dacă defecțiunea s-a datorat zgomotului de pe linia telefonică, contactați expeditorul pentru a retrimite faxul. Calitatea poate fi mai bună când încercați din nou. Calitatea sunetului liniei telefonice poate fi verificată conectând un telefon la priza telefonică de perete și ascultând zgomotele statice sau de altă natură. Dacă problema persistă, dezactivați **Mod Corectare erori** și contactați compania telefonică.

Pentru informații suplimentare, consultați:

"Trimiterea unui fax în Mod Corectare erori" la pagina 147

**Cauză:** Setarea rezoluției faxului este ridicată, de exemplu **Fin** (implicită) sau **Photo** (Foto).

**Soluție:** Pentru o transmisie mai rapidă, folosiți setarea **Standard**. Această setare oferă cea mai rapidă transmisie posibilă la cea mai scăzută calitate a faxului.

Pentru informații suplimentare, consultați:

"Schimbarea rezoluției faxului" la pagina 145

Cauză: Faxul destinatar are probleme.

**Soluție:** Pentru a verifica acest lucru, încercați să apelați numărul de fax de la un telefon și să ascultați tonul de fax. Dacă nu auziți tonul de fax, este posibil ca faxul să nu fie pornit sau conectat sau ca serviciul de mesagerie vocală să interfereze cu linia telefonică a destinatarului. De asemenea, îi puteți cere destinatarului să verifice dacă faxul funcționează corespunzător.

Cauză: Opțiunea Viteză fax este setată la o viteză de transmisie scăzută.

**Soluție:** Asigurați-vă că opțiunea **Viteză fax** este setată la **Rapid (33600)** sau **Medie (14400)**.

Pentru informații suplimentare, consultați:

"Setarea vitezei faxului" la pagina 30

#### Echipamentul HP All-in-One nu poate primi, însă poate trimite faxuri

Cauză: Echipamentul HP All-in-One nu este configurat corect pentru fax.

**Soluție:** Urmați instrucțiunile din documentația tipărită pentru a configura HP All-in-One corect pentru fax, pe baza echipamentelor și a serviciilor pe care le

aveți pe aceeași linie telefonică cu HP All-in-One. Apoi efectuați un test de fax pentru a verifica starea HP All-in-One și a vă asigura că ați configurat corect echipamentul.

Echipamentul HP All-in-One tipărește un raport cu rezultatele acestui test. Dacă testul eșuează, analizați raportul pentru informații referitoare la rezolvarea problemei.

Pentru informații suplimentare, consultați:

"Testarea configurației faxului" la pagina 67

**Cauză: Răspuns automat** este dezactivată, ceea ce înseamnă că HP All-in-One nu va răspunde la apelurile primite. HP All-in-One nu va recepționa faxuri dacă nu sunteți disponibil să răspundeți personal la apelurile de fax primite.

**Soluție:** În funcție de configurarea biroului dumneavoastră, puteți configura HP All-in-One să răspundă automat la apelurile intrate. Pentru a afla care este modul recomandat de a răspunde pentru configurația biroului dumneavoastră, consultați documentația tipărită care a fost livrată împreună cu HP All-in-One.

Dacă trebuie să dezactivați opțiunea **Răspuns automat**, va trebui să apăsați **Start** fax Negru sau **Start fax Color** ca să primiți un fax.

 Sfat Dacă nu vă aflați suficient de aproape de echipamentul HP All-in-One pentru a ajunge la panoul de control, aşteptați câteva secunde, apoi apăsați 1 2 3 de la telefon. Dacă echipamentul HP All-in-One nu începe să primească faxul, aşteptați câteva secunde şi apăsați 1 2 3 din nou. După ce echipamentul HP All-in-One începe să primească faxul, puteți să închideți telefonul.

**Cauză:** Vă abonați la un serviciu de mesagerie vocală pe același număr de telefon pe care îl utilizați pentru apeluri fax.

**Soluție:** Configurați echipamentul HP All-in-One pentru a răspunde manual la faxuri. Nu puteți recepționa faxuri automat dacă aveți un serviciu de mesagerie vocală care utilizează același număr de telefon utilizat și pentru apelurile de fax. Trebuie să recepționați faxurile manual; acest lucru înseamnă că trebuie să răspundeți personal la apelurile de fax intrate.

Pentru informații suplimentare despre configurarea HP All-in-One atunci când aveți un serviciu de mesagerie vocală, consultați documentația tipărită livrată împreună cu echipamentul HP All-in-One.

**Cauză:** Aveți un modem de computer montat pe aceeași linie cu echipamentul HP All-in-One.

**Soluție:** Dacă aveți un modem de computer pe aceeași linie telefonică cu echipamentului HP All-in-One, asigurați-vă că software-ul livrat împreună cu modemul nu este configurat să recepționeze automat faxuri. Modemurile care sunt configurate pentru recepționarea automată a faxurilor ocupă linia telefonică pentru a recepționa faxurile de intrare, ceea ce împiedică echipamentul HP All-in-One să primească apeluri fax. **Cauză:** Dacă aveți un robot telefonic pe aceeași linie cu echipamentul HP All-in-One, puteți întâmpina una dintre următoarele probleme:

- Mesajul de ieşire poate fi prea lung sau prea puternic pentru a permite echipamentului HP All-in-One să detecteze tonurile de fax, iar faxul apelant s-ar putea deconecta.
- Este posibil ca robotul telefonic să nu aibă o perioadă de linişte suficientă după mesajul de ieşire pentru a-i permite echipamentului HP All-in-One să detecteze tonuri de fax. Această problemă este foarte des întâlnită la roboții telefonici digitali.

**Soluție:** Dacă aveți un robot telefonic pe aceeași linie cu echipamentul HP All-in-One, procedați în felul următor:

- Deconectați robotul telefonic şi încercați să recepționați un fax. Dacă puteți recepționa un fax fără robotul telefonic, este posibil ca robotul telefonic să fie cauza problemei.
- Reconectați robotul telefonic şi înregistrați din nou mesajul de ieşire. Înregistrați un mesaj care durează aproximativ 10 secunde. Atunci când înregistrați un mesaj, vorbiți încet, la un volum scăzut. Lăsați cel puțin 5 secunde de linişte la sfârşitul mesajului vocal. La înregistrarea acestei perioade de linişte nu trebuie să existe zgomote în fundal. Încercați din nou să recepționați un fax.

Cauză: Robotul telefonic nu este configurat corect cu echipamentul HP All-in-One.

# Soluție:

Notă Această posibilă soluție este aplicabilă numai în țările/regiunile în care echipamentul HP All-in-One se livrează cu un cablu telefonic cu 2 fire, şi anume: Argentina, Australia, Brazilia, Canada, Chile, China, Columbia, Grecia, India, Indonezia, Irlanda, Japonia, Coreea, America Latină, Malaiezia, Mexic, Filipine, Polonia, Portugalia, Rusia, Arabia Saudită, Singapore, Spania, Taiwan, Thailanda, SUA, Venezuela şi Vietnam.

Dacă aveți un robot telefonic pe aceeași linie telefonică pe care o utilizați pentru apeluri fax, trebuie să conectați robotul telefonic direct la echipamentul HP All-in-One folosind portul cu eticheta 2-EXT, așa cum se arată mai jos. Trebuie să setați și numărul corect de sunete înainte de a răspunde atât pentru robotul telefonic cât și pentru HP All-in-One.

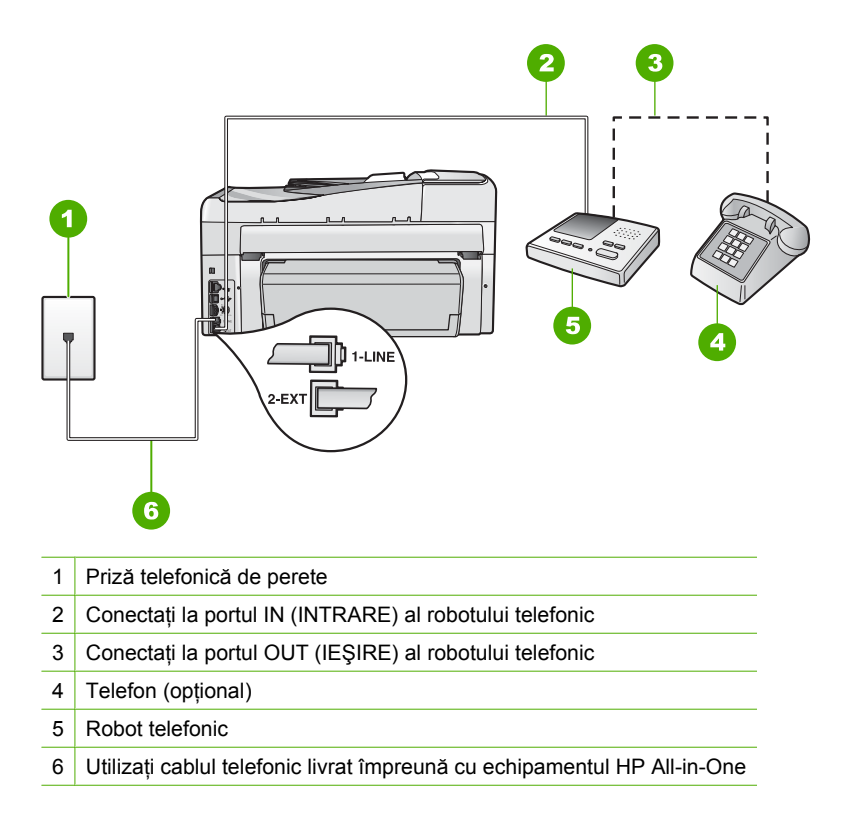

Asigurați-vă că echipamentul HP All-in-One este setat să recepționeze faxuri automat și că setarea **Nr. apeluri până la răspuns** este corectă. Numărul de semnale de apel după care va răspunde echipamentul HP All-in-One trebuie să fie mai mare decât numărul de semnale de apel după care răspunde robotul telefonic. Setați robotul telefonic să răspundă după un număr mai mic de semnale de apel și echipamentul HP All-in-One să răspundă după numărul maxim de semnale de apel acceptat de aparat. (Numărul maxim de semnale de apel diferă în funcție de țară/regiune.) În această setare, robotul telefonic va răspunde la apeluri și HP All-in-One va monitoriza linia. Dacă imprimanta HP All-in-One detectează tonuri de fax HP All-in-One va recepționa faxul. Dacă apelul este un apel vocal, robotul telefonic va înregistra mesajul.

Pentru informații suplimentare despre configurarea HP All-in-One, consultați documentația tipărită livrată împreună cu echipamentul HP All-in-One.

Pentru informații suplimentare, consultați:

- "Setarea numărului de tonuri de apel până la răspuns" la pagina 66
- "Setarea modului de răspuns" la pagina 66

**Cauză:** Utilizați o sonerie specială pentru numărul de fax (utilizați un serviciu de apeluri distincte furnizat de compania telefonică), și setarea **Semnal de apel distinct** pe HP All-in-One nu se potrivește.

**Soluție:** Dacă utilizați o sonerie specială pentru numărul de fax (utilizați un serviciu de apelare distinctă furnizat de compania telefonică), asigurați-vă că setarea **Semnal de apel distinct** a echipamentului HP All-in-One este setată identic. De exemplu, în cazul în care compania telefonică a atribuit numărului dumneavoastră un dublu semnal de apel, asigurați-vă că **Semnale de apel duble** este selectat cu setarea **Semnal de apel distinct**.

Notă Echipamentul HP All-in-One nu recunoaşte anumite tipuri de sonerii, cum sunt cele cu alternanțe de tonuri scurte şi lungi. Dacă aveți probleme cu o sonerie de acest tip, solicitați companiei telefonice să vă asocieze un model de sonerie fără alternanțe.

Dacă nu utilizați un serviciu de apelare distinctă, aveți grijă să configurați setarea **Semnal de apel distinct** a echipamentului HP All-in-One pe **Toate semnalele de apel**.

Pentru informații suplimentare, consultați:

<u>"Schimbarea modelului de semnal de apel pentru semnal de apel distinct</u>" la pagina 67

**Cauză:** Setarea **Semnal de apel distinct** nu este configurată la **Toate semnalele de apel** (și nu folosiți un semnal de apel distinctiv).

**Soluție:** Dacă nu utilizați un serviciu de apelare distinctă, aveți grijă să configurați setarea **Semnal de apel distinct** a echipamentului HP All-in-One pe **Toate semnalele de apel**.

**Cauză:** Este posibil ca nivelul semnalului de fax să nu fie destul de puternic, ceea ce poate provoca probleme de recepționare a faxurilor.

**Soluție:** Dacă echipamentul HP All-in-One partajează aceeași linie telefonică cu alte tipuri de echipamente telefonice, cum ar fi un robot telefonic, un modem de computer sau un dispozitiv de comutare cu mai multe port-uri este posibil ca nivelul semnalului de fax să fie redus. De asemenea, nivelul semnalului poate fi redus când utilizați un splitter sau când conectați cabluri suplimentare pentru a prelungi cablul telefonului. Un semnal redus de fax poate provoca probleme în timpul recepționării faxurilor.

- Dacă folosiți un splitter sau cabluri de prelungire, încercați să le scoateți şi conectați echipamentul HP All-in-One direct la priza telefonică de perete.
- Pentru a afla dacă alt echipament creează probleme, deconectați toate echipamentele, cu excepția HP All-in-One, de la linia telefonică şi încercați să recepționați un fax. Dacă puteți primi faxuri în condiții bune fără alt echipament, una sau mai multe părți ale altul echipament provoacă probleme; încercați să le adăugați la loc pe rând, recepționând un fax de fiecare dată, până identificați echipamentul care creează problema.

Cauză: Memoria HP All-in-One este plină.

**Soluție:** Dacă **Recepție cu salvare fax** este activat și nu există nici o eroare în HP All-in-One, este posibil ca memoria să se fi umplut de faxuri care nu au fost tipărite și HP All-in-One nu va mai răspunde la faxuri. Dacă există o eroare care împiedică echipamentul HP All-in-One să tipărească faxuri, verificați afişajul pentru informații despre eroare. Verificați de asemenea următoarele probleme:

- Echipamentul HP All-in-One nu este configurat corect pentru fax. Consultați documentația tipărită pentru mai multe informații.
- Nu există hârtie în tava de alimentare.
- A survenit un blocaj al hârtiei.
- Uşa cartuşelor de cerneală este deschisă. Închideți uşa cartuşelor de icerneală, aşa cum se arată mai jos:

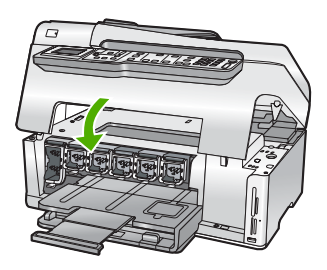

 Ansamblul capului de imprimare este blocat. Opriți HP All-in-One, scoateți orice obiecte care blochează capul de imprimare (inclusiv orice materiale de ambalaj) şi apoi reporniți HP All-in-One.

Rezolvați toate problemele găsite. HP All-in-One începe automat tipărirea tuturor faxurilor netipărite din memorie. Pentru a curăța memoria, puteți de asemenea să ştergeți faxurile stocate în memorie oprind HP All-in-One.

**Cauză:** O eroare împiedică HP All-in-One să primescă faxuri și **Recepție cu** salvare fax este setat la **Off** (Dezactivat).

Soluție: Verificați următoarele probleme:

- Echipamentul HP All-in-One este oprit. Apăsați butonul Activat pentru a porni dispozitivul.
- Echipamentul HP All-in-One nu este configurat corect pentru fax. Consultați documentația tipărită pentru mai multe informații.
- Nu există hârtie în tava de alimentare.
- A survenit un blocaj al hârtiei.

- Uşa cartuşelor de cerneală este deschisă. Închideți uşa cartuşelor de cerneală.
- Ansamblul capului de imprimare este blocat. Opriţi HP All-in-One, scoateţi orice obiecte care blochează capul de imprimare (inclusiv orice materiale de ambalaj) şi apoi reporniţi HP All-in-One.
  - Notă Dacă opțiunea Recepție cu salvare fax este activată și opriți echipamentul HP All-in-One, toate faxurile din memorie se şterg, inclusiv cele neimprimate pe care este posibil să le fi primit în timp ce echipamentul HP All-in-One era într-o condiție de eroare. Va trebui să contactați expeditorii pentru a le solicita să retrimită orice fax neimprimat. Pentru o listă a faxurilor primite, imprimați Jurnal faxuri. Jurnal faxuri nu se şterge când opriți echipamentul HP All-in-One.

După ce ați rezolvat toate problemele găsite, HP All-in-One poate începe să răspundă la apelurile de fax primite.

# Echipamentul HP All-in-One întâmpină probleme la primirea manuală a unui fax

Cauză: Sunt documente încărcate în tava de alimentare pentru documente.

**Soluție:** HP All-in-One nu va primi un fax manual dacă documentele sunt încărcate în tava de alimentare pentru documente. În schimb, HP All-in-One încearcă să trimită documentele încărcate în tava de alimentare pentru documente. Scoateți toate originalele înainte să recepționați faxurile manual.

Puteți să contactați și expeditorul pentru a verifica dacă sunt documente încărcate în faxul expeditor.

Cauză: Setarea Viteză fax ar putea fi configurată prea rapid.

**Soluție:** Configurați Viteză fax la Medie (14400) sau Lent (9600) și apoi contactați expeditorul pentru a retrimite faxul.

Pentru informații suplimentare, consultați:

"Setarea vitezei faxului" la pagina 30

Cauză: Există un mesaj de eroare sau un alt mesaj pe afişaj.

**Soluție:** Verificați dacă afișajul conține un mesaj de eroare sau un alt mesaj care să ofere informații referitoare la problemă și modalități de soluționare a acesteia. Dacă există un mesaj de eroare sau un alt mesaj pe afișaj, echipamentul HP All-in-One nu va primi faxul manual până când eroarea nu este rezolvată și mesajul dispare.

Dacă HP All-in-One are un mesaj de aliniere, puteți apăsa **OK** pentru a șterge mesajul și a relua trimiterea/primirea faxului.

Pentru informații suplimentare, consultați:

- "<u>Alinierea imprimantei</u>" la pagina 171
- "Erori" la pagina 274
#### Tonurile de fax sunt înregistrare pe robotul telefonic

**Cauză:** Robotul telefonic nu este configurat corect cu echipamentul HP All-in-One sau setarea **Nr. apeluri până la răspuns** nu este corectă.

#### Soluție:

Notă Această posibilă soluție este aplicabilă numai în țările/regiunile în care echipamentul HP All-in-One se livrează cu un cablu telefonic cu 2 fire, şi anume: Argentina, Australia, Brazilia, Canada, Chile, China, Columbia, Grecia, India, Indonezia, Irlanda, Japonia, Coreea, America Latină, Malaiezia, Mexic, Filipine, Polonia, Portugalia, Rusia, Arabia Saudită, Singapore, Spania, Taiwan, Thailanda, SUA, Venezuela şi Vietnam.

Dacă aveți un robot telefonic pe aceeași linie telefonică pe care o utilizați pentru apeluri fax, trebuie să conectați robotul telefonic direct la echipamentul HP All-in-One folosind portul cu eticheta 2-EXT, așa cum se arată mai jos.

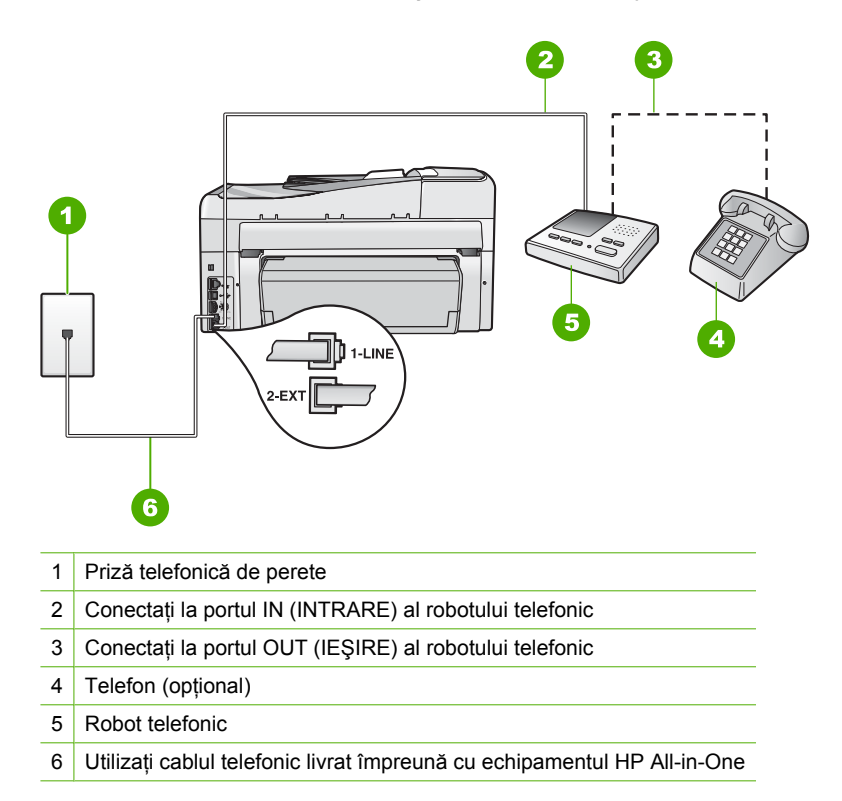

Asigurați-vă că echipamentul HP All-in-One este setat să recepționeze faxuri automat și că setarea **Nr. apeluri până la răspuns** este corectă. Numărul de semnale de apel după care va răspunde echipamentul HP All-in-One trebuie să fie mai mare decât numărul de semnale de apel după care răspunde robotul telefonic. Dacă robotul telefonic și echipamentul HP All-in-One sunt configurate pentru același număr de tonuri de apel înainte de răspuns, ambele echipamente vor răspunde la apel, iar tonurile de fax vor fi înregistrate pe robotul telefonic. Setați robotul telefonic să răspundă după un număr mai mic de semnale de apel şi echipamentul HP All-in-One să răspundă după numărul maxim acceptat de semnale de apel. (Numărul maxim de semnale de apel diferă în funcție de țară/regiune.) În această configurare, robotul va răspunde la apel şi HP All-in-One va monitoriza linia. Dacă imprimanta HP All-in-One detectează tonuri de fax HP All-in-One va recepționa faxul. Dacă apelul este un apel vocal, robotul telefonic va înregistra mesajul.

Pentru informații suplimentare despre configurarea HP All-in-One, atunci când aveți un robot telefonic, consultați documentația tipărită livrată împreună cu echipamentul HP All-in-One.

Pentru informații suplimentare, consultați:

- "Setarea modului de răspuns" la pagina 66
- "Setarea numărului de tonuri de apel până la răspuns" la pagina 66

**Cauză:** Echipamentul HP All-in-One este configurat pentru recepționarea manuală a faxurilor, ceea ce înseamnă că HP All-in-One nu va răspunde la apelurile intrate. Trebuie să fiți disponibil să răspundeți personal la apelurile fax de intrare. În caz contrar, echipamentul HP All-in-One nu va recepționa faxurile, iar tonurile de fax vor fi înregistrate de robotul telefonic.

**Soluție:** Configurați echipamentul HP All-in-One pentru a răspunde automat la apelurile primite activând **Răspuns automat**. Dacă este dezactivată, HP All-in-One nu va monitoriza apelurile intrate și nu va primi faxuri. În acest caz, robotul telefonic va răspunde la apelul de fax și va înregistra tonurile de fax.

Pentru informații suplimentare despre configurarea HP All-in-One, atunci când aveți un robot telefonic, consultați documentația tipărită livrată împreună cu echipamentul HP All-in-One.

#### Echipamentul HP All-in-One nu răspunde la apelurile de fax primite

Cauză: Echipamentul HP All-in-One este oprit.

**Soluție:** Priviți afișajul echipamentului HP All-in-One. Dacă pe afișaj nu apare nimic și butonul **Activat** nu este aprins, echipamentul HP All-in-One este oprit. Asigurațivă că ați conectat corespunzător cablul de alimentare la echipamentul HP All-in-One și la o sursă de tensiune. Apăsați butonul **Activat** pentru a porni echipamentul HP All-in-One.

**Cauză: Răspuns automat** este dezactivată, ceea ce înseamnă că HP All-in-One nu va răspunde la apelurile primite. HP All-in-One nu va recepționa faxuri dacă nu sunteți disponibil să răspundeți personal la apelurile de fax primite.

**Soluție:** În funcție de configurarea biroului dumneavoastră, puteți configura HP All-in-One să răspundă automat la apelurile intrate. Pentru a afla care este modul recomandat de a răspunde pentru configurația biroului dumneavoastră, consultați documentația tipărită care a fost livrată împreună cu HP All-in-One.

Dacă trebuie să dezactivați opțiunea **Răspuns automat**, va trebui să apăsați **Start** fax Negru sau **Start fax Color** ca să primiți un fax.

 Sfat Dacă nu vă aflați suficient de aproape de echipamentul HP All-in-One pentru a ajunge la panoul de control, aşteptați câteva secunde, apoi apăsați 1 2 3 de la telefon. Dacă echipamentul HP All-in-One nu începe să primească faxul, aşteptați câteva secunde şi apăsați 1 2 3 din nou. După ce echipamentul HP All-in-One începe să primească faxul, puteți să închideți telefonul.

**Cauză:** Utilizați o sonerie specială pentru numărul de fax (utilizați un serviciu de apeluri distincte furnizat de compania telefonică), și setarea **Semnal de apel distinct** pe HP All-in-One nu se potrivește.

**Soluție:** Dacă utilizați o sonerie specială pentru numărul de fax (utilizați un serviciu de apelare distinctă furnizat de compania telefonică), asigurați-vă că opțiunea **Semnal de apel distinct** a echipamentului HP All-in-One este setată identic. De exemplu, în cazul în care compania telefonică a atribuit numărului dumneavoastră un dublu semnal de apel, asigurați-vă că **Semnale de apel duble** este selectat cu setarea **Semnal de apel distinct**.

Notă Echipamentul HP All-in-One nu recunoaşte anumite tipuri de sonerii, cum sunt cele cu alternanțe de tonuri scurte şi lungi. Dacă aveți probleme cu o sonerie de acest tip, solicitați companiei telefonice să vă asocieze un model de sonerie fără alternanțe.

Dacă nu utilizați un serviciu de apelare distinctă, aveți grijă să setați caracteristica **Semnal de apel distinct** a echipamentului HP All-in-One pe **Toate semnalele de apel**.

Pentru informații suplimentare, consultați:

"Schimbarea modelului de semnal de apel pentru semnal de apel distinct" la pagina 67

**Cauză:** Caracteristica **Semnal de apel distinct** nu este configurată la **Toate semnalele de apel** (și nu folosiți un semnal de apel distinctiv).

**Soluție:** Dacă nu utilizați un serviciu de apelare distinctă, aveți grijă să setați caracteristica **Semnal de apel distinct** a echipamentului HP All-in-One pe **Toate semnalele de apel**.

Cauză: Memoria HP All-in-One este plină.

**Soluție:** Dacă memoria este plină cu faxuri netipărite, echipamentul HP All-in-One va înceta să mai răspundă la apelurile de fax primite. Dacă există o eroare care împiedică echipamentul HP All-in-One să tipărească faxuri, verificați afişajul pentru informații despre eroare. Verificați de asemenea următoarele probleme:

- Echipamentul HP All-in-One nu este configurat corect pentru fax. Consultați documentația tipărită pentru mai multe informații.
- Nu există hârtie în tava de alimentare.
- A survenit un blocaj al hârtiei.

 Uşa cartuşelor de cerneală este deschisă. Închideți uşa cartuşelor de icerneală, aşa cum se arată mai jos:

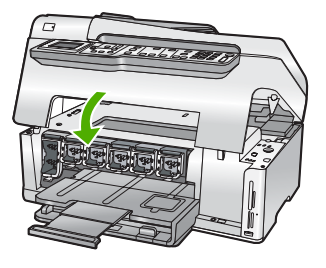

- Ansamblul capului de imprimare este blocat. Opriţi HP All-in-One, scoateţi orice obiecte care blochează capul de imprimare (inclusiv orice materiale de ambalaj) şi apoi reporniţi HP All-in-One.
  - Notă Dacă opțiunea Recepție cu salvare fax este activată şi opriți echipamentul HP All-in-One, toate faxurile din memorie se şterg, inclusiv cele neimprimate pe care este posibil să le fi primit în timp ce echipamentul HP All-in-One era într-o condiție de eroare. Va trebui să contactați expeditorii pentru a le solicita să retrimită orice fax neimprimat. Pentru o listă a faxurilor primite, imprimați Jurnal faxuri. Jurnal faxuri nu se şterge când opriți echipamentul HP All-in-One.

Rezolvați toate problemele găsite. Pentru a curăța memoria, puteți fie să tipăriți fie să ştergeți faxurile stocate în memorie.

Pentru informații suplimentare, consultați:

"Reimprimarea faxurilor recepționate din memorie" la pagina 150

**Cauză:** O eroare împiedică HP All-in-One să primescă faxuri și **Recepție cu** salvare fax este setat la **Off** (Dezactivat).

Soluție: Verificați următoarele probleme:

- Echipamentul HP All-in-One este oprit. Apăsați butonul Activat pentru a porni dispozitivul.
- Echipamentul HP All-in-One nu este configurat corect pentru fax. Consultați documentația tipărită pentru mai multe informații.
- Nu există hârtie în tava de alimentare.
- A survenit un blocaj al hârtiei.
- Uşa cartuşelor de cerneală este deschisă. Închideți uşa cartuşelor de cerneală.
- Ansamblul capului de imprimare este blocat. Opriţi HP All-in-One, scoateţi orice obiecte care blochează capul de imprimare (inclusiv orice materiale de ambalaj) şi apoi reporniţi HP All-in-One.

După ce ați rezolvat toate problemele găsite, HP All-in-One poate începe să răspundă la apelurile de fax primite.

#### Lipsesc pagini dintr-un fax primit

Cauză: Hârtia nu este încărcată corect în tava de alimentare.

**Soluție:** Asigurați-vă că hârtia este încărcată corect în tava de alimentare.

Dacă ați activat **Recepție cu salvare fax**, este posibil ca HP All-in-One să fi stocat faxul în memorie după primire. După ce ați încărcat corect hârtia în tava de alimentare, HP All-in-One începe să tipărească automat toate faxurile netipărite din memorie, în ordinea în care au fost primite. Dacă nu ați activat **Recepție cu salvare fax**, sau dacă faxul nu a fost stocat în memorie dintr-un anumit motiv (de exemplu, dacă HP All-in-One are memoria plină), va trebui să contactați expditorul și să-i cereți să retrimită faxul.

Pentru informații suplimentare, consultați:

"Încărcarea hârtiei standard" la pagina 80

Cauză: Faxul expeditor are probleme.

**Soluție:** Contactați expeditorul pentru a afla câte pagini au fost trimise. Este posibil ca faxul expeditor să nu fi încărcat fiecare pagină a originalului.

#### Faxurile se primesc, dar nu se imprimă

Cauză: Echipamentul HP All-in-One are un blocaj al hârtiei sau nu mai are hârtie.

**Soluție:** Dacă ați activat **Recepție cu salvare fax**, este posibil ca HP All-in-One să fi stocat faxul în memorie după primire. După ce ați îndepărtat hârtia blocată sau ați încărcat hârtie în tava de alimentare, HP All-in-One va începe să tipărească automat toate faxurile netipărite din memorie, în ordinea în care au fost primite. Dacă nu ați activat **Recepție cu salvare fax**, sau dacă faxul nu a fost stocat în memorie dintr-un anumit motiv (de exemplu, dacă HP All-in-One are memoria plină), va trebui să contactați expditorul și să-i cereți să retrimită faxul.

Pentru informații suplimentare, consultați:

"Eliminarea blocajelor de hârtie" la pagina 182

Cauză: Un alt proces a provocat o eroare în HP All-in-One.

**Soluție:** Verificați afișajul sau computerul pentru un mesaj de eroare care să conțină informații referitoare la problemă și modalități de soluționare a acesteia. Dacă există o eroare, echipamentul HP All-in-One nu va tipări faxul până la soluționarea acesteia.

Puteți verifica starea HP All-in-One și executând clic pe **Status** (Stare) în HP Solution Center (Centrul de soluții HP).

Pentru informații suplimentare, consultați:

"Raportul jurnal de faxuri arată o eroare" la pagina 272

Cauză: Este posibil să nu mai fie cerneală în cartușele de cerneală.

**Soluție:** Verificați nivelurile estimate de cerneală din cartuşele de cerneală. Dacă nivelul cernelei este scăzut, este posibil să fie necesară înlocuirea cartuşelor de cerneală.

Dacă în cartuşele de cerneală mai este cerneală, dar totuşi observați o problemă, imprimați un raport auto-test pentru a determina dacă există o problemă cu cartuşele de cerneală. Dacă raportul auto-test indică o problemă, curățați cartuşele de cerneală. Dacă problema persistă, este posibil să fie necesară înlocuirea cartuşului de cerneală.

Pentru informații suplimentare, consultați:

"Întreținerea echipamentului HP All-in-One" la pagina 165

Cauză: Ansamblul capului de imprimare este blocat.

**Soluție:** Opriți HP All-in-One, scoateți orice obiecte care blochează capul de imprimare (inclusiv orice materiale de ambalaj) și apoi reporniți HP All-in-One.

Notă Dacă opțiunea Recepție cu salvare fax este activată şi opriți echipamentul HP All-in-One, toate faxurile din memorie se şterg, inclusiv cele neimprimate pe care este posibil să le fi primit în timp ce echipamentul HP All-in-One era într-o condiție de eroare. Va trebui să contactați expeditorii pentru a le solicita să retrimită orice fax neimprimat. Pentru o listă a faxurilor primite, imprimați Jurnal faxuri. Jurnal faxuri nu se şterge când opriți echipamentul HP All-in-One.

#### Sunt porțiuni decupate în faxul primit

Cauză: Faxul expeditor are o problemă.

Soluție: Verificați cu expeditorul pentru a vedea dacă faxul expeditor are probleme.

**Cauză:** Faxul a fost trimis de pe o hârtie mai mare, format juridic de exemplu, şi opțiunea **Reducere automată** este dezactivată.

**Soluție:** Puteți tipări faxul pe hârtie de dimensiune juridică sau puteți configura caracteristica **Reducere automată** pentru a reduce imaginea astfel încât să se încadreze pe o pagină.

Cauză: Ghidajul pentru lățimea hârtiei nu este poziționat corect.

Soluție: Asigurați-vă că hârtia este încărcată corect în tava de alimentare.

Pentru informații suplimentare, consultați:

"Încărcarea hârtiei" la pagina 80

**Cauză:** A fost trimis un fax de format juridic cu detalii foarte amănunțite, printre care grafice mari și este încărcată hârtie de format scrisoare în tava de alimentare.

**Soluție:** Dacă a fost trimis un fax de format juridic cu detalii foarte amănunțite, printre care grafice mari HP All-in-One va încerca să încadreze faxul pe o singură pagină (dacă este activată micşorarea automată). Dacă memoria este plină, este

posibil ca HP All-in-One să nu poată reduce imaginea, provocând tăierea acesteia şi tipărirea pe o a doua pagină. Puteți goli memoria şi solicita expeditorului să retrimită faxul.

Notă Ştergerea memoriei va şterge toate faxurile stocate în memorie, inclusiv faxurile care nu au fost imprimate. Dacă doriți, imprimați toate faxurile din memorie pentru a vă asigura că nu ați pierdut nici o informație.

Pentru informații suplimentare, consultați:

"Reimprimarea faxurilor recepționate din memorie" la pagina 150

**Cauză:** Hârtia încărcată în tava de alimentare are o dimensiune diferită de setarea **Dimensiune hârtie fax**.

**Soluție:** Asigurați-vă că hârtia încărcată în tava de alimentare se potriveşte cu setarea **Dimensiune hârtie fax**.

#### Computerul conectat are un singur port pentru telefon

**Cauză:** Configurez HP All-in-One activ pe o linie partajată voce/fax cu un modem de calculator, iar calculatorul are un singur port telefonic.

**Soluție:** Dacă pe computer există un singur port pentru telefon, va trebui să achiziționați un splitter paralel (denumit și conector), conform ilustrației de mai jos. (Un splitter paralel are un port RJ-11 în partea frontală și două port-uri RJ-11 în partea din spate. Nu utilizați un splitter telefonic pentru 2 linii, un splitter serial sau un splitter paralel cu două port-uri RJ-11 în partea frontală și o fișă în partea din spate.)

Notă Această posibilă soluție este aplicabilă numai în țările/regiunile în care echipamentul HP All-in-One se livrează cu un cablu telefonic cu 2 fire, şi anume: Argentina, Australia, Brazilia, Canada, Chile, China, Columbia, Grecia, India, Indonezia, Irlanda, Japonia, Coreea, America Latină, Malaysia, Mexic, Filipine, Polonia, Portugalia, Rusia, Arabia Saudită, Singapore, Spania, Taiwan, Thailanda, SUA, Venezuela şi Vietnam.

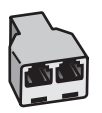

Figura 15-1 Exemplu de splitter paralel

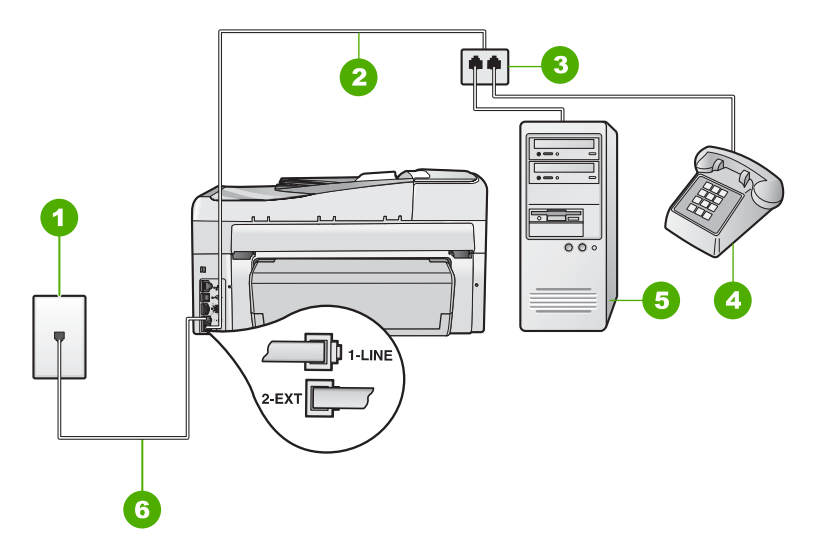

#### Figura 15-2 Vedere din spate a echipamentului HP All-in-One

- 1 Priză telefonică de perete
- 2 Cablul telefonic conectat la portul 2-EXT
- 3 Splitter paralel
- 4 Telefon (opțional)
- 5 Computer cu modem
- 6 Cablu telefonic livrat împreună cu echipamentul HP All-in-One conectat la portul 1-LINE

# Pentru a configura echipamentul HP All-in-One pentru un computer cu un singur port telefonic

- Găsiți cablul telefonic care se conectează între spatele computerului (modemul dial-up al computerului) şi priza telefonică de perete. Deconectați cablul de la priza telefonică şi conectați-l la port-ul cu eticheta 2-EXT din spatele echipamentului HP All-in-One.
- Utilizând cablul telefonic livrat împreună cu echipamentul HP All-in-One, conectați un capăt la priza telefonică de perete, apoi conectați celălalt capăt la port-ul cu eticheta 1-LINE din spatele echipamentului HP All-in-One.
  - Notă Dacă nu utilizați cablul telefonic livrat împreună cu echipamentul HP All-in-One pentru a-l conecta la priza telefonică de perete, este posibil să nu reuşiți să trimiteți sau să primiți faxuri. Acest cablu telefonic special este diferit de cablurile telefonice pe care probabil le aveți deja acasă sau la serviciu.
- Scoateți conectorul alb de la port-ul cu eticheta 2-EXT din spatele echipamentului HP All-in-One.
- 4. Cu un alt cablu telefonic, conectați un capăt la port-ul 2-EXT din spatele echipamentului HP All-in-One. Conectați celălalt capăt al cablului telefonic la splitter-ul paralel din partea cu un singur port telefonic.

- Deconectați modemul de calculator de la priza telefonică de perete şi conectațil la splitter-ul paralel pe partea cu două port-uri telefonice.
- 6. Dacă software-ul modemului este configurat să primească automat faxuri pe computer, dezactivați această setare.
  - Notă Dacă nu dezactivați setarea pentru recepționarea automată a faxurilor din software-ul modemului, echipamentul HP All-in-One nu va reuşi să primească faxuri.
- 7. (Opțional) Conectați un telefon la celălalt port telefonic al splitter-ului paralel.
- În continuare, trebuie să decideți cum doriți ca echipamentul HP All-in-One să răspundă la apeluri, automat sau manual:
  - Dacă setați echipamentul HP All-in-One să răspundă automat la apeluri, acesta va răspunde la toate apelurile de primire şi va primi faxurile. În acest caz, echipamentul HP All-in-One nu va putea deosebi apelurile de tip fax de apelurile vocale; dacă bănuiți că apelul este de tip vocal, va trebui să răspundeți înainte ca echipamentul HP All-in-One să preia apelul. Pentru a configura echipamentul HP All-in-One să răspundă automat la apeluri, activați setarea Răspuns automat.
  - Dacă setați echipamentul HP All-in-One pentru răspuns manual la faxuri, trebuie să fiți disponibil pentru a răspunde personal la apelurile de fax primite, echipamentul HP All-in-One neputând să primească faxurile. Pentru a configura echipamentul HP All-in-One să se răspundă manual la apeluri, dezactivați setarea Răspuns automat.
- 9. Efectuați un test pentru fax.

Dacă răspundeți înaintea echipamentului HP All-in-One și auziți tonuri de fax de la un echipament fax expeditor, va trebui să răspundeți manual la apelul de fax.

**Cauză:** Configurez HP All-in-One activ pe o linie partajată voce/fax cu un modem de calculator și robot telefonic, iar calculatorul are un singur port telefonic.

**Soluție:** În cazul în care calculatorul are un singur port pentru telefon, va trebui să achiziționați un splitter paralel (denumit și conector). (Un splitter paralel are un port RJ-11 în partea frontală și două port-uri RJ-11 în partea din spate. Nu utilizați un splitter telefonic pentru 2 linii, un splitter serial sau un splitter paralel cu două port-uri RJ-11 în partea frontală și o fișă în partea din spate.)

Notă Această posibilă soluție este aplicabilă numai în țările/regiunile în care echipamentul HP All-in-One se livrează cu un cablu telefonic cu 2 fire, şi anume: Argentina, Australia, Brazilia, Canada, Chile, China, Columbia, Grecia, India, Indonezia, Irlanda, Japonia, Coreea, America Latină, Malaysia, Mexic, Filipine, Polonia, Portugalia, Rusia, Arabia Saudită, Singapore, Spania, Taiwan, Thailanda, SUA, Venezuela şi Vietnam.

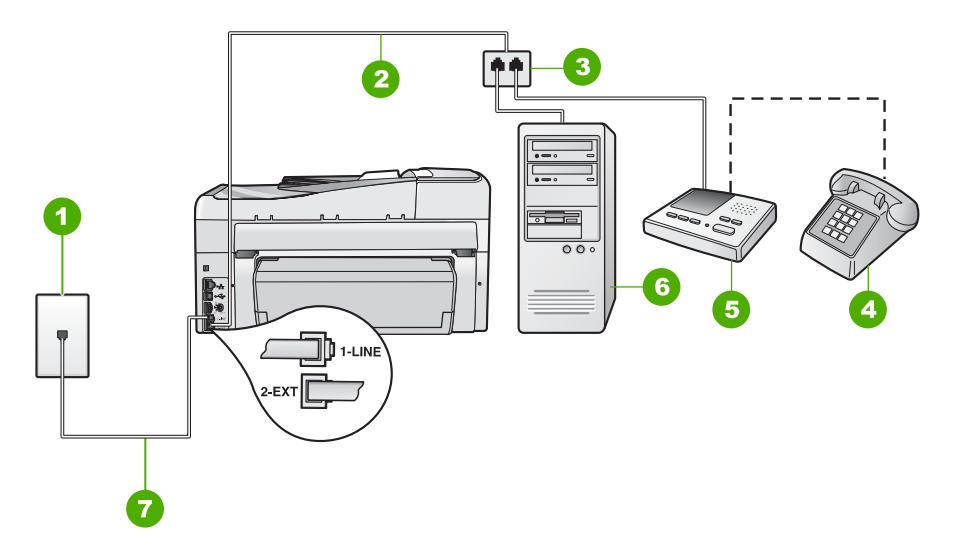

#### Figura 15-3 Vedere din spate a echipamentului HP All-in-One

- 1 Priză telefonică de perete
- 2 Cablul telefonic conectat la portul 2-EXT
- 3 Splitter paralel
- 4 Telefon (opțional)
- 5 Robot telefonic
- 6 Computer cu modem
- 7 Cablu telefonic livrat împreună cu echipamentul HP All-in-One conectat la portul 1-LINE

# Pentru a configura echipamentul HP All-in-One pentru un computer cu un singur port telefonic

- Găsiți cablul telefonic care se conectează între spatele computerului (modemul dial-up al computerului) şi priza telefonică de perete. Deconectați cablul de la priza telefonică şi conectați-l la port-ul cu eticheta 2-EXT din spatele echipamentului HP All-in-One.
- Utilizând cablul telefonic livrat împreună cu echipamentul HP All-in-One, conectați un capăt la priza telefonică de perete, apoi conectați celălalt capăt la port-ul cu eticheta 1-LINE din spatele echipamentului HP All-in-One.
  - Notă Dacă nu utilizați cablul telefonic livrat împreună cu echipamentul HP All-in-One pentru a-l conecta la priza telefonică de perete, este posibil să nu reuşiți să trimiteți sau să primiți faxuri. Acest cablu telefonic special este diferit de cablurile telefonice pe care probabil le aveți deja acasă sau la serviciu.
- 3. Scoateți conectorul alb de la port-ul cu eticheta 2-EXT din spatele echipamentului HP All-in-One.
- 4. Cu un alt cablu telefonic, conectați un capăt la port-ul 2-EXT din spatele echipamentului HP All-in-One. Conectați celălalt capăt al cablului telefonic la splitter-ul paralel din partea cu un singur port telefonic.

- Deconectați modemul de calculator de la priza telefonică de perete şi conectațil la splitter-ul paralel pe partea cu două port-uri telefonice.
- Conectați robotul telefonic la celălalt port deschis pentru telefon al splitter-ului paralel.
  - Notă Dacă nu conectați robotul telefonic în acest mod, este posibil ca tonurile de fax de la un echipament fax expeditor să fie înregistrate pe robotul telefonic şi probabil nu veți putea recepționa faxuri cu echipamentul HP All-in-One.
- (Opțional) Dacă robotul telefonic nu are telefon încorporat, este recomandat să conectați un telefon la port-ul "OUT" din spatele robotului telefonic.
- Dacă software-ul modemului este configurat să primească automat faxuri pe computer, dezactivați această setare.
  - Notă Dacă nu dezactivați setarea pentru recepționarea automată a faxurilor din software-ul modemului, echipamentul HP All-in-One nu va reuşi să primească faxuri.
- 9. Activați setarea Răspuns automat.
- 10. Setați robotul telefonic să răspundă după un număr mic de apeluri.
- 11. Modificați setarea Nr. apeluri până la răspuns de la echipamentul HP All-in-One la numărul maxim de apeluri acceptat de dispozitiv. (Numărul maxim de semnale de apel diferă în funcție de țară/regiune.)
- 12. Efectuați un test pentru fax.

Când sună telefonul, robotul telefonic va răspunde după numărul stabilit de semnale de apel și va reda mesajul de întâmpinare pe care l-ați înregistrat. Echipamentul HP All-in-One monitorizează apelul în acest timp, "așteptând" tonuri de fax. Dacă detectează tonuri de primire fax, echipamentul HP All-in-One va emite tonurile de primire a faxului și va primi faxul; dacă nu există tonuri de fax, echipamentul HP All-in-One oprește monitorizarea liniei, iar robotul telefonic va putea să înregistreze un mesaj vocal.

**Cauză:** Configurez HP All-in-One activ pe o linie partajată voce/fax cu un modem de calculator și serviciu de mesagerie vocală, iar calculatorul are un singur port telefonic.

**Soluție:** În cazul în care calculatorul are un singur port pentru telefon, va trebui să achiziționați un splitter paralel (denumit și conector). (Un splitter paralel are un port RJ-11 în partea frontală și două port-uri RJ-11 în partea din spate. Nu utilizați un splitter telefonic pentru 2 linii, un splitter serial sau un splitter paralel cu două port-uri RJ-11 în partea frontală și o fișă în partea din spate.)

Notă Această posibilă soluție este aplicabilă numai în țările/regiunile în care echipamentul HP All-in-One se livrează cu un cablu telefonic cu 2 fire, şi anume: Argentina, Australia, Brazilia, Canada, Chile, China, Columbia, Grecia, India, Indonezia, Irlanda, Japonia, Coreea, America Latină, Malaysia, Mexic, Filipine, Polonia, Portugalia, Rusia, Arabia Saudită, Singapore, Spania, Taiwan, Thailanda, SUA, Venezuela şi Vietnam.

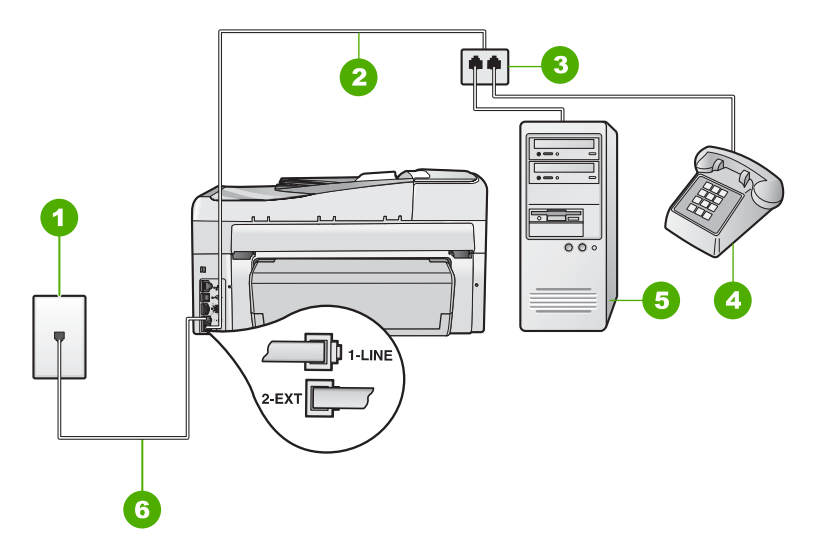

#### Figura 15-4 Vedere din spate a echipamentului HP All-in-One

- 1 Priză telefonică de perete
- 2 Cablul telefonic conectat la portul 2-EXT
- 3 Splitter paralel
- 4 Telefon (opțional)
- 5 Computer cu modem
- 6 Cablu telefonic livrat împreună cu echipamentul HP All-in-One conectat la portul 1-LINE

# Pentru a configura echipamentul HP All-in-One pentru un computer cu un singur port telefonic

- Găsiți cablul telefonic care se conectează între spatele computerului (modemul dial-up al computerului) şi priza telefonică de perete. Deconectați cablul de la priza telefonică şi conectați-l la port-ul cu eticheta 2-EXT din spatele echipamentului HP All-in-One.
- Utilizând cablul telefonic livrat împreună cu echipamentul HP All-in-One, conectați un capăt la priza telefonică de perete, apoi conectați celălalt capăt la port-ul cu eticheta 1-LINE din spatele echipamentului HP All-in-One.
  - Notă Dacă nu utilizați cablul telefonic livrat împreună cu echipamentul HP All-in-One pentru a-l conecta la priza telefonică de perete, este posibil să nu reuşiți să trimiteți sau să primiți faxuri. Acest cablu telefonic special este diferit de cablurile telefonice pe care probabil le aveți deja acasă sau la serviciu.
- Scoateți conectorul alb de la port-ul cu eticheta 2-EXT din spatele echipamentului HP All-in-One.
- 4. Cu un alt cablu telefonic, conectați un capăt la port-ul 2-EXT din spatele echipamentului HP All-in-One. Conectați celălalt capăt al cablului telefonic la splitter-ul paralel din partea cu un singur port telefonic.

- Deconectați modemul de calculator de la priza telefonică de perete şi conectațil la splitter-ul paralel pe partea cu două port-uri telefonice.
- 6. Dacă software-ul modemului este configurat să primească automat faxuri pe computer, dezactivați această setare.
  - Notă Dacă nu dezactivați setarea pentru recepționarea automată a faxurilor din software-ul modemului, echipamentul HP All-in-One nu va reuşi să primească faxuri.
- 7. (Opțional) Conectați un telefon la celălalt port telefonic al splitter-ului paralel.
- 8. Dezactivați setarea Răspuns automat.
- 9. Efectuați un test pentru fax.

Dacă răspundeți înaintea echipamentului HP All-in-One și auziți tonuri de fax de la un echipament fax expeditor, va trebui să răspundeți manual la apelul de fax.

# Se aud zgomote statice pe linia telefonică de la conectarea echipamentului HP All-in-One

Cauză: Echipamentul HP All-in-One nu este configurat corect pentru fax.

#### Soluție:

Notă Această posibilă soluție este aplicabilă numai în țările/regiunile în care echipamentul HP All-in-One se livrează cu un cablu telefonic cu 2 fire, şi anume: Argentina, Australia, Brazilia, Canada, Chile, China, Columbia, Grecia, India, Indonezia, Irlanda, Japonia, Coreea, America Latină, Malaiezia, Mexic, Filipine, Polonia, Portugalia, Rusia, Arabia Saudită, Singapore, Spania, Taiwan, Thailanda, SUA, Venezuela şi Vietnam.

Conectați echipamentul HP All-in-One la o priză telefonică de perete funcțională. Asigurați-vă că ați utilizat cablul telefonic livrat împreună cu echipamentul HP All-in-One. Conectați cablul telefonic cu 2 fire la port-ul cu eticheta 1-LINE din spatele echipamentului HP All-in-One și la priza telefonică de perete, așa cum se arată mai jos.

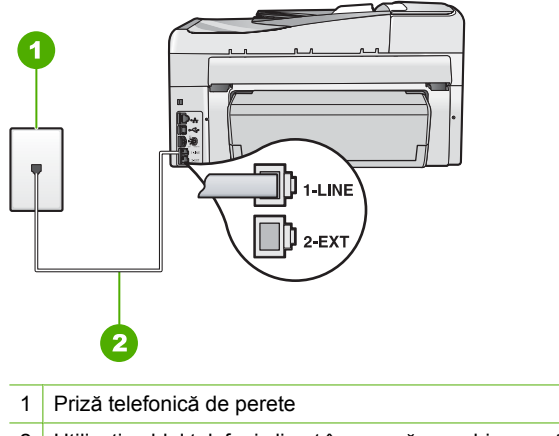

2 Utilizați cablul telefonic livrat împreună cu echipamentul HP All-in-One

Acest cablu telefonic special cu 2 fire este diferit de cablurile telefonice obișnuite cu 4 fire pe care probabil le utilizați deja la birou. Examinați capătul cablului și comparațil cu cele două tipuri de cablu din figura de mai jos.

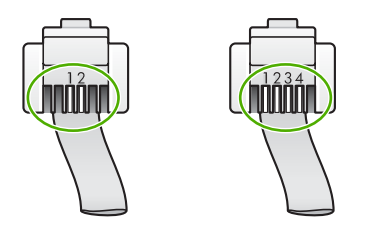

Dacă ați utilizat un cablu telefonic cu 4 fire, deconectați-l, găsiți cablul telefonic cu 2 fire, apoi conectați cablul telefonic cu 2 fire la port-ul 1-LINE din spatele echipamentului HP All-in-One.

Dacă echipamentul HP All-in-One a fost livrat cu un adaptor pentru cablu telefonic cu 2 fire, utilizați-l împreună cu un cablu telefonic cu 4 fire, în cazul în care cablul telefonic cu 2 fire furnizat este prea scurt. Atașați adaptorul pentru cablu telefonic cu 2 fire la port-ul 1-LINE din spatele echipamentului HP All-in-One. Atașați cablul telefonic cu 4 fire la port-ul liber al adaptorului și la priza telefonică de perete. Pentru informații suplimentare despre utilizarea adaptorului pentru cablu telefonic cu 2 fire, consultați documentația acestuia.

Pentru informații suplimentare despre configurarea HP All-in-One, consultați documentația tipărită livrată împreună cu echipamentul HP All-in-One.

**Cauză:** Utilizați un splitter de linie telefonică între portul 1-LINE de la HP All-in-One și perete.

**Soluție:** Un splitter de linie telefonică poate să afecteze calitatea sunetului linei telefonice și să genereze zgomot static. (Un splitter este un conector cu două cabluri

care se introduce în priza telefonică de perete.) Încercați să scoateți splitter-ul și să conectați echipamentul HP All-in-One direct la priza telefonică de perete.

**Cauză:** Nu utilizați o priză de alimentare cu împământare pentru echipamentul HP All-in-One.

Soluție: Încercați să conectați echipamentul la altă sursă de alimentare.

#### Testul pentru fax nu a reuşit

Dacă ați încercat să executați testul pentru fax de la computer, iar execuția testului nu a reușit, este posibil ca echipamentul HP All-in-One să fie ocupat cu o altă activitate sau să aibă o condiție de eroare care împiedică execuția testului pentru fax.

#### Ce trebuie să verificați

- Echipamentul HP All-in-One este configurat corect, este conectat la o sursă de alimentare şi este conectat la computer. Pentru informații suplimentare despre configurarea HP All-in-One, consultați Ghidul de configurare livrat împreună cu echipamentul HP All-in-One.
- Echipamentul HP All-in-One este pornit. Dacă nu, apăsați butonul **Activat** pentru a porni echipamentul HP All-in-One.
- Cartuşele de cerneală sunt instalate corect, capul de imprimare nu este blocat, iar uşa cartuşelor de cerneală este închisă.
- Echipamentul HP All-in-One nu este ocupat cu alte activități precum alinierea imprimantei. Verificați afişajul. Dacă echipamentul HP All-in-One este ocupat, aşteptați până când termină activitatea curentă, după care executați din nou testul pentru fax.
- Accesoriul de imprimare Față-verso este ataşat în spatele echipamentului HP All-in-One.
- Nu există nici un mesaj de eroare pe afişaj. Dacă există un mesaj de eroare, rezolvați problema și executați din nou testul pentru fax.

Dacă executați testul pentru fax și echipamentul HP All-in-One raportează că testul nu a reușit, citiți cu atenție următoarele informații pentru a determina modul de corectare a oricăror probleme de configurare a faxului. Este posibil ca părți diferite ale testului pentru fax să nu reușească din motive diferite.

Cauză: "Testul hardware pentru fax" a eşuat.

# Soluție:

### Ce trebuie făcut

- Opriți echipamentul HP All-in-One de la butonul Activat de pe panoul de control, apoi deconectați cablul de alimentare din spatele echipamentului HP All-in-One. După câteva secunde, reconectați cablul de alimentare şi porniți echipamentul. Rulați din nou testul. Dacă testul eşuează şi de data aceasta, continuați să citiți informațiile de depanare din această secțiune.
  - Notă În funcție de lungimea perioadei în care echipamentul HP All-in-One a stat neconectat, data şi ora se pot şterge. Este posibil să fie necesar să resetați data şi ora atunci când conectați la loc cablul de alimentare.
- Încercați să trimiteți sau să recepționați un fax. Dacă reuşiți să trimiteți sau să recepționați un fax, s-ar putea să nu existe nici o problemă.
- Dacă rulați testul din Fax Setup Wizard (Expert configurare fax), asigurați-vă că echipamentul HP All-in-One nu este ocupat cu altă sarcină, cum ar fi recepționarea realizarea unei copii. Verificați dacă pe afişaj apare un mesaj indicând faptul că echipamentul HP All-in-One este ocupat. Dacă este ocupat, aşteptați să termine operațiile curente şi să treacă în starea de inactivitate înainte de a rula testul.

După ce rezolvați problemele găsite, rulați din nou testul pentru fax pentru a vă asigura că este trecut cu succes și că echipamentul HP All-in-One este pregătit pentru faxuri. Dacă testul **Testare hardware fax** eşuează din nou și aveți probleme cu trimiterea/recepționarea faxurilor, contactați asistența HP. Vizitați <u>www.hp.com/support</u>. Dacă vi se solicită, alegeți țara/regiunea dvs., apoi executați clic pe **Contact HP** (Contactare HP) pentru informații despre apelarea suportului tehnic HP.

Cauză: Testul "Fax conectat la priza telefonică activă de perete" a eşuat.

# Soluție:

# Ce trebuie făcut

- Verificați conexiunea între priza telefonică de perete şi echipamentul HP All-in-One pentru a vă asigura că ați fixat corespunzător cablul telefonic.
- Asigurați-vă că utilizați cablul telefonic livrat împreună cu echipamentul HP All-in-One. Dacă pentru conectarea de la priza telefonică de perete la echipamentul HP All-in-One nu utilizați cablul telefonic livrat, este posibil să nu puteți trimite sau recepționa faxuri. După ce conectați cablul telefonic livrat împreună cu echipamentul HP All-in-One, rulați din nou testul pentru fax.
- Asigurați-vă că echipamentul HP All-in-One este conectat corect la priza telefonică de perete. Utilizând cablul telefonic livrat împreună cu echipamentul HP All-in-One, conectați un capăt la priza telefonică de perete, apoi conectați celălalt capăt la portul cu eticheta 1-LINE din spatele echipamentului

HP All-in-One. Pentru informații suplimentare în legătură cu configurarea HP All-in-One pentru faxuri, consultați documentația tipărită.

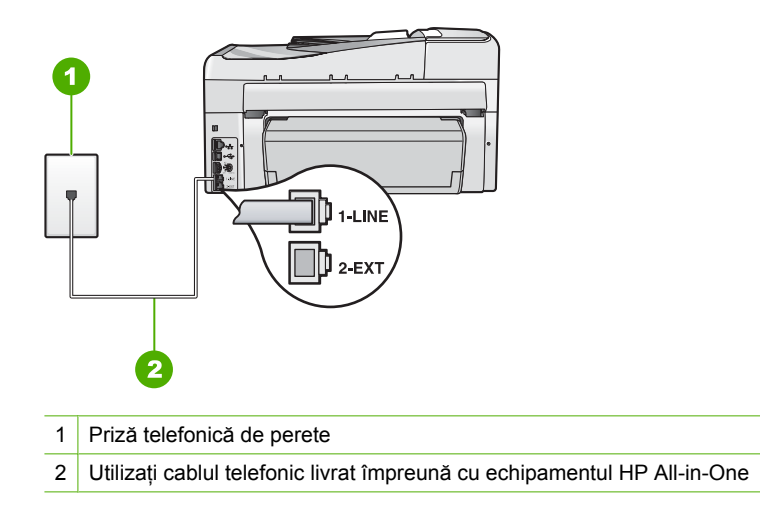

- Dacă utilizați un splitter pentru telefon, acesta poate crea probleme la trimiterea/ recepționarea faxurilor. (Un splitter este un conector cu două cabluri care se introduce în priza telefonică de perete.) Încercați să scoateți splitter-ul şi să conectați echipamentul HP All-in-One direct la priza telefonică de perete.
- Încercați să conectați un telefon şi un cablu telefonic funcționale la priza telefonică de perete pe care o utilizați pentru echipamentul HP All-in-One şi verificați dacă există ton de apel. Dacă nu auziți tonul de apel, contactați compania telefonică şi solicitați să verifice linia.
- Încercați să trimiteți sau să recepționați un fax. Dacă reuşiți să trimiteți sau să recepționați un fax, s-ar putea să nu existe nici o problemă.

După ce rezolvați problemele găsite, rulați din nou testul pentru fax pentru a vă asigura că este trecut cu succes și că echipamentul HP All-in-One este pregătit pentru faxuri.

Cauză: Testul "Cablu telefonic conectat la portul corect al faxului" a eşuat.

Soluție: Conectați cablul telefonic la portul corect.

# Ce trebuie făcut

- Utilizând cablul telefonic livrat împreună cu echipamentul HP All-in-One, conectați un capăt la priza telefonică de perete, apoi conectați celălalt capăt la port-ul cu eticheta 1-LINE din spatele echipamentului HP All-in-One.
  - Notă Dacă utilizați port-ul 2-EXT pentru a conecta echipamentul la priza telefonică de perete, nu veți putea trimite sau recepționa faxuri. Port-ul 2-EXT se utilizează numai pentru conectarea altor echipamente, cum ar fi un telefon sau un robot telefonic.

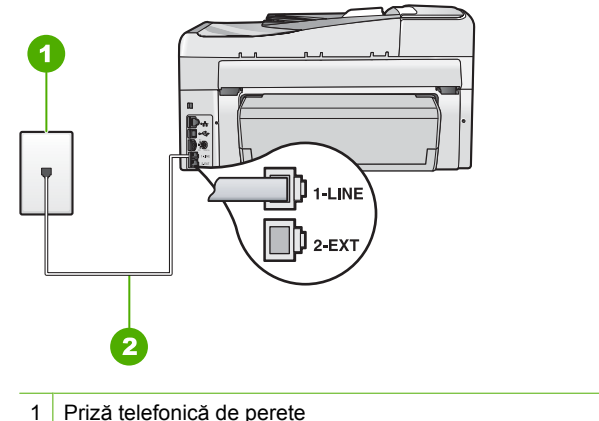

- Priză telefonică de perete
- 2 Utilizați cablul telefonic livrat împreună cu echipamentul HP All-in-One
- 2. După ce ați conectat cablul telefonic la port-ul cu eticheta 1-LINE, executați din nou testul pentru fax pentru a vă asigura că reușește și că echipamentul HP All-in-One este pregătit pentru faxuri.
- 3. Încercați să trimiteți sau să recepționați un fax.

Cauză: Testul "Utilizarea unui tip corect de cablu telefonic împreună cu faxul" a eşuat.

# Soluție:

#### Ce trebuie făcut

Asigurați-vă că utilizați cablul telefonic livrat împreună cu echipamentul HP All-in-One pentru conectarea la priza telefonică de perete. Un capăt al cablului telefonic trebuie conectat la portul cu eticheta 1-LINE din spatele echipamentului HP All-in-One, iar celălalt capăt la priza telefonică de perete, așa cum se arată mai jos.

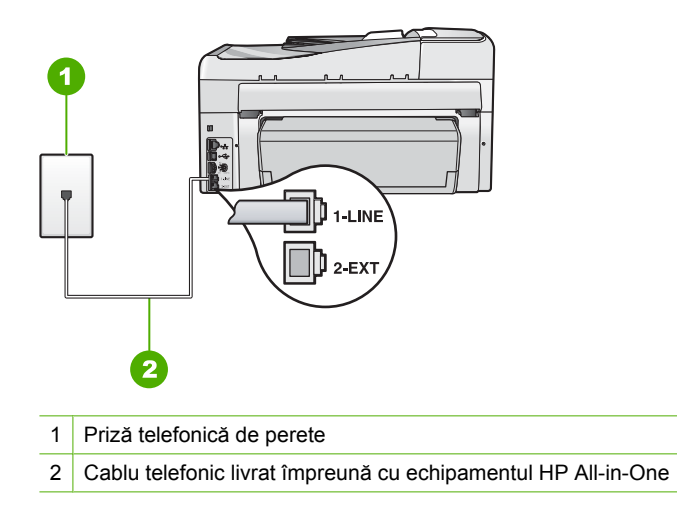

 Verificați conexiunea între priza telefonică de perete şi echipamentul HP All-in-One pentru a vă asigura că ați fixat corespunzător cablul telefonic.

Cauză: Testul "Status linie fax" a eşuat.

#### Soluție:

#### Ce trebuie făcut

- Asigurați-vă că echipamentul HP All-in-One este conectat la o linie telefonică analogică, în caz contrar, trimiterea sau recepționarea faxurilor fiind imposibilă. Pentru a verifica dacă linia telefonică este digitală, conectați un telefon analogic obișnuit și verificați tonul de apel. Dacă nu auziți tonul normal de apel, este posibil ca linia telefonică să fie configurată pentru telefoane digitale. Conectați echipamentul HP All-in-One la o linie telefonică analogică și încercați să trimiteți sau să recepționați un fax.
- Verificați conexiunea între priza telefonică de perete şi echipamentul HP All-in-One pentru a vă asigura că ați fixat corespunzător cablul telefonic.
- Asigurați-vă că echipamentul HP All-in-One este conectat corect la priza telefonică de perete. Utilizând cablul telefonic livrat împreună cu echipamentul HP All-in-One, conectați un capăt la priza telefonică de perete, apoi conectați celălalt capăt la portul cu eticheta 1-LINE din spatele echipamentului HP All-in-One. Pentru informații suplimentare în legătură cu configurarea HP All-in-One pentru faxuri, consultați User Guide (Ghidul utilizatorului).
- Alte echipamente care utilizează aceeaşi linie telefonică împreună cu echipamentul HP All-in-One, pot face ca testul să eşueze. Pentru a afla dacă alt

echipament creează probleme, deconectați toate echipamentele de la linia telefonică cu excepția HP All-in-One și efectuați din nou testul.

- Dacă testul Test stare linie de fax reuşeşte fără celelalte echipamente, problemele sunt create de unul sau mai multe dintre aceste echipamente; încercați să le adăugați la loc pe rând, reluând testul de fiecare dată, până identificați echipamentul care creează problema.
- Dacă testul Test stare linie de fax eşuează în absența celorlalte echipamente, conectați echipamentul HP All-in-One la o linie telefonică funcțională și continuați să citiți informațiile de depanare din această secțiune.
- Dacă utilizați un splitter pentru telefon, acesta poate crea probleme la trimiterea/ recepționarea faxurilor. (Un splitter este un conector cu două cabluri care se introduce în priza telefonică de perete.) Încercați să scoateți splitter-ul și să conectați echipamentul HP All-in-One direct la priza telefonică de perete.

După ce rezolvați problemele găsite, rulați din nou testul pentru fax pentru a vă asigura că este trecut cu succes și că echipamentul HP All-in-One este pregătit pentru faxuri. Dacă **Test stare linie de fax** eșuează în continuare și aveți probleme la trimiterea/recepționarea faxurilor, contactați compania telefonică și solicitați să verifice linia telefonică.

Cauză: Testul "Detectare ton" a eşuat.

# Soluție:

### Ce trebuie făcut

- Alte echipamente care utilizează aceeaşi linie telefonică împreună cu echipamentul HP All-in-One, pot face ca testul să eşueze. Pentru a afla dacă alt echipament creează probleme, deconectați toate echipamentele de la linia telefonică cu excepția HP All-in-One şi efectuați din nou testul. Dacă testul **Test detectare ton de apel** reuşeşte fără celelalte echipamente, problemele sunt create de unul sau mai multe dintre aceste echipamente; încercați să le adăugați la loc pe rând, reluând testul de fiecare dată, până identificați echipamentul care creează problema.
- Încercați să conectați un telefon şi un cablu telefonic funcționale la priza telefonică de perete pe care o utilizați pentru echipamentul HP All-in-One şi verificați dacă există ton de apel. Dacă nu auziți tonul de apel, contactați compania telefonică şi solicitați să verifice linia.
- Asigurați-vă că echipamentul HP All-in-One este conectat corect la priza telefonică de perete. Utilizând cablul telefonic livrat împreună cu echipamentul HP All-in-One, conectați un capăt la priza telefonică de perete, apoi conectați celălalt capăt la port-ul cu eticheta 1-LINE din spatele echipamentului HP All-in-One. Pentru informații suplimentare despre configurarea HP All-in-One

pentru faxuri, consultați documentația tipărită livrată împreună cu echipamentul HP All-in-One.

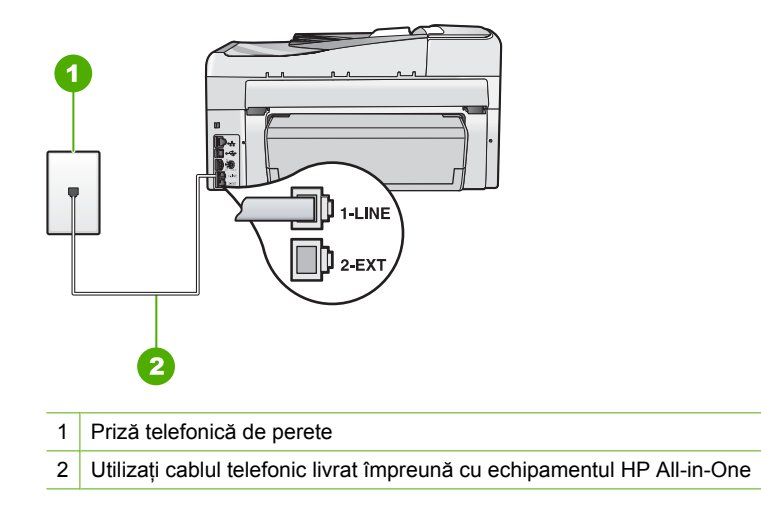

- Dacă utilizați un splitter pentru telefon, acesta poate crea probleme la trimiterea/ recepționarea faxurilor. (Un splitter este un conector cu două cabluri care se introduce în priza telefonică de perete.) Încercați să scoateți splitter-ul și să conectați echipamentul HP All-in-One direct la priza telefonică de perete.
- Dacă sistemul dvs. telefonic nu utilizează un ton de apel standard (cum este cazul anumitor sisteme PBX), acest fapt ar putea reprezenta cauza eşuării testului. Acest lucru nu va crea probleme la trimiterea sau recepționarea faxurilor. Încercați să trimiteți sau să recepționați un fax.
- Asigurați-vă că setarea pentru țară/regiune corespunde țării/regiunii dvs. Dacă țara/regiunea nu este setată sau este setată incorect, testul poate eşua şi puteți întâmpina probleme la trimiterea şi recepționarea faxurilor.
- Asigurați-vă că echipamentul HP All-in-One este conectat la o linie telefonică analogică, în caz contrar, trimiterea sau recepționarea faxurilor fiind imposibilă. Pentru a verifica dacă linia telefonică este digitală, conectați un telefon analogic obișnuit și verificați tonul de apel. Dacă nu auziți tonul normal de apel, este posibil ca linia telefonică să fie configurată pentru telefoane digitale. Conectați echipamentul HP All-in-One la o linie telefonică analogică și încercați să trimiteți sau să recepționați un fax.

După ce rezolvați problemele găsite, rulați din nou testul pentru fax pentru a vă asigura că este trecut cu succes și că echipamentul HP All-in-One este pregătit pentru faxuri. Dacă **Test detectare ton de apel** eşuează în continuare, contactați compania telefonică și solicitați să verifice linia telefonică.

#### Sunt probleme la trimiterea de faxuri prin Internet, utilizând un telefon IP

**Cauză:** Este posibil ca serviciul FoIP (fax prin Protocol Internet) să nu funcționeze corespunzător când echipamentul HP All-in-One trimite şi recepționează faxuri la viteză mare (33600 bps).

**Soluție:** Dacă întâmpinați probleme la trimiterea și recepționarea faxurilor în cazul utilizării unui serviciu de fax prin Internet, utilizați o viteză inferioară. Puteți face acest lucru modificând setarea **Viteză fax** din **Rapid (33600)** (valoarea implicită) în **Medie (14400)** sau **Lent (9600)**.

Pentru informații suplimentare, consultați:

"Setarea vitezei faxului" la pagina 30

Cauză: Echipamentul HP All-in-One nu este configurat corect pentru fax.

**Soluție:** Se pot recepționa și trimite faxuri numai prin conectarea unui cablu de telefon la portul denumit 1-LINE al echipamentului HP All-in-One, nu și prin portul Ethernet. Conexiunea la Internet trebuie să fie realizată fie prin intermediul unui convertor (care oferă jack-uri de telefon analogice obișnuite pentru conexiuni de tip fax), fie prin intermediul companiei de telefonie.

**Cauză:** Compania telefonică nu acceptă trimiterea/recepționarea de faxuri pe Internet.

**Soluție:** Contactați compania telefonică pentru a vă asigura că serviciul de telefonie prin Internet acceptă trimiterea/recepționarea faxurilor. În cazul în care faxurile nu sunt acceptate, nu veți putea să trimiteți și să recepționați faxuri prin Internet.

#### Raportul jurnal de faxuri arată o eroare

**Cauză:** Dacă survine o problemă sau o eroare în timp ce trimiteți sau primiți un fax, un raport **Jurnal faxuri** va fi tipărit.

**Soluție:** Consultați tabelul următor pentru informații despre codurile de eroare din raportul **Jurnal faxuri**. Aceste informații vă pot ajuta să depanați orice probleme pe care le întâmpinați atunci când folosiți funcțiile de fax ale HP All-in-One. Tabelul indică de asmenea codurile care sunt specifice pentru **Mod Corectare erori** (ECM). Dacă aceeași eroare apare în mod repetat, încercați să dezactivați ECM.

| Cod de eroare                                      | Definiție eroare                                                |
|----------------------------------------------------|-----------------------------------------------------------------|
| (223 Mod<br>Corectare erori)<br>224                | Este posibil una sau mai multe pagini primite să fie ilizibile. |
| 225-231                                            | Există o incompatibilitate de funcții cu faxul expeditor.       |
| 232-234<br>(235-236 Mod<br>Corectare erori)<br>237 | Conexiunea telefonică s-a întrerupt.                            |
| 238<br>(239-241 Mod<br>Corectare erori)            | Faxul expeditor a trimis o comunicare neaşteptată.              |
| 242                                                | Faxul expeditor încearcă să primească în loc să trimită.        |

# (continuare)

| Cod de eroare                    | Definiție eroare                                                                        |
|----------------------------------|-----------------------------------------------------------------------------------------|
| 243-244                          | Faxul expeditor a încheiat prematur sesiunea.                                           |
| (245-246 Mod<br>Corectare erori) |                                                                                         |
| 247-248                          | A intervenit o eroare de comunicare cu faxul expeditor.                                 |
| (249-251 Mod<br>Corectare erori) |                                                                                         |
| 252                              | Starea liniei telefonice era prea proastă pentru a primi un fax.                        |
| 253                              | Faxul expeditor a încercat să folosească o lățime de pagină<br>neacceptată.             |
| 281                              | Conexiunea telefonică s-a întrerupt.                                                    |
| (282 Mod<br>Corectare erori)     |                                                                                         |
| 283-284                          |                                                                                         |
| (285 Mod<br>Corectare erori)     |                                                                                         |
| 286                              |                                                                                         |
| 290                              | A intervenit o eroare de comunicare cu faxul expeditor.                                 |
| 291                              | Faxul primit nu poate fi stocat.                                                        |
| 314-320                          | Există o incompatibilitate de funcții cu faxul destinatar.                              |
| 321                              | A intervenit o eroare de comunicare cu faxul destinatar.                                |
| 322-324                          | Starea liniei telefonice era prea proastă pentru a trimite un fax.                      |
| (325-328 Mod<br>Corectare erori) | Faxul destinatar a indicat faptul că sau mai multe pagini primite pot să fie ilizibile. |
| 329-331                          |                                                                                         |
| 332-337                          | Faxul destinatar a trimis o comunicare neaşteptată.                                     |
| (338-342 Mod<br>Corectare erori) |                                                                                         |
| 343                              |                                                                                         |
| 344-348                          | Conexiunea telefonică s-a întrerupt.                                                    |
| (349-353 <b>Mod</b>              |                                                                                         |
| 354-355                          |                                                                                         |
| 356-361                          | Faxul destinatar a încheiat prematur sesiunea                                           |
| (362-366 <b>Mod</b>              |                                                                                         |
| Corectare erori)                 |                                                                                         |
| 367-372                          | A intervenit o eroare de comunicare cu faxul destinatar.                                |
| (373-377 Mod<br>Corectare erori) |                                                                                         |
| 378-380                          |                                                                                         |
| 381                              | Conexiunea telefonică s-a întrerupt.                                                    |

#### Capitol 15

(continuare)

| Cod de eroare | Definiție eroare                                         |
|---------------|----------------------------------------------------------|
| 382           | Faxul destinatar nu mai acceptă pagini.                  |
| 383           | Conexiunea telefonică s-a întrerupt.                     |
| 390-391       | A intervenit o eroare de comunicare cu faxul destinatar. |

Pentru informații suplimentare, consultați:

"Trimiterea unui fax în Mod Corectare erori" la pagina 147

# Erori

Această secțiune conține următoarele categorii de mesaje ale dispozitivului:

- Mesaje ale dispozitivului
- Mesaje referitoare la fişiere
- Mesaje generale pentru utilizatori
- Mesaje referitoare la hârtie
- Mesaje referitoare la alimentarea cu energie și la conexiuni
- Mesaje despre cartuşul de cerneală

# Mesaje ale dispozitivului

În continuare este prezentată o listă a mesajelor de eroare legate de dispozitive:

- Alimentatorul automat pentru documente nu a reușit încărcarea
- <u>Alimentatorul automat pentru documente s-a blocat</u>
- Nepotrivire de versiune firmware
- Eroare mecanică
- Memoria este plină
- <u>Defecțiune scaner</u>
- Problemă la tava foto
- Tava foto nu se poate angaja
- <u>Tava foto nu se poate dezangaja</u>
- <u>Accesoriul pentru tipărirea față-verso lipsește</u>

#### Alimentatorul automat pentru documente nu a reuşit încărcarea

**Cauză:** Alimentatorul automat pentru documente nu funcționează corect și operația nu se încheie.

**Soluție:** Încercați să încărcați din nou originale în alimentatorul automat pentru documente și reluați operația. Nu încărcați mai mult de 50 de foi de hârtie letter sau A4 sau 35 de foi de hârtie legal în tava de alimentare pentru documente.

Pentru informații suplimentare, consultați:

"Încărcarea unui original în alimentatorul automat de documente" la pagina 75

#### Alimentatorul automat pentru documente s-a blocat

Cauză: Hârtia a blocat alimentatorul automat pentru documente.

**Soluție:** Eliminați blocajul de hârtie și încercați din nou. Nu încărcați mai mult de 50 de foi de hârtie letter sau A4 sau 35 de foi de hârtie legal în tava de alimentare pentru documente.

Pentru informații suplimentare, consultați:

"Eliminarea blocajelor de hârtie" la pagina 182

#### Nepotrivire de versiune firmware

**Cauză:** Numărul de versiune a firmware-ului HP All-in-One nu corespunde cu numărul de versiune al software-ului.

**Soluție:** Pentru a găsi informații despre asistență și despre garanție, vizitați site-ul Web HP de la adresa <u>www.hp.com/support</u>. Dacă vi se solicită, alegeți țara/regiunea dvs., apoi executați clic pe **Contact HP** (Contactare HP) pentru informații despre apelarea suportului tehnic HP.

#### Eroare mecanică

Cauză: Echipamentul HP All-in-One are un blocaj al hârtiei.

Soluție: Eliminați blocajul de hârtie.

Pentru informații suplimentare, consultați:

"Eliminarea blocajelor de hârtie" la pagina 182

Cauză: Ansamblul capului de imprimare este blocat.

**Soluție:** Opriți echipamentul HP All-in-One și deschideți ușa cartușelor de cerneală. Îndepărtați orice obiecte care blochează capul de imprimare (inclusiv orice materiale de ambalaj) și apoi reporniți HP All-in-One din nou.

#### Memoria este plină

**Cauză:** În timp ce primește un fax, echipamentul HP All-in-One are un blocaj al hârtiei sau nu mai are hârtie.

**Soluție:** Dacă HP All-in-One acceptă trimiterea/primirea de faxuri și ați activat **Recepție cu salvare fax**, este posibil ca HP All-in-One să fi stocat faxul în memorie după primire.

După îndepărtarea hârtiei blocate sau încărcarea hârtiei în tava de alimentare, este posibil să puteți tipări întregul fax din memorie. Dacă nu ați activat **Recepție cu salvare fax**, sau dacă faxul nu a fost stocat în memorie dintr-un anumit motiv (de

exemplu, dacă HP All-in-One are memoria plină), va trebui să contactați expditorul şi să-i cereți să retrimită faxul.

Pentru informații suplimentare, consultați:

- "Eliminarea blocajelor de hârtie" la pagina 182
- "Încărcarea hârtiei" la pagina 80
- <u>"Reimprimarea faxurilor recepționate din memorie</u>" la pagina 150

Cauză: Documentul pe care îl copiați a depășit memoria HP All-in-One.

**Soluție:** Încercați să faceți mai puține copii sau, în cazul unui document cu mai multe pagini, mai puține pagini în același timp.

#### Defecțiune scaner

**Cauză:** Echipamentul HP All-in-One este ocupat sau o cauză necunoscută a întrerupt scanarea.

**Soluție:** Opriți și reporniți echipamentul HP All-in-One. Reporniți computerul și încercați să scanați din nou.

Dacă problema persistă, încercați să conectați cablul de alimentare direct la o priză cu împământare, și nu la un dispozitiv de protecție la supratensiune și nici la un prelungitor. Dacă problema continuă, contactați serviciul de asistență HP. Vizitați <u>www.hp.com/support</u>. Dacă vi se solicită, alegeți țara/regiunea dvs., apoi executați clic pe **Contact HP** (Contactare HP) pentru informații despre apelarea asistenței tehnice HP.

#### Problemă la tava foto

Cauză: Nu există hârtie suficientă în tava foto.

**Soluție:** Dacătava foto nu mai are hârtie sau dacă mai are numai câteva coli, încărcați mai multă hârtie în tava foto. Dacă există hârtie în tava foto, scoateți hârtia, bateți teancul de hârtie de o suprafață plană, apoi reîncărcați hârtia în tava foto. Urmați mesajele de pe afişaj sau ecranul computerului pentru a continua lucrarea de imprimare.

Cauză: Hârtia nu este alimentată bine sau este încărcată incorect.

**Soluție:** Asigurați-vă că ați încărcat corect hârtie în tava foto.

Cauză: Este posibil ca în tava foto să fie încărcată prea multă hârtie.

**Soluție:** Nu supraîncărcați tava foto; asigurați-vă că topul de hârtie foto încape în tava foto și că nu depășește partea superioară a ghidajului pentru lățimea hârtiei.

Cauză: Este posibil ca două sau mai multe coli de hârtie să fie lipite între ele.

**Soluție:** Scoateți hârtia din tava foto și vânturați-o astfel încât foile să nu se lipească între ele. Reîncărcați hârtia în tava foto și încercați din nou să imprimați.

Cauză: Este posibil ca hârtia foto să fie îndoită.

**Soluție:** Dacă hârtia foto este îndoită, introduceți hârtia într-o pungă de plastic și îndoiți-o ușor în direcția opusă curburii, până când rămâne dreaptă. Dacă problema persistă, utilizați hârtie foto care nu este curbată.

**Cauză:** Este posibil să folosiți imprimanta într-un mediu cu umiditate prea ridicată sau prea scăzută.

Soluție: Încărcați câte o singură coală de hârtie foto.

#### Tava foto nu se poate angaja

Cauză: Este posibil ca tava foto să nu fie împinsă complet.

**Soluție:** Ridicați tava de ieșire și apoi împingeți tava foto complet. Împingeți tava de ieșire complet în jos.

#### Tava foto nu se poate dezangaja

Cauză: Este posibil ca tava de ieșire să nu fie coborâtă complet.

Soluție: Împingeți în jos până la capăt tava de ieșiră.

#### Accesoriul pentru tipărirea față-verso lipsește

**Cauză:** Accesoriul de imprimare Față-verso nu este instalat sau este instalat incorect.

**Soluție:** Introduceți ferm accesoriul de imprimare Față-verso în spatele dispozitivului până când ambele părți se fixează în poziție.

Notă Nu apăsați butoanele de pe ambele părți ale accesoriului atunci când îl instalați. Folosiți butoanele numai când scoateți accesoriul din dispozitiv.

# Mesaje referitoare la fişiere

În continuare este prezentată o listă a mesajelor de eroare legate de fișiere:

- Eroare la citirea sau scrierea fişierului
- Fișierele nu pot fi citite. Fișierele NN nu pot fi citite
- Fotografiile nu au fost găsite
- Fişierul nu a fost găsit
- Format de fişier neacceptat
- <u>Nume fişier nevalid</u>

- <u>Tipuri de fişiere acceptate de echipamentul HP All-in-One</u>
- Fişier corupt

#### Eroare la citirea sau scrierea fișierului

Cauză: Software-ul HP All-in-One nu poate deschide sau salva fișierul.

**Soluție:** Verificați pentru a vedea dacă ați tastat corect numele directorului și al fișierului.

#### Fișierele nu pot fi citite. Fișierele NN nu pot fi citite

**Cauză:** Unele dintre fişierele de pe cardul de memorie introdus sau dispozitivul de stocare ataşat sunt deteriorate.

**Soluție:** Reintrodeceți cardul de memorie în HP All-in-One sau încercați să transferați fişierele în computer folosind o unitate de citire a cardului de memorie sau un cablu USB. Dacă ați transferat deja fişierele pe computer, încercați să imprimați fişierele respective folosind software-ul HP Photosmart. Este posibil să nu fie deteriorate copiile. Dacă aceste soluții nu funcționează, faceți din nou fotografiie cu camera digitală ca ultimă posibilitate.

#### Fotografiile nu au fost găsite

**Cauză:** Unele dintre fişierele de pe cardul de memorie introdus sau dispozitivul de stocare ataşat sunt deteriorate.

**Soluție:** Reintrodeceți cardul de memorie în HP All-in-One sau încercați să transferați fişierele în computer folosind o unitate de citire a cardului de memorie sau un cablu USB. Dacă ați transferat deja fişierele pe computer, încercați să imprimați fişierele respective folosind software-ul HP Photosmart. Este posibil să nu fie deteriorate copiile. Dacă aceste soluții nu funcționează, faceți din nou fotografiie cu camera digitală ca ultimă posibilitate.

Cauză: Nu mai sunt fotografii pe cardul de memorie sau dispozitivul de memorie.

**Soluție:** Faceți câteva fotografii cu camera digitală sau dacă ați salvat anterior fotografii pe calculator, le puteți imprima folosind software-ul HP Photosmart.

#### Fişierul nu a fost găsit

**Cauză:** Nu este suficientă memorie disponibilă pe calculator pentru a crea un fişier de previzualizare a imprimării.

Soluție: Închideți unele aplicații și încercați sarcina din nou.

#### Format de fişier neacceptat

**Cauză:** Software-ul HP All-in-One nu recunoaște sau nu acceptă formatul de fișier al imaginii pe care încercați să o deschideți sau să o salvați. Dacă extensia fișierului indică faptul că este un tip de fișier acceptat, fișierul poate fi corupt.

**Soluție:** Deschideți fișierul cu altă aplicație și salvați-l în formatul pe care îl recunoaște software-ul HP All-in-One.

Pentru informații suplimentare, consultați:

"Tipuri de fișiere acceptate de echipamentul HP All-in-One" la pagina 279

#### Nume fişier nevalid

Cauză: Numele fișierului pe care l-ați introdus nu este valabil.

Soluție: Asigurați-vă că nu utilizați simboluri nevalabile în numele fișierului.

Notă Chiar dacă numele fişierului poate părea corecr, acesta poate cuprinde totuşi caractere nevalide. Scrieți un nume nou peste numele fişierului existent.

#### Tipuri de fişiere acceptate de echipamentul HP All-in-One

Software-ul HP All-in-One recunoaște următoarele formaturi: BMP, DCX, FPX, GIF, JPG, PCD, PCX și TIF.

#### **Fişier corupt**

**Cauză:** Unele dintre fişierele de pe cardul de memorie introdus sau dispozitivul de stocare ataşat sunt deteriorate.

**Soluție:** Reintrodeceți cardul de memorie în HP All-in-One sau încercați să transferați fişierele în computer folosind o unitate de citire a cardului de memorie sau un cablu USB. Dacă ați transferat deja fişierele pe computer, încercați să imprimați fişierele respective folosind software-ul HP Photosmart. Este posibil să nu fie deteriorate copiile. Dacă aceste soluții nu funcționează, faceți din nou fotografiie cu camera digitală ca ultimă posibilitate.

Cauză: Sistemul de fişiere este corupt.

**Soluție:** Verificați dacă pe afișaj există un mesaj de eroare care vă informează că imaginile din cardul de memorie sau dispozitivul de memorie sunt corupte.

Dacă sistemul de fișiere de pe card este corupt, reformatați cardul de memorie în camera foto digitală.

△ Atenție Reformatarea cardului de memorie va şterge toate fotografiile stocate pe card. Dacă ați transferat în prealabil fotografiile din cardul de memorie într-un computer, încercați să imprimați fotografiile din computer. În caz contrar, va trebui să reluați fiecare fotografie pe care ați pierdut-o.

# Mesaje generale pentru utilizatori

În continuare este prezentată o listă a mesajelor referitoare la erori obișnuite ale utilizatorilor:

- Decupare imposibilă
- Eroare de card de memorie
- Deconectat
- Lipsă opțiuni scanare
- Spaţiu insuficient pe disc
- <u>Cardul de memorie trebuie să fie în slot</u>
- Eroare acces card
- Folosiți un singur card odată
- Cardul este introdus incorect
- Card nu este introdus complet
- <u>Cardul este deteriorat</u>
- Numele grupului de apelare rapidă
- Membru duplicat
- <u>Apelare rapidă nevalidă</u>

#### Decupare imposibilă

Cauză: Calculatorul nu are suficientă memorie.

**Soluție:** Închideți toate aplicațiile de care nu aveți nevoie. Se includ aplicațiile care se execută în fundal, precum economizoarele de ecran și programele antivirus. (Dacă dezactivați programul antivirus, nu uitați să îl activați din nou după finalizarea scanării). Încercați să reporniți calculatorul pentru a curăța memoria. Este posibil să fie nevoie să mai cumpărați RAM. Consultați documentația livrată împreună cu calculatorul.

**Cauză:** Pentru scanare este nevoie de cel puțin 50 MB spațiu disponibil pe hard disk-ul calculatorului.

**Soluție:** Goliți directorul Recycle Bin (Coş de gunoi) de pe desktop. Poate fi necesar să ştergeți fișiere de pe hard disk.

#### Eroare de card de memorie

**Cauză:** Sunt două sau mai multe carduri de memorie introduse în HP All-in-One în același timp.

**Soluție:** Scoateți toate cardurile de memorie cu excepția unuia singur. Echipamentul HP All-in-One citește cardul de memorie rămas și afișează prima fotografie stocată pe cardul de memorie.

**Cauză:** Ați introdus un card de memorie Compact Flash cu spatele sau cu fața în sus.

**Soluție:** Scoateți cardul de memorie și reintroduceți-l greșit. Eticheta din față a cadrului Compact Flash este orientată spre stânga.

Cauză: Nu ați introdus complet cardul de memorie.

**Soluție:** Scoateți cardul de memorie și introduceți-l din nou în slotul pentru carduri de memorie până când se oprește.

#### Deconectat

Cauză: Există câteva situații care pot provoca apariția acestui mesaj de eroare.

- Computerul nu este pornit.
- Computerul nu este conectat la echipamentul HP All-in-One.
- Software-ul livrat împreună cu echipamentul HP All-in-One nu este instalat corect.
- Software-ul livrat împreună cu echipamentul HP All-in-One este instalat sau nu se execută.

**Soluție:** Verificați dacă aveți computerul pornit și conectat la echipamentul HP All-in-One. Asigurați-vă, de asemenea, că ați instalat software-ul livrat cu echipamentul HP All-in-One.

Pentru informații suplimentare, consultați:

- "Probleme de comunicare printr-o conexiune USB" la pagina 179
- "Depanarea rețelei" la pagina 194

#### Lipsă opțiuni scanare

**Cauză:** Software-ul livrat împreună cu echipamentul HP All-in-One nu este în execuție sau nu a fost instalat niciodată.

**Soluție:** Asigurați-vă că software-ul este instalat și în execuție. Pentru informații suplimentare, consultați Ghidul de instalare livrat împreună cu echipamentul HP All-in-One.

#### Spațiu insuficient pe disc

**Cauză:** Nu este suficientă memorie disponibilă pe calculator pentru a executa sarcina.

**Soluție:** Închideți unele aplicații și încercați sarcina din nou.

#### Cardul de memorie trebuie să fie în slot

**Cauză:** Funcția pe care încercați să o folosiți este disponibilă numai când este introdus un card de memorie sau un dispozitiv de stocare în HP All-in-One.

**Soluție:** Asigurați-vă că ați introdus cardul de memorie în slotul adecvat de pe HP All-in-One sau conectați un dispozitiv de stocare pe portul USb din față și apoi încercați sarcina din nou.

#### Eroare acces card

**Cauză:** Sunt două sau mai multe carduri de memorie introduse în HP All-in-One în același timp.

**Soluție:** Scoateți toate cardurile de memorie cu excepția unuia singur. Echipamentul HP All-in-One citește cardul de memorie rămas și afișează prima fotografie stocată pe cardul de memorie.

**Cauză:** Ați introdus un card de memorie Compact Flash cu spatele sau cu fața în sus.

**Soluție:** Scoateți cardul de memorie și reintroduceți-l greșit. Eticheta din față a cadrului Compact Flash este orientată spre stânga.

Cauză: Nu ați introdus complet cardul de memorie.

**Soluție:** Scoateți cardul de memorie și introduceți-l din nou în slotul pentru carduri de memorie până când se oprește.

#### Folosiți un singur card odată

**Cauză:** În echipamentul HP All-in-One sunt introduse mai multe carduri de memorie.

Soluție: Introduceți un singur card de memorie la un moment dat.

Dacă sunt introduse mai multe carduri de memorie, ledul Attention (Atenție) va clipi rapid și un mesaj de eroare va apărea pe afișaj. Scoateți cardul de memorie suplimentar pentru a rezolva problema.

#### Cardul este introdus incorect

Cauză: Cardul este introdus cu fața în spate și cu fața în jos.

**Soluție:** Întoarceți cardul de memorie pentru ca eticheta din față să fie cu fața spre stânga și contactele pe partea dreaptă și apoi împingeți cardul în slotul corect până când se activează ledul Foto.

În cazul în care cardul de memorie nu este introdus corect, HP All-in-One nu va răspunde și ledul Foto (din apropierea sloturilor pentru carduri de memorie) se va aprinde.

După ce cardul de memorie a fost introdus corect, ledul Foto va clipi timp de câteva secunde și apoi va rămâne aprins.

#### Card nu este introdus complet

Cauză: Cardul nu este introdus complet.

**Soluție:** Asigurați-vă că ați introdus complet cardul de memorie în slotul corespunzător de la echipamentul HP All-in-One.

În cazul în care cardul de memorie nu este introdus corect, HP All-in-One nu va răspunde și ledul Foto (din apropierea sloturilor pentru carduri de memorie) se va aprinde.

După ce cardul de memorie a fost introdus corect, ledul Foto va clipi timp de câteva secunde și apoi va rămâne aprins.

#### Cardul este deteriorat

**Cauză:** Ați formatat cardul pe un computer Windows XP. În mod implicit, Windows XP va formata cardurile de memorie cu o capacitate de până la 8 MB și pe cele cu o capacitate mai mare sau egală cu 64 MB în formatul FAT32. Camerele foto digitale și alte echipamente utilizează formatul FAT (FAT16 sau FAT12) și nu pot recunoaște carduri cu formatul FAT32.

**Soluție:** Reformatați cardul de memorie în camera foto sau formatați cardul de memorie într-un computer Windows XP selectând formatul FAT.

Cauză: Sistemul de fişiere este corupt.

**Soluție:** Verificați dacă pe afișaj există un mesaj de eroare care vă informează că imaginile din cardul de memorie sunt corupte.

Dacă sistemul de fișiere de pe card este corupt, reformatați cardul de memorie în camera foto digitală.

△ Atenție Reformatarea cardului de memorie va şterge toate fotografiile stocate pe card. Dacă ați transferat în prealabil fotografiile din cardul de memorie într-un computer, încercați să imprimați fotografiile din computer. În caz contrar, va trebui să reluați fiecare fotografie pe care ați pierdut-o.

#### Numele grupului de apelare rapidă

**Cauză:** Numele pe care încercați să-l atribuiți grupului de apelare rapidă a fost deja folosit.

Soluție: Specificați un nume diferit pentru grupul de apelare rapidă.

#### Membru duplicat

**Cauză:** Apelarea rapidă individuală pe care încercați să o adăugați la grupul de apelare rapidă a fost deja inclusă în grup.

**Soluție:** Adăugați un utilizator diferit la grupul de apelare rapidă sau doar salvați modificările făcute grupului.

#### Apelare rapidă nevalidă

**Cauză:** Apelarea rapidă nu a reuşit conectarea la un fax.

Soluție: Încercați să formați numărul de fax manual. Dacă funcționează, actualizați apelarea rapidă. Dacă nu funcționează, contactați destinatarul pentru a vă asigura că formați numărul corect.

### Mesaje referitoare la hârtie

În continuare este prezentată o listă a mesajelor de eroare legate de hârtie:

- <u>Nu se poate încărca hârtie din tava de alimentare</u>
- <u>Cerneala se usucă</u>
- <u>Fără hârtie</u>
- Blocaj de hârtie, alimentare greșită sau capul de imprimare este blocat
- <u>Nepotrivire hârtie</u>
- Lățime incorectă a hârtiei

#### Nu se poate încărca hârtie din tava de alimentare

Cauză: Nu este destulă hârtie în tava de alimentare.

**Soluție:** Dacă echipamentul HP All-in-One a rămas fără hârtie sau dacă mai are numai câteva coli, mai încărcați hârtie în tava de alimentare. Dacă există hârtie în tava de alimentare scoateți hârtia, bateți teancul de hârtie pe o suprafață plană, apoi reîncărcați hârtia în tava de alimentare. Urmați mesajele de pe afişaj sau ecranul computerului pentru a continua lucrarea de imprimare.

Pentru informații suplimentare, consultați:

"Încărcarea hârtiei standard" la pagina 80

#### Cerneala se usucă

**Cauză:** Transparentele sau alte suporturi necesită un timp de uscare mai lung decât cel normal.

**Soluție:** Lăsați foaia în tava de ieșire până când mesajul dispare. Dacă este necesar să scoateți foaia imprimată înainte ca mesajul să dispară, țineți cu grijă foaia de marginile exterioare și puneți-o la uscat pe o suprafață plană.

#### Fără hârtie

Cauză: Nu este destulă hârtie în tava de alimentare.

**Soluție:** Dacă echipamentul HP All-in-One a rămas fără hârtie sau dacă mai are numai câteva coli, mai încărcați hârtie în tava de alimentare. Dacă există hârtie în tava de alimentare scoateți hârtia, bateți teancul de hârtie pe o suprafață plană, apoi reîncărcați hârtia în tava de alimentare. Urmați mesajele de pe afişaj sau ecranul computerului pentru a continua lucrarea de imprimare.

Pentru informații suplimentare, consultați:

"Încărcarea hârtiei standard" la pagina 80

Cauză: Accesoriul de imprimare Față-verso nu este conectat la HP All-in-One.

**Soluție:** Dacă ați scos accesoriul de imprimare Față-verso pentru a elimina un blocaj de hârtie, montați-l la loc.

Pentru informații suplimentare, consultați:

"Eliminarea blocajelor de hârtie" la pagina 182

#### Blocaj de hârtie, alimentare greşită sau capul de imprimare este blocat

Cauză: Hârtia a blocat echipamentul HP All-in-One.

**Soluție:** Eliminați blocajul de hârtie. Pentru a continua lucrarea de imprimare, apăsați **OK** de la panoul de control al echipamentului HP All-in-One.

Pentru informații suplimentare, consultați:

"Eliminarea blocajelor de hârtie" la pagina 182

Cauză: Ansamblul capului de imprimare este blocat.

**Soluție:** Opriți echipamentul HP All-in-One și deschideți ușa cartușelor de cerneală. Îndepărtați orice obiecte care blochează capul de imprimare (inclusiv orice materiale de ambalaj) și apoi reporniți HP All-in-One din nou.

#### Nepotrivire hârtie

**Cauză:** Configurația pentru operația de tipărire nu se potrivește cu tipul sau dimensiunea hârtiei încărcate în HP All-in-One.

**Soluție:** Schimbați configurația de tipărire sau încărcați hârtie potrivită în tava de alimentare.

Pentru informații suplimentare, consultați:

"Modificarea setărilor de imprimare pentru lucrarea curentă" la pagina 90 "Informații despre hârtie" la pagina 181

#### Lățime incorectă a hârtiei

**Cauză:** Configurația pentru operația de tipărire aleasă nu se potrivește cu hârtia încărcată în HP All-in-One.

**Soluție:** Schimbați configurația de tipărire sau încărcați hârtie potrivită în tava de alimentare.

Pentru informații suplimentare, consultați:

<u>"Informații despre hârtie</u>" la pagina 181 <u>"Modificarea setărilor de imprimare pentru lucrarea curentă</u>" la pagina 90 <u>"Încărcarea hârtiei</u>" la pagina 80

# Mesaje referitoare la alimentarea cu energie și la conexiuni

În continuare este prezentată o listă a mesajelor de eroare referitoare la alimentarea cu energie și la conectare:

- <u>Testul de comunicare a eşuat</u>
- Echipamentul HP All-in-One nu a fost găsit
- Oprire incorectă
- <u>Comunicarea dus-întors s-a pierdut</u>

#### Testul de comunicare a eşuat

Cauză: Echipamentul HP All-in-One este oprit.

**Soluție:** Priviți afișajul echipamentului HP All-in-One. Dacă pe afișaj nu apare nimic și butonul **Activat** nu este aprins, echipamentul HP All-in-One este oprit. Asigurațivă că ați conectat corespunzător cablul de alimentare la echipamentul HP All-in-One și la o sursă de tensiune. Apăsați butonul **Activat** pentru a porni echipamentul HP All-in-One.

Cauză: Echipamentul HP All-in-One nu este conectat la computer.

**Soluție:** În cazul în care echipamentul HP All-in-One nu este conectat corect la computer, pot să apară erori de comunicație. Asigurați-vă că ați conectat în mod ferm cablul USB la echipamentul HP All-in-One și la computer, așa cum se arată mai jos.

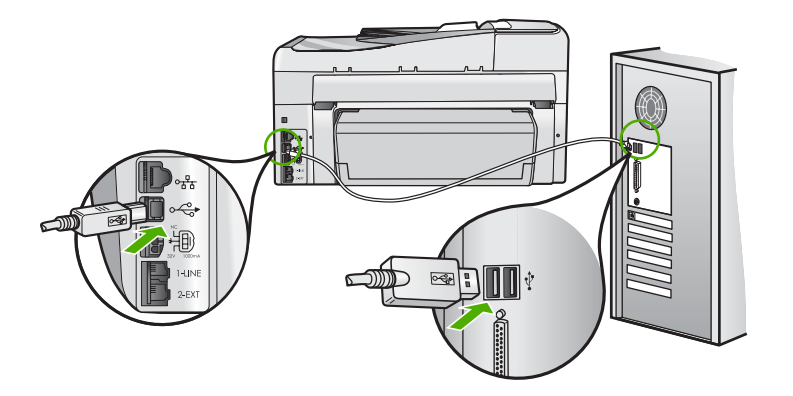

Pentru informații suplimentare, consultați:

"Probleme de comunicare printr-o conexiune USB" la pagina 179

# Echipamentul HP All-in-One nu a fost găsit

**Cauză:** Această eroare se aplică numai pentru echipamentele conectate prin USB. Cablul USB nu este introdus corect.
**Soluție:** În cazul în care echipamentul HP All-in-One nu este conectat corect la computer, pot să apară erori de comunicație. Asigurați-vă că ați conectat în mod ferm cablul USB la echipamentul HP All-in-One și la computer, așa cum se arată mai jos.

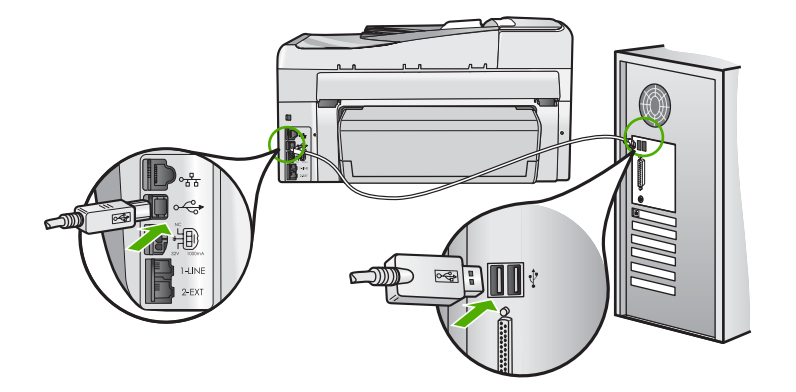

Pentru informații suplimentare, consultați:

"Probleme de comunicare printr-o conexiune USB" la pagina 179

### **Oprire incorectă**

**Cauză:** Echipamentul HP All-in-One nu a fost oprit corect după ultima utilizare. Dacă opriți echipamentul HP All-in-One de la comutatorul unei prize multiple sau de la un comutator de perete, dispozitivul se poate deteriora.

**Soluție:** Apăsați butonul **Activat** de la panoul de control al echipamentului HP All-in-One pentru a porni sau pentru a opri dispozitivul.

### Comunicarea dus-întors s-a pierdut

Cauză: Echipamentul HP All-in-One este oprit.

**Soluție:** Priviți afișajul echipamentului HP All-in-One. Dacă pe afișaj nu apare nimic și butonul **Activat** nu este aprins, echipamentul HP All-in-One este oprit. Asigurațivă că ați conectat corespunzător cablul de alimentare la echipamentul HP All-in-One și la o sursă de tensiune. Apăsați butonul **Activat** pentru a porni echipamentul HP All-in-One.

Cauză: Echipamentul HP All-in-One nu este conectat la computer.

**Soluție:** În cazul în care echipamentul HP All-in-One nu este conectat corect la computer, pot să apară erori de comunicație. Asigurați-vă că ați conectat în mod ferm cablul USB la echipamentul HP All-in-One și la computer, așa cum se arată mai jos.

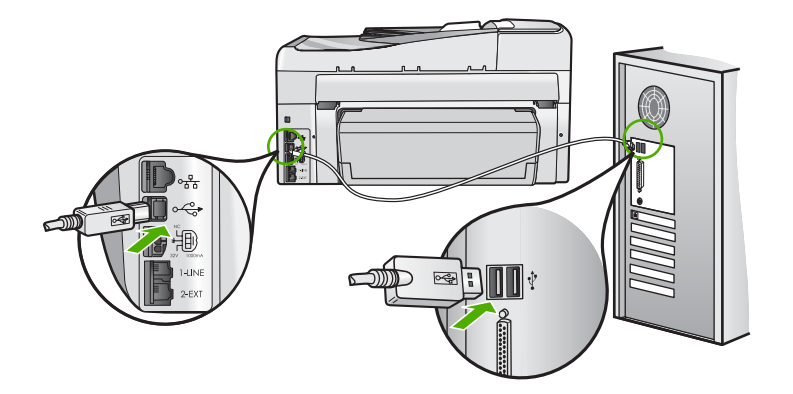

Pentru informații suplimentare, consultați: "Probleme de comunicare printr-o conexiune USB" la pagina 179

### Mesaje despre cartuşul de cerneală

În continuare este prezentată o listă a mesajelor de eroare referitoare la cartuşele de cerneală:

- Calibration error (Eroare de calibrare)
- <u>Cannot print (Imprimare imposibilă)</u>
- <u>Cartuş/cartuşe incorecte</u>
- Cartuşele de cerneală următoare nu se pot utiliza după inițializarea echipamentului și trebuie să fie înlocuite.
- Problemă la cartuşul de cerneală
- Cartuşul (cartuşele) de cerneală este (sunt) gol (goale).
- <u>Cartuşul (cartuşele) de cerneală este (sunt) expirat (expirate).</u>
- <u>Defecțiune la alimentarea cu cerneală</u>
- <u>Cerneală aproape de expirare</u>
- Eroare de aprovizionare cu cerneală
- <u>Cerneală diferită de cea HP</u>
- <u>Cerneala originală HP epuizată</u>
- <u>Ansamblul capului de imprimare este blocat.</u>
- Eroare a capului de tipărire
- <u>Aliniere eşuată</u>
- <u>Înlocuirea rapidă a cartuşelor de cerneală</u>
- <u>Întreținere programată</u>

- Wrong ink cartridge(s) installed (S-a instalat greșit un cartuș de cerneală)
- <u>Un cartuş de cerneală lipseşte, este instalat incorect sau nu este destinat utilizării cu</u> acest dispozitiv

#### Calibration error (Eroare de calibrare)

Cauză: Tava de alimentare conține hârtie necorespunzătoare.

**Soluție:** Dacă încărcați hârtie color sau fotografică în tava de alimentare atunci când aliniați imprimanta, este posibil să nu reuşească această calibrare. Încărcați hârtie albă neutilizată Letter sau A4 în tava de alimentare şi apoi apăsați pe **OK** pe panoul de control.

#### Cannot print (Imprimare imposibilă)

Cauză: Cartușele de cerneală indicate nu mai au cerneală.

**Soluție:** Înlocuiți imediat cartușele de cerneală indicate pentru a fi posibilă reluarea imprimării.

Echipamentul HP All-in-One nu poate să continue imprimarea până nu se înlocuiesc cartuşele de cerneală indicate. Orice proces de imprimare se va opri.

Pentru informații suplimentare, consultați:

"Înlocuirea cartuşelor de cerneală" la pagina 169

### Cartuş/cartuşe incorecte

Cauză: S-a instalat un cartuş de cerneală greșit.

**Soluție:** Cartuşul de cerneală indicat nu se poate utiliza după ce prima configurare a dispozitivului a trecut. Înlocuiți cartuşul de cerneală cu un cartuş corespunzător pentru HP All-in-One. Pentru a afla care este număril de comandă al tututor cartuşelor de cerneală pe care le acceptă HP All-in-One, consultați documentația tipărită care a fost livrată împreună cu HP All-in-One.

Pentru informații suplimentare, consultați:

"Înlocuirea cartuşelor de cerneală" la pagina 169

**Cauză:** Cartuşul(ele) de cerneală nu sunt concepute pentru a fi utilizate cu acest echipament.

Soluție: Contactați serviciul de asistență HP. Vizitați:

www.hp.com/support

Dacă vi se solicită, alegeți țara/regiunea dvs., apoi executați clic pe **Contact HP** (Contactare HP) pentru informații despre apelarea suportului tehnic HP.

Cartușele de cerneală următoare nu se pot utiliza după inițializarea echipamentului și trebuie să fie înlocuite.

Cauză: S-a instalat un cartuş de cerneală greșit.

**Soluție:** Cartuşul de cerneală indicat nu se poate utiliza după ce prima configurare a dispozitivului a trecut. Înlocuiți cartuşul de cerneală cu un cartuş corespunzător pentru HP All-in-One. Pentru a afla care este număril de comandă al tututor cartuşelor de cerneală pe care le acceptă HP All-in-One, consultați documentația tipărită care a fost livrată împreună cu HP All-in-One.

Pentru informații suplimentare, consultați:

"Înlocuirea cartuşelor de cerneală" la pagina 169

**Cauză:** Cartuşul(ele) de cerneală nu sunt concepute pentru a fi utilizate cu acest echipament.

Soluție: Contactați serviciul de asistență HP. Vizitați:

www.hp.com/support

Dacă vi se solicită, alegeți țara/regiunea dvs., apoi executați clic pe **Contact HP** (Contactare HP) pentru informații despre apelarea suportului tehnic HP.

#### Problemă la cartuşul de cerneală

Cauză: Cartușele de cerneală indicate lipsesc sau sunt defecte.

**Soluție:** Înlocuiți imediat cartușele de cerneală indicate pentru a fi posibilă reluarea imprimării. Dacă nu lipsește nici un cartuș de cerneală din HP All-in-One, este posibil să fie necesară curățarea contactelor cartușelor de cerneală.

Dacă nu lipsește nici un cartuş din imprimanta HP All-in-One și primiți în continuare acest mesaj după curățarea contactelor cartuşelor de cerneală, trebuie să înlocuiți cartuşele de cerneală respective. Verificați pentru a vedea dacă este încă în garanție cartuşul de cerneală și dacă nu a ajuns la data de încheiere a garanției.

- Dacă s-a ajuns la data de încheiere a garanției, cumpărați un nou cartuş de cerneală.
- Dacă nu s-a ajuns la data de încheiere a garanției, contactați serviciul de asistență HP. Vizitați <u>www.hp.com/support</u>. Dacă vi se solicită, selectați țara/regiunea, apoi executați clic pe Contact HP (Contactare suport tehnic HP) pentru informații despre apelarea la suportul tehnic.

Pentru informații suplimentare, consultați:

- <u>"Înlocuirea cartuşelor de cerneală</u>" la pagina 169
- "Curățarea contactelor cartușelor de cerneală" la pagina 173
- "Informații de garanție a cartușului de cerneală" la pagina 297
- "Magazin de consumabile de cerneală" la pagina 177

#### Cartuşul (cartuşele) de cerneală este (sunt) gol (goale).

Cauză: Cartușele de cerneală indicate nu mai au cerneală.

Soluție: Înlocuiți cartușele de cerneală indicate cu cartușe noi. Pentru informații suplimentare, consultați:

# "<u>Înlocuirea cartuşelor de cerneală</u>" la pagina 169

#### Cartuşul (cartuşele) de cerneală este (sunt) expirat (expirate).

Cauză: Cerneala din cartușul de cerneală indicat a ajuns la data expirării.

**Soluție:** Fiecare cartuş de cerneală are o dată de expirare. Scopul expirării este de a proteja sistemul de imprimare și a asigura calitatea cernelii. Atunci când primiți un mesaj care vă anunță că unul sau mai multe cartuşe sunt expirate, scoateți și înlocuiți cartuşul de cerneală expirat și apoi închideți mesajul. Puteți de asemenea să continuați imprimarea fără să înlocuiți cartuşul de cerneală, urmând instrucțiunile de pe HP All-in-One sau mesajul de expirare a cartuşului de cerneală de pe ecranul calculatorului. HP recomandă înlocuirea cartuşelor de cerneală expirate. HP nu poate să garanteze calitatea sau fiabilitatea cartuşelor de cerneală expirate. Activitățile de service sau reparațiile necesare pentru echipament ca rezultat al utilizării cernelei expirate nu vor fi acoperite de condițiile de garanție.

Pentru informații suplimentare, consultați:

"Înlocuirea cartuşelor de cerneală" la pagina 169

#### Defecțiune la alimentarea cu cerneală

**Cauză:** Ansamblul capului de imprimare sau sistemul de furnizare a cernelei s-au defectat și imprimanta HP All-in-One nu mai poate să imprime.

**Soluție:** Opriți imprimanta HP All-in-One, deconectați cablul de alimentare și așteptați 10 secunde. Apoi, conectați din nou cablul de alimentare și porniți dispozitivul.

În cazul în care primiți acest mesaj în continuare, notați codul de eroare furnizat în acest mesaj și contactați serviciul de asistență HP. Vizitați:

#### www.hp.com/support

Dacă vi se solicită, alegeți țara/regiunea dvs., apoi executați clic pe **Contact HP** (Contactare HP) pentru informații despre apelarea suportului tehnic HP.

#### Cerneală aproape de expirare

Cauză: Cerneala din cartușul de cerneală indicat este pe cale să expire.

Soluție: Unul sau mai multe cartușe de cerneală sunt aproape de data de expirare.

Fiecare cartuş de cerneală are o dată de expirare. Scopul expirării este de a proteja sistemul de imprimare și a asigura calitatea cernelii. Atunci când primiți un mesaj care vă anunță că unul sau mai multe cartuşe sunt expirate, scoateți și înlocuiți cartuşul de cerneală expirat și apoi închideți mesajul. Puteți de asemenea să continuați imprimarea fără să înlocuiți cartuşul de cerneală, urmând instrucțiunile de pe HP All-in-One sau mesajul de expirare a cartuşului de cerneală de pe ecranul calculatorului. HP recomandă înlocuirea cartuşelor de cerneală expirate. HP nu poate

să garanteze calitatea sau fiabilitatea cartușelor de cerneală expirate. Activitățile de service sau reparațiile necesare pentru echipament ca rezultat al utilizării cernelei expirate nu vor fi acoperite de condițiile de garanție.

Pentru informații suplimentare, consultați:

"Înlocuirea cartuşelor de cerneală" la pagina 169

#### Eroare de aprovizionare cu cerneală

Cauză: Cartuşul de cerneală indicat a fost scos în timpul întreținerii.

**Soluție:** Înlocuiți cartuşul de cerneală indicat cu cartuşul de cerneală precedent în timpul procedurii de întreținere. După încheierea procedurii de întreținere, puteți introduce noul cartuş de cerneală.

Pentru informații suplimentare, consultați:

<u>"Înlocuirea cartuşelor de cerneală</u>" la pagina 169

#### Cerneală diferită de cea HP

Cauză: HP All-in-One a detectat cerneală non-HP.

Soluție: Înlocuiți cartușele de cerneală indicate.

HP recomandă să utilizați cartuşe de cerneală HP originale. Cartuşele de cerneală HP originale sunt proiectate și testate cu imprimantele HP pentru a asigura obținerea de rezultate foarte bune în timp.

Notă HP nu poate să garanteze calitatea sau fiabilitatea cernelii non-HP. Service-ul sau reparațiile în urma funcționării eronate sau deteriorării echipamentului din cauza utilizării de cartuşe de cerneală non-HP nu vor fi acoperite de garanție.

Dacă știți că ați achiziționat cartușe de cerneală HP originale, vizitați:

www.hp.com/go/anticounterfeit

Pentru informații suplimentare, consultați:

"Înlocuirea cartuşelor de cerneală" la pagina 169

#### Cerneala originală HP epuizată

Cauză: Cerneala HP originală din cartuşele de cerneală indicate s-a epuizat.

**Soluție:** Înlocuiți cartușul de cerneală indicat sau apăsați **OK** în panoul de control pentru a continua.

HP recomandă să utilizați cartuşe de cerneală HP originale. Cartuşele de cerneală HP originale sunt proiectate și testate cu imprimantele HP pentru a asigura obținerea de rezultate foarte bune în timp. Notă HP nu poate să garanteze calitatea sau fiabilitatea cernelii non-HP. Service-ul sau reparațiile în urma funcționării eronate sau deteriorării echipamentului din cauza utilizării de cartuşe de cerneală non-HP nu vor fi acoperite de garanție.

Pentru informații suplimentare, consultați:

<u>"Înlocuirea cartuşelor de cerneală</u>" la pagina 169

### Ansamblul capului de imprimare este blocat.

Cauză: Ansamblul capului de imprimare este blocat.

Soluție: Scoateți orice obiect care blochează ansamblul capului de imprimare.

### Pentru a curăța ansamblul capului de imprimare

1. Deschideți ușița de la cartușele de cerneală ridicând din centrul părții frontale a dispozitivului, până când ușița se fixează în locaş.

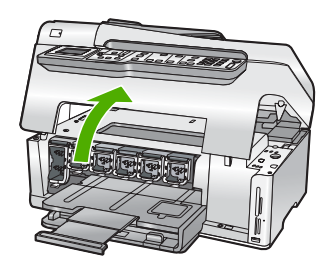

- 2. Scoateți orice obiect care blochează capul de imprimare, inclusiv orice material de ambalare.
- 3. Opriți echipamentul HP All-in-One și porniți-l din nou.
- 4. Închideți uşa cartuşelor de cerneală.

### Eroare a capului de tipărire

**Cauză:** Ansamblul capului de imprimare sau sistemul de furnizare a cernelei s-au defectat și imprimanta HP All-in-One nu mai poate să imprime.

Soluție: Contactați serviciul de asistență HP. Vizitați:

#### www.hp.com/support

Dacă vi se solicită, alegeți țara/regiunea dvs., apoi executați clic pe **Contact HP** (Contactare HP) pentru informații despre apelarea suportului tehnic HP.

### Aliniere eşuată

Cauză: Tava de alimentare conține hârtie necorespunzătoare.

**Soluție:** Dacă încărcați hârtie color sau fotografică în tava de alimentare atunci când aliniați imprimanta, este posibil ca alinierea să nu reuşească. Încărcați hârtie

albă neutilizată Letter sau A4 în tava de alimentare și reluați alinierea. Dacă alinierea eşuează, este posibil ca un senzor să fie defect.

Contactați serviciul de asistență HP. Vizitați:

#### www.hp.com/support

Dacă vi se solicită, alegeți țara/regiunea dvs., apoi executați clic pe **Contact HP** (Contactare HP) pentru informații despre apelarea suportului tehnic HP.

Cauză: Capul de imprimare sau senzorul sunt defecte.

Soluție: Contactați serviciul de asistență HP. Vizitați:

www.hp.com/support

Dacă vi se solicită, alegeți țara/regiunea dvs., apoi executați clic pe **Contact HP** (Contactare HP) pentru informații despre apelarea suportului tehnic HP.

#### Înlocuirea rapidă a cartuşelor de cerneală

**Cauză:** Cartuşul de cerneală indicat este estimat la un nivel scăzut de cerneală și este posibil să necesite înlocuirea în curând.

**Soluție:** Este posibil să mai puteți tipări o perioadă scurtă cu cerneala rămasă în dispozitivul capului de tipărire. Înlocuiți cartuşul(ele) de cerneală indicat(e) sau urmați mesajele de pe afişaj sau ecranul computerului pentru a continua.

Pentru informații suplimentare, consultați:

"Înlocuirea cartuşelor de cerneală" la pagina 169

#### Întreținere programată

**Cauză:** Echipamentul HP All-in-One efectuează o procedură de întreținere periodică pentru a asigura o calitate de imprimare excelentă.

**Soluție:** Încărcați hârtie simplă albă neutilizată, Letter sau A4, în tava de alimentare. Apoi urmați mesajele de pe afișaj sau ecranul computerului pentru a continua.

### Wrong ink cartridge(s) installed (S-a instalat greşit un cartuş de cerneală)

Cauză: S-a instalat un cartuş de cerneală greşit.

**Soluție:** Când instalați și utilizați imprimanta HP All-in-One pentru prima dată, aveți grijă să instalați cartușele de cerneală livrate împreună cu echipamentul. Cerneala din aceste cartușe este concepută special pentru a se combina cu cerneala din ansamblul capului de imprimare.

Pentru a rezolva această eroare, înlocuiți cartuşele de cerneală defecte cu cartuşele de cerneală care au fost livrate împreună cu HP All-in-One.

Pentru informații suplimentare, consultați:

"Înlocuirea cartuşelor de cerneală" la pagina 169

#### Un cartuş de cerneală lipsește, este instalat incorect sau nu este destinat utilizării cu acest dispozitiv

Cauză: Unul sau mai multe cartuşe de cerneală lipsesc.

**Soluție:** Scoateți și reinserați cartușele de cerneală și asigurați-vă că sunt inserate complet și fixate corespunzător.

**Cauză:** Unul sau mai multe cartuşe de cerneală nu sunt instalate sau sunt instalate incorect.

**Soluție:** Scoateți și reinserați cartușele de cerneală și asigurați-vă că sunt inserate complet și fixate corespunzător. Dacă problema persistă, curățați contactele de cupru ale cartușelor de cerneală.

Pentru informații suplimentare, consultați:

- <u>"Înlocuirea cartuşelor de cerneală</u>" la pagina 169
- <u>"Curăţarea contactelor cartuşelor de cerneală</u>" la pagina 173

**Cauză:** Cartuşul de cerneală este defect sau nu este conceput pentru a fi utilizat cu acest echipament.

**Soluție:** Înlocuiți imediat cartușele de cerneală indicate pentru a fi posibilă reluarea imprimării. Dacă nu lipsește nici un cartuș de cerneală din HP All-in-One, este posibil să fie necesară curățarea contactelor cartușelor de cerneală.

Dacă nu lipsește nici un cartuş din imprimanta HP All-in-One și primiți în continuare acest mesaj după curățarea contactelor cartuşelor de cerneală, trebuie să înlocuiți cartuşele de cerneală respective. Contactați serviciul de asistență HP. Vizitați:

#### www.hp.com/support

Dacă vi se solicită, alegeți țara/regiunea dvs., apoi executați clic pe **Contact HP** (Contactare HP) pentru informații despre apelarea suportului tehnic HP.

Pentru informații suplimentare, consultați:

"Înlocuirea cartuşelor de cerneală" la pagina 169

Cauză: S-a instalat un cartuş de cerneală greșit.

**Soluție:** Când instalați și utilizați imprimanta HP All-in-One pentru prima dată, aveți grijă să instalați cartușele de cerneală livrate împreună cu echipamentul. Cerneala din aceste cartușe este concepută special pentru a se amesteca cu cerneala din ansamblul capului de imprimare.

Pentru a rezolva această eroare, înlocuiți cartușele de cerneală defecte cu cartușele de cerneală care au fost livrate împreună cu HP All-in-One.

Pentru informații suplimentare, consultați:

<u>"Înlocuirea cartuşelor de cerneală</u>" la pagina 169

Capitol 15

# 16 Garanție și asistență tehnică HP

Hewlett-Packard furnizează asistență prin Internet și telefon pentru echipamentul HP All-in-One. Această secțiune cuprinde următoarele subiecte:

- Garanție
- Informații de garanție a cartuşului de cerneală
- Procesul de asistență
- Înainte de a apela asistența tehnică HP
- Asistență HP prin telefon
- Opțiuni suplimentare de garanție
- HP Quick Exchange Service (Japan)
- Call HP Korea customer support
- Pregătirea echipamentului HP All-in-One pentru expediere
- Împachetarea echipamentului HP All-in-One

## Garanție

Pentru informații suplimentare despre garanție, consultați documentația tipărită livrată împreună cu echipamentul HP All-in-One.

## Informații de garanție a cartuşului de cerneală

Garanția pentru cartușul HP se aplică atunci când produsul este utilizat în echipamentul de imprimare HP căruia îi este destinat. Această garanție nu acoperă produsele HP cu cerneală care au fost reumplute, reproduse, renovate, utilizate greșit sau contrafăcute.

În perioada de garanție produsul este acoperit atâta vreme cât cerneala HP nu se epuizează și nu s-a ajuns în ziua expirării garanției. Expirarea datei de garanție, în format AAAA/LL/ZZ poate fi găsită pe produs conform indicației:

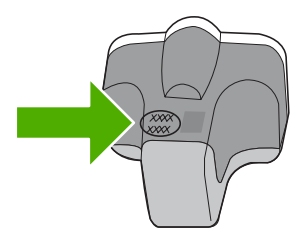

Pentru o copie a Declarației de garanție limitată HP, consultați documentația imprimată livrată împreună cu HP All-in-One.

# Procesul de asistență

### Dacă aveți o problemă, procedați după cum urmează:

- 1. Consultați documentația livrată împreună cu echipamentul HP All-in-One.
- Vizitați site-ul Web HP Support (Asistență HP) la <u>www.hp.com/support</u>. Asistența HP online este disponibilă pentru toți clienții HP. Acest site reprezintă cea mai rapidă sursă de informații de ultimă oră despre echipamente şi asistență profesională şi include următoarele caracteristici:
  - Acces rapid la specialişti calificați în asistență online
  - Actualizări de software și drivere pentru echipamentul HP All-in-One
  - Informații importante despre HP All-in-One și instrucțiuni de depanare pentru problemele curente
  - Actualizări ale echipamentelor, alerte de asistență şi buletine de ştiri HP, disponibile din momentul înregistrării HP All-in-One
- Apelați serviciul Asistență HP. Opțiunile de suport tehnic şi disponibilitatea acestora diferă în funcție de echipament, țară/regiune şi limbă.

# Înainte de a apela asistența tehnică HP

Este posibil ca împreună cu echipamentul HP All-in-One să se livreze și programe software de la alte firme. Dacă întâmpinați probleme la utilizarea oricăruia dintre aceste programe, obțineți cea mai bună asistență tehnică apelând la experții firmei respective.

# Dacă trebuie să contactați serviciul de asistență HP, parcurgeți în prealabil următoarele etape:

- 1. Asigurați-vă că:
  - a. Echipamentul HP All-in-One este conectat și pornit.
  - b. Cartuşele de cerneală corespunzătoare sunt instalate corect.
  - c. Hârtia recomandată este încărcată corespunzător în tava de alimentare.
- 2. Resetați echipamentul HP All-in-One:
  - a. Opriți echipamentul HP All-in-One, apăsând butonul Activat.
  - b. Deconectați cablul de alimentare din spatele imprimantei HP All-in-One.
  - c. Reconectați cablul de alimentare la imprimanta HP All-in-One.
  - d. Porniți echipamentul HP All-in-One, apăsând butonul Activat.
- Pentru a găsi informații despre asistență şi despre garanție, vizitați site-ul Web HP de la adresa <u>www.hp.com/support</u>. Dacă vi se solicită, alegeți țara/regiunea dvs., apoi executați clic pe Contact HP (Contactare HP) pentru informații despre apelarea suportului tehnic HP. Vizitați situl Web HP pentru informații sau sfaturi de depanare actualizate pentru echipamentul HP All-in-One.
- Dacă, în continuare, întâmpinați probleme şi trebuie să vorbiți cu un reprezentant al serviciului Asistență clienți HP, procedați astfel:
  - a. Aveți grijă să fie disponibil numele specific al echipamentului HP All-in-One, așa cum apare pe panoul de control.
  - b. Imprimați un raport auto-test.
  - c. Realizați o copie color, pentru a avea la dispoziție o mostră.

Notă Aceste informații nu sunt aplicabile clienților din Japonia. Pentru informații despre posibilitățile de efectuare a service-ului în Japonia, consultați <u>"HP Quick Exchange Service</u> (Japan)" la pagina 300.

- d. Fiți pregătit să descrieți problema în detaliu.
- e. Aveți deja numărul de serie pregătit.
   Puteți vedea numărul de serie pe eticheta de pe spatele HP All-in-One. Numărul de serie este un cod de 10 caractere, situat în colţul din stânga-sus al autocolantului.
- Apelați serviciul Asistență HP. Stați aproape de echipamentul HP All-in-One în momentul efectuării apelului.

#### Subiecte înrudite

"Imprimarea unui raport auto-test" la pagina 159

# Asistență HP prin telefon

Pentru o listă a numerelor telefon de asistență, consultați documentația tipărită livrată împreună cu echipamentul.

Această secțiune cuprinde următoarele subiecte:

- Perioada de asistență prin telefon
- <u>Contactarea prin telefon</u>
- După perioada de asistență telefonică

#### Perioada de asistență prin telefon

Se acordă un an de asistență telefonică în America de Nord, Asia-Pacific și America Latină (inclusiv Mexic). Pentru a afla durata asistenței telefonice gratuite în Europa, Orientul Mijlociu și Africa, consultați <u>www.hp.com/support</u>. Se aplică tarifele standard ale companiei telefonice.

#### Contactarea prin telefon

Apelați la Asistența HP când vă aflați în fața computerului și HP All-in-One. Fiți pregătit să furnizați următoarele informații:

- Numărul de model (înscris pe eticheta de pe panoul frontal al HP All-in-One)
- Numărul serial (înscris pe spatele sau în partea de jos a HP All-in-One)
- Mesajele afişate atunci când survine problema
- Răspunsuri la aceste întrebări:
  - · Problema a survenit și anterior?
  - O puteți reproduce?
  - Ați adăugat software sau hardware nou în perioada în care a apărut problema?
  - S-a mai întâmplat altceva înainte de a apărea această situație (un fulger, HP All-in-One a fost deplasat, etc.)?

#### După perioada de asistență telefonică

După perioada de asistență telefonică, asistența va fi furnizată de HP la costuri suplimentare. Puteți găsi asistență disponibilă și pe site-ul Web de asistență online al HP: <u>www.hp.com/support</u>. Pentru informații suplimentare despre opțiunile de asistență, contactați distribuitorul HP local sau sunați la numărul de telefon pentru asistență corespunzător țării/regiunii dvs.

## Opțiuni suplimentare de garanție

Sunt disponibile și planuri de service extinse pentru HP All-in-One, la costuri suplimentare. Vizitați <u>www.hp.com/support</u>, selectați țara/regiunea și limba, apoi explorați zona pentru servicii și garanție pentru informații despre planurile de service extinse.

# HP Quick Exchange Service (Japan)

インク カートリッジに問題がある場合は以下に記載されている電話番号に連絡してく ださい。インク カートリッジが故障している、または欠陥があると判断された場合、 HP Quick Exchange Service がこのインク カートリッジを正常品と交換し、故障した インクカートリッジを回収します。保障期間中は、修理代と配送料は無料です。また、 お住まいの地域にもよりますが、プリンタを次の日までに交換することも可能です。 電話番号: 0570-000511(自動応答) 03-3335-9800(自動応答システムが使用できない場合) サポート時間: 平日の午前 9:00 から午後 5:00 まで 土日の午前 10:00 から午後 5:00 まで

祝祭日および1月1日から3日は除きます。

サービスの条件:

- サポートの提供は、カスタマケアセンターを通してのみ行われます。
- カスタマケアセンターがプリンタの不具合と判断した場合に、サービスを受けることができます。
   ご注意:ユーザの扱いが不適切であったために故障した場合は、保障期間中であっても修理は有料となります。詳細については保証書を参照してください。

その他の制限:

- 運搬の時間はお住まいの地域によって異なります。詳しくは、カスタマケアセン ターに連絡してご確認ください。
- 出荷配送は、当社指定の配送業者が行います。
- 配送は交通事情などの諸事情によって、遅れる場合があります。
- このサービスは、将来予告なしに変更することがあります。

Pentru instrucțiuni despre modul de ambalare a echipamentului în scopul schimbării acestuia, consultați "Împachetarea echipamentului HP All-in-One" la pagina 302.

# **Call HP Korea customer support**

HP 한국 고객 지원 문의

- 고객 지원 센터 대표 전화 1588-3003
- 제품가격 및 구입처 정보 문의 전화 080-703-0700
- 전화 상담 가능 시간: 평 일 09:00~18:00 토요일 09:00~13:00 (일요일, 공휴일 제외)

# Pregătirea echipamentului HP All-in-One pentru expediere

Dacă după contactarea serviciului de asistență HP sau după vizita la punctul de achiziționare vi se solicită să predați echipamentul HP All-in-One pentru service, scoateți și păstrați următoarele elemente înainte să îl predați:

- Masca panoului de control
- Cablul de alimentare, cablul USB şi orice alt cablu conectat la echipamentul HP All-in-One

Atenție Echipamentul HP All-in-One înlocuitor nu se va livra cu cablu de alimentare. Păstrați cablul de alimentare într-un loc sigur până la sosirea echipamentului HP All-in-One înlocuitor.

- Orice hârtie încărcată în tava de alimentare
- Scoateți toate originalele încărcate în echipamentul HP All-in-One

Această secțiune cuprinde următoarele subiecte:

- Asigurarea sistemului de cerneală
- <u>Îndepărtați masca panoului de control.</u>

#### Asigurarea sistemului de cerneală

Contactați asistența HP pentru informații despre modul în care ar trebui să asigurați sistemul de cerneală pentru a împiedica cerneala să se scurgă din HP All-in-One în timpul transportului. Ei v-ar putea instrui să înlocuiți cartușele de cerneală cu alte cartușe de înlocuire.

Dacă primiți un echipament HP All-in-One de înlocuire, consultați instrucțiunile cuprinse în caseta de informații despre modul de asigurare a sistemului de cerneală. Echipamentul HP All-in-One de înlocuire poate veni cu cartușe de cerneală pe care le puteți folosi pentru a le instala echipamentul în vederea prevenirii scurgerii cernelei din sistem în timpul transportului.

Notă Aceste informații nu sunt aplicabile clienților din Japonia. Pentru informații despre posibilitățile de efectuare a service-ului în Japonia, consultați <u>"HP Quick Exchange Service</u> (Japan)" la pagina 300.

#### Subiecte înrudite

"Înlocuirea cartuşelor de cerneală" la pagina 169

#### Îndepărtați masca panoului de control.

Îndepărtați masca panoului de control înainte de a returna HP All-in-One pentru reparații.

- Notă Aceste informații nu sunt aplicabile clienților din Japonia. Pentru informații despre posibilitățile de efectuare a service-ului în Japonia, consultați <u>"HP Quick Exchange Service</u> (Japan)" la pagina 300.
- Atenție Echipamentul HP All-in-One trebuie scos de sub tensiune înainte de a parcurge paşii următori.

#### Pentru a scoate masca panoului de control

- 1. Apăsați butonul Activat pentru a opri echipamentul HP All-in-One.
- 2. Scoateți din priză cablul de alimentare, apoi deconectați-l de la HP All-in-One. Nu returnați cablul de alimentare împreună cu echipamentul HP All-in-One.
- 3. Îndepărtați masca panoului de control astfel:
  - Aşezaţi-vă mâinile de o parte şi de alta a măştii panoului de control.
  - b. Cu ajutorul degetelor mari dezlipiți masca panoului de control.

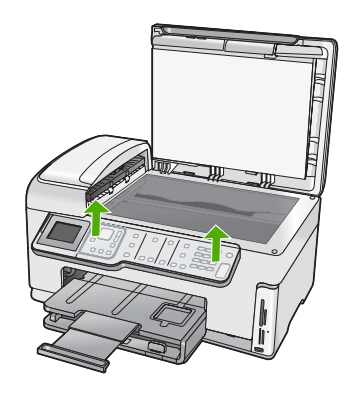

- Păstrați masca panoului de control. Nu returnați masca panoului de control împreună cu echipamentul HP All-in-One.
  - ▲ Atenție Este posibil ca echipamentul HP All-in-One înlocuitor să nu fie livrat cu mască pentru panoul de control. Păstrați masca panoului de control într-un loc sigur, iar când soseşte echipamentul HP All-in-One înlocuitor, reataşați masca panoului de control. Trebuie să ataşați masca panoului de control pentru a putea utiliza funcțiile panoului de control ale echipamentului HP All-in-One înlocuitor.
  - Notă Pentru instrucțiuni despre atașarea măștii panoului de control, consultați manualul Ghid de instalare livrat împreună cu echipamentul HP All-in-One. Este posibil ca echipamentul HP All-in-One înlocuitor să vină însoțit de instrucțiuni de instalare a dispozitivului.

# Împachetarea echipamentului HP All-in-One

Parcurgeți pașii următori după ce ați pregătit HP All-in-One pentru transport.

#### Pentru a împacheta echipamentul HP All-in-One

1. Ambalați imprimanta HP All-in-One pentru expediere utilizând materialele originale, dacă mai sunt disponibile sau materialele primite cu unitatea de schimb.

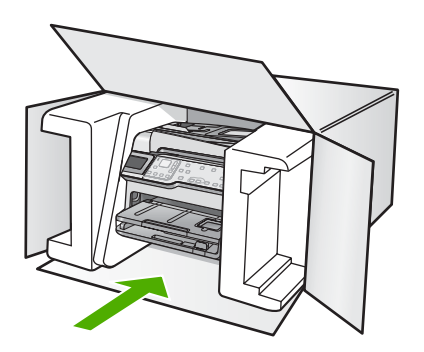

Dacă materialele de ambalare originale nu mai sunt disponibile, utilizați alte materiale adecvate pentru ambalare. Deteriorările suferite în timpul expedierii din cauza ambalării şi/sau transportului în condiții necorespunzătoare nu sunt acoperite de garanție.

- 2. Plasați eticheta de returnare pe exteriorul cutiei.
- 3. Includeți în cutie următoarele articole:
  - O scurtă descriere a simptomelor, pentru personalul de service (în cazul problemelor legate de calitatea imprimării, sunt utile mostrele imprimate).
  - O copie a chitanței de cumpărare sau altă dovadă a cumpărării, pentru a determina perioada de valabilitate a garanției.
  - Numele şi adresa dvs., precum şi un număr de telefon la care să puteți fi contactat în timpul zilei.

#### Informații tehnice 305

Această secțiune conține specificații tehnice și reglementări internaționale pentru echipamentul HP All-in-One.

Pentru specificații suplimentare, consultați documentația imprimată livrată împreună cu echipamentul HP All-in-One.

Această secțiune cuprinde următoarele subiecte:

- <u>Specificații</u>
- Programul de protecție a mediului
- Notificări despre reglementări
- Declarații de reglementare wireless
- Declaration of conformity (European Economic Area)
- <u>HP Photosmart C7200 All-in-One series declaration of conformity</u>

# Specificații

În această secțiune, sunt furnizate specificațiile tehnice pentru echipamentul HP All-in-One. Pentru specificații suplimentare, consultați documentația imprimată livrată împreună cu echipamentul HP All-in-One.

#### Cerințe de sistem

Cerințele de sistem și de software se găsesc în fișierul Readme.

Pentru informații despre versiunile ulterioare de sisteme de operare și asistență, vizitați site-ul Web de asistență online HP la <u>www.hp.com/support</u>.

| Specificații pe | entru hârtie |
|-----------------|--------------|
|-----------------|--------------|

| Тір                                    | Greutate hârtie                | Tavă de<br>alimentare                                | Tavă de ieşire⁺             | Tavă foto  |
|----------------------------------------|--------------------------------|------------------------------------------------------|-----------------------------|------------|
| Hârtie simplă                          | 20 - 24 lb. (75 - 90<br>gsm)   | Până la 100 (hârtie<br>de 75 g/ m² (20 de<br>livre)) | 50 (hârtie de 75 g/<br>m² ) | n/a        |
| Hârtie Legal                           | 20 - 24 lb. (75 - 90<br>gsm)   | Până la 100 (hârtie<br>de 75 g/m² (20 de<br>livre))  | 50 (hârtie de 75 g/<br>m² ) | n/a        |
| Carduri                                | 110 lb. index max<br>(200 gmp) | Maximum 40                                           | 25                          | Maximum 20 |
| Plicuri                                | 20 - 24 lb. (75 - 90<br>gsm)   | Maximum 10                                           | 10                          | n/a        |
| Folie transparentă                     | N/A                            | Maximum 30                                           | 15 sau mai puține           | n/a        |
| Etichete                               | N/A                            | Maximum 30                                           | 25                          | n/a        |
| Hârtie foto 10 x 15 cm (4<br>x 6 inch) | 145 lb.<br>(236 g/m²)          | Maximum 30                                           | 25                          | Maximum 20 |

#### Capitol 17 (continuare)

| Тір                                          | Greutate hârtie | Tavă de<br>alimentare | Tavă de ieşire⁺ | Tavă foto |
|----------------------------------------------|-----------------|-----------------------|-----------------|-----------|
| Hârtie foto 216 x 279<br>mm (8,5 x 27,94 cm) | N/A             | Maximum 30            | 10              | n/a       |

Capacitate maximă.

- † Capacitatea tăvii de ieşire depinde de tipul hârtiei şi de cantitatea de cerneală utilizată. HP recomandă golirea frecventă a tăvii de ieşire.
- Capacitate maximă.

Notă Pentru o listă completă a dimensiunilor suporturilor de tipărire, consultați driverul imprimantei.

#### Specificații pentru imprimare

- Până la 1200 x 1200 dpi negru, în cazul tipăririi de pe calculator
- Până la 4800 x 1200 dpi, color, optimizat, în cazul tipăririi de pe un calculator şi cu intrare de 1200 dpi
- · Vitezele de tipărire diferă în conformitate cu complexitatea documentului
- Tipărire panoramică
- Metodă: jet de cerneală termică trimis la solicitare
- Limbaj: PCL3 GUI
- Ciclu de activitate: Până la 3000 pagini tipărite pe lună

#### Specificații pentru copiere

- Rezoluție a copiei de până la 4800 x 4800
- Procesare digitală a imaginilor
- Până la 99 de exemplare după original (variază în funcție de model)
- Transfocare de 400%, încadrare în pagină (variază în funcție de model)
- Viteza de copiere variază în funcție de complexitatea documentului

#### Specificații de scanare

- Editor de imagini inclus
- · Softul OCR integrat convertește automat textul scanat în text editabil (dacă este instalat)
- Interfață compatibilă Twain
- Rezoluție: până la 4800 x 9600 dpi optic (variază în funcție de model); 19200 dpi îmbunătățit (software)
- Color: Color 48-bit, tonuri de gri (256 de niveluri de gri) 8-bit
- Dimensiune maximă de scanare pentru geamul-suport: 21,6 x 29,7 cm

#### Specificații fax

- Capacitate walk-up pentru fax alb-negru şi color.
- Până la 110 de numere cu apelare rapidă (variază în funcție de model).
- Memorie de până la 120 de pagini (variază în funcție de model, pe baza ITU-T Test Image #1 la rezoluție standard). Paginile mai complicate sau cu rezoluție mai înaltă vor dura mai mult şi utilizează mai multă memorie.
- Trimitere și recepționare manuală a faxurilor.
- Reapelare automată de până la cinci ori când numărul apelat este ocupat (variază în funcție de model).
- Reapelare automată o dată când numărul apelat nu răspunde (variază în funcție de model).
- Rapoarte de confirmare şi de activitate.

- Fax CCITT/ITU Group 3 cu mod de corectare a erorilor.
- Transmisie de 33,6 Kbps.
- 3 secunde per pagină la 33,6 Kbps (pe baza testului de imagine ITU-T #1, la rezoluție standard). Paginile mai complicate sau cu rezoluție mai înaltă vor dura mai mult şi utilizează mai multă memorie.
- Detectare a soneriilor cu comutare automată fax/robot telefonic.

|                    | Foto (dpi)                             | Foarte fină (dpi) | Fină (dpi) | Standard (dpi) |
|--------------------|----------------------------------------|-------------------|------------|----------------|
| Alb-<br>negru      | 200 x 200 (tonuri de<br>gri pe 8 biți) | 300 x 300         | 200 x 200  | 200 x 100      |
| Color<br>(Culoare) | 200 x 200                              | 200 x 200         | 200 x 200  | 200 x 200      |

#### Rezoluția de imprimare

Pentru informații rezoluția de imprimare, software-ul imprimantei. Pentru informații suplimentare, consultați "Vizualizarea rezoluției de imprimare" la pagina 92.

#### Capacitatea de imprimare a cartuşului de cerneală

Vizitați <u>www.hp.com/pageyield</u> pentru informații suplimentare despre capacitatea de imprimare a cartuşelor.

#### Informații despre acustică

Dacă aveți acces la Internet, puteți obține informații acustice de pe situl Web HP: Vizitați: <u>www.hp.com/support</u>.

### Specificații de hârtie duplex

#### Tabelul 17-1 Greutate suport

| Тір                         | Dimensiune                                                                                   | Greutate                          |
|-----------------------------|----------------------------------------------------------------------------------------------|-----------------------------------|
| Hârtie                      | Letter: 8,5 x 11 inch<br>Executive: 7,25 x 10,5 inch<br>A4: 210 x 297 mm<br>A5: 148 x 210 mm | 60 la 90 g/m² (16 la 24 lb.)      |
| Hârtie pentru broşuri       | Letter: 8,5 x 11 inch<br>A4: 210 x 297 mm                                                    | Până la 180 g/m² (48 lb.legătură) |
| Cărți poștale și fotografii | 4 x 6 inch<br>5 x 8 inch<br>10 x 15 cm<br>A6: 105 x 148,5 mm<br>Hagaki: 100 x 148 mm         | Până la 200 g/m² (110 lb. index)  |

#### Deplasare a alinierii

0,006 mm/mm pe hârtie simplă (verso)

#### Tip de suport

- Hârtie simplă
- Hârtie Inkjet

- Hârtie pentru broşuri
- Carcuri index, cărți poştale, Hagaki
- Notă Disponibilitatea tipului de suport diferă în funcție de țară/regiune.

# Programul de protecție a mediului

Compania Hewlett-Packard este hotărâtă să furnizeze produse de calitate în contextul protecției mediului. La proiectarea acestui produs s-a ținut cont de reciclare. Numărul materialelor a fost redus la minimum, asigurându-se în același timp o funcționalitate și o fiabilitate corespunzătoare. Au fost proiectate materiale cu aspecte diferite care pot fi separate cu ușurință. Dispozitivele de fixare și celelalte conexiuni sunt ușor de găsit, de accesat și de demontat utilizând instrumente obișnuite. Componentele prioritare au fost proiectate pentru acces rapid în cazul demontării și reparării.

Pentru informații suplimentare, vizitați site-ul HP despre preocuparea față de mediu:

www.hp.com/hpinfo/globalcitizenship/environment/index.html

Această secțiune cuprinde următoarele subiecte:

- Hârtie utilizată
- Materiale plastice
- Specificații privind siguranța materialelor
- Programul de reciclare
- Programul de reciclare a consumabilelor HP Inkjet
- <u>Consumul de energie</u>
- Manevrarea specială a materialelor
- <u>Atenție pentru utilizatorii din California</u>
- NDL battery disposal
- <u>Taiwan battery statement</u>
- Disposal of Waste Equipment by Users in Private Households in the European Union

#### Hârtie utilizată

Acest produs permite utilizarea de hârtie reciclată, în conformitate cu DIN 19309 și EN 12281:2002.

#### **Materiale plastice**

Componentele din plastic care depăşesc 25 grame sunt marcate în conformitate cu standardele internaționale care impun identificarea materialelor plastice în scopul reciclării, la sfârșitul perioadei de exploatare a produsului.

### Specificații privind siguranța materialelor

Documentele cu informații privind siguranța materialelor (MSDS) pot fi obținute de pe site-ul Web HP:

www.hp.com/go/msds

#### Programul de reciclare

HP oferă un număr din ce în ce mai mare de programe de returnare a produselor și de reciclare în multe țări/regiuni și are parteneri care dețin unele dintre cele mai mari centre de reciclare a produselor electronice în toată lumea. HP conservă resursele revânzând unele dintre cele mai populare produse ale sale. Pentru informații suplimentare despre reciclarea produselor HP, vizitați: www.hp.com/hpinfo/globalcitizenship/environment/recycle/

#### Programul de reciclare a consumabilelor HP Inkjet

HP este dedicat protecției mediului. Programul HP de reciclare a consumabilelor inkjet este disponibil în numeroase țări/regiuni și vă permite să reciclați gratuit cartuşele de imprimare sau de cerneală uzate. Pentru informații suplimentare, vizitați următorul site Web:

#### www.hp.com/hpinfo/globalcitizenship/environment/recycle/

#### Consumul de energie

Acest produs este conceput pentru a reduce consumul de energie și a economisi resursele naturale fără a afecta performața produsului. A fost conceput pentru reduce consumul total de energie atât în timpul funcționării cât și când echipamentul nu este pornit. Informații specifice privind consumul de energie pot fi găsite în documentația imprimată livrată cu HP All-in-One.

#### Manevrarea specială a materialelor

Acest produs conține o baterie cu dioxid litiu-magneziu situată pe ansamblul cablajului principal care poate necesita manipulare specială la încheierea perioadei de viață.

#### Atenție pentru utilizatorii din California

Bateria livrată cu acest produs poate conține material perclorat. Este posibil să necesite manipulare specială. Pentru informații suplimentare, consultați site-ul Web HP, la adresa:

www.dtsc.ca.gov/hazardouswaste/perchlorate

#### NDL battery disposal

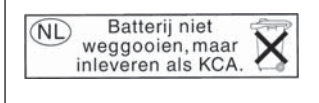

Dit HP Product bevat een lithium-manganese-dioxide batterij. Deze bevindt zich op de hoofdprintplaat. Wanneer deze batterij leeg is, moet deze volgens de geldende regels worden afgevoerd.

#### **Taiwan battery statement**

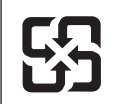

廢電池請回收

Please recycle waste batteries.

Deutsch

asti

### Disposal of Waste Equipment by Users in Private Households in the European Union

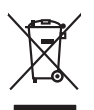

Disposal of Waste Equipment by Users in Private Households in the European Union This symbol on the product or on its pockaging indicates that this product must not be disposed of with your other household waste. Instead, it is your responsibility to dispose of your waste equipment by handing if over to a disposite Collection point to the neycriging of wave technicia and eductoria equipment. The separate collection and neycriging variance decision and neycriging variance and explores of all the line of disposal will help to conserve nature associates our to all its accepted in a manner that protects human health and the environment. For more information about where you can drop of your wate equipment increding your conscillation you can dispose of your wate equipment increding the protect. English

(a) construction of provide sequences to express productions of provide provide sequences and expression of the sequences of the sequences

Note many, where is the development and end to be developmentary of end adjacent to how over 2 under the product Enforcing on a real Reference of the developmentary of the developmentary of the deve ortung, das

in d'illémit lethibitet, Wethstitteten ober ont, vois eux uner envoirent nueur. **Balliment di agenerchiatre de retament de parte di priveti nell'Unione Europea** uelle simble di di agener sui produte suita contessare indica dei il produto nell'**Bullione Europea** parte di antico di agener sui produte suita contessare indica dei il produto nell'agene suitane agli abii rifuit domasti. Cli sterit devono provedent allo privetta della di antico di ageneritati devono providente suita di ageneritati de la produte di ageneritati de la produte di ageneritati di ageneritati de la producta della di advine private della molente e della tube dalla solute. Pri uteriori informazioni sui punti di raccolta della opparecchiatre do rottame, constattre il proprio comune di residenza, envicia di andimente e della tube dalla solute. Pri uteriori informazioni sui punti di raccolta della opparecchiatre do rottame, constattre il proprio comune di residenza, envicia di andimente de rifui foccele o in engazo pressa il quelle stato occupitato il produto.

Transmission de man locate o i negacio perso il quale è abla organista il producto, internaziona de mana e pupara comme di instanciano de assertazio e la constanza de la constanza de assertazio administrazione e la constanza de la constanza dela constanza dela constanza dela conse e la constanza dela conse el secuencia dela conse el secuencia dela conse el secuencia dela conse el secuencia dela conse el secuencia dela conse el secuencia dela conse el secuencia dela conse el secuencia dela constanza dela conse dela conse dela conse el secuencia dela conse el secuencia dela conse el secuencia dela conse el secuencia dela conse el secuencia dela conse el secuencia dela conse el secuencia dela conse el secuencia dela conse el secuencia dela conse el secuencia dela conse el secuencia dela conse el secuencia dela conse el secuencia dela conse dela conse el secuencia dela conse el secuencia dela conse el secuencia dela c

nema amena anguno e provuos. Ilikuidae **v**yslovalikiho zarizeni uižvateli v domácnosti v zemich EU Talo značka na produklu nebo na jeho obalu zanačuje, že tento produk nemi bri likvidován pravým vyhozenim do běžneho domovniho odpadu. Odpovidáte za to, že vysloužilé zařizemi lada předom k likvidaci do stanovných bětmých mia uterných k revyklaci vysloužilých elektrických a elektronických zařizemi. Likvidace vysloužilého zařizemi sa maja tarije mia v stanovného stanovného stanovného stanovného stanovného stavy stanovného stanovného sta vyslavuží zařizateni stanovného stanovného s

Dentskaffelse af affaldsudstyr for brugere i private husholdninger i EU Dette symlop på praduktet eller på dete embalage indikere, är produktet likke må bortskaffels sammen med andet husholdningsaffald. I stedet er det dit ansvar at bortskaffe affaldsudstyr på det at allevere det på detti bergarbet at hanningsabet mer Menslik på gettavag at ellektrik og elektronsk affaldsudstyr. Den separabe indramling og genthung af dit affaldsudstyr på ridspunkte for bortskaffelse med i dit besome nutvinger resourcer og siker, at gentarog i findet at på en måda, der beskytter mennesten heldere samm i liget. Hvis du vil vide mere om, hvor å kan affaldsudstere etti affaldsudstyr på fallster forstansværse held sind kommense. Her den kommens, hvor at kalte produkter.

Off, hord a land different and indicationship in generacy, can be stated environmente, see insure incomparateurs environmente, see insure incomparateurs environmente, see insure incomparateurs environmente, see insure incomparateurs environmente, see insure incomparateurs environmente, see insure incomparateurs environmente, see insure incomparateurs environmente, see insure incomparateurs environmente, see insure incomparateurs environmente, see insure incomparateurs environmente, see insure incomparateurs environmente, see insure incomparateurs environmente environmente environv hebt a

prideministe kasutuseli kärveldatavate seadmete kälitemine Suroope Liddus ur jotava peinelin es seinikol, eini vasta kasid vasta menäämite kiiki josi kasia on via tarbetuks muutund seade selleks etterahtyd elektri, ja elektroonika misähät. Uliikeentivate seadmete endit logamine ja kälitemine alabis aataa loodus osaaksi osaa, et kälitemine toimut inimete teraksie ja kaikannele ahukut selle kuhut, kuhu sead uliiseentiva aataamite kälitemiseitä suosta loodusaataa onavaltuse, et kälitemine toimut

Haviettävisen laitteiden käsittely kotitalauksissa Euroopan unionin alueella Tamä baleessa tai sen polikuksessa oleva merkinä aosita, että haittettä si saa hävittää talausijäteiden mukana. Käyttäjän vehollisuus on huolehtia siitä, että häviettäva laitte Tamä baleessa tai sen polikuksessa oleva merkinä Kaviettävän laittelen erillinen keräys ja kierätys saästä luonnonvaraja. Näin toimimalla varmisteksan myös, että kierätys tapahtuu tavalla, joka suojelee ihmisten terveyttä ja ympäristöä. Saat tarvittassa lisättetoja jätteiden kierätyspaikaista paikallisilla viranomasilla, jättyhtöiltä tai kuottevittä

σεταιτητρώ. Τόρομται όχρηστον συσκευών στην Ευρωπαϊκή Ένωση παρόν συμβάλο στον έξαλολομό ή στη σοπετιοσία του υποδεταγού ήτι το προϊόν αυτό δον πρότει να πεταρτί μωζι με άλλα οικαικά στοροίματα. Αντίθητα, ευθύνη σος είναι να παρόν συμβάλο στον έξαλολομό ή στη σοπεριολογική την αντηρούνη το του μοτοικίδα το βρατιστικού του Αρτοριατικό έσολασμο. Η χραιστη πλιλογή του απολολομη να έξαριστικού του αριών θα συβάλου τη διατηρού μην νεφαιοική πορια του ποι πόροφολου ή θα στοικολισθού με τίπουν τρορτία το το βρώποιν και το περιβάλλον. Για περιοοσταρίες ήλημα το πού μπορείτα να απορομίεται το στοροίμματα δη το ποιο στοροίρου τη προϊόν. Εξι ή με το κατάστημα πότο ποιο στορούστατο παριόντα.

opych ju to kandeniju a mi o konio opočani ta najoli. A **Nuladekanogo kazešes a maginhažartárskoha na Európal Unióban** Es a zimladum, anely a temeler vogy annok companyalani van klainnete, cat juži, hogy a temele na kazeli kati cegoti sz czych kazarta i hullodakat. As On kladuto, Kazeli kazeli kazeli kazeli kazeli kazeli kazeli kazeli kazeli kazeli kazeli kazeli kazeli kazeli kazeli kazeli A kludakanogo kazeli kazeli kazeli kazeli kazeli kazeli kazeli kazeli kazeli kazeli kazeli kazeli kazeli kazeli A kludakanogo kazeli kazeli kazeli kazeli kazeli kazeli kazeli kazeli kazeli kazeli kazeli kazeli kazeli kazeli a kludakanogo kazeli kazeli kazeli kazeli kazeli kazeli kazeli kazeli kazeli kazeli kazeli kazeli kazeli kazeli a kludakanogo kazeli kazeli kazeli kazeli kazeli kazeli kazeli kazeli kazeli kazeli kazeli kazeli kazeli kazeli a kludakanogo kazeli kazeli k

a hery indiritarity zitaritati, ta ratatatiati hilabes, egymeene nagunasu nanuanus, reg u ennes nagunasuprasu. **Liototių arbitrystanis na nederijanji miericem Eropes Savienibas privitajis misjamineicibas** Sis simbak u ierices voi tai sepalojuma norida, ja to ieris nedrist izmes kopā ar pārējem mējaaimineicibas atklumiem. Jās esat abbldīgs par abtrivotanas no nederigās ierices, to nadodat nordībija savakšanas vieks ja listis veiks nederijas leietikas angel salves arbitas parties. Ja se sat abbldīgs par abtrivotānas angel nederijas ierices, palašt nederijas ierices, to nadostina tadu armežēja pārtinād, kas sagā cilsēku vestēlu un apkatējo viki, kai egatu papilas linemotipar to, kur otnežēja pārtināde var nagādāt nederijas terusus un nadostina tadu armežēja pārtinād, kas sagā cilsēku vestēlu un apkatējo kai, kai egatu papilas linemotipar to, kur otnežēja pārtināde var nagādāt nederijas terus is viekto pārtikaku, majainniecības atrihums avalšanas dienetu vai veiktaju, kari egatādijātes to ietu erotaveika pārtinād, kas arbitates var tar saturas atribus atribus

amey taxemo amoga ana japawanye, tunng panae prawanya U**Njlacia, sużytego sprzyto przz, wżytkownik kow domowych w Unii Europejskiej** Symbol ne umieszczom na pradukcie lub opokowanii cznacza, że tego praduku nie należy wyrzacci razem z innymi odpadami domowymi. Użytkownik jest odpowiedzialny za dotarczemie użytkogo przytu do wznaczonego panku garadzania użytych urządzie niektyrzych i niektronicznych. Gromadzenie osobno i neckling tego typu odpadów przyszka u odpowiednich wład z ladalnych w przedskajałnacze zajmojącem jest uwoniem odpadok w w miejcu zastpujo kodu w/tazaji zużytych urządzeń można uzyska u odpowiednich wład z ladalnych w przedskajałnacze zajmojącem je suwoniem odpadok w w miejcu zastpujo toduku.

Argunas o supportectiviti instantanto, y presemptionaria agringingoni se subversime opposore no v minejoz zastupi produttu.
Descritor de equipamentos por uvariris em ensidiencias da União Extremptia
Este simbolo no produto ou no embolagem indica que o produto não pode ser descritodo junto com o lixo doméstico. No entanto, é sua responsabilidade levar os equipamentos a exercidagem dos degrandos por a reciclagam en existencia da União doméstico. No entanto, é sua responsabilidade levar os equipamentos a exercidagem dos equipamentos atem descritados a un proto de calcel destigando por ou encidagem de equipamentos entro recicladas de forma o preteger a suida pressoa e o meio ambiente. Trao obter moio do descrito ejudam na conservoido dos recursos naturais e grantem que os equipamentos com e cantridos con el acertidos de las uso datos os carrisos de Impesta pública de as bolharos os las plem equipamentos partes recicladas; enter enconstruito com e acertidos cal de sua coladas, o arrisos de Impesta pública de as bolharos os las plem equipamentos atem descritados e queres de Impesta pública de as bolharos os las plem equipamentos partes recicladas; enter enconstruito com escritados da de sua coladas, o arrisos de Impesta pública de as bolharos os las plem equipamentos partes recicladas; enter enconstruito com escritados da de sua coladas, os acrisos de Impesta públicas de as bolharos os las plem equipamentos atem escritados de las coladas; os plementos atem escritados de las coladas; os acrisos de Impesta públicas de suboritos os tenderios de las subolistos os tenderios das de las coladas; os destas de las coladas; os destas de las coladas; os de las coladas; os destas de las coladas; os de las coladas; os de las coladas; os destas de las coladas; os de las coladas; os de las coladas; os delas de las coladas; os de las coladas; os delas de las coladas; os delas de las coladas; os delas de las de las delas;

Postup používsteľov v kraljinách Európskej únie pri vyhodzovaní zariadenia v domácom používaní do odpadu Tento symola na produké delo na jeho obde znament, že nesme by vyhodený s iným Komunáhym odpadom. Namiesto loka mite povinnos odovzda toto zariadenie na zberno melek, kter za zabezpeči ne sklúčac delikných a odeklini septomovi pizer o revisitíko zariadenia utenielna na dopido pomězé chrání prirodné zdroje a zabezpeči taký spásob ne sklúča, tary bude chrání ľadué zdrovie z brotne postede. Doble nitomácie o septorovanom žbere o revisitíkať na miestrom obecnom tirode, o ime zabezpeči jedné zdrovi se zabezpeči postova postave postede postal tapit.

Revanale z odpadno opremo v gospodnjatvih zarodnja na se te produkt kopili. Revanale z odpadno opremo v gospodnjatvih zarodnja repoli Evropska valji gospodnjakimi odpadki. Odpadno opremo se dolzni oddati na dokateme zbireme me bireme za oreklima odpadne opreme od odpadne odpadne na elitoriha odpadne za Zokemim zbaranem in redkljanaje mod odpadne opreme od odgagnu bate pomogali ohraniti naronev ive in zagatovili, da bo odpadna opremo regolarite i stali za za Zokemim zbaranem in redkljanaje mod odpadne opreme od odgagnu bate pomogali ohraniti naronev ive in zagatovili, da bo odpadna opremo regolarite i stali za Zokemim zbaranem in redkljanaje mod odpadne opreme od odgagnu bate pomogali ohraniti naronev ive in zagatovili, da bo odpadna opremo regoleju oli zgovih, je ze te zledek kupili.

Kassering av förbrukningsmaterial, för hem- och privatanvändare i EU Produkter eller produktiopokungar med den här symbolen kär inte kassera med vanligt hushällsavfall. I stället har du ansvar för att produkten lämnas till en behörig återvini för hartering av 6- kohestinsprävdakter. Genom att ihama kasserade produkte av till dervinning hjäper du till att bevara våra gemersamma naturesuner. Desutom skydda människar och miljan när produkter ätervinnis på rätt sätt. Kommunala myndigheter, sophanteringsåretag eller butken där varan köptes kan ge mer information om var du lär kasserade produkter för dervinning. rvinningssta ddae både

## Notificări despre reglementări

Echipamentul HP All-in-One îndeplinește cerințele pentru produse impuse de agențiile de reglementare din țara/regiunea dvs.

šlovenščina

Această secțiune cuprinde următoarele subiecte:

- <u>Numărul de identificare a modelului în nomenclator</u>
- FCC statement
- Notice to users of the U.S. telephone network: FCC requirements
- Note à l'attention des utilisateurs du réseau téléphonique canadien/notice to users of the Canadian telephone network
- Notice to users in the European Economic Area
- Notice to users of the German telephone network
- Australia wired fax statement
- Notice to users in Korea
- <u>VCCI (Class B) compliance statement for users in Japan</u>
- Notice to users in Japan about power cord
- Geräuschemission

#### Numărul de identificare a modelului în nomenclator

Pentru identificarea impusă de agențiile de reglementare, produsul dvs. are asociat un număr de model în nomenclator. Numărul de model din nomenclator pentru produsul dvs. este SDGOB-0713. Acest număr din nomenclator nu trebuie confundat cu numele de marketing (HP Photosmart C7200 All-in-One series etc.) sau cu numerele de produs (CC567A etc.).

### FCC statement

#### FCC statement

The United States Federal Communications Commission (in 47 CFR 15.105) has specified that the following notice be brought to the attention of users of this product.

This equipment has been tested and found to comply with the limits for a Class B digital device, pursuant to Part 15 of the FCC Rules. These limits are designed to provide reasonable protection against harmful interference in a residential installation. This equipment generates, uses and can radiate radio frequency energy and, if not installed and used in accordance with the instructions, may cause harmful interference to radio communications. However, there is no guarantee that interference will not occur in a particular installation. If this equipment does cause harmful interference to radio or television reception, which can be determined by turning the equipment off and on, the user is encouraged to try to correct the interference by one or more of the following measures:

- Reorient the receiving antenna.
- Increase the separation between the equipment and the receiver.
- Connect the equipment into an outlet on a circuit different from that to which the receiver is connected.
- Consult the dealer or an experienced radio/TV technician for help.

For further information, contact:

Manager of Corporate Product Regulations Hewlett-Packard Company 3000 Hanover Street Palo Alto, Ca 94304 (650) 857-1501

Modifications (part 15.21)

The FCC requires the user to be notified that any changes or modifications made to this device that are not expressly approved by HP may void the user's authority to operate the equipment.

This device complies with Part 15 of the FCC Rules. Operation is subject to the following two conditions: (1) this device may not cause harmful interference, and (2) this device must accept any interference received, including interference that may cause undesired operation.

#### Notice to users of the U.S. telephone network: FCC requirements

This equipment complies with FCC rules, Part 68. On this equipment is a label that contains, among other information, the FCC Registration Number and Ringer Equivalent Number (REN) for this equipment. If requested, provide this information to your telephone company.

An FCC compliant telephone cord and modular plug is provided with this equipment. This equipment is designed to be connected to the telephone network or premises wiring using a compatible modular jack which is Part 68 compliant. This equipment connects to the telephone network through the following standard network interface jack: USOC RJ-11C.

The REN is useful to determine the quantity of devices you may connect to your telephone line and still have all of those devices ring when your number is called. Too many devices on one line might result in failure to ring in response to an incoming call. In most, but not all, areas the sum of the RENs of all devices should not exceed five (5). To be certain of the number of devices you may connect to your line, as determined by the REN, you should call your local telephone company to determine the maximum REN for your calling area.

If this equipment causes harm to the telephone network, your telephone company might discontinue your service temporarily. If possible, they will notify you in advance. If advance notice is not practical, you will be notified as soon as possible. You will also be advised of your right to file a complaint with the FCC. Your telephone company might make changes in its facilities, equipment, operations, or procedures that could affect the proper operation of your equipment. If they do, you will be given advance notice so you will have the opportunity to maintain uninterrupted service. If you experience trouble with this equipment, please contact the manufacturer, or look elsewhere in this manual, for warranty or repair information. Your telephone company might ask you to disconnect this equipment from the network until the problem has been corrected or until you are sure that the equipment is not malfunctioning.

This equipment may not be used on coin service provided by the telephone company.

Connection to party lines is subject to state tariffs. Contact your state public utility commission, public service commission, or corporation commission for more information.

This equipment includes automatic dialing capability. When programming and/or making test calls to emergency numbers:

- Remain on the line and explain to the dispatcher the reason for the call.
- Perform such activities in the off-peak hours, such as early morning or late evening.

**Note** The FCC hearing aid compatibility rules for telephones are not applicable to this equipment.

The Telephone Consumer Protection Act of 1991 makes it unlawful for any person to use a computer or other electronic device, including fax machines, to send any message unless such message clearly contains in a margin at the top or bottom of each transmitted page or on the first page of transmission, the date and time it is sent and an identification of the business, other entity, or other individual sending the message and the telephone number of the sending machine or such business, other entity, or individual. (The telephone number provided might not be a 900 number or any other number for which charges exceed local or long-distance transmission charges.) In order to program this information into your fax machine, you should complete the steps described in the software.

# Note à l'attention des utilisateurs du réseau téléphonique canadien/notice to users of the Canadian telephone network

# Note à l'attention des utilisateurs du réseau téléphonique canadien/Notice to users of the Canadian telephone network

Cet appareil est conforme aux spécifications techniques des équipements terminaux d'Industrie Canada. Le numéro d'enregistrement atteste de la conformité de l'appareil. L'abréviation IC qui précède le numéro d'enregistrement indique que l'enregistrement a été effectué dans le cadre d'une Déclaration de conformité stipulant que les spécifications techniques d'Industrie Canada ont été respectées. Néanmoins, cette abréviation ne signifie en aucun cas que l'appareil a été validé par Industrie Canada.

Pour leur propre sécurité, les utilisateurs doivent s'assurer que les prises électriques reliées à la terre de la source d'alimentation, des lignes téléphoniques et du circuit métallique d'alimentation en eau sont, le cas échéant, branchées les unes aux autres. Cette précaution est particulièrement importante dans les zones rurales.

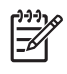

**Remarque** Le numéro REN (Ringer Equivalence Number) attribué à chaque appareil terminal fournit une indication sur le nombre maximal de terminaux qui peuvent être connectés à une interface téléphonique. La terminaison d'une interface peut se composer de n'importe quelle combinaison d'appareils, à condition que le total des numéros REN ne dépasse pas 5.

Basé sur les résultats de tests FCC Partie 68, le numéro REN de ce produit est 0.0B.

This equipment meets the applicable Industry Canada Terminal Equipment Technical Specifications. This is confirmed by the registration number. The abbreviation IC before the registration number signifies that registration was performed based on a Declaration of Conformity indicating that Industry Canada technical specifications were met. It does not imply that Industry Canada approved the equipment.

Users should ensure for their own protection that the electrical ground connections of the power utility, telephone lines and internal metallic water pipe system, if present, are connected together. This precaution might be particularly important in rural areas.

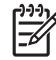

**Note** The REN (Ringer Equivalence Number) assigned to each terminal device provides an indication of the maximum number of terminals allowed to be connected to a telephone interface. The termination on an interface might consist of any combination of devices subject only to the requirement that the sum of the Ringer Equivalence Numbers of all the devices does not exceed 5.

The REN for this product is 0.0B, based on FCC Part 68 test results.

### Notice to users in the European Economic Area

# CE

This product is designed to be connected to the analog Switched Telecommunication Networks (PSTN) of the European Economic Area (EEA) countries/regions.

Network compatibility depends on customer selected settings, which must be reset to use the equipment on a telephone network in a country/region other than where the product was purchased. Contact the vendor or Hewlett-Packard Company if additional product support is necessary.

This equipment has been certified by the manufacturer in accordance with Directive 1999/5/EC (annex II) for Pan-European single-terminal connection to the public switched telephone network (PSTN). However, due to differences between the individual PSTNs provided in different countries, the approval does not, of itself, give an unconditional assurance of successful operation on every PSTN network termination point.

In the event of problems, you should contact your equipment supplier in the first instance.

This equipment is designed for DTMF tone dialing and loop disconnect dialing. In the unlikely event of problems with loop disconnect dialing, it is recommended to use this equipment only with the DTMF tone dial setting.

#### Notice to users of the German telephone network

#### Hinweis für Benutzer des deutschen Telefonnetzwerks

Dieses HP-Fax ist nur für den Anschluss eines analogen Public Switched Telephone Network (PSTN) gedacht. Schließen Sie den TAE N-Telefonstecker, der im Lieferumfang des HP All-in-One enthalten ist, an die Wandsteckdose (TAE 6) Code N an. Dieses HP-Fax kann als einzelnes Gerät und/oder in Verbindung (mit seriellem Anschluss) mit anderen zugelassenen Endgeräten verwendet werden.

### Australia wired fax statement

In Australia, the HP device must be connected to Telecommunication Network through a line cord which meets the requirements of the Technical Standard AS/ACIF S008.

#### Notice to users in Korea

사용자 안내문(B급 기기) 이 기기는 비업무용으로 전자파 적합 등록을 받은 기기로서, 주거지역에서는 물론 모든 지역에서 사용할 수 있습니다.

#### VCCI (Class B) compliance statement for users in Japan

この装置は、情報処理装置等電波障害自主規制協議会(VCCI)の基準に基づくクラス B情報技術装置です。この装置は、家庭環境で使用することを目的としていますが、こ の装置がラジオやテレビジョン受信機に近接して使用されると受信障害を引き起こす ことがあります。

取り扱い説明書に従って正しい取り扱いをして下さい。

#### Notice to users in Japan about power cord

製品には、同梱された電源コードをお使い下さい。 同梱された電源コードは、他の製品では使用出来ません。

#### Geräuschemission

### Geräuschemission

LpA < 70 dB am Arbeitsplatz im Normalbetrieb nach DIN 45635 T. 19

### Declarații de reglementare wireless

Această secțiune cuprinde următoarele informații de reglementare referitoare la produsele wireless:

- Wireless: Exposure to radio frequency radiation
- Wireless: Notice to users in Brazil
- Wireless: Notice to users in Canada
- European Union Regulatory Notice
- Wireless: Notice to users in Taiwan

#### Wireless: Exposure to radio frequency radiation

#### Exposure to radio frequency radiation

**Caution** The radiated output power of this device is far below the FCC radio frequency exposure limits. Nevertheless, the device shall be used in such a manner that the potential for human contact during normal operation is minimized. This product and any attached external antenna, if supported, shall be placed in such a manner to minimize the potential for human contact during normal operation. In order to avoid the possibility of exceeding the FCC radio frequency exposure limits, human proximity to the antenna shall not be less than 20 cm (8 inches) during normal operation.

### Wireless: Notice to users in Brazil

#### Aviso aos usuários no Brasil

Este equipamento opera em caráter secundário, isto é, não tem direito à proteção contra interferência prejudicial, mesmo de estações do mesmo tipo, e não pode causar interferência a sistemas operando em caráter primário. (Res.ANATEL 282/2001).

#### Wireless: Notice to users in Canada

### Notice to users in Canada/Note à l'attention des utilisateurs canadiens

**For Indoor Use.** This digital apparatus does not exceed the Class B limits for radio noise emissions from the digital apparatus set out in the Radio Interference Regulations of the Canadian Department of Communications. The internal wireless radio complies with RSS 210 and RSS GEN of Industry Canada.

**Utiliser à l'intérieur.** Le présent appareil numérique n'émet pas de bruit radioélectrique dépassant les limites applicables aux appareils numériques de la classe B prescrites dans le Règlement sur le brouillage radioélectrique édicté par le ministère des Communications du Canada. Le composant RF interne est conforme a la norme RSS-210 and RSS GEN d'Industrie Canada.

#### **European Union Regulatory Notice**

#### **European Union Regulatory Notice**

Products bearing the CE marking comply with the following EU Directives:

- Low Voltage Directive 73/23/EEC
- EMC Directive 2004/108/EC

CE compliance of this product is valid only if powered with the correct CE-marked AC adapter provided by HP.

If this product has telecommunications functionality, it also complies with the essential requirements of the following EU Directive:

R&TTE Directive 1999/5/EC

Compliance with these directives implies conformity to harmonized European standards (European Norms) that are listed in the EU Declaration of Conformity issued by HP for this product or product family. This compliance is indicated by the following conformity marking placed on the product.

# **(()**

The wireless telecommunications functionality of this product may be used in the following EU and EFTA countries:

Austria, Belgium, Cyprus, Czech Republic, Denmark, Estonia, Finland, France, Germany, Greece, Hungary, Iceland, Ireland, Italy, Latvia, Liechtenstein, Lithuania, Luxembourg, Malta, Netherlands, Norway, Poland, Portugal, Slovak Republic, Slovenia, Spain, Sweden, Switzerland, and United Kingdom.

### Products with 2.4-GHz wireless LAN devices

#### France

For 2.4 GHz Wireless LAN operation of this product certain restrictions apply: This product may be used indoor for the entire 2400-2483.5 MHz frequency band (channels 1-13). For outdoor use, only 2400-2454 MHz frequency band (channels 1-9) may be used. For the latest requirements, see http://www.art-telecom.fr.

#### Italy

License required for use. Verify with your dealer or directly with the General Direction for Frequency Planning and Management (Direzione Generale Pianificazione e Gestione Frequenze).

### Wireless: Notice to users in Taiwan

## 低功率電波輻射性電機管理辦法

### 第十二條

經型式認證合格之低功率射頻電機,非經許可,公司、商號或使用者均不得擅自變更頻 率、加大功率或變更設計之特性及功能。

### 第十四條

低功率射頻電機之使用不得影響飛航安全及干擾合法通信;經發現有干擾現象時,應立 即停用,並改善至無干擾時方得繼續使用。

前項合法通信,指依電信法規定作業之無線電通信。低功率射頻電機須忍受合法通信或 工業、科學及醫藥用電波輻射性電機設備之干擾。

# **Declaration of conformity (European Economic Area)**

The Declaration of Conformity in this document complies with ISO/IEC 17050-1 and EN 17050-1. It identifies the product, manufacturer's name and address, and applicable specifications recognized in the European community.

# HP Photosmart C7200 All-in-One series declaration of conformity

| Ø                                                                                                    | DECLA                                                                                                    | RATION OF CONFORM<br>g to ISO/IEC 17050-1 and EN 170                                                                  | <b>NITY</b><br>50-1                                                                                             |
|----------------------------------------------------------------------------------------------------|----------------------------------------------------------------------------------------------------|----------------------------------------------------------------------------------------------------|----------------------------------------------------------------------------------------------------|
| Supplier's Name:<br>Supplier's Addres                                                                                                    | s:                                                                                                    | Hewlett-Packard Company DoC#: SDGOB-0713-rel.2<br>16399 West Bernardo Drive<br>San Diego, CA 92127-1899, USA          |                                                                                                    |
| declares, that t                                                                                                    | he product                                                                                                    |                                                                                                    |                                                                                                    |
| Product Name<br>Regulatory Mo<br>Product Optio<br>Radio Module                                                                                                    | e and Model:<br>odel Number: <sup>1)</sup><br>ns:<br>:                                                                                                    | HP Photosmart C7200 Series (<br>SDGOB-0713<br>ALL<br>RSVLD-0608                                                       | CC564A)                                                                                                    |
| Power Adapte                                                                                                    | <b>dapter:</b> 0957-2230                                                                                                    |                                                                                                    |                                                                                                    |
| conforms to th                                                                                                    | e following Proc                                                                                                    | luct Specifications and Re                                                                                            | gulations:                                                                                                    |
| EMC:                                                                                                    | CISPR 22:1997+A1:2000+A2:2002 / EN 55022:1998+A1:2000+A2:2003 Class B<br>CISPR 24:1997+A1:2001+A2:2002 / EN 55024:1998+A1:2001+A2:2003 Class B<br>EN 301 489-1 V1.4.1:2002 / EN 301 489-17 V1.2.1:2002<br>IEC 61000-3-2:2000+A1:2000+A2:2005 / EN 61000-3-2:2000+A2:2005<br>IEC 61000-3-3:1994+A1:2001 / EN 61000-3-3:1995+A1:2001<br>FCC Title 47 CFR, Part 15 Class B / ICES-003, Issue 4<br>GB9254-1998, GB17625 1:2003 |                                                                                                    |                                                                                                    |
| SAFETY:                                                                                                    | IEC 60950-1:2001<br>IEC 60825-1 Ed. 1<br>GB4943:2001                                                                                                    | / EN 60950-1:2001<br>.2:2001 / EN 60825-1+A2+A1:200                                                                   | 2 (LED)                                                                                                    |
| TELECOM:                                                                                                    | TBR21:1998, FCC                                                                                                    | Title 47 CFR Part 68, TIA/EIA/968                                                                                     | 3:2001                                                                                                    |
| RADIO:                                                                                                    | EN 300 328 V1.6.1                                                                                                    | :2004-11                                                                                                    |                                                                                                    |
| HEALTH:                                                                                                    | EU: 1999/519/EC                                                                                                    |                                                                                                    |                                                                                                    |
| This Device complies with Part 15 of the FCC Rules. Operation is subject to the following two Conditions: (1) this<br>device may not cause harmful interference, and (2) this device must accept any interference received, including<br>interference that may cause undesired operation. |                                                                                                    |                                                                                                    |                                                                                                    |
| The product herewith complies with the requirements of the EMC Directive 2004/108/EC, the Low Voltage Directive 2006/95/EC and the R&TTE Directive 1999/5/EC and carries the CE-Marking accordingly.                                                                                      |                                                                                                    |                                                                                                    |                                                                                                    |
| Additional I                                                                                                    | nformation:                                                                                                    |                                                                                                    |                                                                                                    |
| 1. This prodesign.<br>test rep                                                                                                    | oduct is assigned a F<br>The Regulatory Mode<br>orts, this number shoul                                                                                                    | Regulatory Model Number which sta<br>I Number is the main product identified<br>Id not be confused with the marketing | ys with the regulatory aspects of the<br>er in the regulatory documentation and<br>name or the product numbers. |
| San Diego, CA, USA<br>17 January, 2007                                                                                                    |                                                                                                    |                                                                                                    |                                                                                                    |
| Local contact for                                                                                                    | regulatory topics of                                                                                                    | nly:                                                                                                    |                                                                                                    |

EMEA: Hewlett-Packard GmbH, HQ-TRE, Herrenberger Strasse 140, 71034 Böblingen, Germany

U.S.: Hewlett-Packard, 3000 Hanover St., Palo Alto 94304, U.S.A. 650-857-1501

# Index

#### Simboluri/Numerice

2 pagini pe 1, imprimare 102 4 pagini pe 1, imprimare 102 802.11 wireless, pagină de configurare 59 802.3 prin cablu, pagină de configurare 57 ştergere faxuri din memorie 151 intrări apelare rapidă 71

### Α

adresă dispozitiv (Bluetooth) 62 adresă hardware 59 adresă hardware (cablu 802.3) 57 adresă HW punct de acces 62 adresă MAC 57, 59 adresă Media Access Control (MAC) 57 Adresă Media Access Control (MAC) 59 adrese, imprimare 105 Afişaj pictograme 15 afişaj color decupare original 137 deplasare margine 137 previzualizare copie 129 afişare schimbare limbă 187 schimbare unităti de măsură 188 starea sleep 15 alegerea hârtiei 77 alimentator automat de documente încărcare original 75 alimentator automat pentru documente curățare 184, 202 probleme de alimentare, depanare 184, 202 aliniere imprimantă 171 antet. fax 68

anulare buton 14 copiere 138 fax 157 fax programat 144 lucrare de imprimare 107 redirectionare fax 152 scanare 128 apelare cu puls 30 apelare cu ton 30 apelare monitorizată 142 apelare rapidă configurare 68 creare intrări 69 editare intrări 69 imprimare listă 71.162 intrări de grup 70 intrări individuale 69 stergere intrări 71 trimitere fax 139, 141 aplicație software, imprimare din 89 asistentă meniu 18 asistență clienți garantie 299 asistență prin telefon 299

## В

blocaje, hârtie 86, 189 blocare numere 154 Bluetooth accesibilitate 34 autentificare prin cheie de acces 34 conectare la echipamentul HP All-in-One 33 imprimare de la computer 35 setări de securitate 34 Bluetooth, pagină de configurare 62 butoane, panou de control 13 buton OK 13 buton pornire 14

## С

Cablu Ethernet CAT-5 39 cablu telefonic conexiune, esec 267 verificare 267 cablu USB comunicare pierdută 287 calitate imprimare 93 calitate, copiere 133 calitate imprimare 93 calitate la rezoluție maximă 133 calitate normală a copierii 133 calitate optimă a copierii 133 calitate rapidă a copierii 133 calitate slabă a faxurilor imprimate 202, 203, 210, 211 calitate slabă a imprimării fax 242 canal, comunicare wireless 61 cap de imprimare blocat 189 cap de tipărire blocat 293 curățare 173 eroare 293 card de credit, utilizare fax 141, 142 card interfață 42 carduri de memorie camera digitală nu citește 221 destinație scanare 126 echipamentul HP All-in-One nu citeste 221 eroare de citire sau de scriere 224 fişier ilizibil 278 fotografii lipsă 278 inaccesibil 224 inserare 116 mesaj de eroare 280 partajare fotografii 115 salvarea fişierelor pe computer 116

sloturi 109 trimitere fotografii prin email 115 cartelă de telefon, utilizare fax 141, 142 cartele de index, încărcare 83 cartuş de cerneală eroare 291 cartușe. consultați cartușe de cerneală cartușe de cerneală Cerneala HP epuizată 292 cerneală diferită de cea HP 292 comandare 177 curătare contacte 173 depanare 187 deteriorate 290 eroare de aprovizionare 292 expirate 291 goale 290 incorect 289, 294, 295 incorecte 289 înlocuire 169 înlocuire rapidă 294 lipsă 290 mesaj de eroare 295 mesaje de eroare 288 sfaturi 180 cartuşe de imprimare nivel scăzut de cerneală 220 cărți poștale încărcare 83 cerinte de sistem 305 cerneală goale 290 împrăștiere în interiorul dispozitivului 210 înlocuire rapidă 294 nivel scăzut 220 pulverizare în interiorul echipamentului HP All-in-One 220 timp de uscare 284 cerneală, îndepărtarea cernelei de pe piele și haine 175 cheie WEP, configurare 46 cod de identificare al abonatului 68 coli pentru retroproiector, imprimare 104

coli pentru transfer pe tricouri. consultați coli pentru transfer termic coli pentru transfer termic 104 coli transparente 104 color decolorat 207 fax 144 pătat 205 comandare cartuşe de cerneală 177 consumabile de cerneală 177 conectare retea prin cablu (Ethernet) 38 wireless, cu punct de acces 41 wireless, fără punct de acces 41 conector RJ-45 40 Conector RJ-45 63. 64 conexiune viteză 53 wireless 32 conexiune prin punct de acces 41 configurare buton 14 fax 64 meniu 18 mesagerie vocală 257 modem pentru computer 257 robot telefonic 257 semnal de apel distinct 67 testare fax 67 consumabile de cerneală cumpărare 177 contrast, fax 146 copiere anulare 138 calitate 133 decupare 137 decupare greșită 232 depanare 229 deplasare margine 137 dimensiune. personalizată 136 dimensiune hârtie 131 fără chenar cu chenar 231 fotografie fără margini 135

fotografii, îmbunătățire 138 aol 232 informații lipsă 230 încadrarea în pagină nu reuşeşte 230 mărire 136 meniu 16 micsorare 136 pătat 205 prea întunecat 229 prea luminos 229 previzualizare 129 realizarea unei copieri 129 setări prestabilite 134 specificații 306 text, îmbunătățire 138 tipuri de hârtie, recomandate 132 viteză 133 copiere întunecată 229 creștere luminozitate exemplare 133 faxuri 146 criptare cheie WEP 46 setări 61 curătare alimentator automat pentru documente 184. 202 cap de tipărire 173 contacte cartus de cerneală 173 exterior 167 geam 165 suprafata interioară a capacului 167 customer support HP Quick Exchange Service (Japan) 300 Korea 300

### D

dată 26 declaration of conformity European Economic Area 318 United States 319 decupare copiere fără chenar greşită 232 nu reuşeşte 280 decuparea unui original 137
decupare fotografii 117 depanare aliniere imprimantă 187 blocaje, hârtie 86, 189 cablu USB 187 cap de imprimare blocat 189 cardul de memorie poate fi accesat de alți utilizatori din retea 225 cheie WEP 200 conexiune la retea 199 configurarea rețelei 194 copiere 229 descoperirea dispozitivului nu reuşeşte 195 expertul pentru configurare fără fir 195, 198 fișierul sau articolul nu a fost găsit 225 imprimanta nu a fost găsită 200 imprimare 212 instalare hardware 184 instalare software 189 limbă, afişaj 187 mesaje de eroare 274 numele de fișier apare ilizibil 224 Parolă, nevalidă 200 Printer not Found (Imprimanta nu a fost găsită) 196 probleme de comunicare 179 probleme de fax 202, 203, 210, 211, 232, 233, 238, 239, 241, 242, 243, 244, 250, 252, 255, 256, 263, 271 probleme fax 251 scanare 225 semnal slab 199 sistem de fişiere 221 unități de măsură incorecte 188 deplasare margine stânga 137 destinație scanare meniu 17 deteriorat, cartuş de cerneală 290 dezinstalare software 192

difuzarea unui fax 144 dimensiune hârtie setare copiere 131 dispozitiv nici un răspuns 213 nu a fost găsit 286 documente editare imagine scanată 126 scanare 123 după perioada de asistență tehnică 299

## Е

ECM. consultați mod corectare erori ecranul Imprimantă găsită, Windows 49 editare previzualizare scanare 127 editare imagini scanate 126 efectul de ochi roșii, eliminare 117 eroare de deconectare 281 eroare de lipsă opțiuni scanare 281 etichete încărcare 85 specificații 305 European Union recycling information 310 EWS. consultați Server EWS exemplar număr de exemplare 130 exemplare fără chenar 135 expediere dispozitiv 301 expediere fax memorie, din 143

# F

fax antet 68 anulare 157 apelare cu puls sau cu ton 30 apelare cu ton sau cu puls 30 apelare monitorizată 142 apelare rapidă 68, 141 blocare numere 154 buton 14

configurare 64 contrast 146 crestere luminozitate sau întunecare 146 cuplor 257 depanare 232 difuzare 144 dimensiune hârtie 153 fotografii 144 imprimate de calitate slabă 202, 203, 210, 211 Internet, prin 156, 271 introducere text si simboluri 19 întunecare sau creștere luminozitate 146 jurnal 161 lătime incorectă a hârtiei 285 meniu 17 mesagerie vocală, configurare 257 mod corectare erori 147 model semnal de apel 67 modem de computer, configurare 257 mod räspuns 66 număr de tonuri de apel până la răspuns 66 nu răspunde 252 pauză 19 probleme la primire 211, 252 programare 143 răspuns automat 14, 66 răspuns la apel 149 reapelare 30 receptie cu salvare fax 149 receptionare 148 redirectionarea apelurilor de fax 152 reducere 154 reimprimare 150 rezoluție 145 robot telefonic, configurare 257 semnal de apel distinct 67 setări 29.65.145 setări implicite 147 solicitare ton de fax 151 specificații 306

splitter paralel 257 stergere din memorie 151 telefon IP. utilizare 156. 271 testare configurare 67 trimitere 139 verificarea hârtiei 153 viteză 30 volum 26 fără hârtie 284 FCC statement 312 felicitări, încărcare 85 Filă Comenzi rapide de imprimare 95 fişier formate acceptate 279 formate neacceptate 278 ilizibil 278 nume nevalid 279 FoIP 156, 271 folii transparente copiere 132 încărcare 85 foto meniu photosmart express 16 fotografii adăugare cadru 117 adăugare efect de culoare 117 ajustare luminozitate 117 cerneala se pulverizează 220 decupare 117 editare imagine scanată 126 eliminare efect de ochi roșii 117 e-mail 115 fax 144 imprimare fără chenar 97 imprimare pe hârtie foto 98 inversare pe orizontală 117 lipsă 278 partajare 115 rotire 118 transfocare 117 trimitere utilizând HP Photosmart 115

fotografii 10 x 15 cm (4 x 6 inch ) fără chenar imprimare 97 fotografii fără chenar copia are chenar 231 decupare greșită 232 imprimare 97

#### G

garanție 297, 299 geam curățare 165 încărcare original 76 geam-suport de scanare curățare 165 încărcare original 76 gol copiere 232 scanare 227 greu lizibil 211

### Н

Hagaki, încărcare 83 hârtie alegere 77 alimentarea nu reuşeşte 210 alimentare greşită 285 blocaj 275, 285 blocaje 86, 182, 189 dimensiune, setare pentru fax 153 dimensiune incorectă 285 dimensiuni recomandate pentru imprimare 90 fără 284 încărcare 80 lățime incorectă 285 sfaturi 181 specificații 305 tip, verificare înainte de fax 153 tip incorect 285 tipuri incompatibile 79 tipuri recomandate 77, 78 tipuri recomandate pentru copiere 132 hârtie A4, încărcare 80 hârtie foto copiere 132 încărcare 82

hârtie foto 10 x 15 cm copiere 131 încărcare 82 specificații 305 hârtie foto 10 x 15 cm. încărcare 82 hârtie foto 4 x 6 inch copiere 131 hârtie fotografică specificații 305 hârtie Legal copiere 131 încărcare 80 specificații 305 hârtie Letter copiere 132 încărcare 80 specificații 305 HP Instant Share trimitere imagine scanată 127 HP Photosmart trimitere imagini 115

# 

imagini decupare 117 editare imagine scanată 126 rotire 118 scanare 123 transfocare 117 trimitere imagine scanată 127 imprimantă, aliniere 171 imprimantă implicită, setare ca 90 imprimare 2 sau 4 pagini pe 1 102 adrese 105 anulare lucrare 107 broşură 101 calitate, depanare 202, 203, 206, 208, 210, 211, 242 caractere fără sens 215 coli pentru transfer termic 104 coli transparente 104 de la computer 89 depanare 212 dintr-o aplicație software 89

dungi verticale 209 etichete 105 Etichete pentru CD sau DVD 99 fată-verso 100 faxuri 150 fără chenar nu reușește 213 fotografii fără chenar 97 imprimat gol 220 inversare imagini 104 lucrări de imprimare speciale 97 mai multe pagini pe o singură coală 102 margini incorecte 217, 219 nu se întâmplă nimic 215 opțiuni de imprimare 90, 95 ordinea corectă 103 ordine inversată a paginilor 217 pagini Web 106 pe hârtie foto 98 plicuri 105 plicurile se imprimă incorect 212 postere 106 previzualizare 94 rapoarte fax 162 rezultat distorsionat al imprimării 204 specificații 306 sters 207 imprimare broşură 101 imprimări față-verso 100, 101 imprimări pe ambele fețe 100, 101 informații generale, pagină de configurare 57 informații privind reglementările China 309 declarații de reglementare wireless 316 Directiva 2002/95/EC 309 informatii tehnice cerinte de sistem 305 specificații de scanare 306 specificații fax 306 specificații pentru copiere 306

specificații pentru hârtie 305 specificații pentru imprimare 306 ink cartridges verificare niveluri cerneală 167 instalarea software-ului dezinstalare 192 reinstalare 192 instalare cablu USB 187 instalare software depanare 189 Internet, utilizare fax 156, 271 intrări cu apelare rapidă pentru grupuri 70 intrări individuale de apelare rapidă 69 introducere text și simboluri 19 IP adresă 57, 58, 59 setări 54 telefon 156, 271

### Î

încadrarea în pagină nu reuşeşte 230 încadrare în pagină 135 încărcare cartele de index 83 cărți poștale 83 etichete 85 felicitări 85 folii transparente 85 Hagaki 83 hârtie A4 80 hârtie foto 10 x 15 cm 82 hârtie Legal 80 hârtie Letter 80 hârtie pentru transfer termic 85 hârtie standard 80 original 75 plicuri 84 îndepărtarea cernelei de pe piele și haine 175 înlocuirea cartuşelor de cerneală 169 întretinere aliniere imprimantă 171

curătarea suprafetei interioare a capacului 167 curățare cap de tipărire 173 curățare exterior 167 curătare geam 165 înlocuirea cartuşelor de cerneală 169 raport auto-test 159 restabilirea setărilor din fabrică 28 setare mod FEMP 175 verificare niveluri cerneală 167 întunecare exemplare 133 faxuri 146

## J

jurnal, fax 161

## L

legătură configurare 58 limbă, setare 25 linie telefonică, model semnal de apel 67 lipsă cartuş de cerneală 290 informații la copiere 230 text din scanare 228 luminos copiere 229 luminozitate, modificare la imprimare 94

### Μ

manuală recepționare, fax 149 trimitere, fax 141, 142 margini incorect 217 text sau elemente grafice tăiate 219 mască subrețea 58, 59 mediu Programul de protecție a mediului 308 memorie reimprimare faxuri 150

salvare faxuri 149 stergere faxuri 151 meniuri asistență 18 copiere 16 destinatie scanare 17 fax 17 setare 18 mesagerie vocală, configurare cu fax 257 mesaje de eroare carduri de memorie 280 citire sau scriere fişier 278 fără hârtie 284 micşorare/mărire copii dimensiune personalizată 136 redimensionare pentru încadrare în format Letter sau A4 135 mod comunicare 60 mod corectare erori 147 model semnal de apel 67 modem. consultați modem pentru computer modem PC. consultați modem pentru computer modem pentru computer, configurare cu fax 257 mod infrastructură 41

### Ν

Navigare fotografii 27 Navigare printre fotografii 27 nepotrivire de versiune firmware 275 niveluri cerneală, verificare 167 niveluri de cerneală pictograme 15 notificări despre reglementări 310 număr de exemplare 130 număr de fax blocat 154 număr de tonuri de apel până la răspuns 66 nume dispozitiv (Bluetooth) 62 nume fişier nevalid 279 nume gazdă 57, 64 numere de telefon, asistență 298 nume serviciu mDNS 57

## 0

oprire copiere 138 fax 157 lucrare de imprimare 107 scanare 128 oprire incorectă 287 oră 26 ordinea paginilor 103 orientare tip portret 93 orientare tip vedere 93

### Ρ

pad de direcție 13 pagină de configurare 802.11 wireless 59 802.3 prin cablu 57 Bluetooth 62 informații generale 57 pagină de configurare rețea 56 pagini goale fax 243 pagini Web, imprimare 106 panoul de control butoane 13 caracteristici 13 introducere text și simboluri 19 prezentare generală 12 parolă, server EWS 57 parolă (Bluetooth) 62 parolă administrator 57 partajare 49 partajare imprimantă Mac 37 Windows 37 Păstrare Demo 28 perioada de asistență prin telefon perioada de asistență 299 pete de cerneală, fax 202 Photosmart Express 13 plicuri încărcare 84 specificații 305 poartă, setare prestabilită 58, 59 poartă prestabilită 59 Poartă prestabilită (cablu 802.3) 58 postere 106 previzualizare copie 129

previzualizare imagine. editare 127 previzualizare lucrare de imprimare 94 primire fax blocare numere 154 redirectionare apeluri 152 solicitare 151 probleme copiere 229 imprimare 212 mesaje de eroare 274 scanare 225 probleme de comunicare comunicare dus-întors pierdută 287 test eşuat 286 probleme de conectare dispozitivul nu a fost găsit 286 Echipamentul HP All-in-One nu pornește 185 fax 233, 238, 239, 244, 250 probleme de fax calitate slabă a imprimării 203, 210, 211, 242 depanare 232 nu se imprimă 255 pagini goale 211, 243 pagini lipsă 241, 255 pete de cerneală 202 primire 233, 243, 244, 250 text tăiat 243, 256 transmisie lentă 243 trimitere 233, 238, 239, 243 zgomote statice pe linia telefonică 263 probleme fax tonuri de fax înregistrate 251 procesul de asistență 298 programare fax 143 putere semnal 60

### R

radio, oprire 52 rapoarte auto-test 159 confirmare, fax 160 eroare, fax 161 ID apelant 162

iurnal. fax 161 jurnal faxuri 161 listă apelare rapidă 162 numere de fax blocate 162 ultima tranzactie fax 162 rapoarte de confirmare, fax 160 rapoarte de eroare, fax 161 raport auto-test 159 rată în bauzi 30 realizarea unei copieri 129 reapelare pentru fax 30 receptie cu salvare fax 149 receptionare fax automat 148 manual 149 mod de răspuns automat 66 număr de tonuri de apel până la răspuns 66 reciclare cartuse de cerneală 308 recycle 310 redirectionare apeluri de fax 152 reducere automată fax 154 reducere fax 154 realementări număr de identificare a modelului în nomenclator 311 regulatory notices Canadian statement 314 declaration of conformity (European Economic Area) 318 declaration of conformity (U.S.) 319 FCC part 68 requirements 313 FCC statement 312 geräuschemission 316 notice to users in Japan (power cord) 316 notice to users in Japan (VCCI) 316 notice to users in Korea 315 notice to users of the German telephone network 315

notice to users of the U.S. telephone network 313 telecom notice to users in the European Economic Area 315 reimprimare faxuri din memorie 150 reinstalare software 192 restabilire setări din fabrică 28 restaurarea valorilor de retea implicite 52 retea card interfată 42 nume 60 restaurare setări 52 securitate 46 setări complexe 53 stare 57 tip de conexiune 57 upgrade 49 retea ad hoc 44 retea calculator-la-calculator 44 retea peer-to-peer 44 rezoluție imprimare 93 rezoluție, fax 145 robot telefonic configurare cu fax 257 tonuri de fax înregistrate 251 rotire fotografii 118 ruter 40 ruter wireless 40

## S

salvare faxuri în memorie 149 fotografii pe computer 116 imagine scanată 125 saturatie, modificare la imprimare 94 săgeată dreapta 13 săgeată stânga 13 scanare anulare 128 aspect al paginii incorect 227 buton 14 caracteristici 123 decupare incorectă 227 de la panoul de control 125

depanare 225 documente 123, 124 editare imagine 126 eroare de lipsă opțiuni scanare 281 format text incorect 227 fotografii 123, 124 aol 227 în card de memorie 126 întreruperi 226 nu reușește 226, 276 oprire 128 partajare imagini 127 previzualizare imagine. editare 127 salvare pe calculator 125 salvare pe card de memorie 126 salvare pe dispozitiv de stocare 126 specificatii de scanare 306 text incorect 228 textul apare ca linii punctate 227 trimitere utilizând **HP** Photosmart Share 127 securitate adaptor Bluetooth 34 Bluetooth 63 depanare 46 rețea, cheie WEP 42, 46. 47, 48, 60, 61 semnal de apel distinct 67 Server DNS 60 Server DNS (cablu 802.3) 58 Server EWS acces printr-un browser Web 55 expertul pentru configurare 55 setări parolă 57 serviciul de asistență pentru clienti garantie 297 setare opțiuni de imprimare 90, 95 setări dată și oră 26 fax 29, 65, 145 limbă 25

restaurare setări implicite 52 retea 50 tară/regiune 25 setări complexe pentru rețea 53 setări din fabrică, restabilire 28 setări implicite fax 147 setări implicite, restaurare 52 setări imprimare aspect 93 calitate 93 calitate imprimare 201 dimensiune hârtie 90 luminozitate 94 micşorare/mărire 94 optiuni redimensionare 94 orientare 93 rezolutie 93 saturație 94 tip hârtie 92 ton culoare 94 viteză 93 setări prestabilite restabilire 28 Sfaturi privind suita de diapozitive 28 simboluri, introducere 19 Smart Key 42 solicitare de receptionare fax 151 SSID depanare 198 setare wireless 60 stare, retea 57 starea sleep 15 start copiere color 14 start copiere negru 14 start fax color 14 negru 14 stație de bază. consultați conexiune prin punct de acces sunet, reglare volum 26 suport tehnic contactare 298 suporturi de imprimare. consultați hârtie suporturi transparente specificații 305

suprafața interioară a capacului, curățare 167 sursă configurare 60 Sursă configurare (cablu 802.3) 58

#### Т

tastatură 14.19 telefon receptionare fax 149 trimitere fax 141 testare cablu telefonic 267 configurare fax 67 hardware fax 265 port fax 267 priză telefonică de perete 266 stare linie fax 269 ton de apel 270 test hardware. fax 265 test port corect, fax 267 test priză de perete, fax 266 test stare linie, fax 269 test ton de apel. fax 270 text caractere fără sens 215 fonturi fine 204 format incorect la scanare 227 incorect sau lipsă la scanare 228 îmbunătățire la copiere 138 linii punctate la scanare 227 neumplut 203 tăiat 219, 243, 256 zimtat 204 text, introducere 19 tip autentificare 61 tipărire raport auto-test 159 tip hârtie 92 tipuri de conexiuni acceptate adaptor Bluetooth 33 Ethernet 32 partajare imprimantă 37 ton culoare, modificare la imprimare 94 total pachete primite 62 transmise 62

total pachete primite (cablu 802.3) 59 total pachete transmise (cablu 802.3) 59 transfocare butoane 117 buton 13 fotografii 117 trimitere de imagini utilizând HP Photosmart Share imagine scanată 127 trimitere fax apelare monitorizată 142 apelare rapidă 141 card de credit, utilizare 141, 142 cartelă de telefon, utilizare 141, 142 difuzare 144 fax color 144 fax obisnuit 139 mai multi destinatari 144 manual 141, 142 programare 143

# Ţ

țară/regiune, setare 25

#### U

Uniunea Europeană Directiva 2002/95/EC 309 upgrade la rețea 49 URL 57

## V

verificare hârtie, fax 153 versiune firmware 57 viteză copiere 133 imprimare 93 vizibilitate (Bluetooth) 62 volum, reglare 26

## W

wireless expertul pentru configurare, depanare 195, 198 radio, oprire 52 stare 60 wireless regulatory notices exposure to wireless frequency radiation 316 Index

notice to users in Brazil 316 notice to users in Canada 317 notice to users in Taiwan 318 notice to users in the European Economic Area 317